# ΕΚΤΥΠΩΤΗΣ ΛΕΙΖΕΡ ΜΧ-Β467Ρ

Οδηγός χρήσης

Νοέμβριος 2021

Τύπος συσκευής: 4600 Μοντέλο: 69Η

# Περιεχόμενα

| Πληροφορίες ασφαλείας                                                                                                    | 5                                                                                            |
|----------------------------------------------------------------------------------------------------|----------------------------------------------------------------------------------------------|
| Ενδείξεις                                                                                                    | 5                                                                                            |
| Δηλώσεις για το προϊόν                                                                                                    | 5                                                                                            |
| Γνωριμία με τον εκτυπωτή                                                                                                    | 8                                                                                            |
| Επιλογή θέσης για τον εκτυπωτή                                                                                                    | 8                                                                                            |
| Διαμορφώσεις εκτυπωτή                                                                                                    | 9                                                                                            |
| Σύνδεση καλωδίων                                                                                                    |                                                                                              |
| Χρήση του πίνακα ελέγχου                                                                                                    | 11                                                                                           |
| Κατανόηση της κατάστασης του κουμπιού λειτουργίας και της ενδεικτικής λυχνίας                                                                                                    | 12                                                                                           |
| Τοποθέτηση χαρτιού και ειδικών μέσων εκτύπωσης                                                                                                    | 13                                                                                           |
| Ορισμός του μεγέθους και του τύπου χαρτιού                                                                                                    | 13                                                                                           |
| Διαμόρφωση των ρυθμίσεων για χαρτί Universal                                                                                                    | 13                                                                                           |
| Τοποθέτηση χαρτιού στις θήκες                                                                                                    | 13                                                                                           |
| Τοποθέτηση μέσων εκτύπωσης στον τροφοδότη διαφορετικών μεγεθών                                                                                                    | 15                                                                                           |
| Σύνδεση θηκών                                                                                                    | 16                                                                                           |
|                                                                                                    |                                                                                              |
| Στηριγμα χαρτιου                                                                                                    | 17                                                                                           |
| <b>Στηριγμα χαρτιου</b><br>Υποστηριζόμενα μεγέθη χαρτιού                                                                                                    | <b> 17</b><br>17                                                                             |
| <b>Στηριγμα χαρτιου</b><br>Υποστηριζόμενα μεγέθη χαρτιού<br>Υποστηριζόμενοι τύποι χαρτιού                                                                                                    | <b> 17</b><br>17<br>19                                                                       |
| <b>Στηριγμα χαρτιου.</b><br>Υποστηριζόμενα μεγέθη χαρτιού<br>Υποστηριζόμενοι τύποι χαρτιού<br>Υποστηριζόμενα βάρη χαρτιού                                                                                                    | <b>17</b><br>17<br>19<br>19                                                                  |
| Στηριγμα χαρτιου<br>Υποστηριζόμενα μεγέθη χαρτιού<br>Υποστηριζόμενοι τύποι χαρτιού<br>Υποστηριζόμενα βάρη χαρτιού<br>Εκτύπωση                                                                                                    | <b>17</b><br>17<br>19<br>19<br><b>20</b>                                                     |
| Στηριγμα χαρτιου<br>Υποστηριζόμενα μεγέθη χαρτιού<br>Υποστηριζόμενοι τύποι χαρτιού<br>Υποστηριζόμενα βάρη χαρτιού<br><b>Εκτύπωση</b><br>Εκτύπωση από υπολογιστή                                                                                                    | 17<br>17<br>19<br>19<br>                                                                     |
| Στηριγμα χαρτιου<br>Υποστηριζόμενα μεγέθη χαρτιού<br>Υποστηριζόμενοι τύποι χαρτιού<br>Υποστηριζόμενα βάρη χαρτιού<br><b>Εκτύπωση</b><br>Εκτύπωση από υπολογιστή<br>Εκτύπωση από κινητή συσκευή                                                                                                    | 17<br>17<br>19<br>19<br>19<br>                                                               |
| <ul> <li>Στηριγμα χαρτιου</li> <li>Υποστηριζόμενα μεγέθη χαρτιού</li> <li>Υποστηριζόμενοι τύποι χαρτιού</li> <li>Υποστηριζόμενα βάρη χαρτιού</li> <li>Εκτύπωση</li> <li>Εκτύπωση από υπολογιστή</li> <li>Εκτύπωση από κινητή συσκευή</li> <li>Διαμόρφωση ρυθμίσεων για εμπιστευτικές εργασίες</li> </ul> | 17<br>19<br>19<br>19<br>20<br>20<br>20<br>21                                                 |
| <ul> <li>Στηριγμα χαρτιου</li></ul>                                                                                                    | 17<br>19<br>19<br>19<br>20<br>20<br>20<br>21<br>21                                           |
| <ul> <li>Στηριγμα χαρτιου</li></ul>                                                                                                    | 17<br>19<br>19<br>19<br>20<br>20<br>20<br>21<br>21<br>22<br>23                               |
| <ul> <li>Στηριγμα χαρτιου</li></ul>                                                                                                    | 17<br>17<br>19<br>19<br>19<br>20<br>20<br>20<br>20<br>21<br>22<br>23<br>23                   |
| <ul> <li>Στηριγμα χαρτιου</li></ul>                                                                                                    | 17<br>19<br>19<br>20<br>20<br>20<br>20<br>21<br>21<br>22<br>23<br>23<br>24                   |
| <ul> <li>Στηριγμα χαρτιου</li></ul>                                                                                                    | 17<br>19<br>19<br>19<br>20<br>20<br>20<br>20<br>21<br>22<br>23<br>23<br>24                   |
| <ul> <li>Στηριγμα χαρτιου</li></ul>                                                                                                    | 17<br>19<br>19<br>19<br>20<br>20<br>20<br>20<br>21<br>22<br>23<br>23<br>23<br>24<br>24<br>25 |

| Χαρτί                                               | 40  |
|-----------------------------------------------------|-----|
| Δίκτυο/Θύρες                                        |     |
| Ασφάλεια                                            |     |
| Αναφορές                                            | 58  |
| Βοήθεια                                             | 59  |
| Αντιμετώπιση προβλημάτων                            |     |
| Εκτύπωση σελίδας ρυθμίσεων μενού                    | 60  |
| Ασφάλεια του εκτυπωτή                               | 61  |
| Εντοπισμός της υποδοχής ασφαλείας                   | 61  |
| Διαγραφή μνήμης του εκτυπωτή                        | 61  |
| Επαναφορά προεπιλεγμένων εργοστασιακών ρυθμίσεων    | 62  |
| Δήλωση μεταβλητότητας                               |     |
| Συντήρηση του εκτυπωτή                              | 63  |
| Σύνδεση σε δίκτυο                                   | 63  |
| Καθαρισμός του εκτυπωτή                             |     |
| Παραγγελία εξαρτημάτων και αναλωσίμων               |     |
| Αντικατάσταση εξαρτημάτων και αναλωσίμων            |     |
| Μεταφορά του εκτυπωτή                               |     |
| Εξοικονόμηση ενέργειας και χαρτιού                  |     |
| Αποκατάσταση εμπλοκών                               |     |
| Αποφυγή εμπλοκών                                    |     |
| Εντοπισμός θέσεων εμπλοκής                          |     |
| Εμπλοκή χαρτιού στη θύρα Α                          | 84  |
| Εμπλοκή χαρτιού στην πίσω θύρα                      |     |
| Εμπλοκή χαρτιού στον βασικό δίσκο                   | 88  |
| Εμπλοκή χαρτιού στη μονάδα εκτύπωσης διπλής όψης    |     |
| Εμπλοκή χαρτιού στις θήκες                          |     |
| Εμπλοκή χαρτιού στον τροφοδότη διαφορετικών μεγεθών |     |
| Αντιμετώπιση προβλημάτων                            |     |
| Προβλήματα ποιότητας εκτύπωσης                      | 92  |
| Προβλήματα εκτύπωσης                                |     |
| Ρύθμιση του διακομιστή SMTP                         | 113 |
| Προβλήματα σύνδεσης δικτύου                         |     |

| Προβλήματα με αναλώσιμα                            | 116 |
|----------------------------------------------------|-----|
| Προβλήματα τροφοδοσίας χαρτιού                     |     |
| Επικοινωνώντας με τον αντιπρόσωπο της περιοχής σας | 120 |
| Αναβάθμιση και μετεγκατάσταση                      | 121 |
| Υλικό                                              | 121 |
| Λογισμικό                                          | 127 |
| Υλικολογισμικό                                     | 129 |
| Ειδοποιήσεις                                       | 131 |
| Ευρετήριο                                          |     |

# Πληροφορίες ασφαλείας

## Ενδείξεις

**Σημείωση**: Η *σημείωση* αφορά πληροφορίες που ενδέχεται να σας βοηθήσουν.

**Προειδοποίηση**: Η *προειδοποίηση* αναφέρεται σε καταστάσεις που ενδέχεται να καταστρέψουν το υλικό ή το λογισμικό του προϊόντος.

**ΠΡΟΣΟΧΗ**: Η *προσοχή* υποδεικνύει μια πιθανώς επικίνδυνη κατάσταση που ενδέχεται να προκαλέσει τραυματισμό.

Η προσοχή μπορεί να αφορά:

**ΠΡΟΣΟΧΗ—ΚΙΝΔΥΝΟΣ ΤΡΑΥΜΑΤΙΣΜΟΥ:** Κίνδυνο τραυματισμού.

🚯 ΠΡΟΣΟΧΗ—ΚΙΝΔΥΝΟΣ ΗΛΕΚΤΡΟΠΛΗΞΙΑΣ: Κίνδυνο ηλεκτροπληξίας.

ΠΡΟΣΟΧΗ—ΖΕΣΤΗ ΕΠΙΦΑΝΕΙΑ: Κίνδυνο εγκαύματος από άγγιγμα.

ΠΡΟΣΟΧΗ—ΚΙΝΔΥΝΟΣ ΑΝΑΤΡΟΠΗΣ: Κίνδυνο σύνθλιψης.

Ν ΠΡΟΣΟΧΗ—ΚΙΝΔΥΝΟΣ ΤΡΑΥΜΑΤΙΣΜΟΥ ΔΑΚΤΥΛΩΝ: Κίνδυνο σε περίπτωση εμπλοκής μεταξύ κινούμενων εξαρτημάτων.

## Δηλώσεις για το προϊόν

ΠΡΟΣΟΧΗ—ΚΙΝΔΥΝΟΣ ΤΡΑΥΜΑΤΙΣΜΟΥ: Για να αποφύγετε τον κίνδυνο πυρκαγιάς ή ηλεκτροπληξίας, συνδέστε το καλώδιο τροφοδοσίας σε μια σωστά γειωμένη πρίζα με κατάλληλη ονομαστική ισχύ που βρίσκεται κοντά στο προϊόν και στην οποία είναι εύκολη η πρόσβαση.

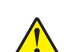

ΠΡΟΣΟΧΗ—ΚΙΝΔΥΝΟΣ ΤΡΑΥΜΑΤΙΣΜΟΥ: Για να αποφύγετε τον κίνδυνο πυρκαγιάς ή ηλεκτροπληξίας, χρησιμοποιήστε μόνο το καλώδιο παροχής ρεύματος που συνοδεύει αυτό το προϊόν ή ανταλλακτικό καλώδιο εξουσιοδοτημένο από τον κατασκευαστή.

ΠΡΟΣΟΧΗ—ΚΙΝΔΥΝΟΣ ΤΡΑΥΜΑΤΙΣΜΟΥ: Μην χρησιμοποιείτε αυτό το προϊόν με καλώδια επέκτασης, πολύπριζα, προεκτάσεις πολύπριζων ή συσκευές UPS. Η ισχύς ρεύματος αυτών των τύπων εξαρτημάτων μπορεί να υπερφορτωθεί εύκολα από έναν εκτυπωτή λέιζερ και μπορεί να έχει ως αποτέλεσμα κίνδυνο πυρκαγιάς, υλική ζημιά ή χαμηλή απόδοση του εκτυπωτή.

ΠΡΟΣΟΧΗ—ΚΙΝΔΥΝΟΣ ΤΡΑΥΜΑΤΙΣΜΟΥ: Μην χρησιμοποιείτε αυτό το προϊόν με εσωτερική διάταξη προστασίας από τις απότομες διακυμάνσεις του ρεύματος. Η χρήση διάταξης προστασίας από τις απότομες διακυμάνσεις του ρεύματος ενδέχεται να έχει ως αποτέλεσμα κίνδυνο πυρκαγιάς, υλική ζημιά ή χαμηλή απόδοση του εκτυπωτή.

ΠΡΟΣΟΧΗ—ΚΙΝΔΥΝΟΣ ΗΛΕΚΤΡΟΠΛΗΞΙΑΣ: Για να αποφύγετε τον κίνδυνο ηλεκτροπληξίας, μην τοποθετείτε ή χρησιμοποιείτε το συγκεκριμένο προϊόν κοντά σε νερό ή υγρά σημεία.

ΠΡΟΣΟΧΗ—ΚΙΝΔΥΝΟΣ ΗΛΕΚΤΡΟΠΛΗΞΙΑΣ: Για να αποφύγετε τον κίνδυνο ηλεκτροπληξίας σε περίπτωση καταιγίδας με αστραπές, μην εγκαθιστάτε το συγκεκριμένο προϊόν και μην πραγματοποιείτε ηλεκτρικές ή καλωδιακές συνδέσεις, όπως σύνδεση για λειτουργία φαξ, σύνδεση του καλωδίου τροφοδοσίας ή του τηλεφώνου.

ΠΡΟΣΟΧΗ—ΚΙΝΔΥΝΟΣ ΤΡΑΥΜΑΤΙΣΜΟΥ: Μη διπλώνετε, δένετε ή συνθλίβετε το καλώδιο τροφοδοσίας και μην τοποθετείτε βαριά αντικείμενα πάνω του. Μην ταλαιπωρείτε ή προκαλείτε φθορές στο καλώδιο τροφοδοσίας. Μην πιέζετε το καλώδιο τροφοδοσίας μεταξύ αντικειμένων, όπως έπιπλα και τοίχοι. Εάν συμβεί ο,τιδήποτε από τα παραπάνω, υπάρχει κίνδυνος πρόκλησης πυρκαγιάς ή ηλεκτροπληξίας. Εξετάζετε το καλώδιο τροφοδοσίας συχνά για σημάδια τέτοιων προβλημάτων. Αποσυνδέετε το καλώδιο τροφοδοσίας από την πρίζα πριν να το επιθεωρήσετε. ΠΡΟΣΟΧΗ---ΚΙΝΔΥΝΟΣ ΗΛΕΚΤΡΟΠΛΗΞΙΑΣ: Για να αποφύγετε τον κίνδυνο ηλεκτροπληξίας, βεβαιωθείτε ότι όλες οι εξωτερικές συνδέσεις (όπως οι συνδέσεις Ethernet και τηλεφωνικού συστήματος) έχουν γίνει σωστά στις θύρες υποδοχής με την αντίστοιχη σήμανση. ΠΡΟΣΟΧΗ—ΚΙΝΔΥΝΟΣ ΗΛΕΚΤΡΟΠΛΗΞΙΑΣ: Για να αποφύγετε τον κίνδυνο ηλεκτροπληξίας σε περίπτωση που θέλετε να αποκτήσετε πρόσβαση στην πλακέτα του ελεγκτή ή να εγκαταστήσετε προαιρετικό υλικό ή συσκευές μνήμης κάποια στιγμή μετά από την εγκατάσταση του εκτυπωτή, απενεργοποιήστε τον εκτυπωτή και αποσυνδέστε το καλώδιο τροφοδοσίας από την πρίζα για να συνεχίσετε. Εάν υπάρχουν άλλες συσκευές συνδεδεμένες στον εκτυπωτή, απενεργοποιήστε τις και αποσυνδέστε τυχόν καλώδια σύνδεσης με τον εκτυπωτή. ΠΡΟΣΟΧΗ--ΚΙΝΔΥΝΟΣ ΗΛΕΚΤΡΟΠΛΗΞΙΑΣ: Για να αποφύγετε τον κίνδυνο ηλεκτροπληξίας κατά τον καθαρισμό της εξωτερικής επιφάνειας του εκτυπωτή, αποσυνδέστε το καλώδιο τροφοδοσίας από την πρίζα και αποσυνδέστε όλα τα καλώδια από τον εκτυπωτή, πριν προχωρήσετε. ΠΡΟΣΟΧΗ--ΚΙΝΔΥΝΟΣ ΤΡΑΥΜΑΤΙΣΜΟΥ: Αν το βάρος του εκτυπωτή ξεπερνάει τα 20 kg (44 lb), για την ασφαλή μετακίνησή του απαιτούνται δύο ή περισσότερα εκπαιδευμένα άτομα.

**ΓΟΣΟΧΗ—ΚΙΝΔΥΝΟΣ ΤΡΑΥΜΑΤΙΣΜΟΥ:** Σε περίπτωση μετακίνησης του εκτυπωτή, ακολουθήστε αυτές τις οδηγίες για να αποφύγετε τραυματισμούς ή πρόκληση ζημιάς στον εκτυπωτή:

- Βεβαιωθείτε ότι όλες οι θύρες και οι θήκες είναι κλειστές.
- Απενεργοποιήστε τον εκτυπωτή και αποσυνδέστε το καλώδιο τροφοδοσίας από την πρίζα.
- Αποσυνδέστε όλα τα καλώδια από τον εκτυπωτή.
- Αν ο εκτυπωτής έχει συνδεδεμένες επιλογές εξόδου ή προαιρετικές θήκες που βρίσκονται σε όρθια θέση στο δάπεδο, αποσυνδέστε τις προτού μετακινήσετε τον εκτυπωτή.
- Εάν ο εκτυπωτής διαθέτει τροχήλατη βάση, μετακινήστε την προσεκτικά στη νέα θέση. Προσέξτε όταν περνάτε πάνω από κατώφλια και ανοίγματα στο πάτωμα.
- Αν ο εκτυπωτής δεν διαθέτει τροχήλατη βάση αλλά έχει διαμορφωθεί με προαιρετικές θήκες ή επιλογές εξόδου, αφαιρέστε τις επιλογές εξόδου και ανασηκώστε τον εκτυπωτή από τις θήκες. Μην προσπαθείτε να ανασηκώσετε τον εκτυπωτή και τις πρόσθετες επιλογές ταυτόχρονα.
- Χρησιμοποιείτε πάντα τις χειρολαβές του εκτυπωτή, για να τον ανασηκώσετε.
- Οποιοδήποτε καρότσι χρησιμοποιηθεί για τη μεταφορά του εκτυπωτή, πρέπει να διαθέτει επιφάνεια ικανή να στηρίξει το πλήρες εμβαδόν του εκτυπωτή.
- Οποιοδήποτε καρότσι χρησιμοποιηθεί για τη μεταφορά των πρόσθετων υλικών εξαρτημάτων, πρέπει να διαθέτει επιφάνεια ικανή να στηρίξει τις διαστάσεις των πρόσθετων εξαρτημάτων.
- Διατηρήστε τον εκτυπωτή σε όρθια θέση.
- Αποφύγετε τις ιδιαίτερα απότομες κινήσεις.
- Βεβαιωθείτε ότι τα δάχτυλά σας δεν βρίσκονται κάτω από τον εκτυπωτή, όταν τον αφήνετε στη θέση του.
- Βεβαιωθείτε ότι υπάρχει επαρκής χώρος γύρω από τον εκτυπωτή.

ΠΡΟΣΟΧΗ—ΚΙΝΔΥΝΟΣ ΑΝΑΤΡΟΠΗΣ: Η εγκατάσταση ενός ή περισσότερων προαιρετικών υλικών στον εκτυπωτή ή στον πολυλειτουργικό εκτυπωτή ενδέχεται να απαιτεί τη χρήση τροχήλατης βάσης, επίπλου ή κάποιας άλλης δυνατότητας για την αποφυγή τυχόν αστάθειας που μπορεί να προκαλέσει τραυματισμό. Για περισσότερες πληροφορίες σχετικά με υποστηριζόμενες διαμορφώσεις, επικοινωνήστε με το κατάστημα από το οποίο προμηθευτήκατε τον εκτυπωτή.

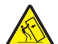

ΠΡΟΣΟΧΗ—ΚΙΝΔΥΝΟΣ ΑΝΑΤΡΟΠΗΣ: Για να μειωθεί ο κίνδυνος από την αστάθεια του εξοπλισμού, η τοποθέτηση χαρτιού πρέπει να πραγματοποιείται μεμονωμένα σε κάθε θήκη. Διατηρείτε κάθε άλλη θήκη κλειστή έως ότου είναι απαραίτητο να χρησιμοποιηθεί.

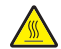

ΠΡΟΣΟΧΗ—ΖΕΣΤΗ ΕΠΙΦΑΝΕΙΑ: Η θερμοκρασία στο εσωτερικό του εκτυπωτή μπορεί να είναι υψηλή. Για να ελαχιστοποιηθεί ο κίνδυνος τραυματισμού από τυχόν καυτά εξαρτήματα, αφήστε την επιφάνεια να κρυώσει πριν να την ακουμπήσετε.

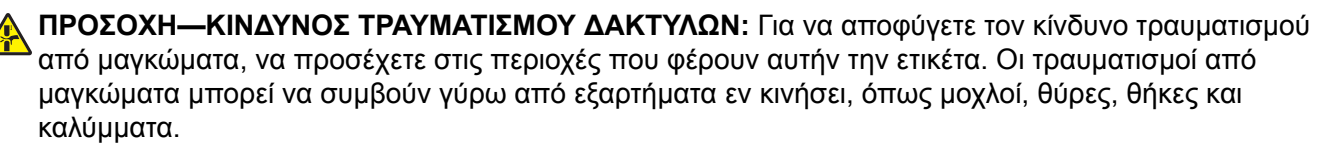

ΠΡΟΣΟΧΗ—ΚΙΝΔΥΝΟΣ ΤΡΑΥΜΑΤΙΣΜΟΥ: Στο προϊόν αυτό χρησιμοποιείται λέιζερ. Η χρήση ελέγχων ή ρυθμίσεων ή η εκτέλεση διαδικασιών εκτός αυτών που ορίζονται στον Οδηγό χρήσης μπορεί να έχει ως αποτέλεσμα έκθεση σε επικίνδυνη ακτινοβολία.

**ΠΡΟΣΟΧΗ—ΚΙΝΔΥΝΟΣ ΤΡΑΥΜΑΤΙΣΜΟΥ:** Η μπαταρία λιθίου σε αυτό το προϊόν δεν αντικαθίσταται. Υπάρχει κίνδυνος έκρηξης σε περίπτωση εσφαλμένης αντικατάστασης μιας μπαταρίας λιθίου. Μην αποφορτίζετε, αποσυναρμολογείτε ή πετάτε την μπαταρία λιθίου στη φωτιά. Να πετάτε τις χρησιμοποιημένες μπαταρίες λιθίου σύμφωνα με τις οδηγίες του κατασκευαστή και την κατά τόπους νομοθεσία.

Το προϊόν αυτό έχει σχεδιαστεί, ελεγχθεί και εγκριθεί ότι ανταποκρίνεται στα αυστηρά παγκόσμια πρότυπα ασφάλειας με τη χρήση συγκεκριμένων εξαρτημάτων του κατασκευαστή. Οι λειτουργίες ασφαλείας κάποιων εξαρτημάτων ενδέχεται να μην είναι πάντα προφανείς. Ο κατασκευαστής δεν φέρει ευθύνη για τη χρήση άλλων εξαρτημάτων αντικατάστασης.

Αναθέστε τη συντήρηση ή τις επισκευές που δεν περιγράφονται στην τεκμηρίωση σε έναν αντιπρόσωπο υποστήριξης.

### ΑΠΟΘΗΚΕΥΣΤΕ ΑΥΤΕΣ ΤΙΣ ΟΔΗΓΙΕΣ.

## Γνωριμία με τον εκτυπωτή

### Επιλογή θέσης για τον εκτυπωτή

- Αφήστε αρκετό χώρο για το άνοιγμα των θηκών, των καλυμμάτων και των θυρών, καθώς και για την εγκατάσταση εξαρτημάτων υλικού εξοπλισμού.
- Τοποθετήστε τον εκτυπωτή κοντά σε πρίζα ρεύματος.

ΠΡΟΣΟΧΗ—ΚΙΝΔΥΝΟΣ ΤΡΑΥΜΑΤΙΣΜΟΥ: Για να αποφύγετε τον κίνδυνο πυρκαγιάς ή ηλεκτροπληξίας, συνδέστε το καλώδιο τροφοδοσίας σε μια σωστά γειωμένη πρίζα με κατάλληλη ονομαστική ισχύ, που βρίσκεται κοντά στο προϊόν και στην οποία είναι εύκολη η πρόσβαση.

**ΓΙΟΣΟΧΗ—ΚΙΝΔΥΝΟΣ ΗΛΕΚΤΡΟΠΛΗΞΙΑΣ:** Για να αποφύγετε τον κίνδυνο ηλεκτροπληξίας, μην τοποθετείτε ή χρησιμοποιείτε το προϊόν κοντά σε νερό ή σε σημεία με υγρασία.

- Βεβαιωθείτε ότι η ροή αέρα στο δωμάτιο είναι σύμφωνη με την τελευταία αναθεώρηση του προτύπου ASHRAE 62 ή του προτύπου CEN Technical Committee 156.
- Επιλέξτε επίπεδη, ανθεκτική και σταθερή επιφάνεια.
- Προστατεύστε τον εκτυπωτή:
  - Από σκόνη, διατηρώντας τον καθαρό και στεγνό
  - Από συρραπτικά και συνδετήρες
  - Από άμεση ροή του αέρα ενός κλιματιστικού ή ανεμιστήρων
  - Από άμεσο ηλιακό φως και υπερβολική υγρασία
- Τηρείτε τις συνιστώμενες θερμοκρασίες και αποφεύγετε τις διακυμάνσεις.

| Εύρος θερμοκρασιών περιβάλλοντος | 10 έως 32°C  |
|----------------------------------|--------------|
| Εύρος θερμοκρασιών αποθήκευσης   | 1,1 έως 35°C |

• Για λόγους επαρκούς αερισμού, αφήστε γύρω από τον εκτυπωτή τα ακόλουθα συνιστώμενα περιθώρια:

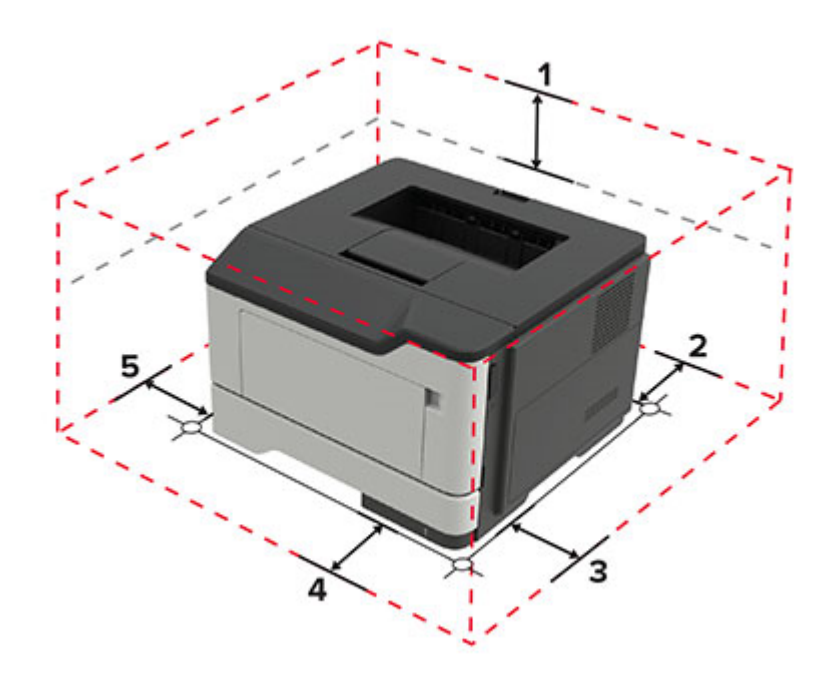

| 1 | Κορυφή          | 305 χιλ. (12 ίν.)                                                                 |
|---|-----------------|-----------------------------------------------------------------------------------|
| 2 | Πίσω πλευρά     | 100 χιλ. (3,94 ίν.)                                                               |
| 3 | Δεξιά πλευρά    | 110 χιλ. (4,33 ίν.)                                                               |
| 4 | Μπροστινή όψη   | 305 χιλ. (12 ίν.)                                                                 |
|   |                 | Σημ.: Ο ελάχιστος απαιτούμενος χώρος μπροστά από τον εκτυπωτή είναι 75 mm (3 ív.) |
| 5 | Αριστερή πλευρά | 65 χιλ. (2,56 ίν.)                                                                |

## Διαμορφώσεις εκτυπωτή

ΠΡΟΣΟΧΗ—ΚΙΝΔΥΝΟΣ ΑΝΑΤΡΟΠΗΣ: Η εγκατάσταση ενός ή περισσότερων προαιρετικών εξαρτημάτων στον εκτυπωτή ή στον πολυλειτουργικό εκτυπωτή ενδέχεται να απαιτεί τη χρήση τροχήλατης βάσης, επίπλου ή άλλου μηχανισμού για την αποφυγή τυχόν αστάθειας που μπορεί να προκαλέσει τραυματισμό. Για περισσότερες πληροφορίες σχετικά με τις υποστηριζόμενες διαμορφώσεις, επικοινωνήστε με το κατάστημα από το οποίο προμηθευτήκατε τον εκτυπωτή.

ΠΡΟΣΟΧΗ—ΚΙΝΔΥΝΟΣ ΑΝΑΤΡΟΠΗΣ: Για να μειωθεί ο κίνδυνος από την αστάθεια του εξοπλισμού, η τοποθέτηση χαρτιού πρέπει να πραγματοποιείται μεμονωμένα σε κάθε θήκη. Να διατηρείτε όλες τις θήκες κλειστές μέχρι τη στιγμή που θα τις χρειαστείτε.

Μπορείτε να διαμορφώσετε τον εκτυπωτή σας προσθέτοντας προαιρετικές θήκες 250 ή 550 φύλλων. Για περισσότερες πληροφορίες, δείτε <u>"Εγκατάσταση προαιρετικών θηκών" στη σελίδα 126</u>.

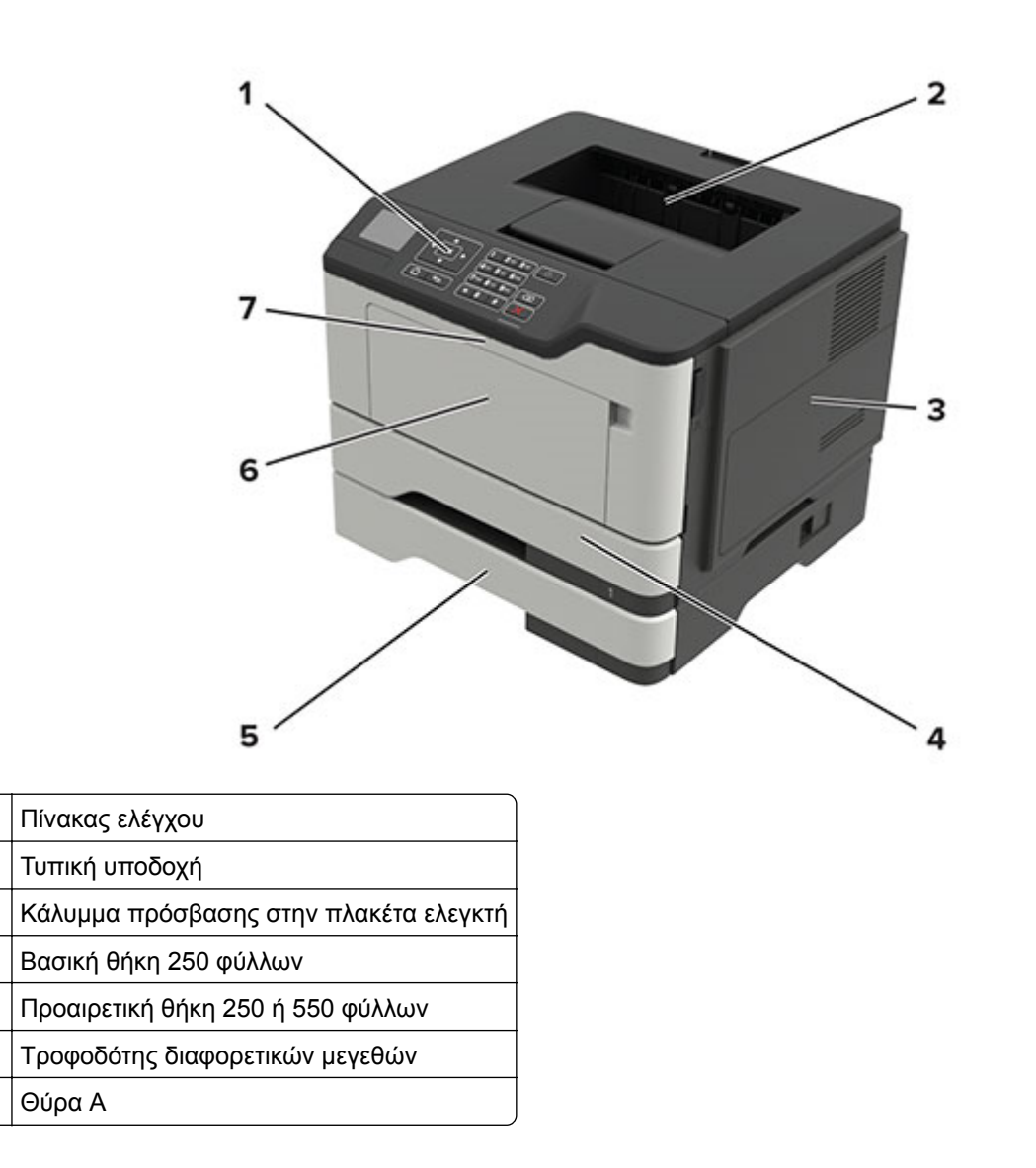

## Σύνδεση καλωδίων

ΠΡΟΣΟΧΗ—ΚΙΝΔΥΝΟΣ ΗΛΕΚΤΡΟΠΛΗΞΙΑΣ: Για να αποφύγετε τον κίνδυνο ηλεκτροπληξίας σε περίπτωση καταιγίδας με αστραπές, μην εγκαθιστάτε το συγκεκριμένο προϊόν και μην πραγματοποιείτε ηλεκτρικές ή καλωδιακές συνδέσεις, όπως σύνδεση για λειτουργία φαξ, σύνδεση του καλωδίου τροφοδοσίας ή του τηλεφώνου.

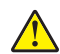

1

2

3

4

5

6

7

**ΠΡΟΣΟΧΗ—ΚΙΝΔΥΝΟΣ ΤΡΑΥΜΑΤΙΣΜΟΥ:** Για να αποφύγετε τον κίνδυνο πυρκαγιάς ή ηλεκτροπληξίας, συνδέστε το καλώδιο τροφοδοσίας σε μια σωστά γειωμένη πρίζα με κατάλληλη ονομαστική ισχύ, που βρίσκεται κοντά στο προϊόν και στην οποία είναι εύκολη η πρόσβαση.

ΠΡΟΣΟΧΗ—ΚΙΝΔΥΝΟΣ ΤΡΑΥΜΑΤΙΣΜΟΥ: Για να αποφύγετε τον κίνδυνο πυρκαγιάς ή ηλεκτροπληξίας, χρησιμοποιήστε μόνο το καλώδιο παροχής ρεύματος που συνοδεύει αυτό το προϊόν ή ανταλλακτικό καλώδιο εξουσιοδοτημένο από τον κατασκευαστή.

**Προειδοποίηση—Πιθανή βλάβη:** Για να μην προκληθεί απώλεια δεδομένων ή δυσλειτουργία του εκτυπωτή, μην αγγίζετε το καλώδιο USB, τους προσαρμογείς ασύρματου δικτύου ή τον εκτυπωτή στις εικονιζόμενες περιοχές κατά τη διάρκεια της εκτύπωσης.

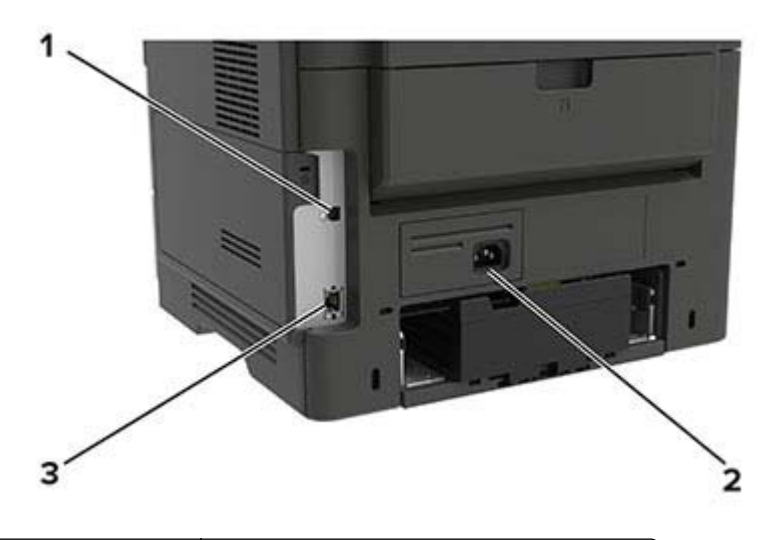

|   | Χρησιμοποιήστε το            | Για                                  |
|---|------------------------------|--------------------------------------|
| 1 | Θύρα εκτυπωτή USB            | Συνδέστε τον εκτυπωτή σε υπολογιστή. |
| 2 | Υποδοχή καλωδίου τροφοδοσίας | Συνδέστε τον εκτυπωτή σε μια πρίζα.  |
| 3 | Θύρα Ethernet                | Σύνδεση του εκτυπωτή σε δίκτυο.      |

## Χρήση του πίνακα ελέγχου

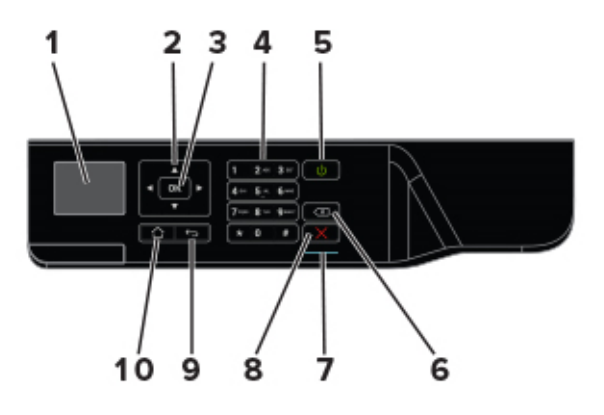

|   | Χρησιμοποιήστε το       | Για                                                                                                    |
|---|-------------------------|----------------------------------------------------------------------------------------------------|
| 1 | Εμφάνιση                | Προβολή των επιλογών εκτύπωσης, της κατάστασης του εκτυπωτή και των<br>μηνυμάτων σφάλματος.               |
| 2 | Κουμπιά βέλους          | Μετακίνηση στα μενού ή μεταξύ οθονών και επιλογών μενού.                                                  |
| 3 | Κουμπί Επιλογή          | <ul><li>Ορισμός επιλογών μενού.</li><li>Αποθηκεύστε τη ρύθμιση.</li></ul>                                 |
| 4 | Αριθμητικό πληκτρολόγιο | Πληκτρολογήστε αριθμούς ή σύμβολα σε ένα πεδίο εισαγωγής.                                                 |
| 5 | Κουμπί λειτουργίας      | Ενεργοποίηση ή απενεργοποίηση του εκτυπωτή.                                                               |
|   |                         | <b>Σημ.:</b> Για να απενεργοποιήσετε τον εκτυπωτή, πατήστε παρατεταμένα το κουμπί για πέντε δευτερόλεπτα. |

|    | Χρησιμοποιήστε το      | Για                                                                                        |
|----|------------------------|--------------------------------------------------------------------------------------------|
| 6  | Koυµπí backspace       | Μετακινήστε το δρομέα προς τα πίσω και διαγράψετε ένα χαρακτήρα σε ένα πεδίο<br>εισαγωγής. |
| 7  | Ενδεικτική λυχνία      | Ελέγξτε την κατάσταση του εκτυπωτή.                                                        |
| 8  | Κουμπί Διακοπή ή Άκυρο | Διακοπή της τρέχουσας εργασίας του εκτυπωτή.                                               |
| 9  | Κουμπί Πίσω            | Επιστρέψετε στην προηγούμενη οθόνη.                                                        |
| 10 | Κουμπί αρχικής οθόνης  | Μετάβαση στην αρχική οθόνη.                                                                |

# Κατανόηση της κατάστασης του κουμπιού λειτουργίας και της ενδεικτικής λυχνίας

| Ενδεικτική λυχνία                                                             | Κατάσταση το                                                | Κατάσταση του εκτυπωτή                                                       |  |  |
|-------------------------------------------------------------------------------|-------------------------------------------------------------|------------------------------------------------------------------------------|--|--|
| Απενεργοποίηση                                                                | Ο εκτυπωτής ε                                               | Ο εκτυπωτής είναι απενεργοποιημένος ή βρίσκεται σε λειτουργία αδρανοποίησης. |  |  |
| Μπλε                                                                          | Ο εκτυπωτής ε                                               | Ο εκτυπωτής είναι έτοιμος ή επεξεργάζεται δεδομένα.                          |  |  |
| Κόκκινο                                                                       | Απαιτείται παρέμβαση του χειριστή.                          |                                                                              |  |  |
| Λυχνία κουμπιού                                                               | λειτουργίας                                                 | Κατάσταση του εκτυπωτή                                                       |  |  |
| Απενεργοποίηση Ο εκτυπωτής είναι απενεργοποιημένος, έτοιμος ή επεξεργάζεται   |                                                             |                                                                              |  |  |
| Σταθερά πορτοκαλί                                                             | ί Ο εκτυπωτής βρίσκεται σε κατάσταση αναστολής λειτουργίας. |                                                                              |  |  |
| Αναβοσβήνει με πορτοκαλί χρώμα Ο εκτυπωτής είναι σε λειτουργία αδρανοποίησης. |                                                             |                                                                              |  |  |

# Τοποθέτηση χαρτιού και ειδικών μέσων εκτύπωσης

## Ορισμός του μεγέθους και του τύπου χαρτιού

1 Από τον πίνακα ελέγχου, μεταβείτε στις επιλογές:

Ρυθμίσεις > <mark>ΟΚ</mark> > Χαρτί > <sup>ΟΚ</sup> > Ρύθμιση θήκης > <sup>ΟΚ</sup> > Μέγεθος/Τύπος χαρτιού > <sup>ΟΚ</sup> > Επιλογή προέλευσης χαρτιού

2 Ορίστε το μέγεθος και τον τύπο χαρτιού.

### Διαμόρφωση των ρυθμίσεων για χαρτί Universal

1 Από τον πίνακα ελέγχου, μεταβείτε στις επιλογές:

Ρυθμίσεις > <sup>ΟΚ</sup> > Χαρτί > <sup>ΟΚ</sup> > Διαμόρφωση μέσων εκτύπωσης > <sup>ΟΚ</sup> > Ρύθμιση χαρτιού Universal > <mark>ΟΚ</mark>

2 Διαμορφώστε τις ρυθμίσεις.

## Τοποθέτηση χαρτιού στις θήκες

ΠΡΟΣΟΧΗ—ΚΙΝΔΥΝΟΣ ΑΝΑΤΡΟΠΗΣ: Για να μειωθεί ο κίνδυνος από την αστάθεια του εξοπλισμού, η τοποθέτηση χαρτιού πρέπει να πραγματοποιείται μεμονωμένα σε κάθε θήκη. Διατηρείτε κάθε άλλη θήκη κλειστή έως ότου είναι απαραίτητο να χρησιμοποιηθεί.

1 Αφαιρέστε τη θήκη.

**Σημ.:** Για να αποφύγετε τις εμπλοκές χαρτιού, μην αφαιρείτε τις θήκες ενώ ο εκτυπωτής είναι απασχολημένος.

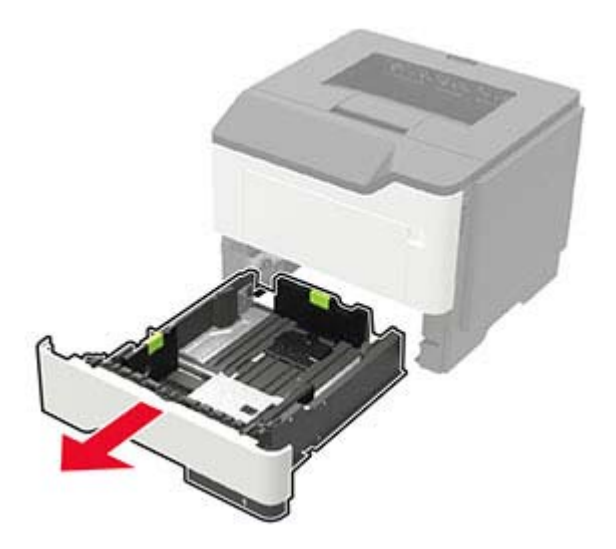

2 Ρυθμίστε τους οδηγούς χαρτιού έτσι ώστε να αντιστοιχούν στο μέγεθος του χαρτιού που τοποθετείτε.

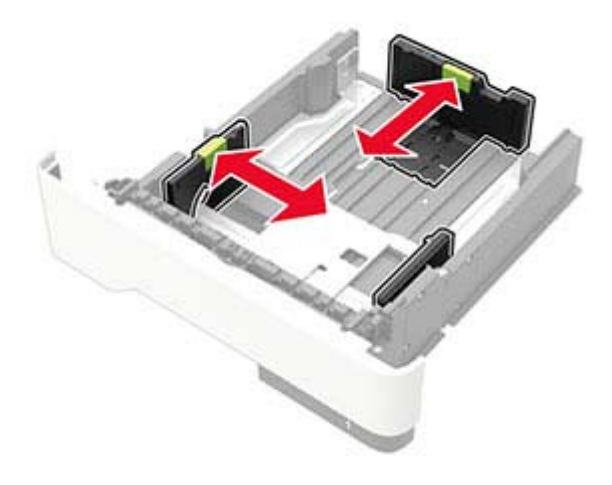

3 Λυγίστε, ξεφυλλίστε και ισιώστε τις άκρες του χαρτιού πριν το τοποθετήσετε.

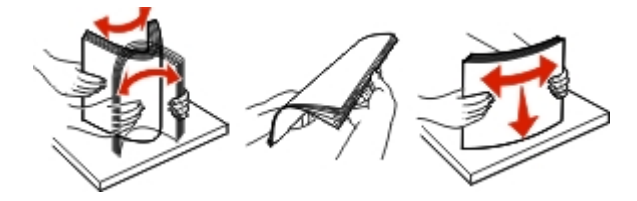

4 Τοποθετήστε τη στοίβα χαρτιού με την πλευρά εκτύπωσης προς τα κάτω και βεβαιωθείτε ότι οι πλαϊνοί οδηγοί εφάπτονται στο χαρτί.

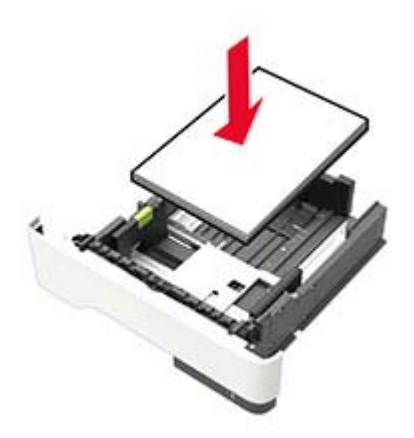

#### Σημειώσεις:

- Για εκτύπωση μονής όψης, τοποθετήστε το επιστολόχαρτο με την εκτυπώσιμη πλευρά προς τα κάτω και το πάνω άκρο του φύλλου στραμμένο προς το μπροστινό μέρος της θήκης.
- Για εκτύπωση διπλής όψης, τοποθετήστε το επιστολόχαρτο με την εκτυπώσιμη πλευρά προς τα πάνω και το κάτω άκρο του φύλλου στραμμένο προς το μπροστινό μέρος της θήκης.
- Μην σύρετε το χαρτί μέσα στη θήκη.

- Για να αποφύγετε τυχόν εμπλοκές χαρτιού, βεβαιωθείτε ότι το ύψος της στοίβας βρίσκεται κάτω από την ένδειξη μέγιστου γεμίσματος χαρτιού.
- 5 Τοποθετήστε τη θήκη.

Αν χρειάζεται, ρυθμίστε το μέγεθος και τον τύπο του χαρτιού από τον πίνακα ελέγχου, έτσι ώστε να αντιστοιχούν στο χαρτί που έχει τοποθετηθεί.

### Τοποθέτηση μέσων εκτύπωσης στον τροφοδότη διαφορετικών μεγεθών

1 Ανοίξτε τον τροφοδότη διαφορετικών μεγεθών.

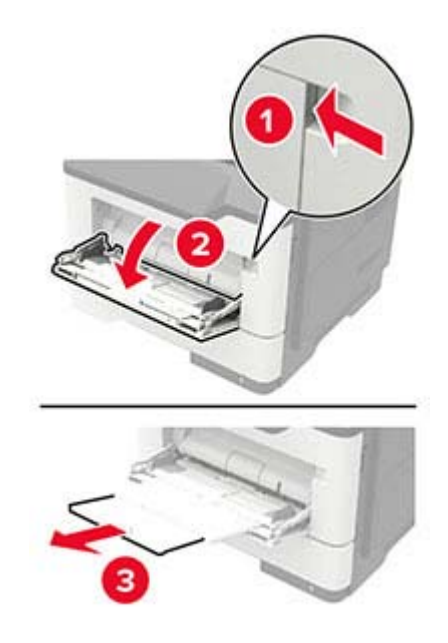

2 Προσαρμόστε τον οδηγό ανάλογα με το μέγεθος του χαρτιού που τοποθετείτε.

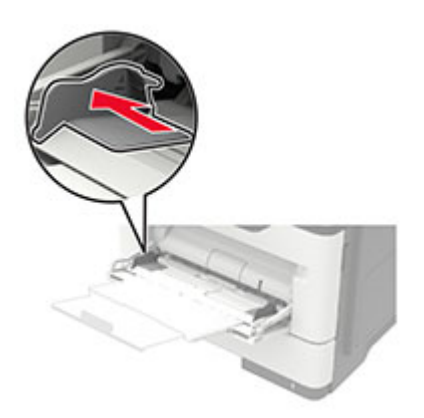

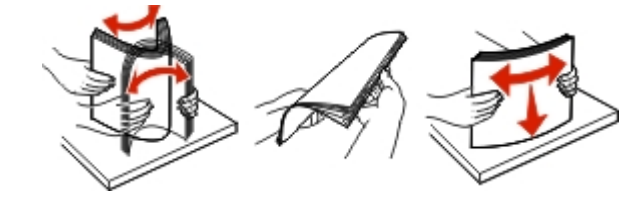

3 Λυγίστε, ξεφυλλίστε και ισιώστε τις άκρες του χαρτιού πριν το τοποθετήσετε.

4 Τοποθετήστε το χαρτί με την πλευρά εκτύπωσης προς τα πάνω.

#### Σημειώσεις:

- Για εκτύπωση μονής όψης, τοποθετήστε το επιστολόχαρτο με την εκτυπώσιμη πλευρά προς τα πάνω και με το πάνω άκρο του φύλλου στραμμένο προς το μπροστινό μέρος της θήκης.
- Για εκτύπωση διπλής όψης, τοποθετήστε το επιστολόχαρτο με την εκτυπώσιμη πλευρά προς τα κάτω και με το κάτω άκρο του φύλλου στραμμένο προς το μπροστινό μέρος της θήκης.
- Τοποθετήστε τους φακέλους με το πτερύγιο προς τα κάτω και στην αριστερή πλευρά.
- Τοποθετήστε τους φακέλους μεγέθους European με το πτερύγιο προς τα κάτω και να εισέρχεται πρώτο στον εκτυπωτή.

**Προειδοποίηση—Πιθανή βλάβη:** Μην χρησιμοποιείτε φακέλους με γραμματόσημα, συνδετήρες, κόπιτσες, παράθυρα, εσωτερικές επενδύσεις ή αυτοκόλλητα.

5 Από τον πίνακα ελέγχου, ορίστε το μέγεθος και τον τύπο χαρτιού ανάλογα με το χαρτί που έχει τοποθετηθεί.

### Σύνδεση θηκών

1 Από τον πίνακα ελέγχου, μεταβείτε στις επιλογές:

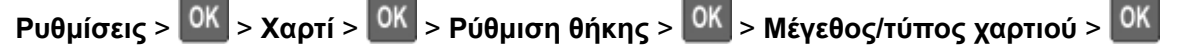

- 2 Ορίστε το ίδιο μέγεθος και τύπου χαρτιού για τις θήκες που συνδέετε.
- **3** Από τον πίνακα ελέγχου, μεταβείτε στις επιλογές:

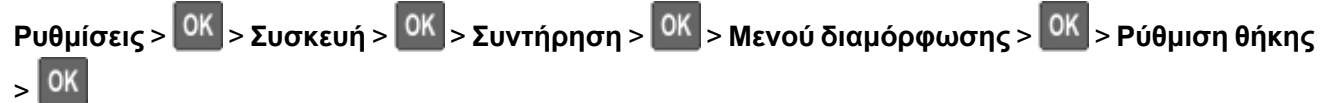

4 Ρυθμίστε τη Σύνδεση θηκών σε Αυτόματη.

Για να αποσυνδέσετε τις θήκες, βεβαιωθείτε ότι δεν υπάρχουν θήκες με το ίδιο μέγεθος ή τον ίδιο τύπο χαρτιού.

Προειδοποίηση—Πιθανή βλάβη: Η θερμοκρασία στη μονάδα τήξης ποικίλλει ανάλογα με τον Τύπο χαρτιού που ορίζεται. Για να αποφύγετε προβλήματα κατά την εκτύπωση, ρυθμίστε τον τύπο χαρτιού στον εκτυπωτή ανάλογα με το χαρτί που είναι τοποθετημένο στη θήκη.

# Στήριγμα χαρτιού

## Υποστηριζόμενα μεγέθη χαρτιού

| Μέγεθος χαρτιού                                              | Standard<br>(Κανονική)<br>250 φύλλων<br>θήκη | Προαιρετικά<br>Θήκη 250 ή 550<br>φύλλων<br>θήκη | Τροφοδότης<br>διαφορετικών<br>μεγεθών | Εκτύπωση<br>διπλής όψης |
|--------------------------------------------------------------|----------------------------------------------|-------------------------------------------------|---------------------------------------|-------------------------|
| <b>A4</b><br>210 x 297 χιλ.<br>(8,3 x 11,7 ív.)              | $\checkmark$                                 | $\checkmark$                                    | $\checkmark$                          | $\checkmark$            |
| <b>A5</b><br>210 x 148 χιλ.<br>(8,3 x 5,8 ív.)               | $\checkmark$                                 | $\checkmark$                                    | $\checkmark$                          | x                       |
| <b>A5 LEF</b><br>148 x 210 χιλ.<br>(5,8 x 8,3 ív.)           | $\checkmark$                                 | x                                               | $\checkmark$                          | x                       |
| <b>A6</b><br>105 x 148 χιλ.<br>(4,1 x 5,8 ív.)               | $\checkmark$                                 | X                                               | $\checkmark$                          | x                       |
| <b>JIS B5</b><br>182 x 257 χιλ.<br>(7,2 x 10,1 ív.)          | $\checkmark$                                 | $\checkmark$                                    | $\checkmark$                          | X                       |
| <b>Oficio (Μεξικό)</b><br>216 x 340 χιλ.<br>(8,5 x 13,4 ίν.) | $\checkmark$                                 | $\checkmark$                                    | $\checkmark$                          | $\checkmark$            |
| <b>Hagaki</b><br>100 x 148 χιλ.<br>(3,9 x 5,8 ív.)           | x                                            | x                                               | $\checkmark$                          | x                       |
| Επαγγελματική κάρτα<br>50,8 x 88,9 χιλ.<br>(2 x 3,5 ív.)     | x                                            | x                                               | x                                     | X                       |
| <b>Statement</b><br>140 x 216 χιλ.<br>(5,5 x 8,5 ív.)        | ~                                            | $\checkmark$                                    | $\checkmark$                          | x                       |
| <b>Executive</b><br>184 x 267 χιλ.<br>(7,3 x 10,5 ív.)       | ~                                            | $\checkmark$                                    | $\checkmark$                          | x                       |
| <b>Letter</b><br>216 x 279 χιλ.<br>(8,5 x 11 ív.)            | $\checkmark$                                 | $\checkmark$                                    | $\checkmark$                          | $\checkmark$            |

| Μέγεθος χαρτιού                                                                              | Standard<br>(Κανονική)<br>250 φύλλων<br>θήκη | Προαιρετικά<br>Θήκη 250 ή 550<br>φύλλων<br>θήκη | Τροφοδότης<br>διαφορετικών<br>μεγεθών | Εκτύπωση<br>διπλής όψης |
|----------------------------------------------------------------------------------------------|----------------------------------------------|-------------------------------------------------|---------------------------------------|-------------------------|
| <b>Legal</b><br>216 x 356 χιλ.<br>(8,5 x 14 ív.)                                             | $\checkmark$                                 | $\checkmark$                                    | $\checkmark$                          | $\checkmark$            |
| <b>Folio</b><br>216 x 330 χιλ.<br>(8,5 x 13 ív.)                                             | $\checkmark$                                 | $\checkmark$                                    | $\checkmark$                          | $\checkmark$            |
| <b>Universal</b><br>76,2 x 127 χιλ. έως 216 x 356 χιλ.<br>(3 x 5 ív. έως 8,5 x 14 ív.)       | X                                            | x                                               | $\checkmark$                          | X                       |
| <b>Universal</b><br>105 x 148 χιλ. έως 216 x 356 χιλ.<br>(4,13 x 5,83 ív.) έως 8,5 x 14 ív.) | $\checkmark$                                 | x                                               | x                                     | X                       |
| <b>Universal</b><br>148 x 210 χιλ. έως 216 x 356 χιλ.<br>(5,83 x 8,27 ίν. έως 8,5 x 14 ίν.)  | x                                            | $\checkmark$                                    | x                                     | X                       |
| <b>7 3/4 Envelope (Monarch)</b><br>98 x 191 χιλ.<br>(3,9 x 7,5 ív.)                          | x                                            | x                                               | $\checkmark$                          | X                       |
| <b>9 Envelope</b><br>98 x 225 χιλ.<br>(3,9 x 8,9 ív.)                                        | x                                            | x                                               | $\checkmark$                          | X                       |
| <b>10 Envelope</b><br>105 x 241 χιλ.<br>(4,1 x 9,5 ív.)                                      | x                                            | x                                               | $\checkmark$                          | X                       |
| <b>DL Envelope</b><br>110 x 220 χιλ.<br>(4,3 x 8,7 ív.)                                      | x                                            | x                                               | $\checkmark$                          | X                       |
| <b>C5 Envelope</b><br>162 x 229 χιλ.<br>(6,4 x 9 ίν.)                                        | x                                            | x                                               | $\checkmark$                          | X                       |
| <b>B5 Envelope</b><br>176 x 250 χιλ.<br>(6,9 x 9,8 ίν.)                                      | x                                            | x                                               | $\checkmark$                          | x                       |
| <b>Άλλος Φάκελος</b><br>76,2 x 127 χιλ. έως 216 x 356 χιλ.<br>(3 x 5 ív.) έως 8,5 x 14 ív.)  | x                                            | x                                               | $\checkmark$                          | x                       |

## Υποστηριζόμενοι τύποι χαρτιού

| Τύπος χαρτιού                 | Standard<br>(Κανονική)<br>250 φύλλων<br>θήκη | Προαιρετικά<br>Θήκη 250 ή 550<br>φύλλων<br>θήκη | Τροφοδότης<br>διαφορετικών<br>μεγεθών | Εκτύπωση διπλής<br>όψης |
|-------------------------------|----------------------------------------------|-------------------------------------------------|---------------------------------------|-------------------------|
| Απλό χαρτί                    | $\checkmark$                                 | $\checkmark$                                    | $\checkmark$                          | $\checkmark$            |
| Χαρτόνι                       | x                                            | X                                               | $\checkmark$                          | x                       |
| Διαφάνεια                     | $\checkmark$                                 | X                                               | $\checkmark$                          | x                       |
| Ανακυκλωμένο                  | $\checkmark$                                 | $\checkmark$                                    | $\checkmark$                          | $\checkmark$            |
| Ετικέτες χαρτιού <sup>1</sup> | $\checkmark$                                 | $\checkmark$                                    | $\checkmark$                          | x                       |
| Τύπου Bond²                   | $\checkmark$                                 | $\checkmark$                                    | $\checkmark$                          | $\checkmark$            |
| Επιστολόχαρτο                 | $\checkmark$                                 | $\checkmark$                                    | $\checkmark$                          | $\checkmark$            |
| Προεκτυπωμένο                 | $\checkmark$                                 | $\checkmark$                                    | $\checkmark$                          | $\checkmark$            |
| Έγχρωμο χαρτί                 | $\checkmark$                                 | $\checkmark$                                    | $\checkmark$                          | $\checkmark$            |
| Ελαφρύ χαρτί                  | $\checkmark$                                 | $\checkmark$                                    | $\checkmark$                          | $\checkmark$            |
| Βαρύ χαρτί <sup>2</sup>       | $\checkmark$                                 | $\checkmark$                                    | $\checkmark$                          | $\checkmark$            |
| Τραχύ/Βαμβακερό               | $\checkmark$                                 | $\checkmark$                                    | $\checkmark$                          | $\checkmark$            |
| Φάκελος                       | X                                            | X                                               | $\checkmark$                          | X                       |
| Τραχύς φάκελος                | x                                            | X                                               | $\checkmark$                          | X                       |

<sup>1</sup> Οι ετικέτες χαρτιού μίας όψης που έχουν σχεδιαστεί για εκτυπωτές laser υποστηρίζονται για περιστασιακή χρήση. Συνιστάται η εκτύπωση 20 ή λιγότερων σελίδων ετικετών χαρτιού το μήνα. Δεν υποστηρίζονται ετικέτες βινυλίου, φαρμακείου ή διπλής όψης.

<sup>2</sup> Το χαρτί τύπου bond και το βαρύ χαρτί υποστηρίζονται στην εκτύπωση διπλής όψης, με βάρος χαρτιού έως 90 g/m<sup>2</sup> (24 lb).

## Υποστηριζόμενα βάρη χαρτιού

|               | Θήκη                               | Τροφοδότης διαφορετικών μεγεθών    | Εκτύπωση διπλής όψης  |
|---------------|------------------------------------|------------------------------------|-----------------------|
| Βάρος χαρτιού | 60-120 g/m <sup>2</sup> (16-32 lb) | 60-216 g/m <sup>2</sup> (16-58 lb) | 60-90 g/m² (16-24 lb) |

# Εκτύπωση

### Εκτύπωση από υπολογιστή

**Σημ.:** Για ετικέτες, χαρτόνι και φακέλους, ορίστε το μέγεθος και τον τύπο χαρτιού στον εκτυπωτή πριν εκτυπώσετε το έγγραφο.

- 1 Ανοίξτε το παράθυρο διαλόγου "Εκτύπωση" στο έγγραφο που προσπαθείτε να εκτυπώσετε.
- 2 Αν χρειάζεται, προσαρμόστε τις ρυθμίσεις.
- 3 Εκτυπώστε το έγγραφο.

## Εκτύπωση από κινητή συσκευή

### Εκτύπωση από κινητή συσκευή με χρήση του AirPrint

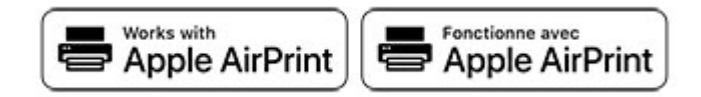

Η λειτουργία λογισμικού AirPrint είναι μια λύση εκτύπωσης για φορητές συσκευές που σας επιτρέπει να εκτυπώνετε απευθείας από συσκευές Apple σε εκτυπωτή με δυνατότητα σύνδεσης στην υπηρεσία AirPrint.

### Σημειώσεις:

- Βεβαιωθείτε ότι η συσκευή Apple και ο εκτυπωτής είναι συνδεδεμένα στο ίδιο δίκτυο. Εάν το δίκτυο έχει πολλούς ασύρματους διανομείς, βεβαιωθείτε ότι και οι δύο συσκευές είναι συνδεδεμένες στο ίδιο υποδίκτυο.
- Αυτή η εφαρμογή υποστηρίζεται μόνο σε ορισμένες συσκευές Apple.
- 1 Από την κινητή συσκευή σας, επιλέξτε ένα έγγραφο από τη διαχείριση αρχείων σας ή εκκινήστε μια συμβατή εφαρμογή.
- 2 Πατήστε το εικονίδιο κοινής χρήσης και, στη συνέχεια, πατήστε Εκτύπωση.
- 3 Επιλέξτε έναν εκτυπωτή.

Αν χρειάζεται, προσαρμόστε τις ρυθμίσεις.

4 Εκτυπώστε το έγγραφο.

### Εκτύπωση από κινητή συσκευή με χρήση του Wi-Fi Direct®

To Wi-Fi Direct<sup>®</sup> είναι μια υπηρεσία εκτύπωσης που σας επιτρέπει να εκτυπώνετε σε οποιονδήποτε εκτυπωτή με δυνατότητα Wi-Fi Direct.

**Σημ.:** Βεβαιωθείτε ότι η κινητή συσκευή είναι συνδεδεμένη στο ασύρματο δίκτυο του εκτυπωτή. Για περισσότερες πληροφορίες, δείτε <u>"Σύνδεση φορητής συσκευής στον εκτυπωτή" στη σελίδα 65</u>.

- 1 Από την κινητή συσκευή σας, ανοίξτε μια συμβατή εφαρμογή ή επιλέξτε ένα έγγραφο από τη διαχείριση αρχείων σας.
- 2 Ανάλογα με την κινητή συσκευή, κάντε ένα από τα παρακάτω:
  - Πατήστε : > Εκτύπωση.
  - Πατήστε Εκτύπωση.
  - Πατήστε --- > Εκτύπωση.
- 3 Επιλέξτε έναν εκτυπωτή και προσαρμόστε τις ρυθμίσεις αν είναι απαραίτητο.
- 4 Εκτυπώστε το έγγραφο.

## Διαμόρφωση ρυθμίσεων για εμπιστευτικές εργασίες

1 Ανοίξτε ένα πρόγραμμα περιήγησης στο Web και πληκτρολογήστε τη διεύθυνση IP του εκτυπωτή στο πεδίο διευθύνσεων.

#### Σημειώσεις:

- Δείτε τη διεύθυνση IP του εκτυπωτή στην αρχική οθόνη του εκτυπωτή. Η διεύθυνση IP εμφανίζεται ως τέσσερα σύνολα αριθμών που χωρίζονται με τελείες, όπως 123.123.123.123.
- Αν χρησιμοποιείτε διακομιστή μεσολάβησης, απενεργοποιήστε τον προσωρινά για να φορτωθεί σωστά η ιστοσελίδα.
- 2 Κάντε κλικ στις επιλογές Ρυθμίσεις > Ασφάλεια > Παράμετροι εμπιστευτικής εκτύπωσης.
- 3 Διαμορφώστε τις ρυθμίσεις.

| Χρήση                         | Προς                                                                                                    |
|-------------------------------|----------------------------------------------------------------------------------------------------|
| Max Invalid PIN               | Ορίστε τον αριθμό των προσπαθειών εισαγωγής μη έγκυρου ΡΙΝ.                                                                                            |
|                               | Σημ.: Όταν συμπληρωθεί το όριο, οι εργασίες εκτύπωσης που αντιστοιχούν στο συγκε-<br>κριμένο όνομα χρήστη διαγράφονται.                                |
| Λήξη εμπιστευτικής            | Ρυθμίστε το χρόνο λήξης για τις εμπιστευτικές εργασίες εκτύπωσης.                                                                                      |
| εργασίας                      | Σημ.: Οι εμπιστευτικές εργασίες σε αναμονή αποθηκεύονται στον εκτυπωτή μέχρι να<br>αποδεσμευτούν ή να διαγραφούν μη αυτόματα.                          |
| Επανάληψη λήξης               | Ρυθμίστε το όριο χρόνου για τις επαναλαμβανόμενες εργασίες εκτύπωσης.                                                                                  |
| εργασίας                      | Σημ.: Οι επαναλαμβανόμενες εργασίες σε αναμονή αποθηκεύονται στη μνήμη του<br>εκτυπωτή για επανεκτύπωση.                                               |
| Επιβεβαίωση λήξης<br>εργασίας | Ρυθμίστε το όριο χρόνου για την εκτύπωση ενός αντιγράφου πριν την εκτύπωση των<br>υπόλοιπων.                                                           |
|                               | <b>Σημ.:</b> Με τις εργασίες επαλήθευσης εκτυπώνεται ένα αντίγραφο, για να ελέγξετε αν<br>είναι ικανοποιητικό, προτού εκτυπωθούν τα υπόλοιπα αντίτυπα. |

| Χρήση                                      | Προς                                                                                 |
|--------------------------------------------|--------------------------------------------------------------------------------------|
| Διατήρηση λήξης                            | Ρυθμίστε το όριο χρόνου αποθήκευσης εργασιών εκτύπωσης.                              |
| εργασίας                                   | Σημ.: Οι παρακρατημένες εργασίες σε αναμονή διαγράφονται αυτόματα μετά την εκτύπωση. |
| Να απαιτείται αναμονή<br>όλων των εργασιών | Ρυθμίστε τον εκτυπωτή ώστε να διατηρεί όλες τις εργασίες εκτύπωσης.                  |
| Τήρηση διπλότυπων<br>εγγράφων              | Ρυθμίστε τον εκτυπωτή για να εκτυπώσετε όλα τα έγγραφα με το ίδιο όνομα αρχείου.     |

# Εκτύπωση εμπιστευτικών εργασιών και άλλων εργασιών που είναι σε αναμονή

### Για χρήστες Windows

- 1 Αφού ανοίξετε ένα έγγραφο, πατήστε Αρχείο > Εκτύπωση.
- 2 Επιλέξτε Ιδιότητες, Προτιμήσεις, Επιλογές ή Ρύθμιση.
- 3 Επιλέξτε Εκτύπωση και Αναμονή.
- 4 Επιλέξτε Χρήση εκτύπωσης και αναστολής και στη συνέχεια αναθέστε ένα όνομα χρήστη.
- 5 Επιλέξτε τον τύπο εργασίας εκτύπωσης (Εμπιστευτική, Επανάληψη, Κράτηση ή Επαλήθευση). Αν η εργασία εκτύπωσης είναι εμπιστευτική, πληκτρολογήστε έναν τετραψήφιο αριθμό PIN.
- 6 Κάντε κλικ στο κουμπί ΟΚ ή Εκτύπωση.
- 7 Εκκινήστε την εργασία εκτύπωσης από τον πίνακα ελέγχου του εκτυπωτή.
  - Για εργασίες εκτύπωσης εμπιστευτικών εργασιών, μεταβείτε στις επιλογές:

Εργασίες σε αναμονή > <sup>OK</sup> > επιλέξτε το όνομα χρήστη σας > <sup>OK</sup> > Εμπιστευτικές > <sup>OK</sup> > πληκτρολογήστε τον κωδικό PIN > <sup>OK</sup> > επιλέξτε την εργασία εκτύπωσης > <sup>OK</sup> > διαμορφώστε τις ουθμίσεις > <sup>OK</sup> > Εκτύπωση > <sup>OK</sup>

• Για άλλες εργασίες εκτύπωσης, μεταβείτε στις επιλογές:

Εργασίες σε αναμονή > OK > επιλέξτε το όνομα χρήστη σας > OK > επιλέξτε την εργασία εκτύπωσης > OK > διαμορφώστε τις ρυθμίσεις > OK > Εκτύπωση > OK

### Για χρήστες Macintosh

- 1 Αφού ανοίξετε ένα έγγραφο, επιλέξτε Αρχείο > Εκτύπωση.
- 2 Από το μενού Προεπισκόπηση ή Μέσα και ποιότητα, επιλέξτε Εκτύπωση με PIN.
- 3 Ενεργοποιήστε την επιλογή Εκτύπωση με PIN και, στη συνέχεια, εισαγάγετε έναν τετραψήφιο κωδικό PIN.

- **4** Κάντε κλικ στην επιλογή **Εκτύπωση**.
- 5 Εκκινήστε την εργασία εκτύπωσης από τον πίνακα ελέγχου του εκτυπωτή. Μεταβείτε στις επιλογές:

Εργασίες σε αναμονή > <sup>ΟK</sup> > επιλέξτε το όνομα χρήστη σας > <sup>ΟK</sup> > Εμπιστευτικές > <sup>OK</sup> > πληκτρολογήστε τον κωδικό PIN > <sup>OK</sup> > επιλέξτε την εργασία εκτύπωσης > <sup>OK</sup> > Εκτύπωση > <sup>OK</sup>

## Εκτύπωση λίστας δειγμάτων γραμματοσειρών

1 Από τον πίνακα ελέγχου, μεταβείτε στις επιλογές:

Ρυθμίσεις > ΟΚ > Αναφορές > ΟΚ > Εκτύπωση > ΟΚ > Γραμματοσειρές εκτύπ. > ΟΚ

2 Επιλέξτε δείγμα γραμματοσειράς και πατήστε το κουμπί

## Τοποθέτηση διαχωριστικών φύλλων μεταξύ των αντιγράφων

1 Από τον πίνακα ελέγχου, μεταβείτε στις επιλογές:

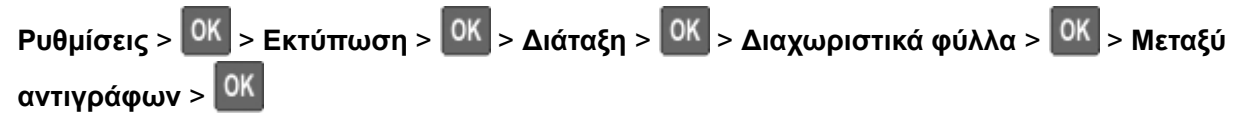

2 Εκτυπώστε το έγγραφο.

## Κατανόηση των μενού του εκτυπωτή

## Σχεδιάγραμμα μενού

| Συσκευή                            | <ul> <li><u>Προτιμήσεις</u></li> <li><u>Λειτουργία Eco-Mode</u></li> <li><u>Πίνακας τηλεχειρισμού</u></li> <li><u>Ειδοποιήσεις</u></li> <li><u>Διαχείριση τροφοδοσίας</u></li> </ul> | <ul> <li>Ανώνυμη συλλογή δεδομένων</li> <li>Επαναφορά προεπιλεγμένων εργοστασιακών<br/>ρυθμίσεων</li> <li>Συντήρηση</li> <li>Ορατά εικονίδια της αρχικής οθόνης</li> <li>Πληροφορίες για τον εκτυπωτή</li> </ul> |
|------------------------------------|----------------------------------------------------------------------------------------------------|----------------------------------------------------------------------------------------------------|
| Εκτύπωση                           | <ul> <li>Διάταξη</li> <li>Διαμόρφωση ρυθμίσεων</li> <li>Ποιότητα</li> <li>Λογιστική καταγραφή<br/>εργασιών</li> <li><u>XPS</u></li> </ul>                                            | <ul> <li>PDF</li> <li>PostScript</li> <li>PCL</li> <li>HTML</li> <li>Εικόνα</li> </ul>                                                                                                    |
| Χαρτί                              | Διαμόρφωση θήκης                                                                                                    | Διαμόρφωση μέσων εκτύπωσης                                                                                                    |
| Δίκτυο/Θύρες                       | <ul> <li>Επισκόπηση δικτύου</li> <li>Ασύρματη σύνδεση</li> <li>Ethernet</li> <li>Wi-Fi Direct</li> <li>TCP/IP</li> <li>SNMP</li> </ul>                                               | <ul> <li>IPSec</li> <li>802.1x</li> <li>Διαμόρφωση LPD</li> <li>Ρυθμίσεις HTTP/FTP</li> <li>USB</li> <li>Περιορισμός πρόσβασης εξωτερικού δικτύου</li> </ul>                                                     |
|                                    | <ul> <li>Αρχειο καταγραψης ελεγχου<br/>ασφαλείας</li> <li>Περιορισμοί σύνδεσης</li> <li><u>Ρύθμιση εκτύπωσης εμπιστευ-</u><br/><u>τικών εργασιών</u></li> </ul>                      | <ul> <li><u>Ρυθμισεις Λυσεων LDAP</u></li> <li>Διαγραφή προσωρινών αρχείων δεδομένων</li> <li>Διάφορα</li> </ul>                                                                                                 |
| Αναφορές                           | <ul> <li>Σελίδα ρυθμίσεων μενού</li> <li>Συσκευή</li> </ul>                                                                                                    | <ul> <li><u>Εκτύπωση</u></li> <li><u>Δίκτυο</u></li> </ul>                                                                                                    |
| <u>Βοήθεια</u>                     | <ul> <li>Εκτύπωση όλων των οδηγών</li> <li>Οδηγός σύνδεσης</li> <li>Οδηγός πληροφοριών</li> <li>Οδηγός μέσων εκτύπωσης</li> </ul>                                                    | <ul> <li>Οδηγός ποιότητας μονόχρωμου εκτυπωτή</li> <li>Οδηγός μετακίνησης</li> <li>Οδηγός ποιότητας εκτύπωσης</li> <li>Οδηγός αναλωσίμων</li> </ul>                                                              |
| <u>Αντιμετώπιση</u><br>προβλημάτων | Δοκιμαστικές σελίδες ποιότητας εκτύπ                                                                                                    | ωσης                                                                                                    |

## Συσκευή

### Προτιμήσεις

| Στοιχείο μενού                                                                                                    | Περιγραφή                                                                                                    |  |
|----------------------------------------------------------------------------------------------------|----------------------------------------------------------------------------------------------------|--|
| Γλώσσα προβολής                                                                                                    | Ορισμός της γλώσσας του κειμένου που θα εμφανίζεται στην<br>οθόνη.                                                                                                    |  |
| Χώρα/Περιοχή                                                                                                    | Προσδιορίστε τη χώρα ή την περιοχή για την οποία έχουν διαμορ-<br>φωθεί οι ρυθμίσεις λειτουργίας του εκτυπωτή.                                                                                               |  |
| <b>Εκτέλεση αρχ ρύθμ</b><br>Όχι*<br>Ναι                                                                                                    | Εκτελέστε τον οδηγό εγκατάστασης.                                                                                                    |  |
| Εμφανιζόμενες πληροφορίες<br>Εμφανιζόμενο κείμενο 1 (Διεύθυνση ΙΡ*)<br>Εμφανιζόμενο κείμενο 2 (Ημερομηνία/ώρα*)<br>Προσαρμοσμένο κείμενο 1<br>Προσαρμοσμένο κείμενο 2                                 | Προσδιορίστε τις πληροφορίες που θα εμφανίζονται στην αρχική<br>οθόνη.                                                                                                    |  |
| Ημερομηνία και ώρα<br>Ρύθμιση<br>Τρέχουσα ημερομηνία και ώρα<br>Μη αυτόματη ρύθμιση ημερομηνίας και ώρας<br>Μορφή ημερομηνίας (HH-MM-EEEE*)<br>Μορφή ώρας (12ωρο πμ/μμ*)<br>Ζώνη ώρας (Πεκίνο (CST)*) | Διαμορφώστε την ημερομηνία και την ώρα του εκτυπωτή.                                                                                                    |  |
| Ημερομηνία και ώρα<br>Πρωτόκ ώρας δικτ<br>Ενεργοποίηση ΝΤΡ (Ενεργοποίηση*)<br>Διακομιστής ΝΤΡ                                                                                                    | Διαμόρφωση των ρυθμίσεων για το Πρωτόκολλο ώρας δικτύου<br>(NTP).                                                                                                    |  |
| <b>Μεγέθη χαρτιού</b><br>Μετρικό σύστημα των<br>Η.Π.Α.                                                                                                    | Καθορίζει τη μονάδα μέτρησης για τα μεγέθη χαρτιού.<br>Σημ.: Η αρχική ρύθμιση του μεγέθους του χαρτιού καθορίζεται<br>από την επιλογή χώρας ή περιοχής κατά την εκτέλεση του<br>οδηγού αρχικής εγκατάστασης. |  |
| <b>Χρονικό όριο οθόνης</b><br>5-300 δευτερόλεπτα (60*)                                                                                                    | Καθορίστε τον αδρανή χρόνο μέχρι να εμφανιστεί η αρχική οθόνη<br>ή μέχρι ο εκτυπωτής να αποσυνδέσει αυτόματα ένα λογαριασμό<br>χρήστη.                                                                       |  |
| Σημ.: Ο αστερίσκος (*) δίπλα στην τιμή υποδηλώνει την προεπιλεγμένη εργοστασιακή ρύθμιση.                                                                                                    |                                                                                                    |  |

### Οικολογική λειτουργία

| Στοιχείο μενού                                                                                                    | Περιγραφή                                                           |
|----------------------------------------------------------------------------------------------------|---------------------------------------------------------------------|
| <b>Εκτύπωση</b><br>Πλευρές<br>Μονής όψης*<br>Διπλής όψης                                                                                                    | Καθορίστε την εκτύπωση στη μία ή και στις δύο πλευρές του χαρτιού.  |
| Εκτύπωση<br>Σελίδες ανά πλευρά<br>Απενεργοποίηση*<br>2 σελίδες ανά πλευρά<br>3 σελίδες ανά πλευρά<br>4 σελίδες ανά πλευρά<br>6 σελίδες ανά πλευρά<br>12 σελίδες ανά πλευρά<br>16 σελίδες ανά πλευρά | Εκτυπώστε εικόνες πολλών σελίδων σε μία πλευρά ενός φύλλου χαρτιού. |
| <b>Εκτύπωση</b><br>Σκουρότητα τόνερ<br>1-10 (8*)                                                                                                    | Προσδιορίστε τη φωτεινότητα ή τη σκουρότητα των εικόνων κειμένου.   |
| Σημ.: Ο αστερίσκος (*) δίπλα στην τιμή υποδηλώνει την προεπιλεγμένη εργοστασιακή ρύθμιση.                                                                                                    |                                                                     |

### Πίνακας τηλεχειρισμού

| Στοιχείο μενού                                                           | Περιγραφή                                                                                                    |
|--------------------------------------------------------------------------|----------------------------------------------------------------------------------------------------|
| <b>Εξωτερική σύνδεση VNC</b><br>Να μην επιτρέπεται*<br>Να επιτρέπεται    | Σύνδεση εξωτερικής συσκευής-πελάτη Πληροφορικής εικονικού δικτύου (VNC) στον<br>πίνακα τηλεχειρισμού.                                                                    |
| <b>Τύπος ελέγχου ταυτότητας</b><br>Κανένα*<br>Τυπικός έλεγχος ταυτότητας | Ορίστε τον τύπο ελέγχου ταυτότητας κατά την πρόσβαση στο διακομιστή συσκευής-<br>πελάτη VNC.                                                                             |
| Κωδικός πρόσβασης VNC                                                    | Προσδιορίστε τον κωδικό πρόσβασης για τη σύνδεση στο διακομιστή συσκευής-<br>πελάτη VNC.<br>Σημ.: Αυτό το στοιχείο μενού εμφανίζεται μόνο εάν ο Τύπος ελέγχου ταυτότητας |
| <b>Σημ.:</b> Ο αστερίσκος (*) δίπλα στ                                   | οριστεί σε Τυπικός έλεγχος ταυτότητας.                                                                                                    |

### Ειδοποιήσεις

| Στοιχείο μενού                                                                                           | Περιγραφή                                                         |
|----------------------------------------------------------------------------------------------------|-------------------------------------------------------------------|
| Αναλώσιμα<br>Εμφάνιση εκτιμήσεων αναλωσίμων<br>Εμφάνιση εκτιμήσεων*<br>Να μην εμφανίζονται οι εκτιμήσεις | Εμφανίστε τις πληροφορίες εκτιμώμενης κατάστασης αναλω-<br>σίμων. |
| Σημ.: Ο αστερίσκος (*) δίπλα στην τιμή υποδηλώνει την προεπιλεγμένη εργοστασιακή ρύθμιση.                |                                                                   |

| Στοιχείο μενού                                                                                                    | Περιγραφή                                                                                                    |
|----------------------------------------------------------------------------------------------------|----------------------------------------------------------------------------------------------------|
| Αναλώσιμα<br>Προσαρμοσμένες ειδοποιήσεις αναλώσιμων                                                                                                    | Ορίστε τις ρυθμίσεις των ειδοποιήσεων όταν απαιτείται<br>παρέμβαση του χρήστη στον εκτυπωτή.                                                                                                    |
|                                                                                                    | <b>Σημ.:</b> Αυτό το στοιχείο μενού εμφανίζεται μόνο στον<br>Embedded Web Server.                                                                                                    |
| <b>Πρόληψη σφαλμάτων</b><br>Βοήθεια εμπλοκής<br>Απενεργοποίηση<br>Ενεργοποίηση*                                                                                                    | Ρύθμιση του εκτυπωτή για αυτόματο έλεγχο για εμπλοκή<br>χαρτιού.                                                                                                    |
| <b>Πρόληψη σφαλμάτων</b><br>Αυτόματη συνέχιση<br>Απενεργοποιημένο<br>5-255 (5*)                                                                                                    | Επιτρέψτε στον εκτυπωτή να συνεχίσει την επεξεργασία ή την<br>εκτύπωση μιας εργασίας αυτόματα μετά την εκκαθάριση<br>ορισμένων συνθηκών προσοχής.                                                                                                    |
| <b>Πρόληψη σφαλμάτων</b><br>Αυτόματη επανεκκίνηση<br>Αυτόματη επανεκκίνηση<br>Επανεκκίνηση πάντα*<br>Επανεκκίνηση ποτέ<br>Επανεκκίνηση κατά την αδράνεια                                                                      | Ρύθμιση του εκτυπωτή ώστε να επανεκκινείται όταν προκύψει<br>κάποιο σφάλμα.                                                                                                    |
| Πρόληψη σφαλμάτων<br>Αυτόματη επανεκκίνηση<br>Μέγιστος αριθμός αυτόματων επανεκκινήσεων<br>1-20 (2*)                                                                                                    | Ορισμός του αριθμού των αυτόματων επανεκκινήσεων που<br>μπορεί να εκτελέσει ο εκτυπωτής.                                                                                                    |
| <b>Πρόληψη σφαλμάτων</b><br>Αυτόματη επανεκκίνηση<br>Παράθυρο αυτόματης επανεκκίνησης<br>1-525600 (720*)                                                                                                    | Καθορίστε τον αριθμό δευτερολέπτων που πρέπει να περάσουν,<br>πριν να εκτελέσει ο εκτυπωτής μια αυτόματη επανεκκίνηση.                                                                                                    |
| <b>Πρόληψη σφαλμάτων</b><br>Αυτόματη επανεκκίνηση<br>Μετρητής αυτόματης επανεκκίνησης                                                                                                    | Εμφάνιση πληροφορίες του μετρητή επανεκκίνησης που είναι<br>μόνο για ανάγνωση.                                                                                                    |
| <b>Πρόληψη σφαλμάτων</b><br>Εμφάνιση σφάλματος χαρτιού μικρού μεγέθους<br>Αυτόματη απαλοιφή*<br>Ενεργοποίηση                                                                                                    | Ρυθμίστε τον εκτυπωτή ώστε να εμφανίζει ένα μήνυμα σε<br>περίπτωση σφάλματος χαρτιού μικρού μεγέθους.<br>Σημ.: Το χαρτί μικρού μεγέθους αναφέρεται στο μέγεθος του<br>χαρτιού που τοποθετείται.                                                                  |
| <b>Πρόληψη σφαλμάτων</b><br>Προστασία σελίδας<br>Απενεργοποίηση*<br>Ενεργοποίηση                                                                                                    | Ρυθμίστε τον εκτυπωτή ώστε να επεξεργάζεται ολόκληρη τη<br>σελίδα στη μνήμη πριν να την εκτυπώσει.                                                                                                    |
| Αποκατάσταση περιεχομένου εμπλοκής<br>Αποκατάσταση εμπλοκής<br>Αυτόματο*<br>Απενεργοποίηση<br>Ενεργοποίηση                                                                                                    | Ρυθμίστε τον εκτυπωτή ώστε να επανεκτυπώνει τις μπλοκαρι-<br>σμένες σελίδες.                                                                                                    |
| Αυτόματη απαλοιφή*<br>Ενεργοποίηση<br>Πρόληψη σφαλμάτων<br>Προστασία σελίδας<br>Απενεργοποίηση*<br>Ενεργοποίηση<br>Αποκατάσταση περιεχομένου εμπλοκής<br>Αποκατάσταση εμπλοκής<br>Αυτόματο*<br>Απενεργοποίηση<br>Ενεργοποίηση | Σημ.: Το χαρτί μικρού μεγέθους αναφέρεται στο μέγεθος<br>χαρτιού που τοποθετείται.<br>Ρυθμίστε τον εκτυπωτή ώστε να επεξεργάζεται ολόκληρη<br>σελίδα στη μνήμη πριν να την εκτυπώσει.<br>Ρυθμίστε τον εκτυπωτή ώστε να επανεκτυπώνει τις μπλα<br>σμένες σελίδες. |

### Διαχείριση τροφοδοσίας

| Στοιχείο μενού                                                                                                    | Περιγραφή                                                                                                    |
|----------------------------------------------------------------------------------------------------|----------------------------------------------------------------------------------------------------|
| Προφίλ κατάστασης αναστολής λειτουργίας<br>Εκτύπωση από την κατάσταση αναστολής λειτουργίας<br>Να παραμείνει ενεργός μετά την εκτύπωση<br>Μετάβαση στη λειτουργία αδράνειας μετά την εκτύπωση* | Ρυθμίστε τον εκτυπωτή ώστε να παραμένει σε<br>κατάσταση ετοιμότητας ή να επιστρέφει σε κατάσταση<br>αναστολής λειτουργίας μετά την εκτύπωση. |
| <b>Χρονικά όρια</b><br>Κατάσταση αναστολής λειτουργίας<br>1-60 λεπτά (15*)                                                                                                    | Καθορίστε τον χρόνο αναμονής που πρέπει να<br>περάσει για να μεταβεί ο εκτυπωτής σε κατάσταση<br>αναστολής λειτουργίας.                      |
| Χρονικά όρια<br>Λήξη χρονικού ορίου αδρανοποίησης<br>Απενεργοποιημένο<br>1 ώρα<br>2 ώρες<br>3 ώρες<br>6 ώρες<br>1 ημέρα<br>2 ημέρες<br>3 ημέρες*<br>1 εβδομάδα<br>2 εβδομάδες<br>1 μήνας       | Ρυθμίστε το χρονικό διάστημα πριν απενεργοποιηθεί<br>ο εκτυπωτής.                                                                            |
| Χρονικά όρια<br>Λήξη χρονικού ορίου αδρανοποίησης κατά τη σύνδεση<br>Αδρανοποίηση<br>Να μην αδρανοπ.*                                                                                          | Ορίστε τη Λήξη χρονικού ορίου αδρανοποίησης για να<br>απενεργοποιήσετε τον εκτυπωτή όταν υπάρχει μια<br>ενεργή σύνδεση Ethernet.             |
| Σημ.: Ο αστερίσκος (*) δίπλα στην τιμή υποδηλώνει την προεπιλ                                                                                                    | λεγμένη εργοστασιακή ρύθμιση.                                                                                                    |

### Ανώνυμη συλλογή δεδομέν.

| Στοιχείο μενού                                                                            | Περιγραφή                                                                                |
|-------------------------------------------------------------------------------------------|------------------------------------------------------------------------------------------|
| Ανώνυμη συλλογή δεδομέν.<br>Πληροφ.χρήσ. και απόδοσ. συσκ.                                | Αποστολή πληροφοριών σχετικά με τη χρήση και την απόδοση του εκτυπωτή στον κατασκευαστή. |
| Κανένα*                                                                                   | Σημ.: Ο Χρόνος αποστολής ανώνυμων δεδομένων εμφανίζεται μόνο όταν                        |
| Χρόνος αποστολής ανώνυμων<br>δεδομένων                                                    | ορίζετε την επιλογή Ανώνυμη συλλογή δεδομένων σε Χρήση και απόδοση<br>της συσκευής.      |
| Ώρα έναρξης                                                                               |                                                                                          |
| Ώρα διακοπής                                                                              |                                                                                          |
| Σημ.: Ο αστερίσκος (*) δίπλα στην τιμή υποδηλώνει την προεπιλεγμένη εργοστασιακή ρύθμιση. |                                                                                          |

### Επαναφορά προεπιλεγμένων εργοστασιακών ρυθμίσεων

| Στοιχείο μενού               | Περιγραφή                                                          |
|------------------------------|--------------------------------------------------------------------|
| Επαναφορά ρυθμίσεων          | Επαναφορά των προεπιλεγμένων εργοστασιακών ρυθμίσεων του εκτυπωτή. |
| Επαναφορά όλων των ρυθμίσεων |                                                                    |
| Επαναφορά ρυθμίσεων εκτυπωτή |                                                                    |
| Επαναφορά ρυθμίσεων δικτύου  |                                                                    |

### Συντήρηση

### Μενού διαμόρφωσης

| Στοιχείο μενού                                                                                                    | Περιγραφή                                                                                                    |
|----------------------------------------------------------------------------------------------------|----------------------------------------------------------------------------------------------------|
| <b>Διαμόρφωση USB</b><br>USB PnP<br>1*<br>2                                                                                 | Αλλάξτε την κατάσταση λειτουργίας του προγράμματος<br>οδήγησης USB του εκτυπωτή για να βελτιώσετε τη συμβατότητά<br>του με έναν προσωπικό υπολογιστή. |
| <b>Διαμόρφωση USB</b><br>Ταχύτητα USB<br>Πλήρης<br>Αυτόματο*                                                                | Ρυθμίστε τη θύρα USB ώστε να λειτουργεί σε πλήρη ταχύτητα και<br>απενεργοποιήστε τις δυνατότητες υψηλής ταχύτητας.                                    |
| <b>Ρύθμιση θήκης</b><br>Σύνδεση θηκών<br>Αυτόματη*<br>Απενεργοποίηση                                                        | Ρυθμίστε τον εκτυπωτή ώστε να συνδέει τις θήκες που έχουν τις<br>ίδιες ρυθμίσεις τύπου και μεγέθους χαρτιού.                                          |
| <b>Ρύθμιση θήκης</b><br>Εμφάνιση μηνύματος ένθετου εξαρτήματος θήκης<br>Απενεργοποίηση<br>Μόνο για άγνωστα μεγέθη*<br>Πάντα | Εμφανίζεται ένα μήνυμα για την επιλογή μεγέθους και τύπου<br>χαρτιού μετά από την τοποθέτηση της θήκης.                                               |
| <b>Ρύθμιση θήκης</b><br>Τοποθέτηση χαρτιού Α5<br>Μικρή πλευρά<br>Μεγάλη πλευρά*                                             | Προσδιορίστε τον προσανατολισμό σελίδας κατά την τοποθέτηση<br>χαρτιού μεγέθους Α5.                                                                   |
| <b>Ρύθμιση θήκης</b><br>Οδηγίες χαρτιού<br>Αυτόματο*<br>Τροφοδότης διαφορετικών μεγεθών<br>Μη αυτόματη επιλογή χαρτιού      | Ορίστε την προέλευση του χαρτιού που θα συμπληρώσει ο<br>χρήστης όταν εμφανιστεί ένα μήνυμα για τοποθέτηση χαρτιού.                                   |
| Ρύθμιση θήκης<br>Ερωτήσεις φακέλων<br>Αυτόματο*<br>Τροφοδότης διαφορετικών μεγεθών<br>Μη αυτόματη τροφοδοσία φακέλων        | Ορίστε την προέλευση του χαρτιού που θα συμπληρώσει ο χρήστης όταν εμφανιστεί ένα μήνυμα για τοποθέτηση φακέλου.                                      |
| <b>Σημ.:</b> Ο αστερίσκος (*) δίπλα στην τιμή υποδηλώνει την προεπιλεγμένη εργοστασιακή ρύθμιση.                            |                                                                                                    |

| Στοιχείο μενού                                                                                                    | Περιγραφή                                                                                                    |
|----------------------------------------------------------------------------------------------------|----------------------------------------------------------------------------------------------------|
| <b>Ρύθμιση θήκης</b><br>Ενέργεια για ερώτηση<br>Ερώτηση χρήστη*<br>Συνέχεια<br>Χρήση τρέχουσας                                                                                                    | Ρυθμίστε τον εκτυπωτή ώστε να επιλύει μηνύματα αλλαγής που<br>σχετίζονται με χαρτί ή φάκελο.                                                                  |
| <b>Αναφορές</b><br>Σελίδα ρυθμίσεων μενού<br>Αρχείο καταγραφής συμβάντων<br>Σύνοψη αρχείου καταγραφής συμβάντων<br>Στατιστικά εύρυθμης λειτουργίας                                                             | Εκτυπώστε αναφορές σχετικά με τις ρυθμίσεις μενού του<br>εκτυπωτή, την κατάσταση και τα αρχεία καταγραφής συμβάντων.                                          |
| Μετρητές και χρήση αναλώσιμων<br>Απαλοιφή ιστορικού χρήσης αναλωσίμων<br>Επαναφορά μετρητή κασέτας μαύρου χρώματος<br>Επαναφορά μετρητή μονάδας απεικόνισης<br>μαύρου χρώματος<br>Επαναφορά μετρητή συντήρησης | Πραγματοποιήστε επαναφορά του μετρητή σελίδας αναλώσιμων<br>ή δείτε τις συνολικές εκτυπωμένες σελίδες.                                                        |
| <b>Προσομοιώσεις εκτυπωτή</b><br>Προσομοίωση PPDS<br>Απενεργοποίηση*<br>Ενεργοποίηση                                                                                                    | Ρυθμίστε τον εκτυπωτή ώστε να αναγνωρίζει και να χρησιμοποιεί<br>τη ροή δεδομένων PPDS.                                                                       |
| <b>Προσομοιώσεις εκτυπωτή</b><br>Προσομοίωση PS<br>Απενεργοποίηση<br>Ενεργοποίηση*                                                                                                    | Ρυθμίστε τον εκτυπωτή ώστε να αναγνωρίζει και να χρησιμοποιεί<br>τη ροή δεδομένων PS.                                                                         |
| <b>Προσομοιώσεις εκτυπωτή</b><br>Ασφάλεια εξομοιωτή<br>Χρονικό όριο σελίδας<br>0-60 (60*)                                                                                                    | Ορίστε το χρονικό όριο της σελίδας κατά την προσομοίωση.                                                                                                    |
| <b>Προσομοιώσεις εκτυπωτή</b><br>Ασφάλεια εξομοιωτή<br>Επαναφορά εξομοιωτή μετά την εργασία<br>Απενεργοποίηση*<br>Ενεργοποίηση                                                                                 | Επαναφέρετε τον εξομοιωτή μετά την εργασία εκτύπωσης.                                                                                                    |
| <b>Προσομοιώσεις εκτυπωτή</b><br>Ασφάλεια εξομοιωτή<br>Απενεργοποίηση πρόσβασης στα μηνύματα<br>εκτυπωτή<br>Ενεργοποίηση*<br>Απενεργοποίηση                                                                    | Απενεργοποίηση της πρόσβασης στα μηνύματα του εκτυπωτή<br>κατά την προσομοίωση.                                                                               |
| Διαμόρφωση εκτύπωσης<br>Ευκρίνεια γραμματοσειράς<br>0-150 (24*)                                                                                                    | Καθορίστε μια τιμή μεγέθους στιγμών κειμένου κάτω από την<br>οποία χρησιμοποιούνται οι οθόνες υψηλών συχνοτήτων όταν<br>εκτυπώνονται δεδομένα γραμματοσειράς. |

| Στοιχείο μενού                                                                               | Περιγραφή                                                                                                    |
|----------------------------------------------------------------------------------------------|----------------------------------------------------------------------------------------------------|
| Διαμόρφωση εκτύπωσης<br>Πυκνότητα εκτύπωσης<br>Απενεργοποιημένο*<br>1-5                      | Προσαρμόστε την πυκνότητα του τόνερ κατά την εκτύπωση<br>εγγράφων.                                                                                                    |
| <b>Λειτουργίες συσκευής</b><br>Αθόρυβη λειτουργία                                            | Ρυθμίστε τον εκτυπωτή ώστε να μειώσει το θόρυβο κατά την<br>εκτύπωση.                                                                                                    |
| Απενεργοποίηση*<br>Ενεργοποίηση                                                              | <b>Σημ.:</b> Η ενεργοποίηση αυτής της ρύθμισης επιβραδύνει τη συνολική απόδοση του εκτυπωτή.                                                                                                |
| <b>Λειτουργίες συσκευής</b><br>Μενού πίνακα                                                  | Ρυθμίστε τον εκτυπωτή ώστε να εμφανίζει τα μενού του πίνακα ελέγχου.                                                                                                    |
| Ενεργοποίηση*<br>Απενεργοποίηση                                                              | <b>Σημ.:</b> Αυτό το στοιχείο μενού εμφανίζεται μόνο στον Embedded Web Server.                                                                                                    |
| <b>Λειτουργίες συσκευής</b><br>Ασφαλής λειτουργία<br>Απενεργοποίηση*<br>Ενεργοποίηση         | Ρυθμίστε τον εκτυπωτή ώστε να λειτουργεί σε μια ειδική<br>κατάσταση, στην οποία προσπαθεί να συνεχίσει να παρέχει όσο<br>το δυνατόν περισσότερες λειτουργίες, παρά τα γνωστά<br>προβλήματα. |
|                                                                                              | Για παράδειγμα, όταν ενεργοποιηθεί, και το μοτέρ της διπλής εκτύπωσης δεν λειτουργεί, ο εκτυπωτής εκτυπώνει σε μονή όψη ακόμα και αν η εργασία ήταν εκτύπωση διπλής όψης.                   |
|                                                                                              | <b>Σημ.:</b> Αυτή η ρύθμιση δεν μπορεί να χρησιμοποιηθεί όταν η<br>θήκη δεν έχει τοποθετηθεί πλήρως ή όταν ο αισθητήρας θήκης<br>έχει υποστεί ζημιά.                                        |
| <b>Λειτουργίες συσκευής</b><br>Εκκαθάριση προσαρμοσμένης κατάστασης                          | Διαγράψτε όλα τα προσαρμοσμένα μηνύματα.                                                                                                    |
| <b>Λειτουργίες συσκευής</b><br>Απαλοιφή όλων των απομακρυσμένα εγκατεστη-<br>μένων μηνυμάτων | Διαγράψτε μηνύματα που εγκαταστάθηκαν απομακρυσμένα.                                                                                                    |
| Σημ.: Ο αστερίσκος (*) δίπλα στην τιμή υποδηλώνει τ                                          | ην προεπιλεγμένη εργοστασιακή ρύθμιση.                                                                                                    |

### Διαγρ. εκτός λειτουρ.

| Στοιχείο μενού                                  | Περιγραφή                                                       |
|-------------------------------------------------|-----------------------------------------------------------------|
| Διαγραφή μνήμης εκτυπωτή                        | Διαγράψτε όλες τις ρυθμίσεις και τις εφαρμογές που είναι αποθη- |
| Τελευταίος καθαρισμός μνήμης εκτυπωτή           | κευμένες στον εκτυπωτή.                                         |
| Καθαρίστε όλες τις πληροφ. στη μη πτητική μνήμη |                                                                 |
| Διαγραφή όλων των ρυθμ. εκτυπ. & δικτύου        |                                                                 |

### Ορατά εικονίδια της αρχικής οθόνης

| Μενού                                                  | Περιγραφή                                                      |
|--------------------------------------------------------|----------------------------------------------------------------|
| Αλλαγή γλώσσας<br>Σελιδοδείκτες<br>Εργασίες σε αναμονή | Προσδιορίστε ποια εικονίδια θα εμφανίζονται στην αρχική οθόνη. |

### Πληροφορίες για τον εκτυπωτή

| Στοιχείο μενού               | Περιγραφή                                                                      |  |
|------------------------------|--------------------------------------------------------------------------------|--|
| Asset Tag (Ετικέτα συσκευής) | Εμφάνιση του σειριακού αριθμού του εκτυπωτή.                                   |  |
| Τοποθεσία εκτυπωτή           | Προσδιορισμός της τοποθεσίας του εκτυπωτή. Το μέγιστο μήκος είναι 63 χαρακτήρε |  |
| Επικοινωνήστε με την         | Εξατομίκευση του ονόματος του εκτυπωτή. Το μέγιστο μήκος είναι 63 χαρακτήρες.  |  |

## Εκτύπωση

### Διάταξη

| Στοιχείο μενού                                                                                                    | Περιγραφή                                                                                                    |
|----------------------------------------------------------------------------------------------------|----------------------------------------------------------------------------------------------------|
| <b>Πλευρές</b><br>Μονής όψης*<br>Διπλής όψης                                                                                                    | Καθορίστε την εκτύπωση στη μία ή και στις δύο πλευρές του χαρτιού.                                                                               |
| <b>Τύπος περιστροφής</b><br>Μεγάλη πλευρά*                                                                                                    | Καθορίστε ποια πλευρά του χαρτιού θα δεθεί κατά την εκτέλεση εκτύπωσης διπλής όψης.                                                              |
| Μικρή πλευρά                                                                                                    | Σημ.: Ανάλογα με την επιλογή που ορίστηκε, ο εκτυπωτής μετατοπίζει αυτόματα κάθε τυπωμένη πληροφορία της σελίδας, ώστε η εργασία να δεθεί σωστά. |
| <b>Κενές σελίδες</b><br>Εκτύπωση<br>Να μην γίνει εκτύπωση*                                                                                                    | Εκτυπώστε τις κενές σελίδες που περιλαμβάνονται σε μια εργασία εκτύπωσης.                                                                        |
| <b>Σελιδοποίηση</b><br>Απενεργοποίηση [1,1,1,2,2,2]*<br>Ενεργοποίηση [1,2,1,2,1,2]                                                                                                    | Διατηρήστε τις σελίδες μιας εργασίας εκτύπωσης σε στοίβα με διαδοχική σειρά, ειδικά κατά την εκτύπωση πολλών αντιγράφων της εργασίας.            |
| <b>Διαχωριστικά φύλλα</b><br>Κανένα*<br>Μεταξύ αντιγράφων<br>Μεταξύ εργασιών<br>Μεταξύ σελίδων                                                                                         | Εισαγάγετε κενά διαχωριστικά φύλλα κατά την εκτύπωση.                                                                                            |
| <b>Προέλευση διαχωριστικού φύλλου</b><br>Θήκη [x] (1*)<br>Τροφοδότης διαφορετικών μεγεθών                                                                                              | Ορίζει την προέλευση του χαρτιού για τα διαχωριστικά φύλλα.                                                                                      |
| Σελίδες ανά πλευρά<br>Απενεργοποίηση*<br>2 σελίδες ανά πλευρά<br>3 σελίδες ανά πλευρά<br>4 σελίδες ανά πλευρά<br>6 σελίδες ανά πλευρά<br>9 σελίδες ανά πλευρά<br>12 σελίδες ανά πλευρά | Εκτυπώστε εικόνες πολλών σελίδων σε μία πλευρά ενός φύλλου χαρτιού.                                                                              |

| Στοιχείο μενού                                                                            | Περιγραφή                                                                                                   |
|-------------------------------------------------------------------------------------------|----------------------------------------------------------------------------------------------------|
| <b>Σειρά σελίδων ανά πλευρά</b><br>Οριζόντια*                                             | Προσδιορίστε τη θέση των εικόνων πολλών σελίδων κατά τη χρήση της<br>επιλογής Σελίδες ανά πλευρά.           |
| Οριζόντια αναστροφή<br>Κατακόρυφη<br>Κατακόρυφη αναστροφή                                 | Σημ.: Η τοποθέτηση εξαρτάται από τον αριθμό των εικόνων σελίδων και<br>τον προσανατολισμό των σελίδων τους. |
| Σελίδες ανά προσανατολισμό πλευράς<br>Αυτόματο*<br>Οριζόντιος<br>Κατακόρυφος              | Προσδιορίστε τον προσανατολισμό ενός εγγράφου πολλών σελίδων κατά τη χρήση της επιλογής Σελίδες ανά πλευρά. |
| <b>Περίγραμμα σελίδων ανά πλευρά</b><br>Κανένα*<br>Αμιγές                                 | Εκτυπώστε ένα περίγραμμα γύρω από κάθε εικόνα σελίδας κατά τη χρήση της επιλογής Σελίδες ανά πλευρά.        |
| Αντίγραφα<br>1-9999 (1*)                                                                  | Ορίστε τον αριθμό αντιγράφων για κάθε εργασία εκτύπωσης.                                                    |
| <b>Περιοχή εκτύπωσης</b><br>Κανονικό*<br>Ολόκληρη σελίδα                                  | Ρυθμίστε την εκτυπώσιμη περιοχή σε ένα φύλλο χαρτιού.                                                       |
| Σημ.: Ο αστερίσκος (*) δίπλα στην τιμή υποδηλώνει την προεπιλεγμένη εργοστασιακή ρύθμιση. |                                                                                                    |

## Διαμόρφωση ρυθμίσεων

| Στοιχείο μενού                                                                   | Περιγραφή                                                                                                    |
|----------------------------------------------------------------------------------|----------------------------------------------------------------------------------------------------|
| Γλώσσα εκτυπωτή                                                                  | Ορίστε την προεπιλεγμένη γλώσσα του εκτυπωτή.                                                                                                    |
| Εξομοίωση PCL*<br>Εξομοίωση PS                                                   | Σημ.: Η ρύθμιση μιας προεπιλεγμένης γλώσσας εκτυπωτή δεν εμποδίζει τα<br>προγράμματα λογισμικού να στέλνουν εργασίες εκτύπωσης που χρησιμοποιούν διαφο-<br>ρετική γλώσσα εκτυπωτή.                                                    |
| Εξοικονόμηση πόρων<br>Απενεργοποίηση*<br>Ενεργοποίηση                            | Καθορίστε τι θα κάνει ο εκτυπωτής με τους πόρους που έχουν ληφθεί, όπως γραμματο-<br>σειρές και μακροεντολές, όταν λαμβάνει μια εργασία που απαιτεί περισσότερη μνήμη από<br>τη διαθέσιμη.                                            |
|                                                                                  | Σημειώσεις:                                                                                                    |
|                                                                                  | <ul> <li>Όταν έχει απενεργοποιηθεί, ο εκτυπωτής διατηρεί τους ληφθέντες πόρους μόνο<br/>μέχρι να χρειαστεί η μνήμη. Οι πόροι που σχετίζονται με την ανενεργή γλώσσα<br/>εκτυπωτή διαγράφονται.</li> </ul>                             |
|                                                                                  | <ul> <li>Όταν έχει ενεργοποιηθεί, ο εκτυπωτής διατηρεί όλους τους μόνιμους ληφθέντες<br/>πόρους σε όλες τις γλώσσες. Όταν απαιτείται, ο εκτυπωτής εμφανίζει μηνύματα<br/>πλήρους μνήμης αντί να διαγράφει μόνιμους πόρους.</li> </ul> |
| Σειρά εκτύπωσης όλων<br>Αλφαβητικά*<br>Η πιο πρόσφατη πρώτη<br>Η πιο παλιά πρώτη | Καθορίστε τη σειρά όταν επιλέξετε να εκτυπώσετε όλες τις εργασίες σε αναμονή και τις<br>εμπιστευτικές εργασίες.                                                                                                    |
| <b>Σημ.:</b> Ο αστερίσκος (*) δίπλ                                               | α στην τιμή υποδηλώνει την προεπιλεγμένη εργοστασιακή ρύθμιση.                                                                                                    |

### Ποιότητα

| Στοιχείο μενού                                                                                              | Περιγραφή                                                                                                    |
|----------------------------------------------------------------------------------------------------|----------------------------------------------------------------------------------------------------|
| Ανάλυση εκτύπωσης<br>300 dpi<br>600 dpi*<br>1200 dpi<br>Ποιοτ. εικόνας 1.200<br>Ποιοτ. εικόνας 2400         | Καθορίστε την ανάλυση για το κείμενο και τις εικόνες στο αποτέλεσμα της εκτύπωσης.<br><b>Σημ.:</b> Η ανάλυση ορίζεται σε κουκκίδες ανά ίντσα ή ποιότητα εικόνας. |
| Ενίσχυση pixel<br>Απενεργοποίηση*<br>Γραμματοσειρές<br>Οριζόντια<br>Κατακόρυφα<br>Και στις δύο κατευθύνσεις | Επιτρέψτε την εκτύπωση περισσότερων pixel σε συμπλέγματα για ευκρίνεια, προκει-<br>μένου να βελτιωθούν τα κείμενα και οι εικόνες.                                |
| <b>Σκουρότητα τόνερ</b><br>1 έως 10 (8*)                                                                    | Προσδιορίστε τη φωτεινότητα ή τη σκουρότητα των εικόνων κειμένου.                                                                                                |
| <b>Διτονικό</b><br>Κανονικό*<br>Λεπτομερής                                                                  | Βελτιώνει το εκτυπωμένο αντίγραφο για να έχετε ομαλότερες γραμμές με ευκρινέστερο<br>περίγραμμα.                                                                 |
| <b>Φωτεινότητα</b><br>-6 έως 6 (0*)                                                                         | Προσαρμογή φωτεινότητας της εκτύπωσης.                                                                                                    |
| <b>Αντίθεση</b><br>Ο έως 5 (0*)                                                                             | Προσαρμογή αντίθεσης της εκτύπωσης.                                                                                                    |
| <b>Διόρθωση του γκρι</b><br>Αυτόματο*<br>Κανονικός                                                          | Ρυθμίζει το ποσοστό βελτίωσης της αντίθεσης που εφαρμόζεται στις εικόνες.                                                                                        |
| Σημ.: Ο αστερίσκος (*) δίπλα                                                                                | στην τιμή υποδηλώνει την προεπιλεγμένη εργοστασιακή ρύθμιση.                                                                                                    |

### Λογιστική καταγραφή εργασιών

| Στοιχείο μενού                                                                            | Περιγραφή                                                                                                    |
|-------------------------------------------------------------------------------------------|----------------------------------------------------------------------------------------------------|
| Λογιστική καταγραφή εργασιών<br>Απενεργοποίηση*                                           | Ρυθμίστε τον εκτυπωτή ώστε να δημιουργεί ένα αρχείο καταγραφής των εργασιών εκτύπωσης που λαμβάνει.                       |
| Ενεργοποίηση                                                                              | Σημ.: Η χρήση αυτής της λειτουργίας είναι δυνατή μόνο<br>όταν έχει εγκατασταθεί μνήμη flash ή σκληρός δίσκος<br>εκτυπωτή. |
| <b>Συχνότητα αρχείου καταγραφής υπολογισμού</b><br>Καθημερινά<br>Εβδομαδιαία<br>Μηνιαία*  | Προσδιορίστε πόσο συχνά ο εκτυπωτής δημιουργεί ένα<br>αρχείο καταγραφής.                                                  |
| Σημ.: Ο αστερίσκος (*) δίπλα στην τιμή υποδηλώνει την προεπιλεγμένη εργοστασιακή ρύθμιση. |                                                                                                    |

| Στοιχείο μενού                                                                                                    | Περιγραφή                                                                                                    |
|----------------------------------------------------------------------------------------------------|----------------------------------------------------------------------------------------------------|
| Ενέργεια αρχείου καταγραφής στο τέλος της συχνό-<br>τητας                                                                                                    | Προσδιορίστε τον τρόπο απόκρισης του εκτυπωτή, όταν<br>λήξει η οριακή τιμή συχνότητας.                                                                                                    |
| Κανένα*<br>Αποστολή τρέχοντος αρχείου καταγραφής με e-mail<br>Αποστολή τρέχοντος αρχείου καταγραφής με e-mail και<br>διαγραφή<br>Δημοσίευση τρέχοντος αρχείου καταγραφής<br>Δημοσίευση και διαγραφή τρέχοντος αρχείου<br>καταγραφής                                                                                                    | Σημ.: Η τιμή που ορίζεται στο στοιχείο Συχνότητα<br>αρχείου καταγραφής υπολογισμού προσδιορίζει το<br>χρόνο ενεργοποίησης αυτής της ενέργειας.                                                                                                  |
| Επίπεδο αρχείου καταγραφής σχεδόν πλήρες<br>Απενεργοποίηση<br>Ενεργοποίηση*                                                                                                    | Καθορίζει το μέγιστο μέγεθος του αρχείου καταγραφής,<br>πριν ο εκτυπωτής εκτελέσει την Ενέργεια καταγραφής<br>στην κατάσταση "Σχεδόν πλήρης".                                                                                                   |
| Ενέργεια καταγραφής στην κατάσταση "Σχεδόν<br>πλήρης"<br>Κανένα*<br>Αποστολή τρέχοντος αρχείου καταγραφής με e-mail<br>Αποστολή τρέχοντος αρχείου καταγραφής με e-mail και<br>διαγραφή<br>Αποστολή παλαιότερου αρχείου καταγραφής με e-mail<br>και διαγραφή<br>Δημοσίευση τρέχοντος αρχείου καταγραφής<br>Δημοσίευση και διαγραφή τρέχοντος αρχείου<br>καταγραφής<br>Διαγραφή τρέχοντος αρχείου καταγραφής<br>Διαγραφή παλαιότερου αρχείου καταγραφής<br>Διαγραφή παλαιότερου αρχείου καταγραφής<br>Διαγραφή όλων εκτός του τρέχοντος αρχείου καταγραφής | Προσδιορίστε τον τρόπο απόκρισης του εκτυπωτή, όταν<br>ο χώρος στο σκληρό δίσκο έχει σχεδόν εξαντληθεί.<br>Σημ.: Η τιμή που ορίζεται στο Επίπεδο αρχείου<br>καταγραφής σχεδόν πλήρες καθορίζει το χρόνο ενεργο-<br>ποίησης αυτής της ενέργειας. |
| Ενέργεια καταγραφής στην κατάσταση "Πλήρης"<br>Κανένα*<br>Αποστολή τρέχοντος αρχείου καταγραφής με e-mail και<br>διαγραφή<br>Αποστολή παλαιότερου αρχείου καταγραφής με e-mail<br>και διαγραφή<br>Δημοσίευση και διαγραφή τρέχοντος αρχείου<br>καταγραφής<br>Δημοσίευση και διαγραφή παλαιότερου αρχείου<br>καταγραφής<br>Διαγραφή τρέχοντος αρχείου καταγραφής<br>Διαγραφή παλαιότερου αρχείου καταγραφής<br>Διαγραφή όλων εκτός του τρέχοντος αρχείου καταγραφής                                                                                       | Προσδιορίστε τον τρόπο απόκρισης του εκτυπωτή, όταν<br>η χρήση του δίσκου φτάσει στο μέγιστο όριο (100MB).                                                                                                    |
| URL για δημοσίευση αρχείων καταγραφής                                                                                                    | Προσδιορίστε τη θέση όπου ο εκτυπωτής δημοσιεύει<br>αρχεία καταγραφής υπολογισμού εργασιών.                                                                                                    |
| Διεύθυνση e-mail για την αποστολή αρχείων<br>καταγραφής                                                                                                    | Καθορίζει τη διεύθυνση e-mail στην οποία ο εκτυπωτής<br>θα στέλνει τα αρχεία λογιστικής καταγραφής εργασιών.                                                                                                    |
| Σημ.: Ο αστερίσκος (*) δίπλα στην τιμή υποδηλώνει την προ                                                                                                    | επιλεγμένη εργοστασιακή ρύθμιση.                                                                                                    |

| Στοιχείο μενού                                                                            | Περιγραφή                                                                                                    |
|-------------------------------------------------------------------------------------------|----------------------------------------------------------------------------------------------------|
| Πρόθεμα αρχείου καταγραφής                                                                | Προσδιορίστε το πρόθεμα για το όνομα αρχείου<br>καταγραφής.                                                                                         |
|                                                                                           | <b>Σημ.:</b> Το τρέχον όνομα υπολογιστή δικτύου που ορίζεται<br>στο μενού TCP/IP χρησιμοποιείται ως το προεπιλεγμένο<br>πρόθεμα αρχείου καταγραφής. |
| Σημ.: Ο αστερίσκος (*) δίπλα στην τιμή υποδηλώνει την προεπιλεγμένη εργοστασιακή ρύθμιση. |                                                                                                    |

### XPS

| Στοιχείο μενού                                                                            | Περιγραφή                                                                               |
|-------------------------------------------------------------------------------------------|-----------------------------------------------------------------------------------------|
| Σελίδες εκτύπωσης σφαλμάτων<br>Απενεργοποίηση*<br>Ενεργοποίηση                            | Εκτυπώστε μια δοκιμαστική σελίδα που περιέχει πληροφορίες για σφάλματα.                 |
| Ελάχιστο πλάτος γραμμής<br>1-30 (2*)                                                      | Ορίστε το ελάχιστο πλάτος γραμμής οποιασδήποτε εργασίας που εκτυπώνεται σε<br>1200 dpi. |
| Σημ.: Ο αστερίσκος (*) δίπλα στην τιμή υποδηλώνει την προεπιλεγμένη εργοστασιακή ρύθμιση. |                                                                                         |

### PDF

| Στοιχείο μενού                                                                            | Περιγραφή                                                                              |  |
|-------------------------------------------------------------------------------------------|----------------------------------------------------------------------------------------|--|
| <b>Προσαρμογή στο μέγεθος</b><br>Απενεργοποίηση*<br>Ενεργοποίηση                          | Προσαρμόστε το μέγεθος του περιεχομένου της σελίδας στο επιλεγμένο μέγεθος<br>χαρτιού. |  |
| <b>Σχόλια</b><br>Εκτύπωση<br>Να μην γίνει εκτύπωση*                                       | Προσδιορίστε εάν θα εκτυπωθούν τα σχόλια στο PDF.                                      |  |
| Εκτύπωση σφάλματος PDF<br>Απενεργοποίηση<br>Ενεργοποίηση*                                 | Ενεργοποιήστε την εκτύπωση του σφάλματος PDF.                                          |  |
| Σημ.: Ο αστερίσκος (*) δίπλα στην τιμή υποδηλώνει την προεπιλεγμένη εργοστασιακή ρύθμιση. |                                                                                        |  |

### PostScript

| Στοιχείο μενού                                                                            | Περιγραφή                                                                                                    |
|-------------------------------------------------------------------------------------------|----------------------------------------------------------------------------------------------------|
| Εκτύπωση σφάλματος PS<br>Απενεργοποίηση*<br>Ενεργοποίηση                                  | Εκτυπώστε μια σελίδα που περιγράφει το σφάλμα PostScript®.<br>Σημ.: Όταν προκύψει ένα σφάλμα, διακόπτεται η επεξεργασία της εργασίας,<br>ο εκτυπωτής εκτυπώνει ένα μήνυμα σφάλματος, και η υπόλοιπη εργασία<br>εκτύπωσης ακυρώνεται. |
| Ελάχιστο πλάτος γραμμής<br>1-30 (2*)                                                      | Ορίστε το ελάχιστο πλάτος γραμμής.<br><b>Σημ.:</b> Οι εργασίες που εκτυπώνονται σε 1200 dpi χρησιμοποιούν την τιμή<br>απευθείας.                                                                                                    |
| Σημ.: Ο αστερίσκος (*) δίπλα στην τιμή υποδηλώνει την προεπιλεγμένη εργοστασιακή ρύθμιση. |                                                                                                    |
| Στοιχείο μενού                                                                            | Περιγραφή                                                                                                    |
|-------------------------------------------------------------------------------------------|----------------------------------------------------------------------------------------------------|
| Κλείδωμα λειτουργίας εκκίνησης PS<br>Απενεργοποίηση<br>Ενεργοποίηση*                      | Απενεργοποίηση του αρχείου SysStart.                                                                                   |
| <b>Χρονικό όριο αναμονής</b><br>Απενεργοποίηση<br>Ενεργοποίηση* (40 δευτερόλεπτα)         | Ενεργοποιήστε τον εκτυπωτή ώστε να περιμένει για περισσότερα δεδομένα<br>πριν από την ακύρωση μιας εργασίας εκτύπωσης. |
| Σημ.: Ο αστερίσκος (*) δίπλα στην τιμή υποδηλώνει την προεπιλεγμένη εργοστασιακή ρύθμιση. |                                                                                                    |

# PCL

| Στοιχείο μενού                                                                                                    | Περιγραφή                                                                                                    |
|----------------------------------------------------------------------------------------------------|----------------------------------------------------------------------------------------------------|
| <b>Προέλευση γραμματοσειράς</b><br>Προεγκατεστημένη*<br>Όλα                                                                            | Επιλέξτε την πηγή που περιέχει τις προεπιλεγμένες γραμματοσειρές.                                                                                                    |
| <b>Όνομα γραμματοσειράς</b><br>[Λίστα διαθέσιμων γραμματοσειρών]<br>Courier*                                                           | Επιλέξτε μια γραμματοσειρά από την καθορισμένη πηγή γραμματοσειρών.                                                                                                    |
| Σύνολο συμβόλων                                                                                                    | Να καθορίσετε το σύνολο των συμβόλων για κάθε όνομα γραμματοσειράς.                                                                                                    |
| [Λίστα διαθέσιμων συμβόλων] 10U<br>PC-8*                                                                                               | Σημ.: Ένα σύνολο συμβόλων είναι ένα σύνολο αλφαβητικών και αριθμη-<br>τικών χαρακτήρων, σημείων στίξης και ειδικών συμβόλων. Το σύνολο<br>συμβόλων υποστηρίζει τις διαφορετικές γλώσσες ή συγκεκριμένα<br>προγράμματα όπως μαθηματικά σύμβολα για ένα επιστημονικό κείμενο. |
| <b>Βήμα</b><br>0,08-100 (10*)                                                                                                    | Καθορίστε τα βήματα για σταθερές γραμματοσειρές ή γραμματοσειρές<br>σταθερού πλάτους.                                                                                                    |
|                                                                                                    | Σημ.: Η επιλογή Βήμα αναφέρεται στον αριθμό των χαρακτήρων σταθερού διαστήματος σε τύπο οριζόντιας ίντσας.                                                                                                    |
| Προσανατολισμός<br>Κατακόρυφος*<br>Οριζόντιος<br>Αντίστρ. κατακόρυφος προσανατο-<br>λισμός<br>Αντίστρ. οριζόντιος προσανατο-<br>λισμός | Καθορίστε τον προσανατολισμό του κειμένου και των γραφικών της σελίδας.                                                                                                    |
| Γραμμές ανά σελίδα<br>1-255                                                                                                    | Καθορίστε τον αριθμό γραμμών κειμένου για κάθε σελίδα που εκτυπώνεται μέσω της ροής δεδομένων PCL®.                                                                                                    |
|                                                                                                    | Σημειώσεις:                                                                                                    |
|                                                                                                    | <ul> <li>Αυτό το στοιχείο μενού ενεργοποιεί την κάθετη διαφυγή, με αποτέλεσμα ο επιλεγμένος αριθμός επιθυμητών γραμμών να εκτυπώνεται ανάμεσα στα προεπιλεγμένα περιθώρια της σελίδας.</li> </ul>                                                                           |
|                                                                                                    | <ul> <li>Η τίμη 6υ είναι η προεπιλεγμένη εργοστασιακή ρύθμιση για τις Η.Ι Ι.Α. Η<br/>τιμή 64 είναι η προεπιλεγμένη εργοστασιακή ρύθμιση για όλες τις<br/>υπόλοιπες χώρες.</li> </ul>                                                                                        |
| <b>Σημ.:</b> Ο αστερίσκος (*) δίπλα στην τιμή υποδηλώνει την προεπιλεγμένη εργοστασιακή ρύθμιση.                                       |                                                                                                    |

| Στοιχείο μενού                                                                                                    | Περιγραφή                                                                                                    |
|----------------------------------------------------------------------------------------------------|----------------------------------------------------------------------------------------------------|
| Ελάχιστο πλάτος γραμμής PCL5<br>1-30 (2*)                                                                                                    | Ορίστε το αρχικό ελάχιστο πλάτος γραμμής οποιασδήποτε εργασίας που<br>εκτυπώνεται σε 1200 dpi.                                                                                                    |
| Ελάχιστο πλάτος γραμμής PCLXL<br>1-30 (2*)                                                                                                    |                                                                                                    |
| <b>Πλάτος Α4</b><br>198 mm*<br>203 mm                                                                                                    | Ορίστε το πλάτος της λογικής σελίδας σε χαρτί μεγέθους Α4.<br>Σημ.: Η λογική σελίδα είναι ο χώρος της υλικής σελίδας στον οποίο εκτυπώ-<br>νονται τα δεδομένα.                                                                                             |
| Αυτόματη εκτέλεση χαρακτήρα<br>επιστροφής μετά από τροφοδοσία<br>νοαμμής                                                                                                    | Ρυθμίστε τον εκτυπωτή ώστε να εκτελεί αλλαγή παραγράφου μετά από εντολή ελέγχου αλλαγής γραμμής.                                                                                                    |
| Απενεργοποίηση*<br>Ενεργοποίηση                                                                                                    | <b>Σημ.:</b> Η αλλαγή παραγραφού είναι ένας μηχανισμός που δίνει έντολη στον<br>εκτυπωτή να μετακινήσει τη θέση του δρομέα στην πρώτη θέση της ίδιας<br>γραμμής.                                                                                           |
| Αυτόματη τροφοδοσία γραμμής μετά<br>από χαρακτήρα επιστροφής<br>Απενεργοποίηση*<br>Ενεργοποίηση                                                                                                    | Ρυθμίστε τον εκτυπωτή ώστε να εκτελεί αλλαγή γραμμής μετά από εντολή<br>ελέγχου αλλαγής παραγράφου.                                                                                                    |
| Αλλαγή αρίθμησης θηκών<br>Αντιστοίχιση τροφοδότη διαφορε-<br>τικών μεγεθών<br>Αντιστοίχιση θήκης [x]<br>Ορισμός μη αυτόματης τροφοδοσίας<br>χαρτιού<br>Αντιστοίχιση φακέλου μη αυτόματης<br>τροφοδοσίας | Για να ζητήσετε μια συγκεκριμένη προέλευση χαρτιού, διαμορφώστε τον<br>εκτυπωτή ώστε να λειτουργεί με ένα διαφορετικό πρόγραμμα οδήγησης<br>εκτύπωσης ή μια προσαρμοσμένη εφαρμογή που χρησιμοποιεί ένα διαφο-<br>ρετικό σύνολο αντιστοιχίσεων προέλευσης. |
| Αλλαγή αρίθμησης θηκών<br>Προβολή προεπιλεγμένων εργοστα-<br>σιακών ρυθμίσεων                                                                                                    | Εμφανίστε την προεπιλεγμένη εργοστασιακή τιμή που έχει αντιστοιχιστεί για<br>κάθε προέλευση χαρτιού.                                                                                                    |
| Αλλαγή αρίθμησης θηκών<br>Επαναφορά προεπιλογών                                                                                                    | Επαναφέρετε τις τιμές επαναρίθμησης θηκών στις εργοστασιακές προεπιλεγ-<br>μένες τιμές.                                                                                                    |
| <b>Χρονικό όριο εκτύπωσης</b><br>Απενεργοποίηση<br>Ενεργοποίηση* (90 δευτερόλεπτα)                                                                                                    | Ορισμό του εκτυπωτή κατά τέτοιο τρόπο ώστε να λήγει μια εργασία εκτύπωσης<br>αφού έχει περιέλθει σε αδράνεια για το καθορισμένο χρονικό διάστημα.                                                                                                    |
| Σημ.: Ο αστερίσκος (*) δίπλα στην τιμή υποδηλώνει την προεπιλεγμένη εργοστασιακή ρύθμιση.                                                                                                    |                                                                                                    |

# HTML

| Στοιχείο μενού                                                                                   | Περιγραφή                                                                     |
|--------------------------------------------------------------------------------------------------|-------------------------------------------------------------------------------|
| <b>Όνομα γραμματοσειράς</b><br>Times*                                                            | Ρυθμίστε τη γραμματοσειρά για χρήση κατά την εκτύπωση εγγράφων HTML.          |
| Μέγεθος γραμματοσειράς<br>1-255 (12*)                                                            | Ρυθμίστε το μέγεθος γραμματοσειράς για χρήση κατά την εκτύπωση εγγράφων HTML. |
| <b>Κλίμακα</b><br>1-400% (100*)                                                                  | Προσαρμόστε το μέγεθος των εγγράφων ΗΤΜL για εκτύπωση.                        |
| <b>Σημ.:</b> Ο αστερίσκος (*) δίπλα στην τιμή υποδηλώνει την προεπιλεγμένη εργοστασιακή ρύθμιση. |                                                                               |

| Στοιχείο μενού                                                                            | Περιγραφή                                                   |
|-------------------------------------------------------------------------------------------|-------------------------------------------------------------|
| <b>Προσανατολισμός</b><br>Κατακόρυφος*<br>Οριζόντιος                                      | Καθορίζεται ο προσανατολισμός της σελίδας για έγγραφα HTML. |
| <b>Μέγεθος περιθωρίου</b><br>8-255 χιλ. (19*)                                             | Ορίζεται το περιθώριο της σελίδας για έγγραφα ΗΤΜL.         |
| Εικόνες φόντου<br>Να μη γίνει εκτύπωση<br>Εκτύπωση*                                       | Εκτυπώστε πληροφορίες ή γραφικά φόντου σε έγγραφα ΗΤΜL.     |
| Σημ.: Ο αστερίσκος (*) δίπλα στην τιμή υποδηλώνει την προεπιλεγμένη εργοστασιακή ρύθμιση. |                                                             |

# Εικόνα

| Στοιχείο μενού                                                                                                    | Περιγραφή                                                                                                    |
|----------------------------------------------------------------------------------------------------|----------------------------------------------------------------------------------------------------|
| Αυτόματη προσαρμογή<br>Ενεργοποίηση                                                                                                    | Επιλέξτε το καλύτερο διαθέσιμο μέγεθος χαρτιού και ρύθμιση προσανα-<br>τολισμού για μια εικόνα.                                           |
| Απενεργοποίηση*                                                                                                    | Σημ.: Όταν οριστεί σε Ενεργοποίηση, αυτό το στοιχείο μενού<br>παρακάμπτει τις ρυθμίσεις κλιμάκωσης και προσανατολισμού για την<br>εικόνα. |
| Αναστροφή                                                                                                    | Αναστρέφει μονόχρωμες εικόνες δύο τόνων.                                                                                                  |
| Απενεργοποίηση*<br>Ενεργοποίηση                                                                                                    | <b>Σημ.:</b> Αυτό το στοιχείο μενού δεν ισχύει για μορφές εικόνας GIF ή<br>JPEG.                                                          |
| Κλιμάκωση                                                                                                    | Προσαρμόστε την εικόνα στην εκτυπώσιμη περιοχή.                                                                                           |
| Αγκύρωση επάνω αριστερά<br>Καλύτερη προσαρμογή*<br>Αγκύρωση στο κέντρο<br>Προσαρμογή ύψους/πλάτους<br>Προσαρμογή ύψους<br>Προσαρμογή πλάτους | <b>Σημ.:</b> Όταν η Αυτόματη προσαρμογή έχει ρυθμιστεί σε Ενεργοποίηση, η<br>Κλιμάκωση ρυθμίζεται αυτόματα σε Καλύτερη προσαρμογή.        |
| <b>Προσανατολισμός</b><br>Κατακόρυφος*<br>Οριζόντιος<br>Αντίστρ. κατακόρυφος προσανατολισμός<br>Αντίστρ. οριζόντιος προσανατολισμός          | Καθορίστε τον προσανατολισμό του κειμένου και των γραφικών της<br>σελίδας.                                                                |
| <b>Σημ.:</b> Ο αστερίσκος (*) δίπλα στην τιμή υποδηλώνει την προεπιλεγμένη εργοστασιακή ρύθμιση.                                             |                                                                                                    |

# Χαρτί

# Ρύθμιση θήκης

| Στοιχείο μενού                                                                                                    | Περιγραφή                                                                                                    |
|----------------------------------------------------------------------------------------------------|----------------------------------------------------------------------------------------------------|
| Προεπιλεγμένη προέλευση<br>Θήκη [x] (1*)<br>Τροφοδότης διαφορετικών<br>μεγεθών<br>Μη αυτόματη επιλογή χαρτιού<br>Μη αυτόματη τροφοδοσία<br>φακέλων | Ρυθμίστε την προέλευση χαρτιού για όλες τις εργασίες εκτύπωσης.<br><b>Σημ.:</b> Η επιλογή Τροφοδότης διαφορετικών μεγεθών εμφανίζεται μόνο όταν η<br>επιλογή Ρύθμιση τροφοδότη πολλαπλών χρήσεων έχει οριστεί σε Κασέτα.                                                                                                    |
| <b>Μέγεθος/Τύπος χαρτιού</b><br>Θήκη [x]<br>Τροφοδότης διαφορετικών<br>μεγεθών<br>Μη αυτόματη επιλογή χαρτιού<br>Μη αυτόματη τροφοδοσία<br>φακέλων | Προσδιορίστε το μέγεθος χαρτιού ή τον τύπο χαρτιού που τοποθετείται σε κάθε<br>προέλευση χαρτιού.                                                                                                    |
| <b>Μέγεθος αντικατάστασης</b><br>Απενεργοποίηση<br>Statement/A5<br>Letter/A4<br>Όλες οι καταχωρίσεις*                                              | <ul> <li>Ρυθμίστε τον εκτυπωτή ώστε να αντικαθιστά ένα καθορισμένο μέγεθος χαρτιού εάν το μέγεθος που έχει ζητηθεί δεν τοποθετηθεί σε καμία προέλευση χαρτιού.</li> <li><b>Σημειώσεις:</b> <ul> <li>Η επιλογή Απενεργοποίηση ενημερώνει το χρήστη ότι πρέπει να τοποθετήσει το μέγεθος χαρτιού που έχει ζητηθεί.</li> <li>Η επιλογή Statement/A5 εκτυπώνει ένα έγγραφο μεγέθους A5 σε Statement κατά την τοποθέτηση εργασιών Statement και μεγέθους Statement σε μέγεθος χαρτιού Α5 κατά την τοποθέτηση Α5.</li> <li>Η επιλογή Letter/A4 εκτυπώνει έγγραφα μεγέθους A4 σε Letter κατά την τοποθέτηση χαρτιού Letter και έγγραφα μεγέθους Letter σε A4 κατά την τοποθέτηση χαρτιού A4.</li> <li>Η επιλογή Όλες οι καταχωρίσεις αντικαθιστά τα Letter/A4.</li> </ul> </li> </ul> |
| Ρύθμιση τροφοδότη πολλαπλών<br>χρήσεων<br>Κασέτα*<br>Μη αυτόματο<br>Πρώτο                                                                          | <ul> <li>Ρυθμίστε πότε ο εκτυπωτής πρέπει να δεσμεύει χαρτί που έχει τοποθετηθεί στον τροφοδότη διαφορετικών μεγεθών.</li> <li>Σημειώσεις: <ul> <li>Όταν οριστεί σε Κασέτα, ο εκτυπωτής αντιμετωπίζει τον τροφοδότη διαφορετικών μεγεθών σαν θήκη.</li> <li>Όταν οριστεί σε Μη αυτόματος, ο εκτυπωτής αντιμετωπίζει τον τροφοδότη διαφορετικών μεγεθών σαν μη αυτόματο τροφοδότη.</li> <li>Όταν οριστεί σε Πρώτο, ο εκτυπωτής δεσμεύει χαρτί από τον τροφοδότη διαφορετικών μεγεθών σαν μη αυτόματο τροφοδότη.</li> </ul> </li> </ul>                                                                                                    |

# Διαμόρφωση μέσων εκτύπωσης

## Γενική εγκατάσταση

| Στοιχείο μενού                                                                            | Περιγραφή                                                                                                    |
|-------------------------------------------------------------------------------------------|----------------------------------------------------------------------------------------------------|
| <b>Μονάδες μέτρησης</b><br>Ίντσες<br>Χιλιοστά                                             | Προσδιορίστε τη μονάδα μέτρησης για το χαρτί Universal.<br><b>Σημ.:</b> Η προεπιλεγμένη εργοστασιακή ρύθμιση είναι Ίντσες. προεπι-<br>λεγμένη εργοστασιακή ρύθμιση για τις Η.Π.Α. Τα χιλιοστά είναι η διεθνής<br>εργοστασιακά προεπιλεγμένη ρύθμιση. |
| Πλάτος κατακόρυφου προσανατο-<br>λισμού<br>3-52 ίντσες (8,5*)<br>76-1321 χιλ. (216*)      | Ορίστε το πλάτος του κατακόρυφου προσανατολισμού για το χαρτί<br>Universal.                                                                                                    |
| Ύψος κατακόρυφου προσανατολισμού<br>3-52 ίντσες (14*)<br>76,2-1321 χιλ. (356*)            | Ορίστε το ύψος του κατακόρυφου προσανατολισμού για το χαρτί Universal.                                                                                                    |
| <b>Προσανατολισμός τροφοδότησης</b><br>Μικρή πλευρά*<br>Μεγάλη πλευρά                     | Ρυθμίστε τον εκτυπωτή ώστε να δεσμεύει χαρτί από την κατεύθυνση της<br>μικρής ή της μεγάλης πλευράς.<br><b>Σημ.:</b> Η επιλογή Μεγάλη πλευρά εμφανίζεται μόνο όταν η μεγάλη<br>πλευρά είναι πιο κοντή από το μέγιστο πλάτος που υποστηρίζεται.       |
| Σημ.: Ο αστερίσκος (*) δίπλα στην τιμή υποδηλώνει την προεπιλεγμένη εργοστασιακή ρύθμιση. |                                                                                                    |

## Τύποι μέσων

| Στοιχείο μενού           | Περιγραφή                                                       |
|--------------------------|-----------------------------------------------------------------|
| Απλό χαρτί               | Καθορίστε την υφή, το βάρος και τον προσανατολισμό του χαρτιού. |
| Χαρτόνι                  |                                                                 |
| Διαφάνεια                |                                                                 |
| Ανακυκλωμένο             |                                                                 |
| Ετικέτες                 |                                                                 |
| Τύπου bond               |                                                                 |
| Φάκελος                  |                                                                 |
| Τραχύς φάκελος           |                                                                 |
| Επιστολόχαρτο            |                                                                 |
| Προεκτυπωμένο            |                                                                 |
| Έγχρωμο χαρτί            |                                                                 |
| Ελαφρύ                   |                                                                 |
| Βαρύ                     |                                                                 |
| Τραχύ/Βαμβακερό          |                                                                 |
| Προσαρμοσμένος τύπος [Χ] |                                                                 |

# Δίκτυο/Θύρες

# Επισκόπηση δικτύου

| Στοιχείο μενού                                                                            | Περιγραφή                                                                                        |
|-------------------------------------------------------------------------------------------|--------------------------------------------------------------------------------------------------|
| Ενεργός προσαρμογέας                                                                      | Προσδιορίστε τον τρόπο σύνδεσης δικτύου.                                                         |
| Αυτόματο*<br>Βασικό δίκτυο<br>Ασύρματη σύνδεση                                            | Σημ.: Η επιλογή Ασύρματο εμφανίζεται μόνο όταν έχει εγκατασταθεί προσαρμογέας ασύρματου δικτύου. |
| Κατάσταση δικτύου                                                                         | Εμφάνιση της κατάστασης της σύνδεσης του δικτύου του εκτυπωτή.                                   |
| Εμφάνιση κατάστασης δικτύου στον<br>εκτυπωτή<br>Ενεργοποίηση*<br>Απενεργοποίηση           | Εμφάνιση της κατάστασης του δικτύου στην οθόνη.                                                  |
| Ταχύτητα, διπλής όψης                                                                     | Δείχνει την ταχύτητα της κάρτας δικτύου που είναι ενεργή τη δεδομένη<br>στιγμή.                  |
| IPv4                                                                                      | Εμφανίζει τη διεύθυνση ΙΡν4.                                                                     |
| Όλες οι διευθύνσεις ΙΡν6                                                                  | Εμφανίστε όλες τις διευθύνσεις ΙΡν6.                                                             |
| Επαναφ διακ εκτ                                                                           | Πραγματοποιήστε επαναφορά όλων των ενεργών συνδέσεων δικτύου<br>στον εκτυπωτή.                   |
|                                                                                           | <b>Σημ.:</b> Αυτή η ρύθμιση καταργεί όλες τις ρυθμίσεις διαμόρφωσης<br>δικτύου.                  |
| <b>Χρονικό όριο εργασιών δικτύου</b><br>Απενεργοποίηση<br>Ενεργοποίηση* (90 δευτερόλεπτα) | Ορισμός της ώρας προτού ο εκτυπωτής ακυρώσει μια εργασία<br>εκτύπωσης δικτύου.                   |
| <b>Πληροφοριακή σελίδα</b><br>Απενεργοποίηση*<br>Ενεργοποίηση                             | Εκτυπώστε μια σελίδα banner.                                                                     |
| <b>Σημ.:</b> Ο αστερίσκος (*) δίπλα στην τιμή υποδηλώ                                     | ύνει την προεπιλεγμένη εργοστασιακή ρύθμιση.                                                     |

# Ασύρματη σύνδεση

| Στοιχείο Μενού                                                                         | Περιγραφή                                                                                                    |
|----------------------------------------------------------------------------------------|----------------------------------------------------------------------------------------------------|
| Ρύθμιση στην οθόνη του εκτυπωτή                                                        | Καθορίστε το ασύρματο δίκτυο στο οποίο θα συνδέεται ο εκτυπωτής.                                                          |
| Επιλογή δικτύου<br>Προσθήκη δικτύου Wi-Fi                                              | <b>Σημ.:</b> Αυτό το στοιχείο μενού εμφανίζεται ως <i>Ρύθμιση ασύρματης</i><br><i>σύνδεση</i> ς στον Embedded Web Server. |
| <ul> <li>Ονομα οικτυου</li> <li>Λειτουργία ασφαλείας ασύρματης<br/>σύνδεσης</li> </ul> |                                                                                                    |
| Απενεργοποιημένο*<br>WEP<br>WPA2/WPA - Προσωπικό                                       |                                                                                                    |
| WPA2 - Προσωπικό                                                                       |                                                                                                    |

| Στοιχείο Μενού                                                                                                    | Περιγραφή                                                                                                    |
|----------------------------------------------------------------------------------------------------|----------------------------------------------------------------------------------------------------|
| <b>Συμβατότητα</b><br>802.11b/g/n (2.4GHz)                                                                                               | Καθορίζει το πρότυπο ασύρματης σύνδεσης για το ασύρματο δίκτυο.                                                                                                    |
| <b>Λειτουργία ασφαλείας ασύρματης</b><br>σύνδεσης<br>Απενεργοποιημένο*<br>WEP<br>WPA2/WPA-Προσωπικό<br>WPA2-Προσωπικό<br>802.1x - RADIUS | Επιλέξτε τον τύπο ασφάλειας για τη σύνδεση του εκτυπωτή σε ασύρματες<br>συσκευές.                                                                                                    |
| <b>Λειτουργία ελέγχου ταυτότητας WEP</b><br>Αυτόματο*                                                                                    | Ορίστε τον τύπο ασύρματου πρωτοκόλλου κρυπτογράφησης (WEP) που θα χρησιμοποιεί ο εκτυπωτής.                                                                                                    |
| Άνοιγμα<br>Κοινόχρηστο                                                                                                    | <b>Σημ.:</b> Αυτό το στοιχείο μενού εμφανίζεται μόνο όταν η επιλογή Λειτουργία ασφαλείας ασύρματης σύνδεσης έχει οριστεί σε WEP.                                                                                                |
| Ορισμός κλειδιού WEP                                                                                                    | Καθορίστε έναν κωδικό πρόσβασης WEP για ασφαλή ασύρματη σύνδεση.<br><b>Σημ.:</b> Αυτό το στοιχείο μενού εμφανίζεται μόνο όταν η επιλογή Λειτουργία ασφαλείας ασύρματης σύνδεσης έχει οριστεί σε WEP.                            |
| WPA2-Προσωπικό                                                                                                    | Ενεργοποιήστε την ασφάλεια ασύρματης σύνδεσης μέσω WPA2.                                                                                                    |
| AES*                                                                                                    | <b>Σημ.:</b> Αυτό το στοιχείο μενού εμφανίζεται μόνο όταν η επιλογή Λειτουργία ασφαλείας ασύρματης σύνδεσης έχει οριστεί σε WPA2 - Προσωπικό.                                                                                   |
| Ορισμός PSK                                                                                                    | Καθορίστε έναν κωδικό πρόσβασης για ασφαλή ασύρματη σύνδεση.<br>Σημ.: Αυτό το στοιχείο μενού εμφανίζεται μόνο όταν η επιλογή Λειτουργία<br>ασφαλείας ασύρματης σύνδεσης έχει οριστεί σε WPA2/WPA-Προσωπικό<br>ή WPA2-Προσωπικό. |
| <b>WPA2/WPA-Προσωπικό</b><br>AES*                                                                                                    | Ενεργοποιήστε την ασφάλεια ασύρματης σύνδεσης μέσω λειτουργίας κρυπτογράφησης WPA2/WPA.<br>Σημ.: Αυτό το στοιχείο μενού εμφανίζεται μόνο όταν η επιλογή Λειτουργία                                                              |
|                                                                                                    | ασφαλείας ασύρματης σύνδεσης έχει οριστεί σε WPA2/WPA - Προσωπικό.                                                                                                    |
| Λειτουργία κρυπτογράφησης 802.1x<br>WPA+                                                                                                 | Ενεργοποιήστε την ασφάλεια ασύρματης σύνδεσης μέσω τυπικής<br>λειτουργίας κρυπτογράφησης 802.1x.                                                                                                    |
| WPA2*                                                                                                    | <b>Σημ.:</b> Αυτό το στοιχείο μενού εμφανίζεται μόνο όταν η επιλογή Λειτουργία ασφαλείας ασύρματης σύνδεσης έχει οριστεί σε 802.1x - Radius.                                                                                    |
| ΙΡν4<br>Ενεργοποίηση DHCP                                                                                                    | Ενεργοποιήστε το Πρωτόκολλο δυναμικής διαμόρφωσης κεντρικού υπολο-<br>γιστή (Dynamic Host Configuration Protocol – DHCP).                                                                                                    |
| Ενεργοποίηση*<br>Απενεργοποίηση                                                                                                    | <b>Σημ.:</b> Το DHCP είναι ένα τυπικό πρωτόκολλο που επιτρέπει σε ένα διακο-<br>μιστή να διανέμει δυναμικά διευθύνσεις IP και πληροφορίες διαμόρφωσης<br>σε πελάτες.                                                            |
| ΙΡν4<br>Ρύθμιση στατικής διεύθυνσης ΙΡ<br>Διεύθυνση ΙΡ<br>Μάσκα δικτύου<br>Πύλη                                                          | Ρυθμίστε τη στατική διεύθυνση ΙΡ του εκτυπωτή σας.                                                                                                    |

| Στοιχείο Μενού                                                                                         | Περιγραφή                                                                                                    |
|----------------------------------------------------------------------------------------------------|----------------------------------------------------------------------------------------------------|
| ΙΡν6<br>Ενεργοποίηση ΙΡν6<br>Ενεργοποίηση*<br>Απενεργοποίηση                                           | Ενεργοποιήστε το ΙΡν6 στον εκτυπωτή.                                                                                                    |
| ΙΡν6<br>Ενεργοποίηση DHCPv6<br>Ενεργοποίηση<br>Απενεργοποίηση*                                         | Ενεργοποιήστε το DHCPv6 στον εκτυπωτή.                                                                                                    |
| IPv6<br>Αυτόματη διαμόρφωση διεύθυνσης<br>χωρίς επίβλεψη κατάστασης<br>Απενεργοποίηση<br>Ενεργοποίηση* | Ρυθμίστε εάν ο προσαρμογέας δικτύου θα δέχεται τις καταχωρίσεις από<br>την αυτόματη διαμόρφωση διεύθυνσης ΙΡν6 που παρέχει ο δρομολογητής.                                                                     |
| ΙΡν6<br>Διεύθυνση DNS                                                                                  | Προσδιορίστε τη διεύθυνση του διακομιστή DNS.                                                                                                    |
| <b>ΙΡν6</b><br>Χειροκίνητα αντιστοιχισμένη διεύθυνση<br>ΙΡV6                                           | Εκχωρήστε τη διεύθυνση ΙΡν6.<br><b>Σημ.:</b> Αυτό το στοιχείο μενού εμφανίζεται μόνο σε ορισμένα μοντέλα<br>εκτυπωτών.                                                                                         |
| ΙΡν6<br>Χειροκίνητα αντιστοιχισμένος<br>δρομολογητής ΙΡV6                                              | Εκχωρήστε τη διεύθυνση δρομολογητή ΙΡν6.<br>Σημ.: Αυτό το στοιχείο μενού εμφανίζεται μόνο σε ορισμένα μοντέλα<br>εκτυπωτών.                                                                                    |
| <b>ΙΡν6</b><br>Πρόθημα διεύθυνσης<br>0–128 (64*)                                                       | Προσδιορίστε το πρόθημα διεύθυνσης.                                                                                                    |
| ΙΡν6<br>Όλες οι διευθύνσεις ΙΡν6                                                                       | Εμφανίστε όλες τις διευθύνσεις ΙΡν6.                                                                                                    |
| ΙΡν6<br>Όλες οι διευθύνσεις δρομολογητή ΙΡν6                                                           | Εμφανίστε όλες τις διευθύνσεις του δρομολογητή ΙΡν6.                                                                                                    |
| <b>Διεύθυνση δικτύου</b><br>UAA<br>LAA                                                                 | Προβολή των διευθύνσεων δικτύου.                                                                                                    |
| PCL SmartSwitch<br>Ενεργοποίηση*<br>Απενεργοποίηση                                                     | Ρυθμίστε τον εκτυπωτή ώστε να μεταβαίνει αυτόματα σε εξομοίωση PCL<br>όποτε αυτό απαιτείται από μια εργασία εκτύπωσης, ανεξάρτητα από την<br>προεπιλεγμένη γλώσσα του εκτυπωτή.                                |
|                                                                                                    | <b>Σημ.:</b> Εαν το PCL SmartSwitch είναι απενεργοποιημένο, ο εκτυπώτης δεν εξετάζει τα εισερχόμενα δεδομένα και χρησιμοποιεί την προεπι-<br>λεγμένη γλώσσα εκτυπωτή που έχει προσδιοριστεί στο μενού Ρύθμιση. |
| PS SmartSwitch<br>Ενεργοποίηση*<br>Απενεργοποίηση*                                                     | Ρυθμίστε τον εκτυπωτή ώστε να μεταβαίνει αυτόματα σε εξομοίωση PS<br>όποτε αυτό απαιτείται από μια εργασία εκτύπωσης, ανεξάρτητα από την<br>προεπιλεγμένη γλώσσα του εκτυπωτή.                                 |
|                                                                                                    | Σημ.: Εάν το PS SmartSwitch είναι απενεργοποιημένο, ο εκτυπωτής δεν εξετάζει τα εισερχόμενα δεδομένα και χρησιμοποιεί την προεπιλεγμένη γλώσσα εκτυπωτή που έχει προσδιοριστεί στο μενού Ρύθμιση.              |

| Στοιχείο Μενού                                | Περιγραφή                                                                                                    |
|-----------------------------------------------|----------------------------------------------------------------------------------------------------|
| <b>Δυαδικά αρχεία PS για MAC</b><br>Αυτόματο* | Ορίζει την επεξεργασία από τον εκτυπωτή εργασιών εκτύπωσης δυαδικών αρχείων PostScript για Macintosh.                                                                                    |
| Ενεργοποίηση<br>Απενεργοποίηση                | <ul> <li>Σημειώσεις:</li> <li>Η ρύθμιση Ενεργοποίηση επεξεργάζεται δυαδικές εργασίες εκτύπωσης PostScript.</li> <li>Η ούθμιση Απεγεργοποίηση φιλτράρει τις εργασίες εκτύπωσης</li> </ul> |
|                                               | χρησιμοποιώντας το τυπικό πρωτόκολλο.                                                                                                    |

## Wi-Fi Direct

| Στοιχείο μενού                                                                            | Περιγραφή                                                                                                    |
|-------------------------------------------------------------------------------------------|----------------------------------------------------------------------------------------------------|
| Ενεργοποίηση Wi-Fi Direct<br>Ενεργοποίηση<br>Απενεργοποίηση*                              | Ορίστε τον εκτυπωτή για απευθείας σύνδεση με τις συσκευές Wi-<br>Fi.                                                               |
| Όνομα Wi-Fi Direct                                                                        | Προσδιορίστε το όνομα του δικτύου Wi-Fi Direct.                                                                                    |
| Κωδικός πρόσβασης Wi-Fi Direct                                                            | Καθορίζει τον κωδικό πρόσβασης για τον έλεγχο ταυτότητας και την<br>επικύρωση των χρηστών σε μια σύνδεση Wi-Fi.                    |
| Εμφάνιση του κωδικού πρόσβασης στη σελίδα<br>ρύθμισης<br>Απενεργοποίηση<br>Ενεργοποίηση*  | Εμφάνιση του Κωδικού πρόσβασης Wi-Fi Direct στη Σελίδα<br>ρύθμισης δικτύου.                                                        |
| Αριθμός προτιμώμενου καναλιού<br>1–11<br>Αυτόματο*                                        | Καθορίζει το προτιμώμενο κανάλι του δικτύου Wi-Fi.                                                                                 |
| Διεύθυνση ΙΡ κατόχου ομάδας                                                               | Καθορίζει τη διεύθυνση ΙΡ του κατόχου ομάδας.                                                                                      |
| Αυτόματη αποδοχή αιτημάτων μέσω<br>πατήματος κουμπιού<br>Απενεργοποίηση*<br>Ενεργοποίηση  | Αποδοχή των αιτημάτων για αυτόματη σύνδεση με το δίκτυο.<br><b>Σημ.:</b> Η αυτόματη αποδοχή συσκευών-πελατών δεν είναι<br>ασφαλής. |
| Σημ.: Ο αστερίσκος (*) δίπλα στην τιμή υποδηλώνει την προεπιλεγμένη εργοστασιακή ρύθμιση. |                                                                                                    |

# Ethernet

| Στοιχείο μενού                                                                            | Περιγραφή                                                                                                    |
|-------------------------------------------------------------------------------------------|----------------------------------------------------------------------------------------------------|
| Ταχύτητα δικτύου                                                                          | Εμφανίστε την ταχύτητα ενός ενεργού προσαρμογέα δικτύου.                                                                                                    |
| ΙΡν4<br>Ενεργοποίηση DHCP                                                                 | Ενεργοποιήστε το Πρωτόκολλο δυναμικής διαμόρφωσης κεντρικού υπολο-<br>γιστή (Dynamic Host Configuration Protocol – DHCP).                                               |
| Ενεργοποίηση*<br>Απενεργοποίηση                                                           | Σημ.: Το DHCP είναι ένα τυπικό πρωτόκολλο που επιτρέπει σε έναν διακο-<br>μιστή να διανέμει δυναμικά διευθύνσεις ΙΡ και πληροφορίες διαμόρφωσης<br>σε συσκευές-πελάτες. |
| Σημ.: Ο αστερίσκος (*) δίπλα στην τιμή υποδηλώνει την προεπιλεγμένη εργοστασιακή ρύθμιση. |                                                                                                    |

| Στοιχείο μενού                                                                                   | Περιγραφή                                                                                                    |
|--------------------------------------------------------------------------------------------------|----------------------------------------------------------------------------------------------------|
| ΙΡν4<br>Ρύθμιση στατικής διεύθυνσης ΙΡ<br>Διεύθυνση ΙΡ<br>Μάσκα δικτύου<br>Πύλη                  | Ρυθμίστε τη στατική διεύθυνση ΙΡ του εκτυπωτή σας.                                                                                                    |
| ΙΡν6<br>Ενεργοποίηση ΙΡν6<br>Ενεργοποίηση*<br>Απενεργοποίηση                                     | Ενεργοποιήστε το ΙΡν6 στον εκτυπωτή.                                                                                                    |
| ΙΡν6<br>Ενεργοποίηση DHCPv6<br>Απενεργοποίηση*<br>Ενεργοποίηση                                   | Ενεργοποιήστε το DHCPv6 στον εκτυπωτή.                                                                                                    |
| IPv6 Αυτόματη διαμόρφωση διεύθυνσης<br>χωρίς επίβλεψη κατάστασης<br>Ενεργοποίηση* Απενεργοποίηση | Ρυθμίστε εάν ο προσαρμογέας δικτύου θα δέχεται τις καταχωρίσεις από την<br>αυτόματη διαμόρφωση διεύθυνσης ΙΡν6 που παρέχει ο δρομολογητής.                                                               |
| <b>ΙΡν6</b><br>Διεύθυνση DNS                                                                     | Προσδιορίστε τη διεύθυνση του διακομιστή DNS.                                                                                                    |
| <b>ΙΡν6</b><br>Πρόθημα διεύθυνσης<br>0-128 (64*)                                                 | Προσδιορίστε το πρόθημα διεύθυνσης.                                                                                                    |
| ΙΡν6<br>Όλες οι διευθύνσεις ΙΡν6                                                                 | Εμφανίστε όλες τις διευθύνσεις ΙΡν6.                                                                                                    |
| <b>ΙΡν6</b><br>Όλες οι διευθύνσεις δρομολογητή<br>ΙΡν6                                           | Εμφανίστε όλες τις διευθύνσεις του δρομολογητή ΙΡν6.                                                                                                    |
| <b>Διεύθυνση δικτύου</b><br>UAA<br>LAA                                                           | Εμφανίστε τις διευθύνσεις Ελέγχου πρόσβασης μέσου (Media Access Control<br>– MAC) του εκτυπωτή: Τοπικά διαχειριζόμενη διεύθυνση (LAA) και Καθολικά<br>διαχειριζόμενη διεύθυνση (UAA).                    |
|                                                                                                  | <b>Σημ.:</b> Μπορείτε να αλλάξετε χειροκίνητα τη διεύθυνση LAA του εκτυπωτή.                                                                                                    |
| PCL SmartSwitch<br>Ενεργοποίηση*<br>Απενεργοποίηση                                               | Ρυθμίστε τον εκτυπωτή ώστε να μεταβαίνει αυτόματα σε εξομοίωση PCL όποτε<br>αυτό απαιτείται από μια εργασία εκτύπωσης, ανεξάρτητα από την προεπι-<br>λεγμένη γλώσσα του εκτυπωτή.                        |
|                                                                                                  | Σημ.: Εάν το PCL SmartSwitch είναι απενεργοποιημένο, ο εκτυπωτής δεν<br>εξετάζει τα εισερχόμενα δεδομένα και χρησιμοποιεί την προεπιλεγμένη<br>γλώσσα εκτυπωτή που έχει προσδιοριστεί στο μενού Ρύθμιση. |
| PS SmartSwitch<br>Ενεργοποίηση*<br>Απενεργοποίηση                                                | Ρυθμίστε τον εκτυπωτή ώστε να μεταβαίνει αυτόματα σε εξομοίωση PS όποτε<br>αυτό απαιτείται από μια εργασία εκτύπωσης, ανεξάρτητα από την προεπι-<br>λεγμένη γλώσσα του εκτυπωτή.                         |
|                                                                                                  | Σημ.: Εάν το PS SmartSwitch είναι απενεργοποιημένο, ο εκτυπωτής δεν<br>εξετάζει τα εισερχόμενα δεδομένα και χρησιμοποιεί την προεπιλεγμένη<br>γλώσσα εκτυπωτή που έχει προσδιοριστεί στο μενού Ρύθμιση.  |
| Σημ.: Ο αστερίσκος (*) δίπλα στην τιμή ι                                                         | υποδηλώνει την προεπιλεγμένη εργοστασιακή ρύθμιση.                                                                                                    |

| Στοιχείο μενού                                                                                                    | Περιγραφή                                                                                                    |
|----------------------------------------------------------------------------------------------------|----------------------------------------------------------------------------------------------------|
| <b>Δυαδικά αρχεία PS για MAC</b><br>Αυτόματο*                                                                                                    | Ορίζει την επεξεργασία από τον εκτυπωτή εργασιών εκτύπωσης δυαδικών<br>αρχείων PostScript για Macintosh.                  |
| Ενεργοποίηση                                                                                                    | Σημειώσεις:                                                                                                    |
| Απενεργοποίηση                                                                                                    | <ul> <li>Η ρύθμιση Ενεργοποίηση επεξεργάζεται δυαδικές εργασίες εκτύπωσης<br/>PostScript.</li> </ul>                      |
|                                                                                                    | <ul> <li>Η ρύθμιση Απενεργοποίηση φιλτράρει τις εργασίες εκτύπωσης χρησιμο-<br/>ποιώντας το τυπικό πρωτόκολλο.</li> </ul> |
| Ενεργειακά αποδοτικό Ethernet         Μειώστε την κατανάλωση ενέργειας όταν ο εκτυπωτής δεν λαμβάνει δεδα από το δίκτυο Ethernet.           Αυτόματο*         από το δίκτυο Ethernet.           Ανενεργοποίηση         Απενεργοποίηση |                                                                                                    |
| Σημ.: Ο αστερίσκος (*) δίπλα στην τιμή                                                                                                    | υποδηλώνει την προεπιλεγμένη εργοστασιακή ρύθμιση.                                                                        |

# TCP/IP

**Σημ.:** Αυτό το μενού εμφανίζεται μόνο σε εκτυπωτές δικτύου ή εκτυπωτές που είναι συνδεδεμένοι με διακομιστές εκτυπώσεων.

| Στοιχείο μενού                                                                                        | Περιγραφή                                                                                             |
|----------------------------------------------------------------------------------------------------|----------------------------------------------------------------------------------------------------|
| Ορισμός κεντρικού υπολογιστή                                                                          | Ρύθμιση του τρέχοντος ονόματος υπολογιστή δικτύου TCP/IP.                                             |
| Όνομα τομέα                                                                                           | Ρυθμίστε το όνομα τομέα.                                                                              |
|                                                                                                    | <b>Σημ.:</b> Αυτό το στοιχείο μενού εμφανίζεται μόνο στον Embedded Web<br>Server.                     |
| Να επιτρέπεται η ενημέρωση του<br>διακομιστή ΝΤΡ από τα DHCP/BOOTP<br>Ενεργοποίηση*<br>Απενεργοποίηση | Να επιτρέπεται η ενημέρωση των ρυθμίσεων ΝΤΡ του εκτυπωτή από τις<br>συσκευές-πελάτες DHCP και BOOTP. |
| Όνομα αρχικής ρύθμισης παραμέτρων                                                                     | Προσδιορίστε ένα όνομα υπηρεσίας για το δίκτυο μηδενικής διαμόρ-<br>φωσης.                            |
|                                                                                                    | <b>Σημ.:</b> Αυτό το στοιχείο μενού εμφανίζεται μόνο στον Embedded Web<br>Server.                     |
| Enable Auto IP (Ενεργοποίηση Auto IP)<br>Ενεργοποίηση*<br>Απενεργοποίηση                              | Αντιστοιχίστε αυτόματα μια διεύθυνση IP.                                                              |
| Διεύθυνση DNS                                                                                         | Προσδιορίστε την τρέχουσα διεύθυνση διακομιστή του Συστήματος<br>ονομάτων τομέα (DNS).                |
| Εφεδρικοί DNS                                                                                         | Προσδιορίστε τις διευθύνσεις των εφεδρικών διακομιστών DNS.                                           |
| Εφεδρικός DNS 2                                                                                       |                                                                                                    |
| Εφεδρικός DNS 3                                                                                       |                                                                                                    |
| Σημ.: Ο αστερίσκος (*) δίπλα στην τιμή υποδηλώνει την προεπιλεγμένη εργοστασιακή ρύθμιση.             |                                                                                                    |

| Στοιχείο μενού                                                                               | Περιγραφή                                                                                                    |  |
|----------------------------------------------------------------------------------------------|----------------------------------------------------------------------------------------------------|--|
| Σειρά αναζ τομ                                                                               | Προσδιορίστε μια λίστα ονομάτων τομέων για τον εντοπισμό του εκτυπωτή και των πόρων του που βρίσκονται σε διαφορετικούς τομείς στο δίκτυο. |  |
|                                                                                              | <b>Σημ.:</b> Αυτό το στοιχείο μενού εμφανίζεται μόνο στον Embedded Web Server.                                                             |  |
| Ενεργοποίηση DDNS<br>Απενεργοποίηση*<br>Ενεργοποίηση                                         | Ενημερώστε τις ρυθμίσεις δυναμικού DNS.                                                                                                    |  |
| DDNS TTL                                                                                     | Προσδιορίστε τις τρέχουσες ρυθμίσεις DDNS.                                                                                                 |  |
| Προεπιλεγμένο TTL                                                                            |                                                                                                    |  |
| Χρόνος ανανέωσης DDNS                                                                        |                                                                                                    |  |
| Ενεργοποίηση mDNS<br>Ενεργοποίηση*<br>Απενεργοποίηση                                         | Ενημερώστε τις ρυθμίσεις DNS πολλαπλής διανομής.                                                                                           |  |
| Διεύθυνση WINS                                                                               | Προσδιορίστε μια διεύθυνση διακομιστή για την Υπηρεσία ονομάτων<br>Internet των Windows (WINS).                                            |  |
| Ενεργοποίηση ΒΟΟΤΡ<br>Απενεργοποίηση*<br>Ενεργοποίηση                                        | Να επιτρέπεται η αντιστοίχιση διεύθυνσης ΙΡ εκτυπωτή από το ΒΟΟΤΡ.                                                                         |  |
| Περιορ λίστ διακ                                                                             | Προσδιορίστε μια διεύθυνση ΙΡ για τις συνδέσεις TCP.                                                                                       |  |
|                                                                                              | Σημειώσεις:                                                                                                    |  |
|                                                                                              | <ul> <li>Αυτό το στοιχείο μενού εμφανίζεται μόνο στον Embedded Web<br/>Server.</li> </ul>                                                  |  |
|                                                                                              | <ul> <li>Χρησιμοποιήστε κόμμα για το διαχωρισμό κάθε διεύθυνσης ΙΡ.</li> <li>Μπορείτε να προσθέσετε έως και 50 διευθύνσεις ΙΡ.</li> </ul>  |  |
| Επιλογές Περιορ. λίστ. διακομιστ.<br>Αποκλεισμός όλων των θυρών*                             | Προσδιορίστε τον τρόπο με τον οποίο οι διευθύνσεις ΙΡ στη λίστα μπορούν<br>να αποκτήσουν πρόσβαση στη λειτουργικότητα του εκτυπωτή.        |  |
| Αποκλ. μόνο της εκτύπ.<br>Αποκλ. μόνο εκτύπ. και ΗΤΤΡ                                        | <b>Σημ.:</b> Αυτό το στοιχείο μενού εμφανίζεται μόνο στον Embedded Web Server.                                                             |  |
| МТО                                                                                          | Προσδιορίστε μια παράμετρο μέγιστης μονάδας μετάδοσης (MTU) για τις συνδέσεις TCP.                                                         |  |
| Μη τροποποιημένη θύρα εκτύπωσης<br>1-65535 (9100*)                                           | Προσδιορίστε έναν αριθμό μη τροποποιημένης θύρας για τους εκτυπωτές που είναι συνδεδεμένοι σε δίκτυο.                                      |  |
| <b>Μέγιστη ταχύτητα εξερχόμενης κυκλο-<br/>φορίας</b><br>Απενεργοποιημένο*<br>Ενεργοποιημένη | Ενεργοποιήστε τη μέγιστη ταχύτητα μεταφοράς του εκτυπωτή.                                                                                  |  |
| Ενεργοποίηση TLSv1.0<br>Ενεργοποίηση*<br>Απενεργοποίηση                                      | Ενεργοποιήστε το πρωτόκολλο TLSv1.0.                                                                                                    |  |
| Σημ.: Ο αστερίσκος (*) δίπλα στην τιμή υπο                                                   | δηλώνει την προεπιλεγμένη εργοστασιακή ρύθμιση.                                                                                            |  |

| Στοιχείο μενού                                                                            | Περιγραφή                                                                                     |  |
|-------------------------------------------------------------------------------------------|-----------------------------------------------------------------------------------------------|--|
| Ενεργοποίηση TLSv1.1<br>Ενεργοποίηση*<br>Απενεργοποίηση                                   | Ενεργοποιήστε το πρωτόκολλο TLSv1.1.                                                          |  |
| Λίστα κρυπτογράφησης SSL                                                                  | Καθορίστε τους αλγόριθμους κρυπτογράφησης που θα χρησιμοποιήσετε για τις συνδέσεις SSL ή TLS. |  |
| Σημ.: Ο αστερίσκος (*) δίπλα στην τιμή υποδηλώνει την προεπιλεγμένη εργοστασιακή ρύθμιση. |                                                                                               |  |

## SNMP

**Σημ.:** Το συγκεκριμένο μενού εμφανίζεται μόνο σε εκτυπωτές δικτύου ή εκτυπωτές που συνδέονται με διακομιστές εκτυπώσεων.

| Στοιχείο μενού                                                                                                    | Περιγραφή                                                                                                    |
|----------------------------------------------------------------------------------------------------|----------------------------------------------------------------------------------------------------|
| SNMP - Εκδόσεις 1 και 2c Ενεργοποιημένη Απενεργοποίηση Ενεργοποίηση* Να επιτρέπεται η ρύθμιση SNMP Απενεργοποίηση Ενεργοποίηση Ενεργοποίηση Ενεργοποίηση PPM MIB Απενεργοποίηση Ενεργοποίηση Ενεργοποίηση | Διαμορφώστε το Απλό πρωτόκολλο<br>διαχείρισης δικτύου (SNMP), εκδόσεις 1<br>και 2c, για την εγκατάσταση προγραμ-<br>μάτων οδήγησης εκτύπωσης και<br>εφαρμογών. |
| Σημ.: Ο αστερίσκος (*) δίπλα στην τιμή υποδηλώνει την προεπιλεγμένη εργο                                                                                                    | στασιακή ρύθμιση.                                                                                                    |

| Στοιχείο μενού                                                           | Περιγραφή                          |
|--------------------------------------------------------------------------|------------------------------------|
| SNMP - Έκδοση 3                                                          | Διαμορφώστε το SNMP, έκδοση 3, για |
| Ενεργοποιημένη                                                           | την εγκατάσταση και ενημέρωση της  |
| Απενεργοποίηση                                                           | ασφάλειας του εκτυπωτή.            |
| Ενεργοποίηση*                                                            |                                    |
| Όνομα περιβάλλοντος                                                      |                                    |
| Ορισμός διαπιστευτηρίων ανάγνωσης/εγγραφής                               |                                    |
| Όνομα χρήστη                                                             |                                    |
| Κωδικός πρόσβασης για έλεγχο ταυτότητας                                  |                                    |
| Κωδικός πρόσβασης για απόρρητο                                           |                                    |
| Ορισμός διαπιστευτηρίων μόνο ανάγνωσης                                   |                                    |
| Όνομα χρήστη                                                             |                                    |
| Κωδικός πρόσβασης για έλεγχο ταυτότητας                                  |                                    |
| Κωδικός πρόσβασης για απόρρητο                                           |                                    |
| Κατακερματισμός ελέγχου ταυτότητας                                       |                                    |
| MD5                                                                      |                                    |
| SHA1*                                                                    |                                    |
| Ελάχιστο επίπεδο ελέγχου ταυτότητας                                      |                                    |
| Χωρίς έλεγχο ταυτότητας, χωρίς προστασία προσωπικών δεδομένων            |                                    |
| Έλεγχος ταυτότητας, χωρίς προστασία προσωπικών δεδομένων                 |                                    |
| Έλεγχος ταυτότητας, προστασία προσωπικών δεδομένων*                      |                                    |
| Αλγόριθμος προστασίας προσωπικών δεδομένων                               |                                    |
| DES                                                                      |                                    |
| AES-128*                                                                 |                                    |
| Σημ.: Ο αστερίσκος (*) δίπλα στην τιμή υποδηλώνει την προεπιλεγμένη εργο | στασιακή ρύθμιση.                  |

## **IPSec**

**Σημ.:** Το συγκεκριμένο μενού εμφανίζεται μόνο σε εκτυπωτές δικτύου ή εκτυπωτές που συνδέονται με διακομιστές εκτυπώσεων.

| Στοιχείο μενού                                                                                   | Περιγραφή                                                                                                    |
|--------------------------------------------------------------------------------------------------|----------------------------------------------------------------------------------------------------|
| <b>Ενεργοπ. IPSec</b><br>Απενεργοποίηση*<br>Ενεργοποίηση                                         | Ενεργοποιήστε την Ασφάλεια πρωτοκόλλου Internet (IPSec).                                                              |
| Βασική διαμόρφωση                                                                                | Ρυθμίστε τη βασική διαμόρφωση IPSec.                                                                                  |
| Προεπιλογή*<br>Συμβατότητα<br>Ασφαλές                                                            | Σημ.: Αυτό το στοιχείο μενού εμφανίζεται μόνο όταν η επιλογή<br>Ενεργοποίηση IPSec έχει οριστεί σε Ενεργοποίηση.      |
| Πρόταση ομάδας DH (Diffie-Hellman)                                                               | Ρυθμίστε την κρυπτογράφηση IPSec.                                                                                     |
| modp2048 (14)*<br>modp3072 (15)<br>modp4096 (16)<br>modp6144 (17)                                | <b>Σημ.:</b> Αυτό το στοιχείο μενού εμφανίζεται μόνο όταν η επιλογή<br>Βασική διαμόρφωση έχει οριστεί σε Συμβατότητα. |
| <b>Σημ.:</b> Ο αστερίσκος (*) δίπλα στην τιμή υποδηλώνει την προεπιλεγμένη εργοστασιακή ρύθμιση. |                                                                                                    |

| Στοιχείο μενού                                                                                                    | Περιγραφή                                                                                                    |
|----------------------------------------------------------------------------------------------------|----------------------------------------------------------------------------------------------------|
| <b>Προτεινόμενη μέθοδος κρυπτογράφησης</b><br>3DES<br>AES*                                                                                                    | Προσδιορίστε τις μεθόδους κρυπτογράφησης και ελέγχου ταυτό-<br>τητας, για να συνδεθείτε σε ένα δίκτυο με ασφάλεια.<br><b>Σημ.:</b> Αυτά τα στοιχεία μενού εμφανίζονται μόνο όταν η επιλογή                  |
| <b>Προτεινόμενη μέθοδος ελέγχου ταυτότητας</b><br>SHA1<br>SHA256*<br>SHA512                                                                                      | Βασική διαμόρφωση έχει οριστεί σε Συμβατότητα.                                                                                                    |
| Διάρκεια ζωής ΙΚΕ SA (ώρες) 1 2 4 8 24* Διάρκεια ζωής IPSec SA (ώρες)                                                                                            | Καθορίστε το χρονικό διάστημα μέχρι να παραχθεί ένα νέο κλειδί<br>ελέγχου ταυτότητας.<br><b>Σημ.:</b> Αυτά τα στοιχεία μενού εμφανίζονται μόνο όταν η επιλογή<br>Βασική διαμόρφωση έχει οριστεί σε Ασφαλής. |
| 1<br>2<br>4<br>8*<br>24                                                                                                    |                                                                                                    |
| Πιστοποιητικό IPSec συσκευής                                                                                                    | Προσδιορίστε ένα πιστοποιητικό IPSec.<br><b>Σημ.:</b> Αυτό το στοιχείο μενού εμφανίζεται μόνο όταν η επιλογή<br>Ενεργοποίηση IPSec έχει οριστεί σε Ενεργοποίηση.                                            |
| Συνδέσεις με έλεγχο ταυτότητας μέσω ήδη<br>κοινόχρηστου κλειδιού<br>Κεντρικός υπολογιστής [x]<br>Διεύθυνση<br>Κλειδί                                             | Διαμορφώστε τις συνδέσεις του εκτυπωτή με έλεγχο ταυτότητας.<br><b>Σημ.:</b> Αυτά τα στοιχεία μενού εμφανίζονται μόνο όταν η επιλογή<br>Ενεργοποίηση IPSec έχει οριστεί σε Ενεργοποίηση.                    |
| Συνδέσεις με έλεγχο ταυτότητας μέσω πιστο-<br>ποιητικού<br>Κεντρικός υπολογιστής [x]<br>Διεύθυνση[/υποδίκτυο]<br>Σημ.: Ο αστερίσκος (*) δίπλα στην τιμή υποδηλών | ει την πορεπιλεγιιένη εργοστασιακή ούθωση.                                                                                                    |

## 802.1x

**Σημ.:** Το συγκεκριμένο μενού εμφανίζεται μόνο σε εκτυπωτές δικτύου ή εκτυπωτές που συνδέονται με διακομιστές εκτυπώσεων.

| Στοιχείο μενού                                                                            | Περιγραφή                                                                                 |
|-------------------------------------------------------------------------------------------|-------------------------------------------------------------------------------------------|
| Ενεργή                                                                                    | Ο εκτυπωτής μπορεί να συνδέεται σε δίκτυα που απαιτούν έλεγχο ταυτότητας για να επιτραπεί |
| Απενεργοποίηση*                                                                           | η πρόσβαση.                                                                               |
| Ενεργοποίηση                                                                              |                                                                                           |
| Σημ.: Ο αστερίσκος (*) δίπλα στην τιμή υποδηλώνει την προεπιλεγμένη εργοστασιακή ρύθμιση. |                                                                                           |

## Ρύθμιση LPD

**Σημ.:** Το συγκεκριμένο μενού εμφανίζεται μόνο σε εκτυπωτές δικτύου ή εκτυπωτές που συνδέονται με διακομιστές εκτυπώσεων.

| Στοιχείο μενού                                                                            | Περιγραφή                                                                                                    |
|-------------------------------------------------------------------------------------------|----------------------------------------------------------------------------------------------------|
| <b>Χρονικό όριο LPD</b><br>0-65535 δευτερόλεπτα (90*)                                     | Ρυθμίστε την τιμή χρονικού ορίου για διακοπή του διακομιστή Line Printer Daemon<br>(LPD) ώστε να μην περιμένει επ' αόριστον για εργασίες εκτύπωσης που έχουν κολλήσει<br>ή που δεν είναι έγκυρες.                      |
| Σελ banner LPD                                                                            | Εκτυπώστε μια σελίδα banner για όλες τις εργασίες εκτύπωσης LPD.                                                                                                    |
| Απενεργοποίηση*<br>Ενεργοποίηση                                                           | Σημ.: Η σελίδα banner είναι η πρώτη σελίδα μιας εργασίας εκτύπωσης που χρησι-<br>μοποιείται ως διαχωριστικό των εργασιών εκτύπωσης, καθώς και για τον εντοπισμό<br>του αποστολέα του αιτήματος της εργασίας εκτύπωσης. |
| Τελ σελ LPD                                                                               | Εκτυπώστε μια σελίδα trailer για όλες τις εργασίες εκτύπωσης LPD.                                                                                                    |
| Απενεργοποίηση*<br>Ενεργοποίηση                                                           | <b>Σημ.:</b> Η σελίδα trailer είναι η τελευταία σελίδα μιας εργασίας εκτύπωσης.                                                                                                    |
| Μετατροπή CR LPD                                                                          | Ενεργοποιήστε τη μετατροπή αλλαγής παραγράφου.                                                                                                    |
| Απενεργοποίηση*<br>Ενεργοποίηση                                                           | Σημ.: Η αλλαγή παραγράφου είναι ένας μηχανισμός που δίνει εντολή στον εκτυπωτή<br>να μετακινήσει τη θέση του δρομέα στην πρώτη θέση της ίδιας γραμμής.                                                                 |
| Σημ.: Ο αστερίσκος (*) δίπλα στην τιμή υποδηλώνει την προεπιλεγμένη εργοστασιακή ρύθμιση. |                                                                                                    |

## Ρυθμίσεις ΗΤΤΡ/FTP

| Στοιχείο μενού                                                                                   | Περιγραφή                                                                                     |
|--------------------------------------------------------------------------------------------------|-----------------------------------------------------------------------------------------------|
| Ενεργοποίηση διακομιστή ΗΤΤΡ<br>Απενεργοποίηση<br>Ενεργοποίηση*                                  | Αποκτήστε πρόσβαση στον Embedded Web Server για παρακολούθηση και<br>διαχείριση του εκτυπωτή. |
| Ενεργοποίηση ΗΤΤΡS<br>Απενεργοποίηση<br>Ενεργοποίηση*                                            | Διαμορφώστε τις ρυθμίσεις του Ασφαλούς πρωτοκόλλου μεταφοράς υπερκειμένου<br>(HTTPS).         |
| Εφαρμογή συνδέσεων ΗΤΤΡS<br>Ενεργοποίηση<br>Απενεργοποίηση*                                      | Αναγκάστε τον εκτυπωτή να χρησιμοποιήσει τις συνδέσεις HTTPS.                                 |
| Ενεργοποίηση FTP/TFTP<br>Απενεργοποίηση<br>Ενεργοποίηση*                                         | Αποστείλετε αρχεία μέσω FTP.                                                                  |
| Τοπικοί τομείς                                                                                   | Προσδιορίστε ονόματα τομέων για διακομιστές ΗΤΤΡ και FTP.                                     |
|                                                                                                  | Σημ.: Αυτό το στοιχείο μενού εμφανίζεται μόνο στον Embedded Web Server.                       |
| <b>Σημ.:</b> Ο αστερίσκος (*) δίπλα στην τιμή υποδηλώνει την προεπιλεγμένη εργοστασιακή ρύθμιση. |                                                                                               |

| Στοιχείο μενού                                                                                   | Περιγραφή                                                                           |  |
|--------------------------------------------------------------------------------------------------|-------------------------------------------------------------------------------------|--|
| IP διακ μεσ HTTP                                                                                 | Διαμορφώστε τις ρυθμίσεις διακομιστών ΗΤΤΡ και FTP.                                 |  |
| ΙΡ διακ μεσ FTP                                                                                  | <b>Σημ.:</b> Οι επιλογές ΙΡ διακομιστή μέσω ΗΤΤΡ και ΙΡ διακομιστή μέσω FTP εμφανί- |  |
| <b>Προεπιλεγμένη θύρα ΙΡ ΗΤΤΡ</b><br>1-65535 (80*)                                               |                                                                                     |  |
| Πιστοποιητικό HTTPS συσκευής                                                                     | ]                                                                                   |  |
| <b>Προεπιλεγμένη θύρα IP FTP</b><br>1-65535 (21*)                                                |                                                                                     |  |
| Χρον όριο για αιτήσ ΗΤΤΡ/FTΡ<br>1-299 (30*)                                                      | Προσδιορίστε το χρονικό όριο πριν από τη διακοπή της σύνδεσης διακομιστή.           |  |
| Επαναλήψ για αιτήσ ΗΤΤΡ/FTΡ<br>1-299 (3*)                                                        | Ορίστε τον αριθμό προσπαθειών σύνδεσης με το διακομιστή HTTP/FTP.                   |  |
| <b>Σημ.:</b> Ο αστερίσκος (*) δίπλα στην τιμή υποδηλώνει την προεπιλεγμένη εργοστασιακή ρύθμιση. |                                                                                     |  |

## USB

| Στοιχείο μενού                                            | Περιγραφή                                                                                                    |
|-----------------------------------------------------------|----------------------------------------------------------------------------------------------------|
| PCL SmartSwitch<br>Απενεργοποίηση<br>Ενεονοποίηση*        | Ρυθμίστε τον εκτυπωτή ώστε να μεταβαίνει σε προσομοίωση PCL όποτε αυτό απαιτείται<br>από μια εργασία εκτύπωσης μέσω θύρας USB, ανεξάρτητα από την προεπιλεγμένη<br>γλώσσα του εκτυπωτή.                                                                                                    |
|                                                           | Σημ.: Εάν το PCL SmartSwitch είναι απενεργοποιημένο, ο εκτυπωτής δεν εξετάζει τα<br>εισερχόμενα δεδομένα και χρησιμοποιεί την προεπιλεγμένη γλώσσα εκτυπωτή που<br>έχει προσδιοριστεί στο μενού Ρύθμιση.                                                                                                    |
| PS SmartSwitch<br>Απενεργοποίηση<br>Ενεργοποίηση*         | Ρυθμίστε τον εκτυπωτή ώστε να μεταβαίνει σε προσομοίωση PS όποτε αυτό απαιτείται<br>από μια εργασία εκτύπωσης μέσω θύρας USB, ανεξάρτητα από την προεπιλεγμένη<br>γλώσσα του εκτυπωτή.                                                                                                    |
|                                                           | Σημ.: Εάν το PS SmartSwitch είναι απενεργοποιημένο, ο εκτυπωτής δεν εξετάζει τα<br>εισερχόμενα δεδομένα και χρησιμοποιεί την προεπιλεγμένη γλώσσα εκτυπωτή που<br>έχει προσδιοριστεί στο μενού Ρύθμιση.                                                                                                    |
| Δυαδικά αρχεία PS για<br>MAC                              | Ορίζει την επεξεργασία από τον εκτυπωτή εργασιών εκτύπωσης δυαδικών αρχείων<br>PostScript για Macintosh.                                                                                                    |
| Ενεργοποίηση<br>Αυτόματο*<br>Απενεργοποίηση               | <ul> <li>Σημειώσεις:</li> <li>Όταν έχει ενεργοποιηθεί, ο εκτυπωτής επεξεργάζεται μη επεξεργασμένες, δυαδικές εργασίες εκτύπωσης PostScript από υπολογιστές που χρησιμοποιούν το λειτουργικό σύστημα Macintosh.</li> <li>Όταν έχει οριστεί σε Αυτόματη, ο εκτυπωτής επεξεργάζεται εργασίες εκτύπωσης</li> </ul> |
|                                                           | <ul> <li>Οταν έχει οριστεί σε Αυτοματή, σε εκτοπωτής επεςεργαζεται εργασίες εκτοπωσής από υπολογιστές που χρησιμοποιούν είτε Windows είτε Macintosh</li> <li>Όταν έχει απείκουστορθαί ο εκτυπειτάς αυλτοάσει τις εριασίες εκτύπειστος</li> </ul>                                                               |
|                                                           | <ul> <li>Οταν εχει απένεργοποιήθει, ο εκτοπωτής φιληραρεί τις εργασιές εκτοπωσής<br/>PostScript χρησιμοποιώντας το τυπικό πρωτόκολλο.</li> </ul>                                                                                                    |
| Ενεργοποίηση θύρας USB<br>Απενεργοποίηση<br>Ενεργοποίηση* | Ενεργοποιήστε την τυπική θύρα USB.                                                                                                    |
| Σημ.: Ο αστερίσκος (*) δίπλα                              | στην τιμή υποδηλώνει την προεπιλεγμένη εργοστασιακή ρύθμιση.                                                                                                    |

# Περιορισμός πρόσβασης εξωτερικού δικτύου

| Στοιχείο μενού                                                                            | Περιγραφή                                                                                   |
|-------------------------------------------------------------------------------------------|---------------------------------------------------------------------------------------------|
| Περιορισμός πρόσβασης εξωτερικού<br>δικτύου                                               | Περιορίστε την πρόσβαση σε τοποθεσίες δικτύου.                                              |
| Απενεργοποίηση*                                                                           |                                                                                             |
| Ενεργοποίηση                                                                              |                                                                                             |
| Διεύθυνση εξωτερικού δικτύου                                                              | Καθορίστε τις διευθύνσεις δικτύου με περιορισμένη πρόσβαση.                                 |
| Διεύθυνση e-mail για αποστολή<br>ειδοποιήσεων                                             | Καθορίστε μια διεύθυνση e-mail για να στέλνετε ειδοποιήσεις καταγε-<br>γραμμένων συμβάντων. |
| <b>Συχνότητα ping</b><br>1-300 (10*)                                                      | Καθορίστε το χρονικό διάστημα, σε δευτερόλεπτα, υποβολής ερωτή-<br>ματος δικτύου.           |
| Θέμα                                                                                      | Καθορίστε το θέμα και το μήνυμα του email ειδοποίησης.                                      |
| Μήνυμα                                                                                    |                                                                                             |
| Σημ.: Ο αστερίσκος (*) δίπλα στην τιμή υποδηλώνει την προεπιλεγμένη εργοστασιακή ρύθμιση. |                                                                                             |

# Ασφάλεια

# Αρχείο καταγραφής ελέγχου ασφαλείας

| Στοιχείο μενού                                                           | Περιγραφή                                                                                                    |
|--------------------------------------------------------------------------|----------------------------------------------------------------------------------------------------|
| Ενεργοποίηση ελέγχου ασφαλείας<br>Απενεργοποίηση*<br>Ενεργοποίηση        | Καταγράψτε τα συμβάντα στο αρχείο καταγραφής<br>ελέγχου ασφαλείας και στο απομακρυσμένο syslog.                    |
| Ενεργοποίηση απομακρυσμένου Syslog<br>Απενεργοποίηση*<br>Ενεργοποίηση    | Αποστείλετε αρχεία καταγραφής ελέγχου σε έναν<br>απομακρυσμένο διακομιστή.                                         |
| Remote Syslog Server (Διακομιστής απομακρυσμένου<br>Syslog)              | Προσδιορίστε τον απομακρυσμένο διακομιστή<br>syslog.                                                               |
| Remote Syslog Port (Θύρα απομακρυσμένου Syslog)<br>1-65535 (514*)        | Προσδιορίστε την απομακρυσμένη θύρα syslog.                                                                        |
| Remote Syslog Method (Μέθοδος απομακρυσμένου Syslog)Κανονικό UDP*Stunnel | Προσδιορίστε μια μέθοδο syslog για τη μετάδοση<br>καταγεγραμμένων συμβάντων σε έναν απομακρυ-<br>σμένο διακομιστή. |
| Σημ.: Ο αστερίσκος (*) δίπλα στην τιμή υποδηλώνει την προεπιλ            | ενμένη εργοστασιακή ρύθωση.                                                                                        |

| Στοιχείο μενού                                                | Περιγραφή                                                                                           |
|---------------------------------------------------------------|----------------------------------------------------------------------------------------------------|
| Υπηρεσία απομακρυσμένου Syslog                                | Προσδιορίστε έναν κωδικό εγκατάστασης που χρησι-                                                    |
| 0 - Μηνύματα πυρήνα                                           | μοποιεί ο εκτυπωτής κατά την αποστολή συμβάντων                                                     |
| 1 - Μηνύματα επιπέδου χρήστη                                  | αρχείου καταγραφής σε έναν απομακρυσμένο διακο-                                                     |
| 2 - Σύστημα αλληλογραφίας                                     |                                                                                                    |
| 3 - Δαίμονες συστήματος                                       |                                                                                                    |
| 4 - Μηνύματα ασφαλείας/εξουσιοδότησης*                        |                                                                                                    |
| 5 - Εσωτερική δημιουργία μηνυμάτων από syslog                 |                                                                                                    |
| 6 - Υποσύστημα εκτυπωτή γραμμής                               |                                                                                                    |
| 7 - Υποσύστημα ειδήσεων δικτύου                               |                                                                                                    |
| 8 - Υποσύστημα UUCP                                           |                                                                                                    |
| 9 - Δαίμονας ρολογιού                                         |                                                                                                    |
| 10 - Μηνυματα ασφαλειας/εξουσιοδοτησης                        |                                                                                                    |
| 11 - Δαιμονας ΕΤΡ                                             |                                                                                                    |
| 12 - Υποσυστημα ΝΤΡ                                           |                                                                                                    |
| 13 - Ελεγχος αρχείου καταγραφής                               |                                                                                                    |
| 14 - Εισοποιηση αρχειου καταγραφης                            |                                                                                                    |
| 15 - Δαιμόνας ρόλογιου<br>16 - Τοπική χρήση Ο (local0)        |                                                                                                    |
| 10 - 10  mkg χρηση 0 (local)                                  |                                                                                                    |
| 18 - Toπική χρήση 2 (local2)                                  |                                                                                                    |
| 19 - Toπική χρήση 2 (local2)                                  |                                                                                                    |
| 20 - Tomixn xphon 4 (local4)                                  |                                                                                                    |
| 21 - Τοπική χρήση 5 (local5)                                  |                                                                                                    |
| 22 - Τοπική χρήση 6 (local6)                                  |                                                                                                    |
| 23 - Τοπική χρήση 7 (local7)                                  |                                                                                                    |
| Σοβαρότητα συμβάντων προς καταγραφή                           | Προσδιορίστε το όριο επιπέδου προτεραιότητας για                                                    |
| 0 - Επείγουσα κατάσταση                                       | την καταγραφή μηνυμάτων και συμβάντων.                                                              |
| 1 - Ειδοποίηση                                                |                                                                                                    |
| 2 - Κρίσιμη κατάσταση                                         |                                                                                                    |
| 3 - Σφάλμα                                                    |                                                                                                    |
| 4 - Προειδοποίηση*                                            |                                                                                                    |
| 5 - Γνωστοποίηση                                              |                                                                                                    |
| 6 - Ενημέρωση                                                 |                                                                                                    |
| 7 - Εντοπισμός σφαλμάτων                                      |                                                                                                    |
| Μη καταγεγραμμένα συμβάντα απομακρυσμένου syslog              | Αποστείλετε όλα τα συμβάντα, ανεξάρτητα από το                                                      |
| Απενεργοποίηση*                                               | επίπεδο σοβαρότητας, στον απομακρυσμένο διακο-                                                      |
| Ενεργοποίηση                                                  | μιστη.                                                                                              |
| Διεύθυνση ηλεκτρονικού ταχυδρομείου διαχειριστή               | Αποστείλετε μια ειδοποίηση ηλεκτρονικού ταχυδρο-<br>μείου σχετικά με τα καταγενραμμένα συμβάντα στο |
|                                                               | διαχειριστή.                                                                                        |
| Ειδοποίηση απαλοιφής αρχείου καταγραφής μέσω                  | Αποστείλετε μια ειδοποίηση ηλεκτρονικού ταχυδρο-                                                    |
| ηλεκτρονικού ταχυδρομείου                                     | μείου στο διαχειριστή όταν διαγραφεί μια καταχώριση                                                 |
| Απενεργοποίηση*                                               | αρχειου καταγραφης.                                                                                 |
| Ενεργοποίηση                                                  |                                                                                                    |
| Σημ.: Ο αστερίσκος (*) δίπλα στην τιμή υποδηλώνει την προεπιλ | εγμένη εργοστασιακή ρύθμιση.                                                                        |

| Στοιχείο μενού                                                                                                    | Περιγραφή                                                                                                    |
|----------------------------------------------------------------------------------------------------|----------------------------------------------------------------------------------------------------|
| Ειδοποίηση αναδίπλωσης αρχείου καταγραφής μέσω<br>ηλεκτρονικού ταχυδρομείου<br>Απενεργοποίηση*<br>Ενεργοποίηση                                                                       | Αποστείλετε μια ειδοποίηση ηλεκτρονικού ταχυδρο-<br>μείου στο διαχειριστή όταν το αρχείο καταγραφής<br>είναι πλήρες και αρχίσει να αντικαθιστά τις παλαιό-<br>τερες καταχωρίσεις. |
| Συμπεριφορά πλήρους αρχείου καταγραφής<br>Αναδίπλωση παλαιότερων καταχωρίσεων*<br>Αποστολή αρχείου καταγραφής μέσω ηλεκτρονικού ταχυδρο-<br>μείου και διαγραφή όλων των καταχωρίσεων | Επιλύστε προβλήματα αποθήκευσης αρχείου<br>καταγραφής όταν το αρχείο καταγραφής συμπλη-<br>ρώσει την εκχωρημένη μνήμη του.                                                        |
| <b>Προειδοποίηση % γεμάτου email</b><br>Απενεργοποίηση*<br>Ενεργοποίηση                                                                                                    | Αποστείλετε μια ειδοποίηση ηλεκτρονικού ταχυδρο-<br>μείου στο διαχειριστή όταν το αρχείο καταγραφής<br>συμπληρώσει την εκχωρημένη μνήμη του.                                      |
| Επίπεδο προειδοποίησης ποσοστού (%) πληρότητας<br>1-99 (90*)                                                                                                    |                                                                                                    |
| Προειδοποίηση εξαγωγής αρχείου καταγραφής μέσω<br>ηλεκτρονικού ταχυδρομείου<br>Απενεργοποίηση*<br>Ενεργοποίηση                                                                       | Αποστείλετε μια ειδοποίηση ηλεκτρονικού ταχυδρο-<br>μείου στο διαχειριστή όταν εξαχθεί ένα αρχείο<br>καταγραφής.                                                                  |
| Ειδοποίηση αλλαγής ρυθμίσεων αρχείου καταγραφής μέσω<br>ηλεκτρονικού ταχυδρομείου<br>Απενεργοποίηση*<br>Ενεργοποίηση                                                                 | Αποστείλετε μια ειδοποίηση ηλεκτρονικού ταχυδρο-<br>μείου στο διαχειριστή όταν οριστεί η επιλογή Ενεργο-<br>ποίηση ελέγχου ασφαλείας.                                             |
| Καταλήξεις γραμμής αρχείου καταγραφής<br>LF (\n)*<br>CR (\r)<br>CRLF (\r\n)                                                                                                    | Προσδιορίστε τον τρόπο τερματισμού του τέλους<br>κάθε γραμμής από το αρχείο καταγραφής.                                                                                           |
| Ψηφιακή υπογραφή εξαγωγών<br>Απενεργοποίηση*<br>Ενεργοποίηση                                                                                                    | Προσθέστε μια ψηφιακή υπογραφή σε κάθε αρχείο<br>καταγραφής που εξάγεται.                                                                                                    |
| Απαλοιφή αρχείου καταγραφής                                                                                                    | Διαγράψτε όλα τα αρχεία καταγραφής ελέγχου.                                                                                                    |
| Σημ.: Ο αστερίσκος (*) δίπλα στην τιμή υποδηλώνει την προεπιλ                                                                                                    | εγμένη εργοστασιακή ρύθμιση.                                                                                                    |

# Περιορισμοί σύνδεσης

| Στοιχείο μενού                                                                            | Περιγραφή                                                                                                |
|-------------------------------------------------------------------------------------------|----------------------------------------------------------------------------------------------------|
| Αποτυχίες σύνδεσης<br>1-10 (3*)                                                           | Προσδιορίστε τον αριθμό των αποτυχημένων προσπαθειών σύνδεσης πριν κλειδωθεί<br>ο χρήστης.               |
| Χρονικό πλαίσιο αποτυχίας<br>1-60 λεπτά (5*)                                              | Προσδιορίστε το χρονικό πλαίσιο ανάμεσα στις αποτυχημένες προσπάθειες σύνδεσης πριν κλειδωθεί ο χρήστης. |
| Χρόνος κλειδώματος<br>1-60 λεπτά (5*)                                                     | Προσδιορίστε τη διάρκεια κλειδώματος.                                                                    |
| Χρονικό όριο σύνδεσης web<br>1-120 λεπτά (10*)                                            | Προσδιορίστε την καθυστέρηση για μια απομακρυσμένη σύνδεση πριν αποσυνδεθεί αυτόματα ο χρήστης.          |
| Σημ.: Ο αστερίσκος (*) δίπλα στην τιμή υποδηλώνει την προεπιλεγμένη εργοστασιακή ρύθμιση. |                                                                                                    |

# Ρύθμιση εμπιστευτικής εκτύπωσης

| Στοιχείο μενού                                                                                 | Περιγραφή                                                                                                    |
|------------------------------------------------------------------------------------------------|----------------------------------------------------------------------------------------------------|
| Max Invalid PIN                                                                                | Ορίστε τον αριθμό των προσπαθειών εισαγωγής μη έγκυρου ΡΙΝ.                                                                                                    |
| 2–10 (0*)                                                                                      | Σημειώσεις:                                                                                                    |
|                                                                                                | <ul> <li>Η μηδενική τιμή απενεργοποιεί αυτή τη ρύθμιση.</li> </ul>                                                                                                    |
|                                                                                                | <ul> <li>Όταν προσεγγιστεί το όριο, διαγράφονται οι εργασίες εκτύπωσης που<br/>αντιστοιχούν στο συγκεκριμένο όνομα χρήστη και στον συγκεκριμένο<br/>κωδικό PIN.</li> </ul>                                                                                                    |
| Λήξη εμπιστευτικής εργασίας                                                                    | Ρυθμίστε το χρόνο λήξης για τις εμπιστευτικές εργασίες εκτύπωσης.                                                                                                    |
| Απενεργοποίηση*                                                                                | Σημειώσεις:                                                                                                    |
| ι ωρα<br>4 ώρες<br>24 ώρες<br>1 εβδομάδα                                                       | <ul> <li>Αν αλλάξει αυτό το στοιχείο μενού ενώ υπάρχουν εμπιστευτικές εργασίες εκτύπωσης στη μνήμη του εκτυπωτή, ο χρόνος λήξης αυτών των εργασιών εκτύπωσης δεν αλλάζει στη νέα προεπιλεγμένη τιμή.</li> <li>Αν ο εκτυπωτής έχει απενεργοποιηθεί, διαγράφονται όλες οι εμπιστευτικές εργασίες που βρίσκονται σε αναμονή στη μνήμη του εκτυπωτή.</li> </ul> |
| Επανάληψη λήξης εργασίας<br>Απενεργοποίηση*<br>1 ώρα<br>4 ώρες<br>24 ώρες<br>1 εβδομάδα        | Ρυθμίστε το χρόνο λήξης για μια εργασία εκτύπωσης που θέλετε να επανα-<br>λάβετε.                                                                                                    |
| Επιβεβαίωση λήξης εργασίας<br>Απενεργοποίηση*<br>1 ώρα<br>4 ώρες<br>24 ώρες<br>1 εβδομάδα      | Ρυθμίστε το χρόνο λήξης που ο εκτυπωτής εκτυπώνει ένα αντίγραφο, ώστε<br>ο χρήστης να εξετάσει την ποιότητά του, πριν από την εκτύπωση των<br>υπόλοιπων αντιγράφων.                                                                                                    |
| <b>Διατήρηση λήξης εργασίας</b><br>Απενεργοποίηση*<br>1 ώρα<br>4 ώρες<br>24 ώρες<br>1 εβδομάδα | Ρυθμίστε το όριο χρόνου αποθήκευσης εργασιών για εκτύπωση αργότερα.                                                                                                    |
| Να απαιτείται αναμονή όλων των<br>εργασιών<br>Απενεργοποίηση*<br>Ενεργοποίηση                  | Ρυθμίστε τον εκτυπωτή ώστε να διατηρεί όλες τις εργασίες εκτύπωσης.                                                                                                    |
| <b>Τήρηση διπλότυπων εγγράφων</b><br>Απενεργοποίηση*<br>Ενεργοποίηση                           | Να επιτρέπεται η αποθήκευση εγγράφων με το ίδιο όνομα αρχείου.                                                                                                    |
| Σημ.: Ο αστερίσκος (*) δίπλα στην τιμή υπο                                                     | δηλώνει την προεπιλεγμένη εργοστασιακή ρύθμιση.                                                                                                    |

## Διαγραφή προσωρινών αρχείων δεδομένων

| Στοιχείο μενού                                                                            | Περιγραφή                                                              |
|-------------------------------------------------------------------------------------------|------------------------------------------------------------------------|
| Αποθηκ. στην ενσωματ.μνήμη                                                                | Διαγράψτε όλα τα αρχεία που είναι αποθηκευμένα στη μνήμη του εκτυπωτή. |
| Απενεργοποίηση*                                                                           |                                                                        |
| Ενεργοποίηση                                                                              |                                                                        |
| Σημ.: Ο αστερίσκος (*) δίπλα στην τιμή υποδηλώνει την προεπιλεγμένη εργοστασιακή ρύθμιση. |                                                                        |

# Ρυθμίσεις λύσεων LDAP

| Στοιχείο μενού                                                        | Περιγραφή                                                                                   |
|-----------------------------------------------------------------------|---------------------------------------------------------------------------------------------|
| Να ακολουθούνται οι συστάσεις LDAP<br>Απενεργοποίηση*<br>Ενεργοποίηση | Αναζητήστε τους διάφορους διακομιστές στον τομέα για τον λογαριασμό<br>συνδεδεμένου χρήστη. |
| Επαλήθευση πιστοποιητικού LDAP<br>Ναι<br>Όχι*                         | Ενεργοποιήστε την επαλήθευση των πιστοποιητικών LDAP.                                       |

## Διάφορα

| Στοιχείο μενού                                                                                            | Περιγραφή                                                                                                    |
|----------------------------------------------------------------------------------------------------|----------------------------------------------------------------------------------------------------|
| <b>Δικαίωμα εκτύπωσης</b><br>Απενεργοποίηση*<br>Ενεργοποίηση                                              | Να επιτρέπεται η εκτύπωση από τον χρήστη.                                                                                                    |
| Βραχυκυκλωτήρας επαναφοράς<br>ασφαλείας<br>Ενεργοποίηση της πρόσβασης<br>"Επισκέπτη"*<br>Χωρίς αποτέλεσμα | <ul> <li>Καθορίστε την πρόσβαση χρήστη στον εκτυπωτή.</li> <li>Σημειώσεις:</li> <li>Ο βραχυκυκλωτήρας βρίσκεται δίπλα από ένα εικονίδιο κλειδώματος στην πλακέτα ελεγκτή.</li> <li>Το στοιχείο Ενεργοποίηση της πρόσβασης "Επισκέπτη" παρέχει πρόσβαση σε όλους σε όλες τις πτυχές του εκτυπωτή.</li> <li>Το στοιχείο Χωρίς αποτέλεσμα μπορεί να αποτρέψει την πρόσβαση στον εκτυπωτή, όταν οι πληροφορίες ασφαλείας δεν είναι διαθέσιμες.</li> </ul> |
| Ελάχ. μήκος κωδ. πρόσβ.<br>0-32                                                                           | Καθορίστε το μήκος του κωδικού πρόσβασης.                                                                                                    |
| Σημ.: Ο αστερίσκος (*) δίπλα στην τιμή υπα                                                                | -<br>οδηλώνει την προεπιλεγμένη εργοστασιακή ρύθμιση.                                                                                                    |

# Αναφορές

# Σελίδα ρυθμίσεων μενού

| Στοιχείο μενού         | Περιγραφή                                                 |
|------------------------|-----------------------------------------------------------|
| Σελίδα ρυθμίσεων μενού | Εκτυπώστε μια αναφορά που περιέχει τα μενού του εκτυπωτή. |

# Συσκευή

| Στοιχείο μενού       | Περιγραφή                                                                                    |
|----------------------|----------------------------------------------------------------------------------------------|
| Πληροφορίες συσκευής | Εκτυπώστε μια αναφορά που περιέχει πληροφορίες για τον εκτυπωτή.                             |
| Στατιστικά συσκευής  | Εκτυπώστε μια αναφορά για τη χρήση του εκτυπωτή και την κατάσταση αναλώσιμων.                |
| Λίστα προφίλ         | Εκτυπώστε μια λίστα των προφίλ που είναι αποθηκευμένα στον εκτυπωτή.                         |
| Αναφορά υλικού       | Εκτυπώστε μια αναφορά που περιέχει το σειριακό αριθμό και το όνομα μοντέλου του<br>εκτυπωτή. |

# Εκτύπωση

| Στοιχείο μενού                                                                     | Περιγραφή                                                                                                    |
|------------------------------------------------------------------------------------|----------------------------------------------------------------------------------------------------|
| <b>Γραμματοσειρές εκτύπωσης</b><br>Γραμματοσειρές PCL<br>Γραμματοσειρές PostScript | Εκτυπώστε δείγματα και πληροφορίες σχετικά με τις γραμματοσειρές που είναι διαθέ-<br>σιμες σε κάθε γλώσσα του εκτυπωτή. |

# Δίκτυο

| Στοιχείο μενού                                            | Περιγραφή                                                                                                    |
|-----------------------------------------------------------|----------------------------------------------------------------------------------------------------|
| Σελίδα ρύθμισης<br>δικτύου                                | Εκτυπώστε μια σελίδα που εμφανίζει τις διαμορφωμένες ρυθμίσεις δικτύου και ασύρματης<br>σύνδεσης στον εκτυπωτή.                     |
|                                                           | Σημ.: Αυτό το στοιχείο μενού εμφανίζεται μόνο σε εκτυπωτές δικτύου ή εκτυπωτές που<br>είναι συνδεδεμένοι με διακομιστές εκτυπώσεων. |
| Συνδεδεμένες<br>συσκευές-πελάτες<br>μέσω του Wi-Fi Direct | Εκτυπώστε μια σελίδα που εμφανίζει τη λίστα των συσκευών που είναι συνδεδεμένες στον εκτυπωτή μέσω του Wi-Fi Direct.                |
|                                                           | <b>Σημ.:</b> Αυτό το στοιχείο μενού εμφανίζεται μόνο όταν η επιλογή Ενεργοποίηση IPSec έχει<br>οριστεί σε Ενεργοποίηση.             |

# Βοήθεια

| Στοιχείο μενού                          | Περιγραφή                                                                                                    |
|-----------------------------------------|----------------------------------------------------------------------------------------------------|
| Εκτύπωση όλων των οδηγών                | Εκτυπώνει όλους τους οδηγούς                                                                                        |
| Οδηγός σύνδεσης                         | Παρέχει πληροφορίες σχετικά με τη σύνδεση του εκτυπωτή τοπικά (USB) ή σε ένα<br>δίκτυο                              |
| Οδηγός πληροφοριών                      | Παρέχει πληροφορίες σχετικά με τον εκτυπωτή                                                                         |
| Οδηγός μέσων εκτύπωσης                  | Παρέχει πληροφορίες σχετικά με την τοποθέτηση χαρτιού και ειδικών μέσων<br>εκτύπωσης                                |
| Οδηγός ποιότητας μονόχρωμου<br>εκτυπωτή | Παρέχει πληροφορίες σχετικά με την επίλυση προβλημάτων που αφορούν τις<br>ρυθμίσεις ποιότητας ασπρόμαυρης εκτύπωσης |
| Οδηγός μετακίνησης                      | Παρέχει πληροφορίες σχετικά με τη μετακίνηση, τον εντοπισμό ή την αποστολή του εκτυπωτή                             |
| Οδηγός ποιότητας εκτύπωσης              | Παρέχει πληροφορίες σχετικά με την επίλυση προβλημάτων στην ποιότητα εκτύπωσης                                      |

| Στοιχείο μενού    | Περιγραφή                                                |
|-------------------|----------------------------------------------------------|
| Οδηγός αναλωσίμων | Παρέχει πληροφορίες σχετικά με την παραγγελία αναλώσιμων |

# Αντιμετώπιση προβλημάτων

| Στοιχείο μενού                 | Περιγραφή                                                       |
|--------------------------------|-----------------------------------------------------------------|
| Δοκιμαστικές σελίδες ποιότητας | Εκτύπωση δοκιμαστικών σελίδων για τον εντοπισμό και τη διόρθωση |
| εκτύπωσης                      | ελαττωμάτων ποιότητας εκτύπωσης.                                |

# Εκτύπωση σελίδας ρυθμίσεων μενού

1 Από τον πίνακα ελέγχου, μεταβείτε στις επιλογές:

Ρυθμίσεις > ΟΚ > Αναφορές > ΟΚ

2 Επιλέξτε Σελ. ρυθμ. μενού και πατήστε ΟΚ.

# Ασφάλεια του εκτυπωτή

# Εντοπισμός της υποδοχής ασφαλείας

Ο εκτυπωτής διαθέτει λειτουργία κλειδώματος ασφαλείας. Συνδέστε μια κλειδαριά ασφαλείας που είναι συμβατή με τους περισσότερους φορητούς υπολογιστές, στην περιοχή που υποδεικνύεται για να κλειδώσετε τον εκτυπωτή στη θέση του.

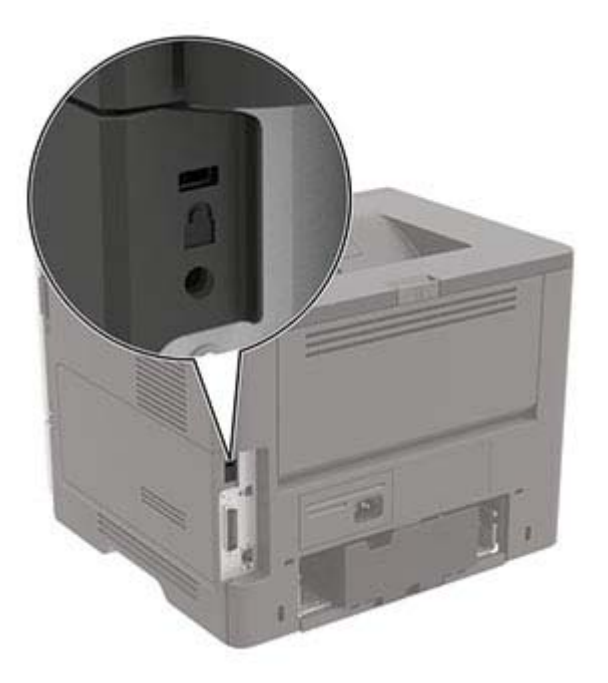

# Διαγραφή μνήμης του εκτυπωτή

Για να διαγράψετε την ευμετάβλητη μνήμη ή τα προσωρινά αποθηκευμένα δεδομένα, απενεργοποιήστε τον εκτυπωτή.

Για να διαγράψετε τη διατηρήσιμη μνήμη ή μεμονωμένες ρυθμίσεις, ρυθμίσεις για τη συσκευή και το δίκτυο, ρυθμίσεις ασφαλείας και ενσωματωμένες λύσεις, κάντε τα εξής:

1 Από τον πίνακα ελέγχου, μεταβείτε στις επιλογές:

| Ρυθμίσεις > ΟΚ > Συσκευή > ΟΚ > Συντήρηση > ΟΚ > Διαγραφή εκτός λειτουργίας > ΟΚ >        |
|-------------------------------------------------------------------------------------------|
| Καθαρίστε όλες τις πληροφ. στη μη πτητική μνήμη > <mark>ΟΚ</mark> > Ναι > <mark>ΟΚ</mark> |
|                                                                                           |

2 Επιλέξτε είτε Έναρξη αρχικής ρύθμισης ή Διατήρ.εκτυπ.εκτός σύνδεσ. και, στη συνέχεια, πατήστε οκ

# Επαναφορά προεπιλεγμένων εργοστασιακών ρυθμίσεων

1 Από τον πίνακα ελέγχου, μεταβείτε στις επιλογές:

Ρυθμίσεις > ΟΚ > Συσκευή > ΟΚ > Επαναφορά προεπιλεγμένων εργοστασιακών ρυθμίσεων >

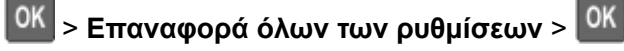

2 Επιλέξτε Ναι, και πατήστε ΟΚ

# Δήλωση μεταβλητότητας

Ο εκτυπωτής σας περιλαμβάνει διάφορους τύπους μνήμης που έχουν τη δυνατότητα αποθήκευσης ρυθμίσεων συσκευής και δικτύου και δεδομένων χρήστη.

| Τύποι μνημών         | Περιγραφή                                                                                                    |
|----------------------|----------------------------------------------------------------------------------------------------|
| Ευμετάβλητη<br>μνήμη | Ο εκτυπωτής σας χρησιμοποιεί την τυπική <i>Random Access Memory</i> (Μνήμη τυχαίας<br>προσπέλασης - RAM) για να τοποθετεί προσωρινά στον buffer τα δεδομένα χρήστη κατά τις απλές<br>εργασίες εκτύπωσης.                                      |
| Διαρκής μνήμης       | Ο εκτυπωτής σας μπορεί να χρησιμοποιεί δύο τύπους διαρκούς μνήμης: EEPROM και NAND (μνήμη<br>flash). Και οι δύο τύποι χρησιμοποιούνται για την αποθήκευση του λειτουργικού συστήματος, των<br>ρυθμίσεων συσκευής και των πληροφοριών δικτύου. |

Διαγράψτε τα περιεχόμενα της μνήμης εκτυπωτή που τυχόν έχει εγκατασταθεί υπό τις ακόλουθες συνθήκες:

- Ο εκτυπωτής πρόκειται να αποσυρθεί.
- Ο εκτυπωτής πρόκειται να μεταφερθεί σε άλλο τμήμα ή περιοχή.
- Πρόκειται να γίνει συντήρηση του εκτυπωτή από κάποιο άτομο εκτός της εταιρείας σας.
- Ο εκτυπωτής πρόκειται να μεταφερθεί εκτός των εγκαταστάσεών σας για συντήρηση.
- Ο εκτυπωτής έχει πωληθεί σε άλλη εταιρεία.

# Συντήρηση του εκτυπωτή

Προειδοποίηση—Πιθανή βλάβη: Εάν αμελήσετε τη συντήρηση του εκτυπωτή για βέλτιστη λειτουργία ή την αντικατάσταση των εξαρτημάτων και των αναλωσίμων του, ενδέχεται να προκληθεί ζημιά στον εκτυπωτή.

# Σύνδεση σε δίκτυο

## Σύνδεση του εκτυπωτή σε δίκτυο Wi-Fi

Πριν ξεκινήσετε, βεβαιωθείτε ότι:

 Η επιλογή Ενεργός προσαρμογέας έχει οριστεί σε Αυτόματο. Από τον πίνακα ελέγχου, μεταβείτε στις επιλογές Ρυθμίσεις > Δίκτυο/Θύρες > Επισκόπηση δικτύου > Ενεργός προσαρμογέας.

Για μοντέλα εκτυπωτή χωρίς οθόνη αφής, πατήστε 🔍 για να περιηγηθείτε στις ρυθμίσεις.

• Βεβαιωθείτε ότι το καλώδιο Ethernet δεν είναι συνδεδεμένο στον εκτυπωτή.

### Χρήση του οδηγού ρύθμισης ασύρματης σύνδεσης στον εκτυπωτή

### Σημειώσεις:

- Αυτές οι οδηγίες ισχύουν μόνο για ορισμένα μοντέλα εκτυπωτών.
- Πριν χρησιμοποιήσετε τον οδηγό, βεβαιωθείτε ότι το υλικολογισμικό του εκτυπωτή είναι ενημερωμένο.
   Για περισσότερες πληροφορίες, δείτε <u>"Ενημέρωση υλικολογισμικού" στη σελίδα 130</u>.
- Στην αρχική οθόνη, επιλέξτε 🛜 > Ρύθμιση τώρα.
- 2 Επιλέξτε ένα δίκτυο Wi-Fi και πληκτρολογήστε τον κωδικό πρόσβασης δικτύου.
- **3** Αγγίξτε την επιλογή **Τέλος**.

### Χρήση του μενού Ρυθμίσεις στον εκτυπωτή

1 Από τον πίνακα ελέγχου, μεταβείτε στις επιλογές:

### Ρυθμίσεις > Δίκτυο/Θύρες > Ασύρματη σύνδεση > Ρύθμιση στην οθόνη του εκτυπωτή

Για μοντέλα εκτυπωτή χωρίς οθόνη αφής, πατήστε 🚾 για να περιηγηθείτε στις ρυθμίσεις.

**2** Επιλέξτε ένα δίκτυο Wi-Fi και πληκτρολογήστε τον κωδικό πρόσβασης δικτύου.

Σημ.: Στα μοντέλα εκτυπωτών με δυνατότητα σύνδεσης σε δίκτυο Wi-Fi, εμφανίζεται μια ερώτηση για τη ρύθμιση δικτύου Wi-Fi κατά τη αρχική εγκατάσταση.

# Σύνδεση του εκτυπωτή σε ασύρματο δίκτυο με χρήση του Wi-Fi Protected Setup (WPS)

Πριν ξεκινήσετε, βεβαιωθείτε ότι:

- Το σημείο πρόσβασης (ασύρματος δρομολογητής) διαθέτει πιστοποίηση ή συμβατότητα WPS. Για περισσότερες πληροφορίες, ανατρέξτε στην τεκμηρίωση που συνόδευε το σημείο πρόσβασης που χρησιμοποιείτε.
- Ο προσαρμογέας ασύρματου δικτύου είναι εγκατεστημένος στον εκτυπωτή σας. Για περισσότερες πληροφορίες, ανατρέξτε στις οδηγίες που συνοδεύουν τον προσαρμογέα.
- Βεβαιωθείτε ότι το στοιχείο Ενεργός προσαρμογέας έχει ρυθμιστεί σε Αυτόματη λειτουργία. Από τον πίνακα ελέγχου, μεταβείτε στις επιλογές:

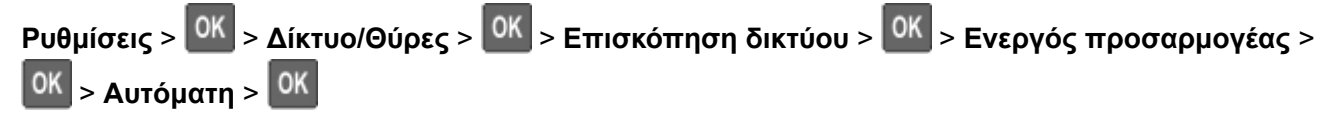

### Χρήση της μεθόδου κουμπιού

1 Από τον πίνακα ελέγχου, μεταβείτε στις επιλογές:

Ρυθμίσεις > <sup>ΟΚ</sup> > Δίκτυο/Θύρες > <sup>ΟΚ</sup> > Ασύρματη σύνδεση > <sup>ΟΚ</sup> > Wi-Fi Protected Setup > <sup>ΟΚ</sup> > Έναρξη μεθόδου κουμπιού > <sup>ΟΚ</sup>

2 Ακολουθήστε τις οδηγίες που εμφανίζονται στην οθόνη.

### Χρήση της μεθόδου προσωπικού αριθμού αναγνώρισης (PIN)

1 Από τον πίνακα ελέγχου, μεταβείτε στις επιλογές:

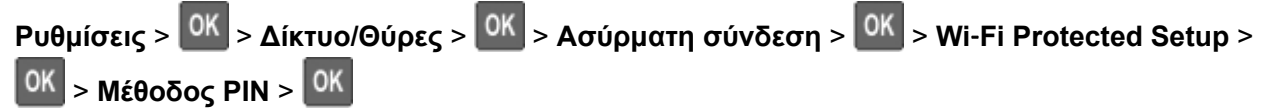

- 2 Αντιγράψτε τον οχταψήφιο κωδικό PIN του WPS.
- 3 Ανοίξτε το πρόγραμμα περιήγησης στο Web και πληκτρολογήστε τη διεύθυνση IP του σημείου πρόσβασης στο πεδίο διεύθυνσης.

### Σημειώσεις:

- Για να μάθετε τη διεύθυνση IP, ανατρέξτε στα έγγραφα τεκμηρίωσης που συνοδεύουν το σημείο πρόσβασης.
- Αν χρησιμοποιείτε διακομιστή μεσολάβησης, απενεργοποιήστε τον προσωρινά για να φορτωθεί σωστά η ιστοσελίδα.
- 4 Μεταβείτε στις ρυθμίσεις της λειτουργίας WPS. Για περισσότερες πληροφορίες, ανατρέξτε στην τεκμηρίωση που συνόδευε το σημείο πρόσβασης που χρησιμοποιείτε.
- 5 Πληκτρολογήστε τον οκταψήφιο κωδικό ΡΙΝ και αποθηκεύστε τις αλλαγές.

## Διαμόρφωση Wi-Fi Direct

To Wi-Fi Direct<sup>®</sup> είναι μια ομότιμη τεχνολογία που βασίζεται σε Wi-Fi και επιτρέπει στις ασύρματες συσκευές να συνδέονται απευθείας σε έναν εκτυπωτή με δυνατότητα Wi-Fi Direct χωρίς τη χρήση σημείου πρόσβασης (ασύρματου δρομολογητή).

1 Από τον πίνακα ελέγχου, μεταβείτε στις επιλογές:

#### Ρυθμίσεις > Δίκτυο/Θύρες > Wi-Fi Direct

Για μοντέλα εκτυπωτή χωρίς οθόνη αφής, πατήστε ΟΚ για να περιηγηθείτε στις ρυθμίσεις.

- 2 Διαμορφώστε τις ρυθμίσεις.
  - Ενεργοποίηση Wi-Fi Direct—Επιτρέπει στον εκτυπωτή να εκπέμπει το δικό του δίκτυο Wi-Fi Direct.
  - Όνομα Wi-Fi Direct—Εκχωρεί ένα όνομα για το δίκτυο Wi-Fi Direct.
  - Κωδικός πρόσβασης Wi-Fi Direct—Εκχωρεί τον κωδικό πρόσβασης για διαπραγμάτευση της ασύρματης ασφάλειας κατά τη χρήση ομότιμης σύνδεσης.
  - Εμφάνιση κωδικού πρόσβασης στη σελίδα ρύθμισης—Εμφανίζει τον κωδικό πρόσβασης στη Σελίδα ρύθμισης δικτύου.
  - Αυτόματη αποδοχή αιτημάτων με πάτημα κουμπιού—Επιτρέπει στον εκτυπωτή να αποδέχεται αυτόματα αιτήματα σύνδεσης.

Σημ.: Η αυτόματη αποδοχή αιτημάτων με πάτημα κουμπιού δεν είναι ασφαλής.

### Σημειώσεις:

- Από προεπιλογή, ο κωδικός πρόσβασης του δικτύου Wi-Fi Direct δεν είναι ορατός στην οθόνη του εκτυπωτή. Για να εμφανίσετε τον κωδικό πρόσβασης, ενεργοποιήστε το εικονίδιο εμφάνισης κωδικού πρόσβασης. από τον πίνακα ελέγχου, μεταβείτε στις Ρυθμίσεις > Ασφάλεια > Διάφορα > Ενεργοποίηση εμφάνισης κωδικού πρόσβασης/PIN.
- Για να γνωρίζετε τον κωδικό πρόσβασης του δικτύου Wi-Fi Direct χωρίς να τον εμφανίσετε στην οθόνη του εκτυπωτή, από τον πίνακα ελέγχου, μεταβείτε στις Ρυθμίσεις > Αναφορές > Δίκτυο > Σελίδα ρύθμισης δικτύου.

### Σύνδεση φορητής συσκευής στον εκτυπωτή

Πριν συνδέσετε την κινητή συσκευή σας, βεβαιωθείτε ότι έχει διαμορφωθεί το Wi-Fi Direct. Για περισσότερες πληροφορίες, δείτε <u>"Διαμόρφωση Wi-Fi Direct" στη σελίδα 65</u>.

### Σύνδεση μέσω Wi-Fi Direct

- 1 Από τη φορητή συσκευή, μεταβείτε στο μενού ρυθμίσεων.
- 2 Ενεργοποιήστε το Wi-Fi και πατήστε Wi-Fi Direct.
- 3 Επιλέξτε το όνομα του εκτυπωτή Wi-Fi Direct.
- 4 Επιβεβαιώστε τη σύνδεση στον πίνακα ελέγχου του εκτυπωτή.

### Σύνδεση μέσω Wi-Fi

- 1 Από τη φορητή συσκευή, μεταβείτε στο μενού ρυθμίσεων.
- 2 Πατήστε Wi-Fi και, στη συνέχεια, επιλέξτε το όνομα του εκτυπωτή Wi-Fi Direct.

**Σημ.:** Η συμβολοσειρά DIRECT-xy (όπου τα x και y είναι δύο τυχαίοι χαρακτήρες) προστίθεται πριν από το όνομα Wi-Fi Direct.

**3** Εισαγάγετε τον κωδικό πρόσβασης του Wi-Fi Direct.

## Σύνδεση υπολογιστή στον εκτυπωτή

Προτού συνδέσετε τον υπολογιστή σας, φροντίστε να κάνετε τα εξής:

- Ενεργοποίηση Wi-Fi Direct<sup>®</sup> στον εκτυπωτή. Από τον πίνακα ελέγχου, μεταβείτε στις επιλογές:
   Ρυθμίσεις > Δίκτυο/Θύρες > Wi-Fi Direct > Ενεργοποίηση Wi-Fi Direct > Ενεργοποίηση
- Σημειώστε το όνομα του Wi-Fi Direct. Από τον πίνακα ελέγχου, μεταβείτε στις επιλογές:
   Ρυθμίσεις > Δίκτυο/Θύρες > Wi-Fi Direct > Όνομα Wi-Fi Direct
- Σημειώστε τον κωδικό πρόσβασης του Wi-Fi Direct. Από τον πίνακα ελέγχου, μεταβείτε στις επιλογές:
   Ρυθμίσεις > Δίκτυο/Θύρες > Wi-Fi Direct > Κωδικός πρόσβασης Wi-Fi Direct

Σημ.: Μπορείτε επίσης να διαμορφώσετε το όνομα και τον κωδικό πρόσβασης του Wi-Fi Direct.

Για μοντέλα εκτυπωτή χωρίς οθόνη αφής, πατήστε ΟΚ για να περιηγηθείτε στις ρυθμίσεις.

### Για χρήστες Windows

- 1 Ανοίξτε το παράθυρο Εκτυπωτές και σαρωτές και, στη συνέχεια, κάντε κλικ στην επιλογή Προσθήκη εκτυπωτή ή σαρωτή.
- 2 Κάντε κλικ στην επιλογή Εμφάνιση εκτυπωτών Wi-Fi Direct και, στη συνέχεια, επιλέξτε το όνομα του εκτυπωτή Wi-Fi Direct.
- 3 Στην οθόνη του εκτυπωτή, σημειώστε τον οκταψήφιο κωδικό PIN του εκτυπωτή.
- **4** Πληκτρολογήστε το PIN στον υπολογιστή.

**Σημ.:** Αν το πρόγραμμα οδήγησης εκτύπωσης δεν είναι ήδη εγκατεστημένο, τότε τα Windows πραγματοποιούν λήψη του κατάλληλου προγράμματος οδήγησης.

#### Για χρήστες Macintosh

1 Κάντε κλικ στο εικονίδιο ασύρματης σύνδεσης και, στη συνέχεια, επιλέξτε το όνομα του εκτυπωτή Wi-Fi Direct.

**Σημ.:** Η συμβολοσειρά DIRECT-xy (όπου τα x και y είναι δύο τυχαίοι χαρακτήρες) προστίθεται πριν από το όνομα Wi-Fi Direct.

2 Πληκτρολογήστε τον κωδικό πρόσβασης του Wi-Fi Direct.

**Σημ.:** Επαναφέρετε τον υπολογιστή στο προηγούμενο δίκτυό του μετά την αποσύνδεση από τη σύνδεση Wi-Fi Direct.

## Απενεργοποίηση του δικτύου Wi-Fi

- 1 Από τον πίνακα ελέγχου του εκτυπωτή, μεταβείτε στην επιλογή:
  - Ρυθμίσεις > <sup>ΟΚ</sup> > Δίκτυο/Θύρες > <sup>ΟΚ</sup> > Επισκόπηση δικτύου > <sup>ΟΚ</sup> > Ενεργός προσαρμογέας > <sup>ΟΚ</sup> > Βασικό δίκτυο > <sup>ΟΚ</sup>
- 2 Ακολουθήστε τις οδηγίες που εμφανίζονται στην οθόνη.

# Καθαρισμός του εκτυπωτή

ΠΡΟΣΟΧΗ—ΚΙΝΔΥΝΟΣ ΗΛΕΚΤΡΟΠΛΗΞΙΑΣ: Για να αποφύγετε τον κίνδυνο ηλεκτροπληξίας κατά τον καθαρισμό της εξωτερικής επιφάνειας του εκτυπωτή, αποσυνδέστε το καλώδιο τροφοδοσίας από την πρίζα και αποσυνδέστε όλα τα καλώδια από τον εκτυπωτή, πριν προχωρήσετε.

### Σημειώσεις:

- Εκτελείτε αυτήν την εργασία μετά από κάθε λίγους μήνες.
- Η ζημιά που προκαλείται στον εκτυπωτή από ακατάλληλο χειρισμό δεν καλύπτεται από την εγγύηση του εκτυπωτή.
- 1 Απενεργοποιήστε τον εκτυπωτή και αποσυνδέστε το καλώδιο παροχής ρεύματος από την πρίζα.
- 2 Αφαιρέστε το χαρτί από την τυπική υποδοχή και τον τροφοδότη διαφορετικών μεγεθών.
- 3 Απομακρύνετε σκόνη, υπολείμματα ταινίας και τεμαχίδια χαρτιού από τις γύρω περιοχές του εκτυπωτή χρησιμοποιώντας μια μαλακή βούρτσα ή ηλεκτρική σκούπα.
- 4 Σκουπίστε το εξωτερικό του εκτυπωτή με ένα βρεγμένο μαλακό πανί που δεν αφήνει χνούδι.

#### Σημειώσεις:

- Μην χρησιμοποιείτε οικιακά καθαριστικά ή απορρυπαντικά, καθώς ενδέχεται να προκαλέσουν φθορά στον εκτυπωτή.
- Βεβαιωθείτε ότι όλες οι περιοχές του εκτυπωτή είναι στεγνές μετά από τον καθαρισμό.
- 5 Συνδέστε το καλώδιο τροφοδοσίας στην πρίζα και ενεργοποιήστε τον εκτυπωτή.

ΠΡΟΣΟΧΗ—ΚΙΝΔΥΝΟΣ ΤΡΑΥΜΑΤΙΣΜΟΥ: Για να αποφύγετε τον κίνδυνο πυρκαγιάς ή ηλεκτροπληξίας, συνδέστε το καλώδιο τροφοδοσίας σε μια σωστά γειωμένη πρίζα με κατάλληλη ονομαστική ισχύ, που βρίσκεται κοντά στο προϊόν και στην οποία είναι εύκολη η πρόσβαση.

# Παραγγελία εξαρτημάτων και αναλωσίμων

Για να παραγγείλετε εξαρτήματα και αναλώσιμα, επικοινωνήστε με το κατάστημα από το οποίο προμηθευτήκατε τον εκτυπωτή.

**Σημ.:** Κατά προσέγγιση διάρκεια ζωής αναλώσιμων εκτυπωτή για εκτυπώσεις σε απλό χαρτί μεγέθους letter ή A4.

## Έλεγχος της κατάστασης των εξαρτημάτων και των αναλωσίμων

- 1 Από τον πίνακα ελέγχου, μεταβείτε στις επιλογές:
  - Ρυθμίσεις > ΟΚ > Αναφορές > ΟΚ > Συσκευή > ΟΚ > Στατιστικά συσκευής > ΟΚ
- 2 Από την ενότητα Πληροφορίες αναλώσιμων των σελίδων που εκτυπώθηκαν, ελέγξτε την κατάσταση των εξαρτημάτων και των αναλώσιμων.

# Παραγγελία κασέτας τόνερ

### Σημειώσεις:

- Η εκτιμώμενη απόδοση κασέτας βασίζεται στο πρότυπο ISO/IEC 19752.
- Η εξαιρετικά χαμηλή κάλυψη εκτύπωσης για εκτεταμένα χρονικά διαστήματα μπορεί να επηρεάσει αρνητικά την πραγματική απόδοση.

Για να παραγγείλετε μια κασέτα τόνερ, επικοινωνήστε με το κατάστημα από το οποίο προμηθευτήκατε τον εκτυπωτή.

# Παραγγελία μονάδας απεικόνισης

Για να παραγγείλετε μια μονάδα απεικόνισης, επικοινωνήστε με το κατάστημα από το οποίο προμηθευτήκατε τον εκτυπωτή.

## Παραγγελία κιτ συντήρησης

Για να παραγγείλετε κιτ συντήρησης, επικοινωνήστε με το κατάστημα από το οποίο προμηθευτήκατε τον εκτυπωτή.

## Διαμόρφωση ειδοποιήσεων για αναλώσιμα

1 Ανοίξτε ένα πρόγραμμα περιήγησης στο Web και πληκτρολογήστε τη διεύθυνση IP του εκτυπωτή στο πεδίο διευθύνσεων.

### Σημειώσεις:

- Δείτε τη διεύθυνση IP του εκτυπωτή στην αρχική οθόνη του εκτυπωτή. Η διεύθυνση IP εμφανίζεται ως τέσσερα σύνολα αριθμών που χωρίζονται με τελείες, όπως 123.123.123.123.
- Αν χρησιμοποιείτε διακομιστή μεσολάβησης, απενεργοποιήστε τον προσωρινά για να φορτωθεί σωστά η ιστοσελίδα.
- 2 Πατήστε διαδοχικά Ρυθμίσεις > Συσκευή > Ειδοποιήσεις.

- **3** Στο μενού Αναλώσιμα, κάντε κλικ στην επιλογή Προσαρμοσμένες ειδοποιήσεις αναλώσιμων.
- 4 Επιλέξτε μια ειδοποίηση για κάθε αναλώσιμο.
- 5 Εφαρμόστε τις αλλαγές.

# Αντικατάσταση εξαρτημάτων και αναλωσίμων

## Αντικατάσταση της κασέτας τόνερ

1 Ανοίξτε τη θύρα Α.

**Προειδοποίηση—Πιθανή βλάβη:** Για να αποτρέψετε την πρόκληση ζημιάς από ηλεκτροστατική εκκένωση, αγγίξτε οποιοδήποτε εκτεθειμένο μεταλλικό πλαίσιο του εκτυπωτή πριν ακουμπήσετε τα εσωτερικά σημεία του εκτυπωτή.

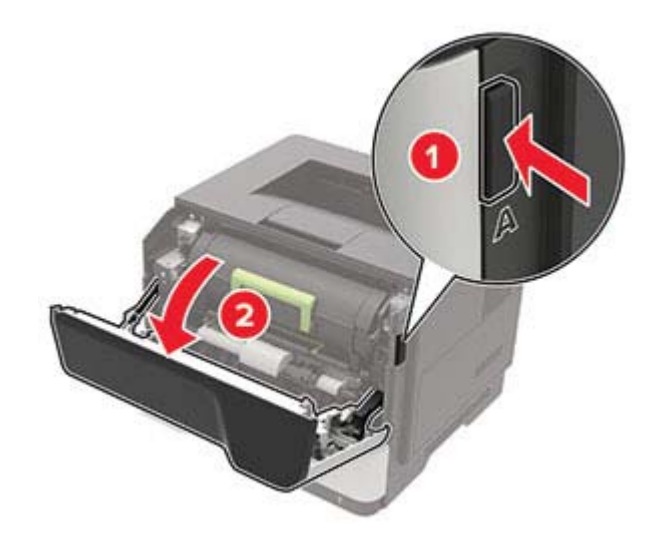

2 Αφαιρέστε την χρησιμοποιημένη κασέτα τόνερ.

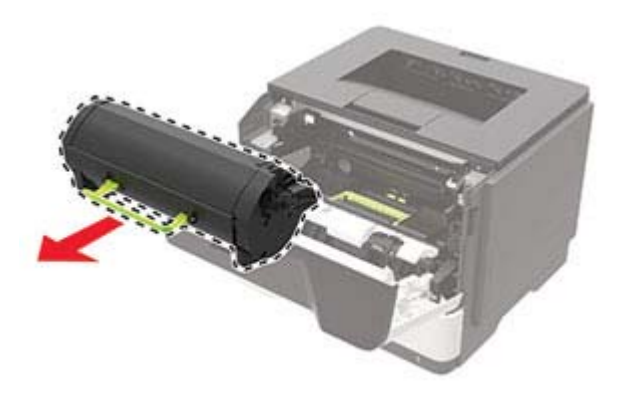

3 Αφαιρέστε την καινούργια κασέτα τόνερ από τη συσκευασία της και ανακινήστε την τρεις φορές για να διανεμηθεί ομοιόμορφα το τόνερ.

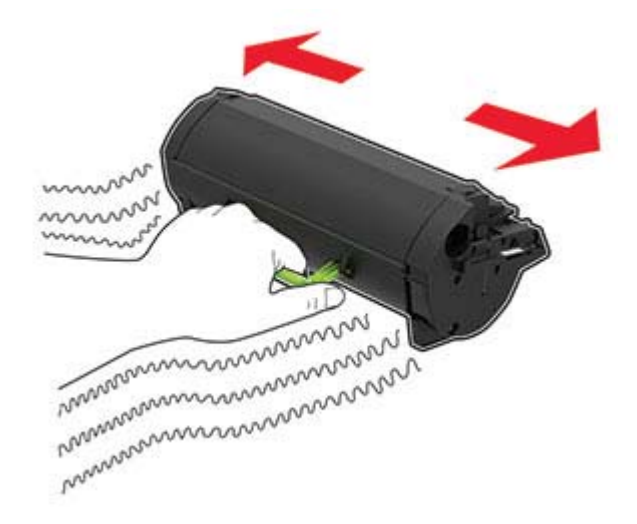

4 Τοποθετήστε την καινούργια κασέτα τόνερ.

Σημ.: Χρησιμοποιήστε τα βέλη στο εσωτερικό του εκτυπωτή ως οδηγούς.

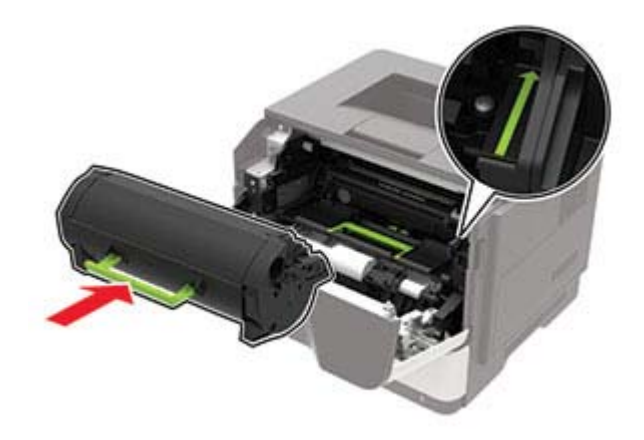

5 Κλείστε τη θύρα Α.

## Αντικατάσταση της μονάδας απεικόνισης

**1** Ανοίξτε τη θύρα Α.

**Προειδοποίηση—Πιθανή βλάβη:** Για να αποτρέψετε την πρόκληση ζημιάς από ηλεκτροστατική εκκένωση, αγγίξτε οποιοδήποτε εκτεθειμένο μεταλλικό πλαίσιο του εκτυπωτή πριν ακουμπήσετε τα εσωτερικά σημεία του εκτυπωτή.

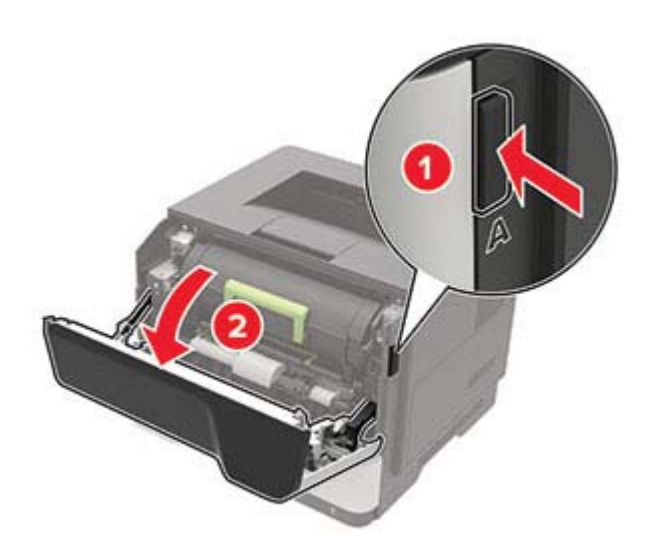

2 Αφαιρέστε την κασέτα τόνερ.

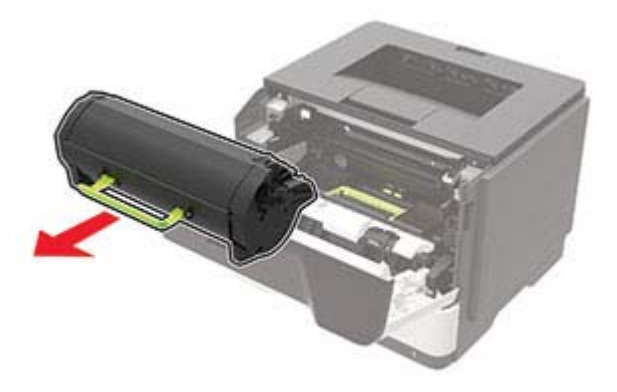

3 Αφαιρέστε την χρησιμοποιημένη μονάδα απεικόνισης.

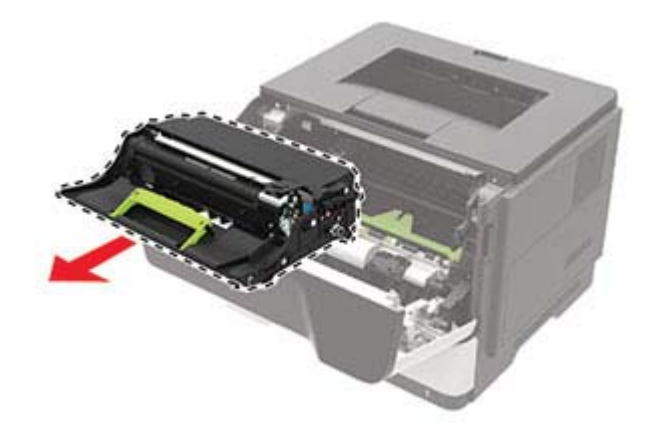

4 Αφαιρέστε τη νέα μονάδα απεικόνισης από τη συσκευασία της και ανακινήστε την τρεις φορές για να διανεμηθεί ομοιόμορφα το τόνερ.

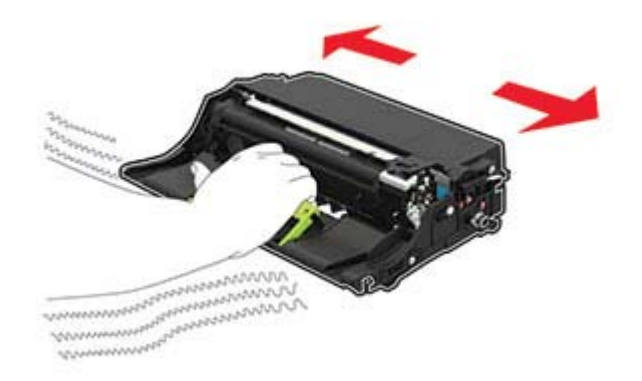

**Προειδοποίηση—Πιθανή βλάβη:** Μην εκθέτετε τη μονάδα απεικόνισης στο φως για περισσότερα από 10 λεπτά. Η εκτεταμένη έκθεση στο φως μπορεί να προκαλέσει προβλήματα στην ποιότητα εκτύπωσης.

**Προειδοποίηση—Πιθανή βλάβη:** Μην αγγίζετε το τύμπανο του φωτοαγωγού. Αν το κάνετε, μπορεί να επηρεαστεί η ποιότητα εκτύπωσης των μελλοντικών εργασιών.

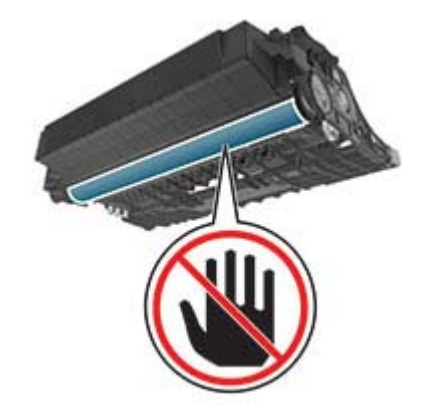

5 Τοποθετήστε τη νέα μονάδα απεικόνισης.

Σημ.: Χρησιμοποιήστε τα βέλη στο εσωτερικό του εκτυπωτή ως οδηγούς.

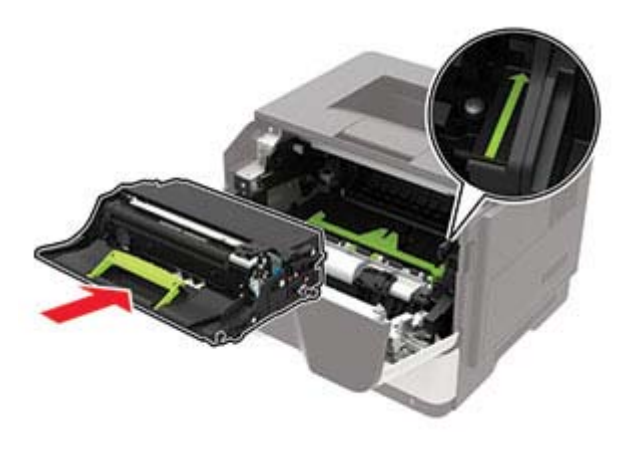

6 Εισαγάγετε την κασέτα τόνερ.
Σημ.: Χρησιμοποιήστε τα βέλη στο εσωτερικό του εκτυπωτή ως οδηγούς.

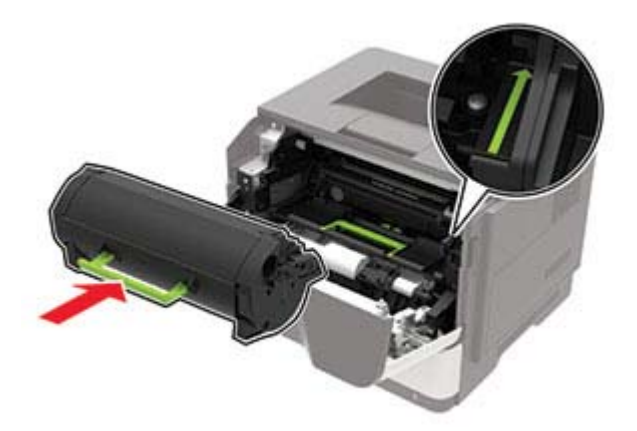

7 Κλείστε τη θύρα Α.

### Αντικατάσταση των λάστιχων συλλογής

- 1 Απενεργοποιήστε τον εκτυπωτή.
- 2 Αποσυνδέστε το καλώδιο τροφοδοσίας πρώτα από την πρίζα και μετά από τον εκτυπωτή.
- 3 Αφαιρέστε τη θήκη.

**Προειδοποίηση—Πιθανή βλάβη:** Για να αποτρέψετε την πρόκληση ζημιάς από ηλεκτροστατική εκκένωση, αγγίξτε οποιοδήποτε εκτεθειμένο μεταλλικό πλαίσιο του εκτυπωτή πριν ακουμπήσετε τα εσωτερικά σημεία του εκτυπωτή.

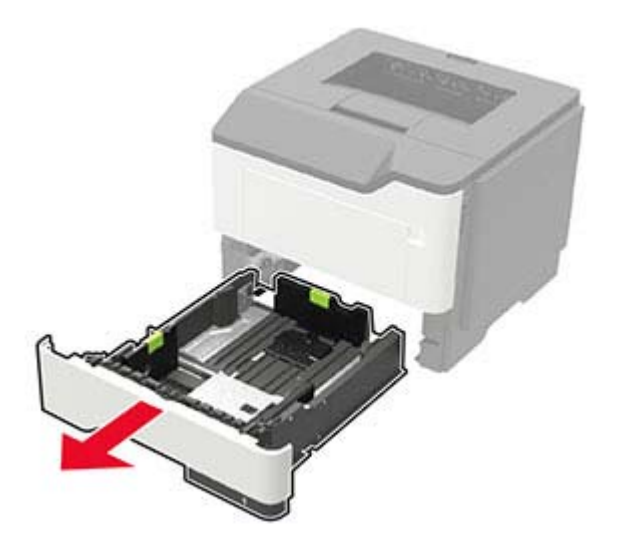

4 Αφαιρέστε τα χρησιμοποιημένα λάστιχα συλλογής με τη σειρά.

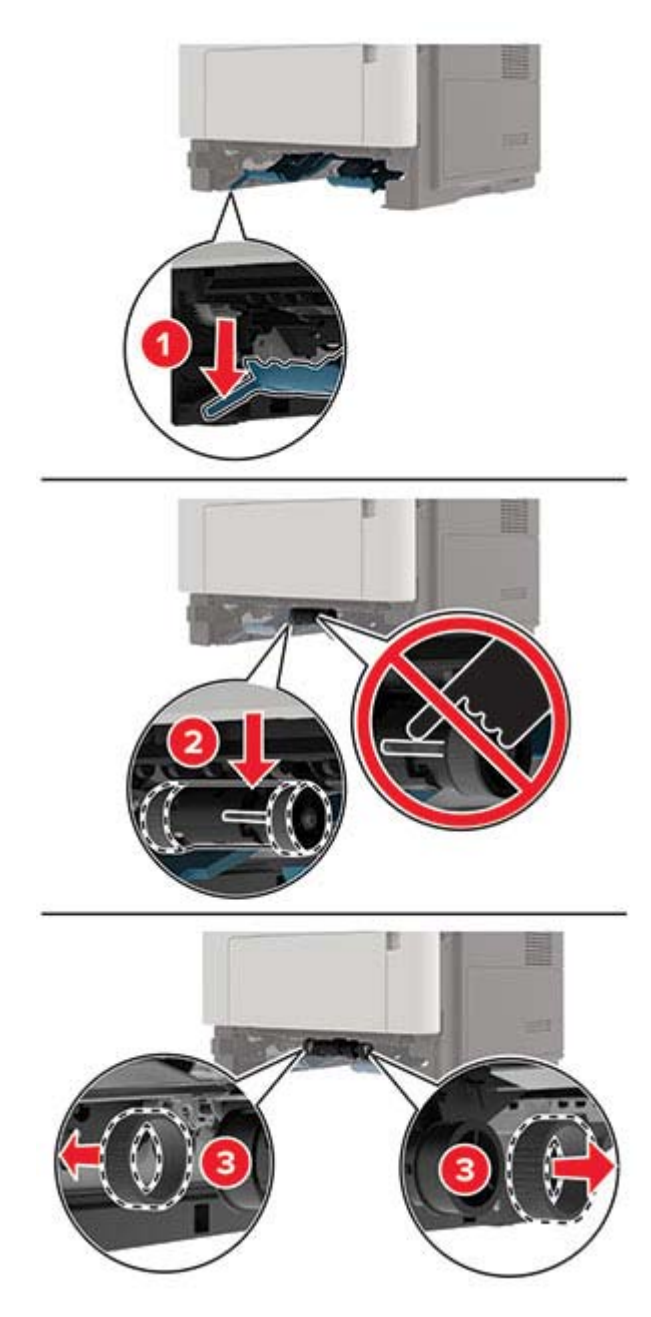

5 Αφαιρέστε τα νέα λάστιχα συλλογής από τη συσκευασία τους.

6 Τοποθετήστε τα νέα λάστιχα συλλογής.

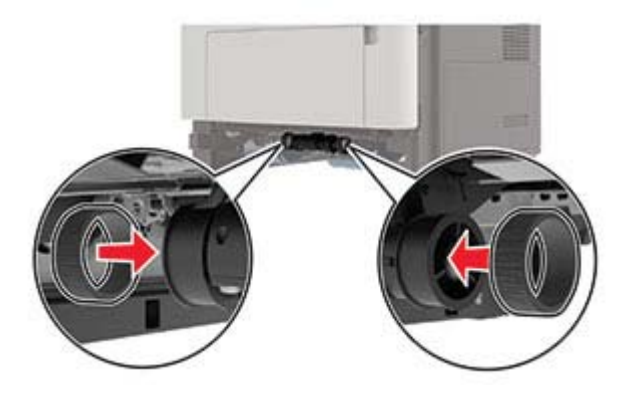

- 7 Τοποθετήστε τη θήκη.
- 8 Συνδέστε το καλώδιο τροφοδοσίας στον εκτυπωτή και μετά στην πρίζα.

ΠΡΟΣΟΧΗ—ΚΙΝΔΥΝΟΣ ΤΡΑΥΜΑΤΙΣΜΟΥ: Για να αποφύγετε τον κίνδυνο πυρκαγιάς ή ηλεκτροπληξίας, συνδέστε το καλώδιο τροφοδοσίας σε μια σωστά γειωμένη πρίζα με κατάλληλη ονομαστική ισχύ που βρίσκεται κοντά στο προϊόν και στην οποία είναι εύκολη η πρόσβαση.

9 Ενεργοποιήστε τον εκτυπωτή.

### Τοποθέτηση της διάταξης κυλίνδρου επιλογής στη θέση της

- 1 Απενεργοποιήστε τον εκτυπωτή.
- 2 Αποσυνδέστε το καλώδιο τροφοδοσίας πρώτα από την πρίζα και μετά από τον εκτυπωτή.
- 3 Αφαιρέστε την προαιρετική θήκη.

**ΠΡΟΣΟΧΗ—ΚΙΝΔΥΝΟΣ ΤΡΑΥΜΑΤΙΣΜΟΥ:** Αν το βάρος του εκτυπωτή ξεπερνάει τα 20 kg (44 lb), για την ασφαλή μετακίνησή του απαιτούνται δύο ή περισσότερα εκπαιδευμένα άτομα.

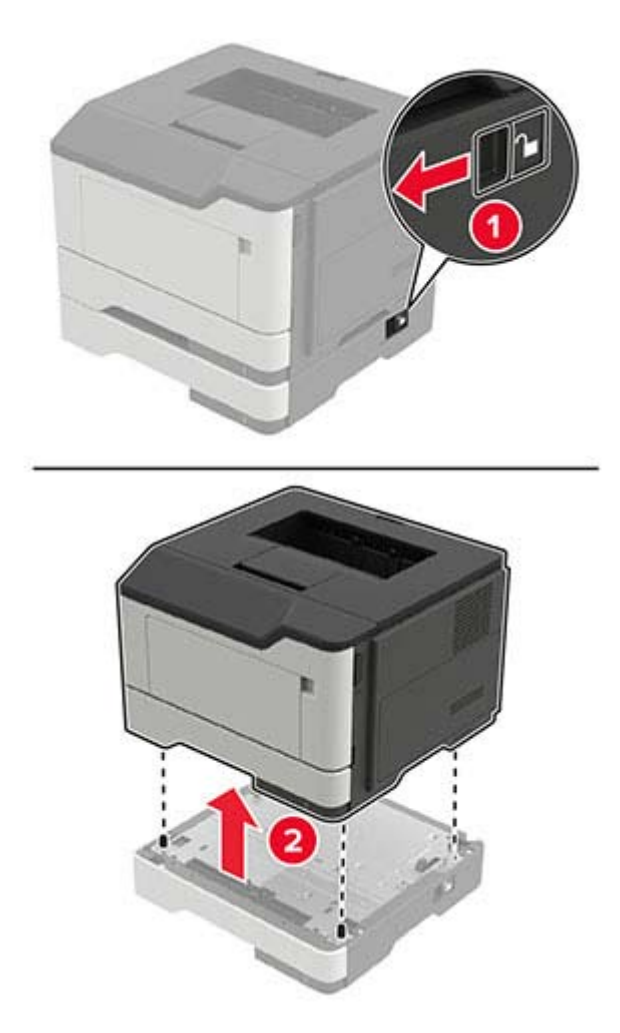

4 Αφαιρέστε το ένθετο εξάρτημα θήκης, και στη συνέχεια αναποδογυρίστε τη βάση θήκης.

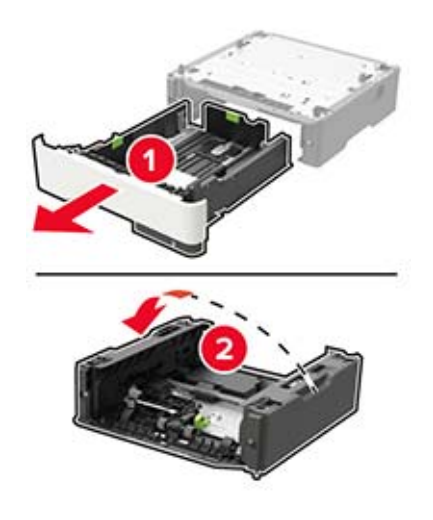

5 Αφαιρέστε τη χρησιμοποιημένη μονάδα κυλίνδρου επιλογής.

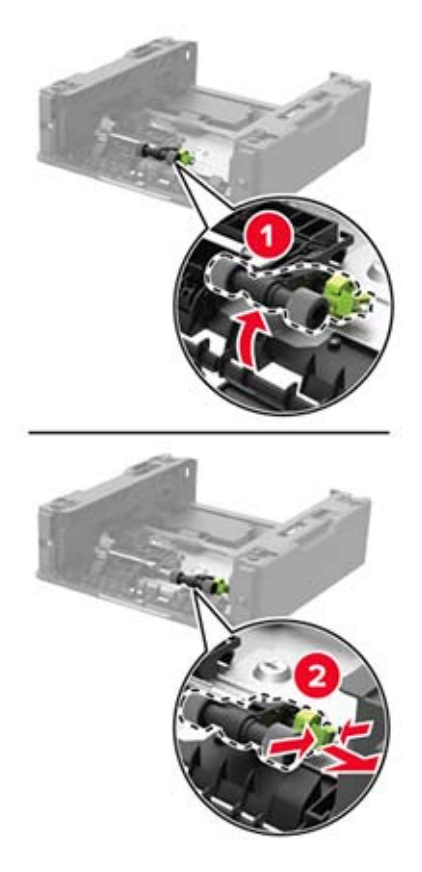

6 Αφαιρέστε τη νέα μονάδα κυλίνδρου επιλογής από τη συσκευασία της.

7 Τοποθετήστε τη νέα μονάδα κυλίνδρου επιλογής.

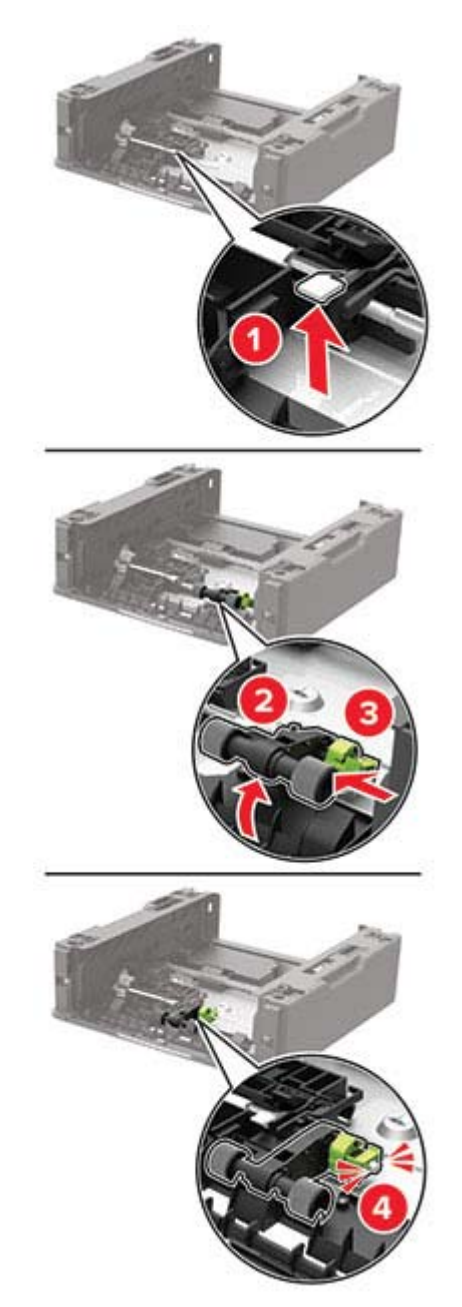

8 Αναποδογυρίστε τη βάση θήκης, και έπειτα τοποθετήστε το ένθετο εξάρτημα θήκης.

9 Ευθυγραμμίστε τον εκτυπωτή με την προαιρετική θήκη και μετά κατεβάστε τον μέχρι να ασφαλίσει στη θέση του με ένα κλικ.

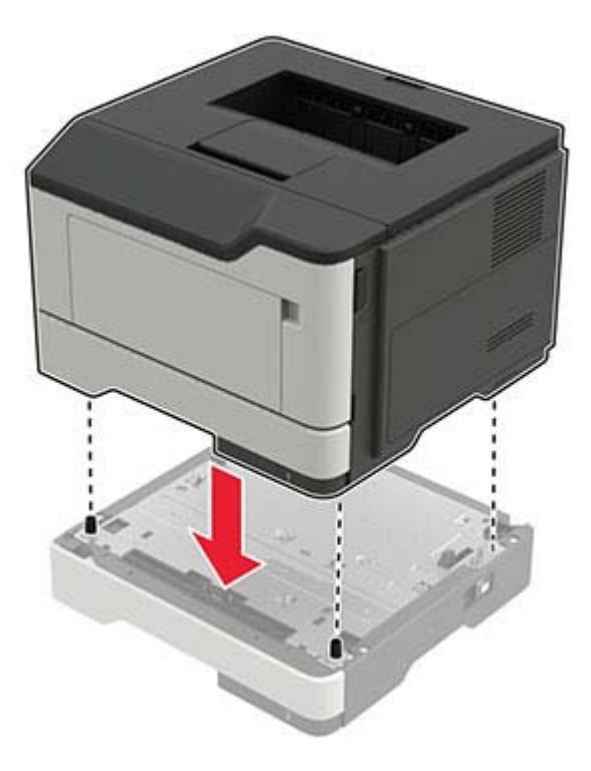

10 Συνδέστε το καλώδιο τροφοδοσίας στον εκτυπωτή και μετά στην πρίζα.

ΠΡΟΣΟΧΗ—ΚΙΝΔΥΝΟΣ ΤΡΑΥΜΑΤΙΣΜΟΥ: Για να αποφύγετε τον κίνδυνο πυρκαγιάς ή ηλεκτροπληξίας, συνδέστε το καλώδιο τροφοδοσίας σε μια σωστά γειωμένη πρίζα με κατάλληλη ονομαστική ισχύ που βρίσκεται κοντά στο προϊόν και στην οποία είναι εύκολη η πρόσβαση.

11 Ενεργοποιήστε τον εκτυπωτή.

### Επαναφορά μετρητών χρήσης αναλώσιμων

1 Από τον πίνακα ελέγχου, μεταβείτε στις επιλογές:

| Ρυθμίσεις > 🚾 > Συσκευή > | <sup>ΟΚ</sup> > Συντήρηση > <mark>Ο</mark> Κ | > Μενού διαμόρφωσης > | ΟΚ > Χρήση και |
|---------------------------|----------------------------------------------|-----------------------|----------------|
| μετρητές αναλώσιμων > 이   |                                              |                       |                |

2 Επιλέξτε το μετρητή χρήσης αναλώσιμων που θέλετε να μηδενίσετε.

Προειδοποίηση—Πιθανή βλάβη: Υπάρχει δυνατότητα επαναφοράς και ανακατασκευής αναλώσιμων και εξαρτημάτων που δεν περιλαμβάνονται στους όρους της σύμβασης του προγράμματος χρήσης και επιστροφής. Ωστόσο, η εγγύηση του κατασκευαστή δεν καλύπτει ζημίες που προκλήθηκαν από τη χρήση μη γνήσιων αναλώσιμων ή εξαρτημάτων. Ο μηδενισμός των μετρητών στα αναλώσιμα ή στα εξαρτήματα χωρίς σωστή ανακατασκευή μπορεί να προκαλέσει βλάβη στον εκτυπωτή σας. Μετά την επαναφορά του μετρητή αναλώσιμων ή εξαρτημάτων, ο εκτυπωτής σας μπορεί να εμφανίσει ένα σφάλμα που θα υποδεικνύει την παρουσία του στοιχείου επαναφοράς.

## Μεταφορά του εκτυπωτή

### Μεταφορά του εκτυπωτή σε άλλη θέση

**ΠΡΟΣΟΧΗ—ΚΙΝΔΥΝΟΣ ΤΡΑΥΜΑΤΙΣΜΟΥ:** Αν το βάρος του εκτυπωτή ξεπερνάει τα 20 kg (44 lb), για την ασφαλή μετακίνησή του απαιτούνται δύο ή περισσότερα εκπαιδευμένα άτομα.

ΠΡΟΣΟΧΗ—ΚΙΝΔΥΝΟΣ ΤΡΑΥΜΑΤΙΣΜΟΥ: Για να αποφύγετε τον κίνδυνο πυρκαγιάς ή ηλεκτροπληξίας, χρησιμοποιήστε μόνο το καλώδιο παροχής ρεύματος που συνοδεύει αυτό το προϊόν ή ανταλλακτικό καλώδιο εξουσιοδοτημένο από τον κατασκευαστή.

ΠΡΟΣΟΧΗ—ΚΙΝΔΥΝΟΣ ΤΡΑΥΜΑΤΙΣΜΟΥ: Σε περίπτωση μετακίνησης του εκτυπωτή, ακολουθήστε αυτές τις οδηγίες για να αποφύγετε τραυματισμούς ή πρόκληση ζημιάς στον εκτυπωτή:

- Βεβαιωθείτε ότι όλες οι θύρες και οι θήκες είναι κλειστές.
- Απενεργοποιήστε τον εκτυπωτή και αποσυνδέστε το καλώδιο τροφοδοσίας από την πρίζα.
- Αποσυνδέστε όλα τα καλώδια από τον εκτυπωτή.
- Αν ο εκτυπωτής έχει συνδεδεμένες επιλογές εξόδου ή προαιρετικές θήκες που βρίσκονται σε όρθια θέση στο δάπεδο, αποσυνδέστε τις προτού μετακινήσετε τον εκτυπωτή.
- Αν ο εκτυπωτής διαθέτει τροχήλατη βάση, μετακινήστε την προσεκτικά στη νέα θέση. Προσέξτε όταν περνάτε πάνω από κατώφλια και ανοίγματα στο πάτωμα.
- Αν ο εκτυπωτής δεν διαθέτει τροχήλατη βάση αλλά έχει διαμορφωθεί με προαιρετικές θήκες ή επιλογές εξόδου, αφαιρέστε τις επιλογές εξόδου και ανασηκώστε τον εκτυπωτή από τις θήκες. Μην προσπαθείτε να ανασηκώσετε τον εκτυπωτή και τις πρόσθετες επιλογές ταυτόχρονα.
- Χρησιμοποιείτε πάντα τις χειρολαβές του εκτυπωτή, για να τον ανασηκώσετε.
- Οποιοδήποτε καρότσι χρησιμοποιηθεί για τη μεταφορά του εκτυπωτή, πρέπει να διαθέτει επιφάνεια ικανή να στηρίξει το πλήρες εμβαδόν του εκτυπωτή.
- Οποιοδήποτε καρότσι χρησιμοποιηθεί για τη μεταφορά των πρόσθετων υλικών εξαρτημάτων, πρέπει να διαθέτει επιφάνεια ικανή να στηρίξει τις διαστάσεις των πρόσθετων εξαρτημάτων.
- Διατηρήστε τον εκτυπωτή σε όρθια θέση.
- Αποφύγετε τις ιδιαίτερα απότομες κινήσεις.
- Βεβαιωθείτε ότι τα δάχτυλά σας δεν βρίσκονται κάτω από τον εκτυπωτή, όταν τον αφήνετε στη θέση του.
- Βεβαιωθείτε ότι υπάρχει επαρκής χώρος γύρω από τον εκτυπωτή.

**Σημ.:** Η ζημιά που προκαλείται στον εκτυπωτή από ακατάλληλη μετακίνηση δεν καλύπτεται από την εγγύηση του εκτυπωτή.

### Μεταφορά του εκτυπωτή

Για τη μεταφορά του εκτυπωτή, χρησιμοποιήστε την αρχική συσκευασία ή επικοινωνήστε με το κατάστημα αγοράς του εκτυπωτή.

# Εξοικονόμηση ενέργειας και χαρτιού

### Διαμόρφωση των ρυθμίσεων λειτουργίας εξοικονόμησης ενέργειας

#### κατάσταση Αναστολής λειτουργίας

- 1 Από τον πίνακα ελέγχου, μεταβείτε στις επιλογές:
  - Ρυθμίσεις > <sup>ΟΚ</sup> > Συσκευή > <sup>ΟΚ</sup> > Διαχείριση τροφοδοσίας > <sup>ΟΚ</sup> > Χρονικά όρια > <sup>ΟΚ</sup> > Κατάσταση αναστολής λειτουργίας > <sup>ΟΚ</sup>
- 2 Εισαγάγετε το χρονικό όριο αδράνειας του εκτυπωτή πριν μεταβεί σε κατάσταση αναστολής λειτουργίας.

#### λειτουργία Αδρανοποίησης

1 Από τον πίνακα ελέγχου, μεταβείτε στις επιλογές:

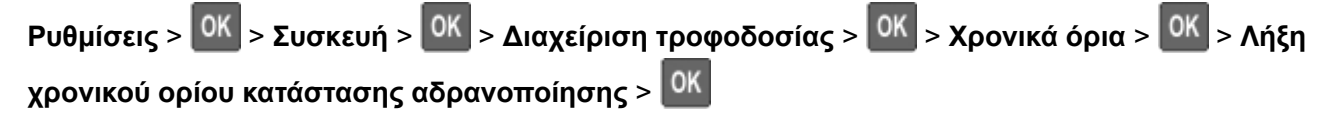

2 Επιλέξτε το χρόνο αναμονής του εκτυπωτή για να ενεργοποιηθεί η λειτουργία αδρανοποίησης.

#### Σημειώσεις:

- Βεβαιωθείτε ότι ο εκτυπωτής έχει βγει από τη λειτουργία αδρανοποίησης πριν στείλετε μια νέα εργασία εκτύπωσης.
- Για επαναφορά του εκτυπωτή από τη λειτουργία αδρανοποίησης, πατήστε το κουμπί τροφοδοσίας.
- Ο Embedded Web Server απενεργοποιείται όταν ο εκτυπωτής βρίσκεται σε λειτουργία Αδρανοποίηση.

### Εξοικονόμηση αναλωσίμων

• Εκτυπώστε και στις δύο πλευρές του χαρτιού.

Σημ.: Η εκτύπωση διπλής όψης είναι η προεπιλεγμένη ρύθμιση στο πρόγραμμα οδήγησης εκτύπωσης.

- Εκτυπώνει πολλές σελίδες σε ένα μόνο φύλλο χαρτιού.
- Χρησιμοποιήστε τη λειτουργία προεπισκόπησης για να δείτε πώς φαίνεται το έγγραφο πριν την εκτύπωση.
- Μπορείτε να εκτυπώσετε ένα αντίγραφο του εγγράφου για να ελέγξετε το περιεχόμενο και τη μορφή του.

# Αποκατάσταση εμπλοκών

# Αποφυγή εμπλοκών

### Σωστή τοποθέτηση του χαρτιού

• Βεβαιωθείτε ότι το χαρτί βρίσκεται σε επίπεδη θέση στη θήκη.

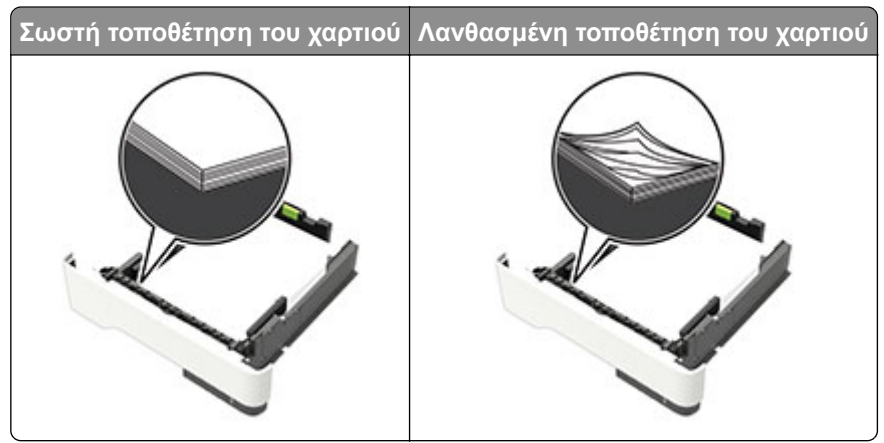

- Μην τοποθετείτε και μην αφαιρείτε τη θήκη ενώ η διαδικασία εκτύπωσης βρίσκεται σε εξέλιξη.
- Μην τοποθετείτε υπερβολική ποσότητα χαρτιού. Βεβαιωθείτε ότι το ύψος της στοίβας βρίσκεται κάτω από την ένδειξη μέγιστου γεμίσματος χαρτιού.
- Μην σύρετε το χαρτί μέσα στη θήκη. Τοποθετήστε το χαρτί στη θήκη, όπως φαίνεται στο σχήμα.

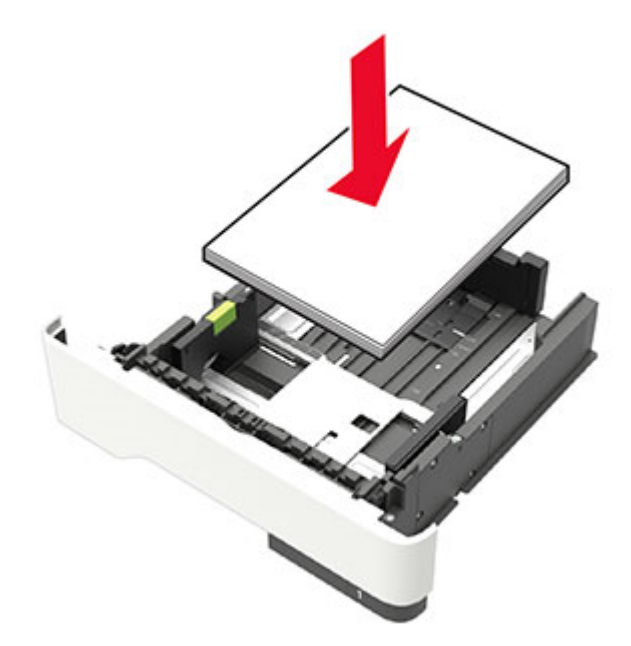

- Βεβαιωθείτε ότι οι οδηγοί χαρτιού έχουν τοποθετηθεί σωστά και ότι δεν πιέζουν το χαρτί ή τους φακέλους.
- Μετά την τοποθέτηση χαρτιού, σπρώξτε σταθερά τη θήκη στο εσωτερικό του εκτυπωτή.

#### Χρήση συνιστώμενου χαρτιού

- Χρησιμοποιήστε μόνο συνιστώμενο χαρτί ή ειδικά μέσα εκτύπωσης.
- Μην τοποθετείτε χαρτί που είναι τσαλακωμένο, ζαρωμένο, νοτισμένο, λυγισμένο ή κυρτωμένο.
- Λυγίστε, ξεφυλλίστε και ισιώστε τις άκρες του χαρτιού πριν το τοποθετήσετε.

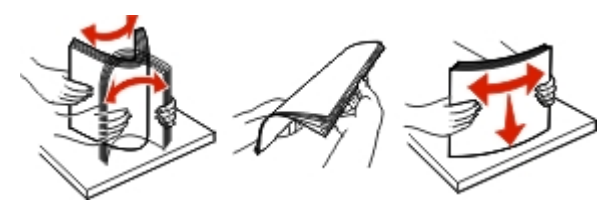

- Μην χρησιμοποιείτε χαρτί που έχει κοπεί με το χέρι.
- Μην αναμειγνύετε μεγέθη, βάρη και τύπους χαρτιού στην ίδια θήκη.
- Βεβαιωθείτε ότι έχετε ορίσει σωστά το μέγεθος και τον τύπο χαρτιού στον υπολογιστή ή στον πίνακα ελέγχου του εκτυπωτή.
- Αποθηκεύετε το χαρτί σύμφωνα με τις συστάσεις του κατασκευαστή.

### Εντοπισμός θέσεων εμπλοκής

#### Σημειώσεις:

- Όταν είναι ενεργοποιημένη η Βοήθεια εμπλοκής, ο εκτυπωτής απελευθερώνει αυτόματα τις κενές σελίδες ή τις μερικώς εκτυπωμένες σελίδες μετά την αποκατάσταση της εμπλοκής. Ελέγξτε αν στο αποτέλεσμα της εκτύπωσης υπάρχουν κενές σελίδες.
- Όταν η επιλογή "Αποκατάσταση εμπλοκής" έχει οριστεί σε "Ενεργοποιημένη" ή "Αυτόματο", ο εκτυπωτής επανεκτυπώνει τις σελίδες στις οποίες προέκυψε η εμπλοκή.

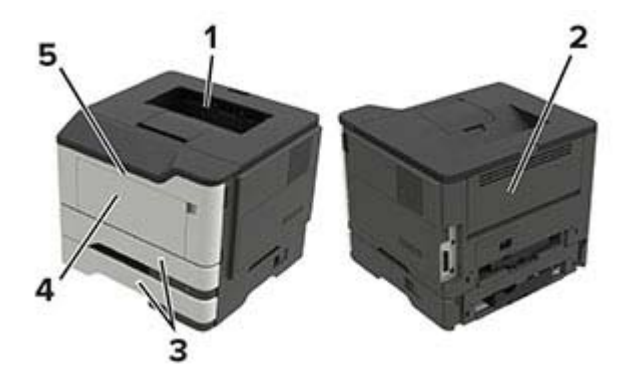

|   | Θέση εμπλοκής                   |
|---|---------------------------------|
| 1 | Τυπική υποδοχή                  |
| 2 | Πίσω θύρα                       |
| 3 | Θήκη [x]                        |
| 4 | Τροφοδότης διαφορετικών μεγεθών |
| 5 | Θύρα Α                          |

# Εμπλοκή χαρτιού στη θύρα Α

1 Αφαιρέστε τη θήκη.

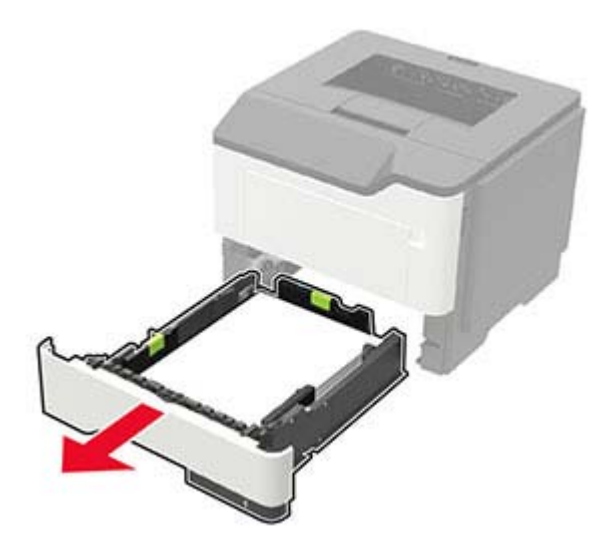

2 Ανοίξτε τη θύρα Α.

**Προειδοποίηση—Πιθανή βλάβη:** Για να αποτρέψετε την πρόκληση ζημιάς από ηλεκτροστατική εκκένωση, αγγίξτε οποιοδήποτε εκτεθειμένο μεταλλικό πλαίσιο του εκτυπωτή πριν ακουμπήσετε τα εσωτερικά σημεία του εκτυπωτή.

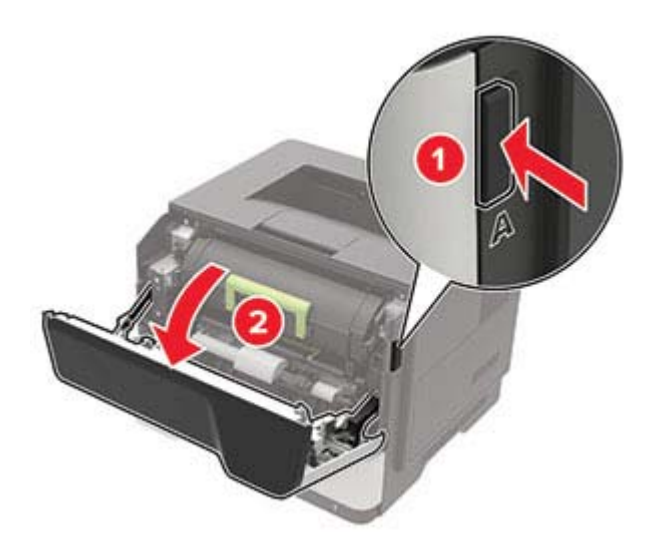

3 Αφαιρέστε την κασέτα τόνερ.

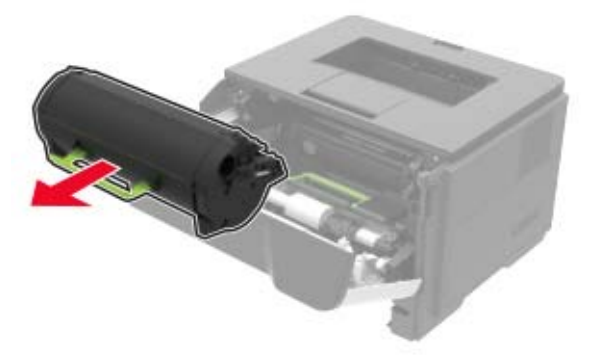

4 Αφαιρέστε τη μονάδα απεικόνισης.

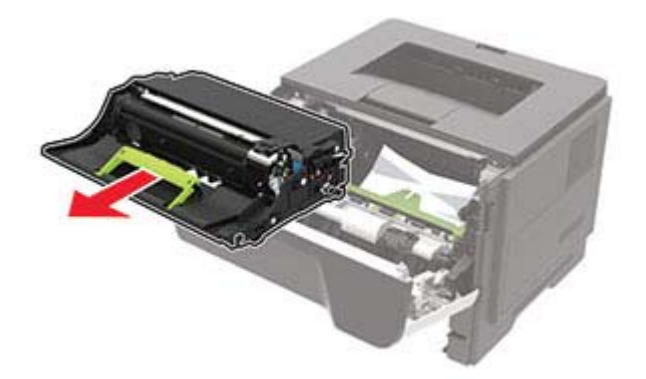

**Προειδοποίηση—Πιθανή βλάβη:** Μην εκθέτετε τη μονάδα απεικόνισης στο φως για περισσότερα από 10 λεπτά. Η εκτεταμένη έκθεση στο φως μπορεί να προκαλέσει προβλήματα στην ποιότητα εκτύπωσης.

**Προειδοποίηση—Πιθανή βλάβη:** Μην αγγίζετε το τύμπανο του φωτοαγωγού. Αν το κάνετε, μπορεί να επηρεαστεί η ποιότητα εκτύπωσης των μελλοντικών εργασιών.

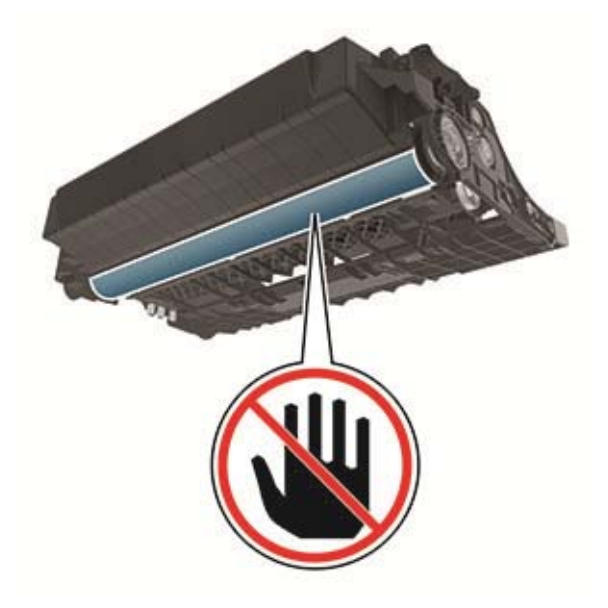

5 Αφαιρέστε το χαρτί που έχει εμπλακεί.

ΠΡΟΣΟΧΗ—ΖΕΣΤΗ ΕΠΙΦΑΝΕΙΑ: Η θερμοκρασία στο εσωτερικό του εκτυπωτή μπορεί να είναι υψηλή. Για να ελαχιστοποιηθεί ο κίνδυνος τραυματισμού από τυχόν καυτά εξαρτήματα, αφήστε την επιφάνεια να κρυώσει πριν να την ακουμπήσετε.

Σημ.: Βεβαιωθείτε ότι αφαιρέσατε όλα τα κομματάκια χαρτιού.

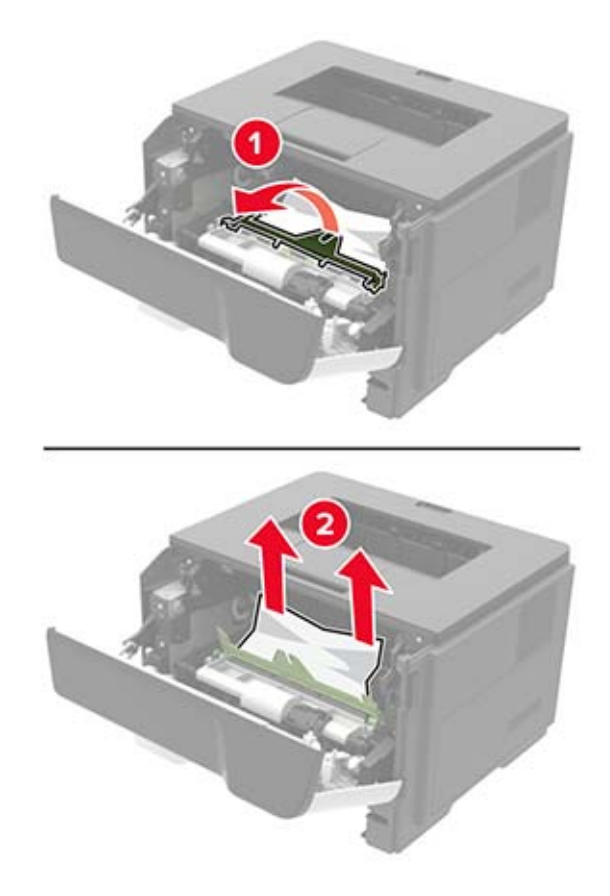

6 Τοποθετήστε τη μονάδα απεικόνισης.

Σημ.: Χρησιμοποιήστε τα βέλη στο εσωτερικό του εκτυπωτή ως οδηγούς.

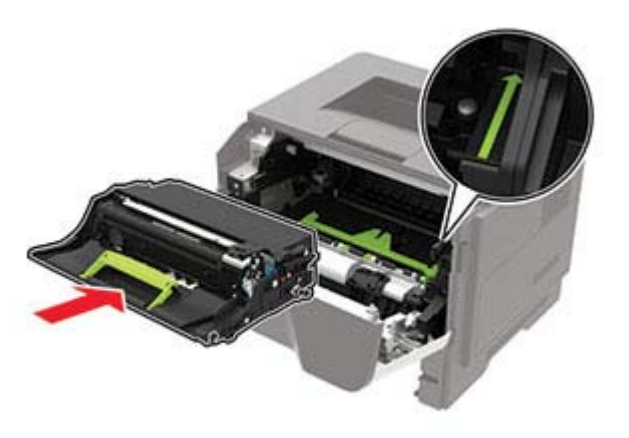

7 Εισαγάγετε την κασέτα τόνερ.

Σημ.: Χρησιμοποιήστε τα βέλη στο εσωτερικό του εκτυπωτή ως οδηγούς.

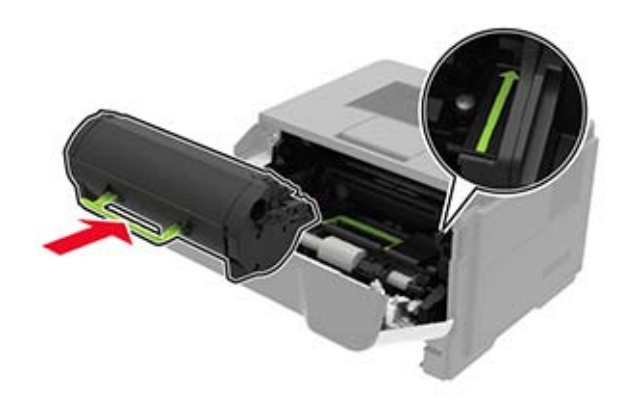

- 8 Κλείστε τη θύρα.
- 9 Τοποθετήστε τη θήκη.

### Εμπλοκή χαρτιού στην πίσω θύρα

1 Ανοίξτε την πίσω θύρα.

ΠΡΟΣΟΧΗ—ΖΕΣΤΗ ΕΠΙΦΑΝΕΙΑ: Η θερμοκρασία στο εσωτερικό του εκτυπωτή μπορεί να είναι υψηλή. Για να ελαχιστοποιηθεί ο κίνδυνος τραυματισμού από τυχόν καυτά εξαρτήματα, αφήστε την επιφάνεια να κρυώσει πριν να την ακουμπήσετε.

**Προειδοποίηση—Πιθανή βλάβη:** Για να αποτρέψετε την πρόκληση ζημιάς από ηλεκτροστατική εκκένωση, αγγίξτε οποιοδήποτε εκτεθειμένο μεταλλικό πλαίσιο του εκτυπωτή πριν ακουμπήσετε τα εσωτερικά σημεία του εκτυπωτή.

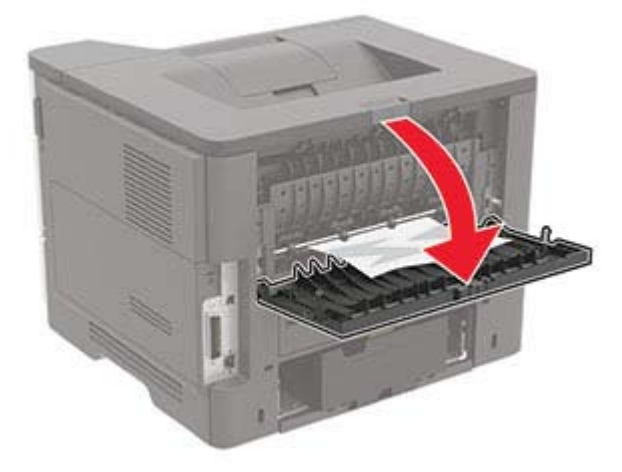

2 Αφαιρέστε το χαρτί που έχει εμπλακεί.

Σημ.: Βεβαιωθείτε ότι αφαιρέσατε όλα τα κομματάκια χαρτιού.

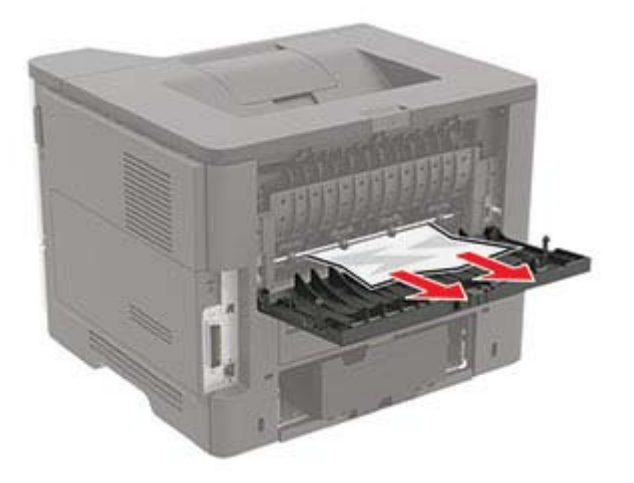

3 Κλείστε την πίσω θύρα.

## Εμπλοκή χαρτιού στον βασικό δίσκο

Αφαιρέστε το χαρτί που έχει εμπλακεί.

Σημ.: Βεβαιωθείτε ότι αφαιρέσατε όλα τα κομματάκια χαρτιού.

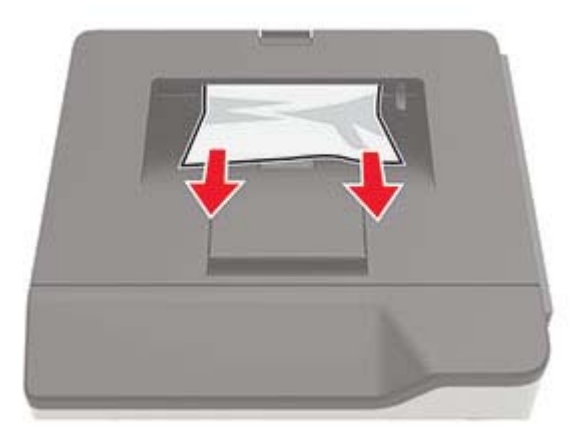

# Εμπλοκή χαρτιού στη μονάδα εκτύπωσης διπλής όψης

Αφαιρέστε τη θήκη.

**Προειδοποίηση—Πιθανή βλάβη:** Για να αποτρέψετε την πρόκληση ζημιάς από ηλεκτροστατική εκκένωση, αγγίξτε οποιοδήποτε εκτεθειμένο μεταλλικό πλαίσιο του εκτυπωτή πριν ακουμπήσετε τα εσωτερικά σημεία του εκτυπωτή.

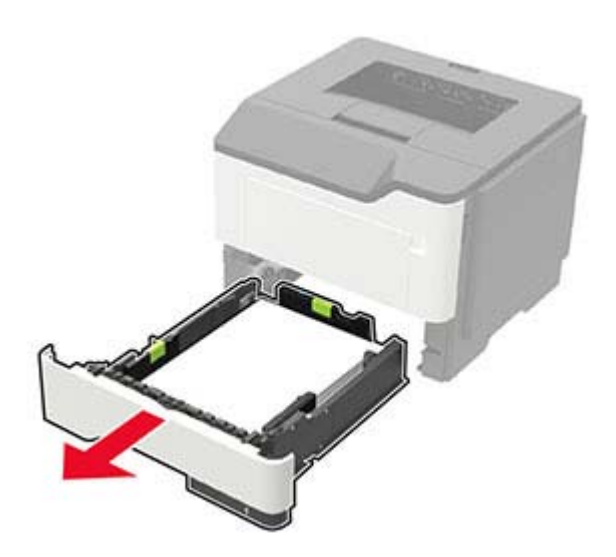

2 Αφαιρέστε το χαρτί που έχει εμπλακεί.

Σημ.: Βεβαιωθείτε ότι αφαιρέσατε όλα τα κομματάκια χαρτιού.

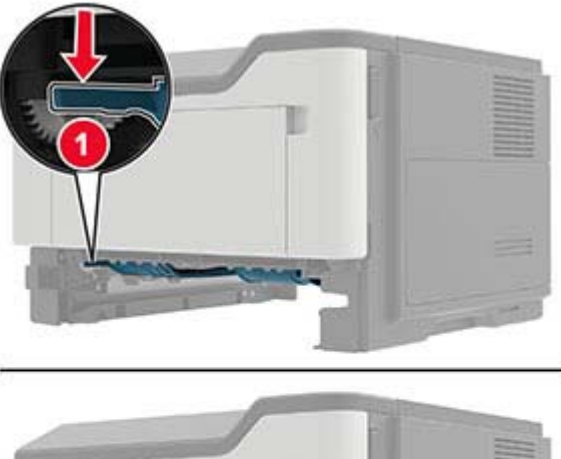

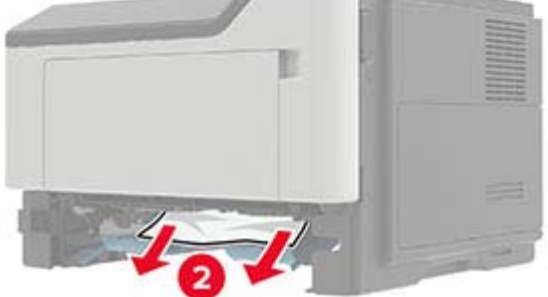

3 Τοποθετήστε τη θήκη.

## Εμπλοκή χαρτιού στις θήκες

1 Αφαιρέστε τη θήκη.

**Προειδοποίηση—Πιθανή βλάβη:** Για να αποτρέψετε την πρόκληση ζημιάς από ηλεκτροστατική εκκένωση, αγγίξτε οποιοδήποτε εκτεθειμένο μεταλλικό πλαίσιο του εκτυπωτή πριν ακουμπήσετε τα εσωτερικά σημεία του εκτυπωτή.

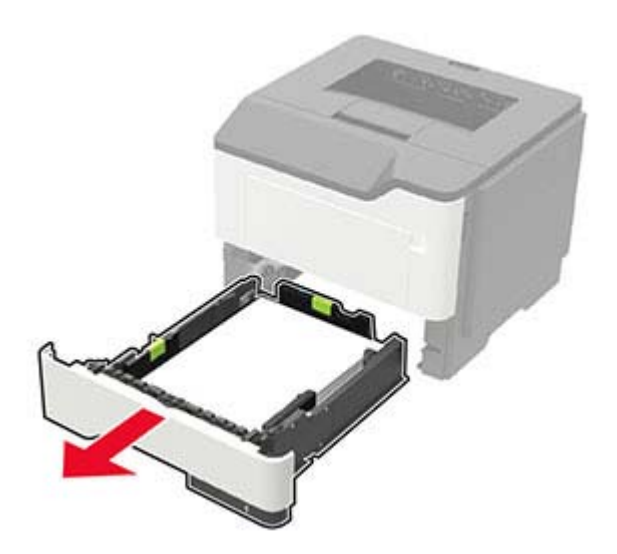

2 Αφαιρέστε το χαρτί που έχει εμπλακεί.

Σημ.: Βεβαιωθείτε ότι αφαιρέσατε όλα τα κομματάκια χαρτιού.

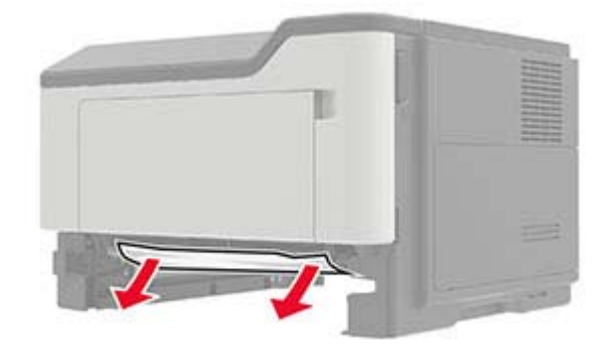

3 Τοποθετήστε τη θήκη.

# Εμπλοκή χαρτιού στον τροφοδότη διαφορετικών μεγεθών

- 1 Αφαιρέστε το χαρτί από τον τροφοδότη διαφορετικών μεγεθών.
- 2 Αφαιρέστε το χαρτί που έχει εμπλακεί.

Σημ.: Βεβαιωθείτε ότι αφαιρέσατε όλα τα κομματάκια χαρτιού.

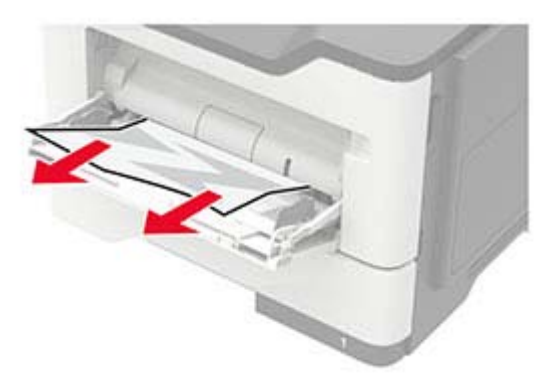

3 Λυγίστε, ξεφυλλίστε και ισιώστε τις άκρες του χαρτιού πριν το τοποθετήσετε.

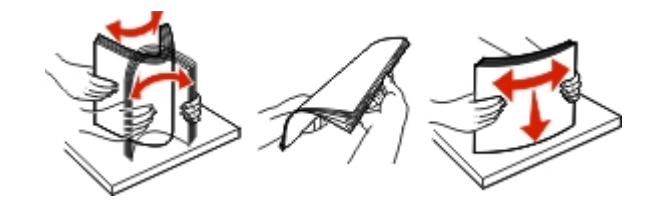

4 Τοποθετήστε ξανά χαρτί και, στη συνέχεια, προσαρμόστε τον οδηγό χαρτιού.

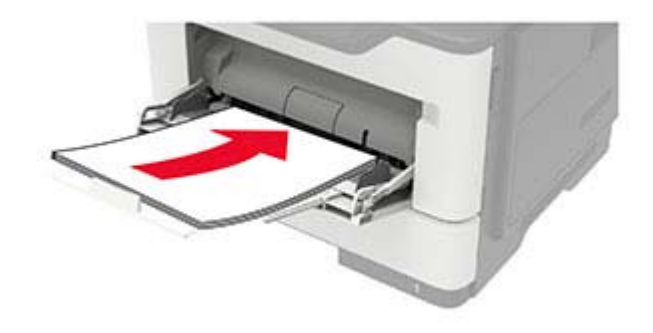

# Αντιμετώπιση προβλημάτων

# Προβλήματα ποιότητας εκτύπωσης

Βρείτε την εικόνα που παραπέμπει περισσότερο στο πρόβλημα ποιότητας εκτύπωσης που αντιμετωπίζετε και, στη συνέχεια, κάντε κλικ στο σύνδεσμο παρακάτω, για να διαβάσετε τα βήματα αντιμετώπισης προβλημάτων.

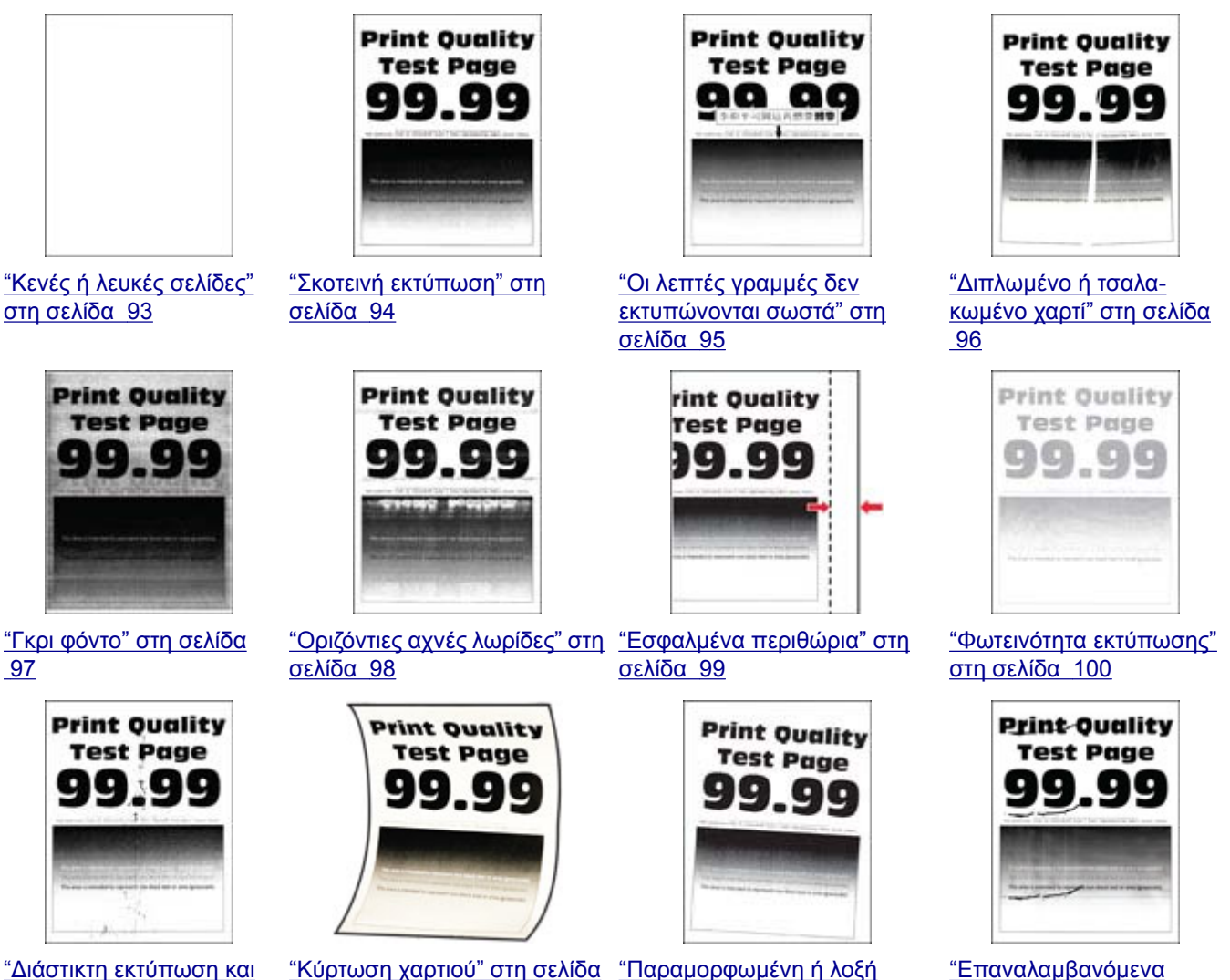

- <u>"Διάστικτη εκτύπωση και</u> <u>κουκκίδες" στη σελίδα</u> <u>101</u>
- <u>"Κύρτωση χαρτιού" στη σελίδα</u> 102
- <u>"Παραμορφωμένη ή λοξή</u> εκτύπωση" στη σελίδα 103

<u>"Επαναλαμβανόμενα ελαττώματα" στη σελίδα</u> 104

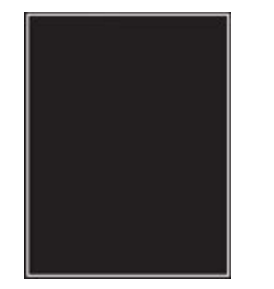

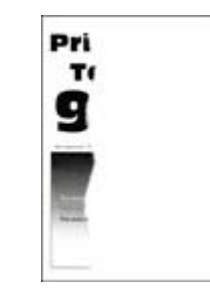

<u>"Υπάρχει κομμένο κείμενο ή</u>

εικόνες" στη σελίδα 105

<u>"Τελείως μαύρες σελίδες"</u> <u>στη σελίδα 104</u>

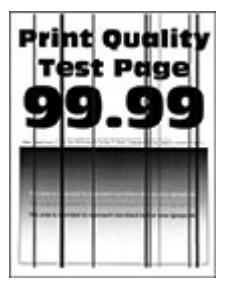

<u>"Κατακόρυφες σκούρες</u> γραμμές ή λωρίδες" στη σελίδα 107

<u>"Κατακόρυφες σκούρες</u> <u>λωρίδες και μη εκτύπωση</u> τμημάτων" στη σελίδα 107

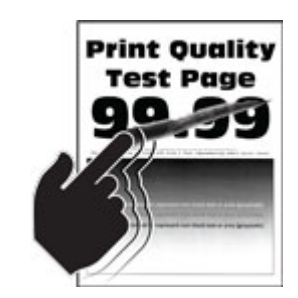

<u>"Το τόνερ ξεθωριάζει εύκολα"</u> στη σελίδα 105

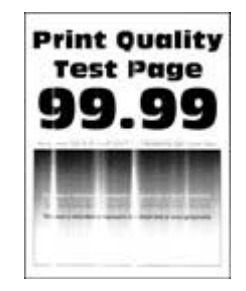

<u>"Κατακόρυφες αχνές λωρίδες"</u> στη σελίδα 107

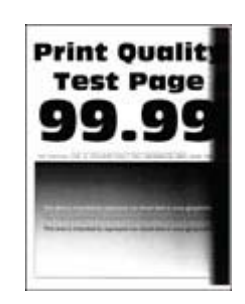

<u>"Κατακόρυφες σκούρες</u> λωρίδες" στη σελίδα 106

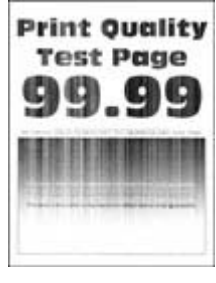

"Κατακόρυφες λευκές γραμμές" στη σελίδα 108

# Προβλήματα εκτύπωσης

### Η ποιότητα εκτύπωσης είναι χαμηλή

### Κενές ή λευκές σελίδες

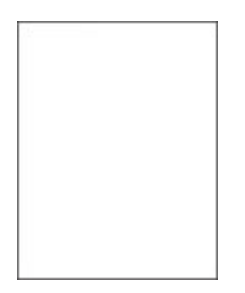

Επικοινωνήστε με τον αντιπρόσωπο της περιοχής σας.

### Σκοτεινή εκτύπωση

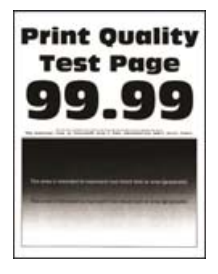

**Σημ.:** Προτού επιλύσετε το πρόβλημα, εκτυπώστε τις δοκιμαστικές σελίδες ποιότητας εκτύπωσης. Από τον πίνακα ελέγχου, μεταβείτε στο στοιχείο **Ρυθμίσεις > Αντιμετώπιση προβλημάτων > Δοκιμαστικές** 

| Ενέργεια                                                                                                    | Ναι                   | Όχι                       |
|----------------------------------------------------------------------------------------------------|-----------------------|---------------------------|
| <ul> <li>Βήμα 1</li> <li>α Ελέγξτε αν ο εκτυπωτής χρησιμοποιεί αυθεντική και υποστηριζόμενη κασέτα τόνερ.</li> <li>Σημ.: Αν η κασέτα δεν υποστηρίζεται, εγκαταστήστε μια κασέτα που να υποστηρίζεται.</li> <li>β Εκτυπώστε το έγγραφο.</li> <li>Είναι η εκτύπωση σκουρόχρωμη;</li> </ul>                                                                                                    | Μεταβείτε στο βήμα 2. | Το πρόβλημα<br>επιλύθηκε. |
| <ul> <li>Βήμα 2</li> <li>α Απενεργοποιήστε τον εκτυπωτή, περιμένετε περίπου 10 δευτερόλεπτα και ενεργοποιήστε τον ξανά.</li> <li>β Μειώστε τη σκουρότητα του τόνερ. Από τον πίνακα ελέγχου, μεταβείτε στις επιλογές:</li> <li>Ρυθμίσεις &gt; Εκτύπωση &gt; Ποιότητα &gt; Σκουρότητα τόνερ</li> <li>γ Εκτυπώστε το έγγραφο.</li> <li>Είναι η εκτύπωση σκουρόχρωμη;</li> </ul>                                                                                                    | Μεταβείτε στο βήμα 3. | Το πρόβλημα<br>επιλύθηκε. |
| <ul> <li>Βήμα 3</li> <li>α Ανάλογα με το λειτουργικό σύστημα που χρησιμοποιείτε, προσδιορίστε τον τύπο χαρτιού από τις Προτιμήσεις εκτύπωσης ή από το παράθυρο διαλόγου "Εκτύπωση".</li> <li>Σημειώσεις:</li> <li>Βεβαιωθείτε ότι η ρύθμιση αντιστοιχεί στο χαρτί που έχει τοποθετηθεί.</li> <li>Μπορείτε, επίσης, να αλλάξετε τη ρύθμιση στον πίνακα ελέγχου του εκτυπωτή. Επιλέξτε Ρυθμίσεις &gt; Χαρτί &gt; Ρύθμιση θήκης &gt; Μέγεθος/Τύπος χαρτιού.</li> <li>β Εκτυπώστε το έγγραφο.</li> </ul> | Μεταβείτε στο βήμα 4. | Το πρόβλημα<br>επιλύθηκε. |

| Ενέργεια                                                                                                    | Ναι                   | Όχι                   |
|----------------------------------------------------------------------------------------------------|-----------------------|-----------------------|
| Βήμα 4                                                                                                    | Μεταβείτε στο βήμα 5. | Μεταβείτε στο βήμα 6. |
| Ελέγξτε αν το χαρτί έχει ανάγλυφη επιφάνεια ή τραχύ φινίρισμα.                                                                                                   |                       |                       |
| Εκτυπώνετε σε ανάγλυφο ή σε τραχύ χαρτί;                                                                                                    |                       |                       |
| Βήμα 5                                                                                                    | Μεταβείτε στο βήμα 6. | Το πρόβλημα           |
| α Αντικαταστήστε το ανάγλυφο χαρτί με απλό.                                                                                                    |                       | επιλύθηκε.            |
| β Εκτυπώστε το έγγραφο.                                                                                                    |                       |                       |
| Είναι η εκτύπωση σκουρόχρωμη;                                                                                                    |                       |                       |
| Βήμα 6                                                                                                    | Επικοινωνήστε με τον  | Το πρόβλημα           |
| α Τοποθετήστε χαρτί από νέα συσκευασία.                                                                                                    | <u>αντιπρόσωπος</u> . | επιλύθηκε.            |
| Σημ.: Το χαρτί έχει απορροφήσει υγρασία λόγω του εξαιρετικά υγρού περιβάλλοντος. Να αποθηκεύετε το χαρτί στην αρχική του συσκευασία μέχρι να το χρησιμοποιήσετε. |                       |                       |
| β Εκτυπώστε το έγγραφο.                                                                                                    |                       |                       |
| Είναι η εκτύπωση σκουρόχρωμη;                                                                                                    |                       |                       |

### Οι λεπτές γραμμές δεν εκτυπώνονται σωστά

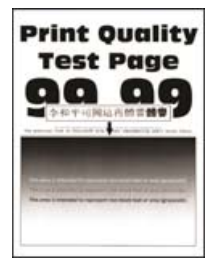

**Σημ.:** Προτού επιλύσετε το πρόβλημα, εκτυπώστε τις δοκιμαστικές σελίδες ποιότητας εκτύπωσης. Από τον πίνακα ελέγχου, μεταβείτε στο στοιχείο **Ρυθμίσεις > Αντιμετώπιση προβλημάτων > Δοκιμαστικές** 

| Ενέργεια                                                                                     | Ναι                   | Όχι                       |
|----------------------------------------------------------------------------------------------|-----------------------|---------------------------|
| Βήμα 1 α Ελέγξτε αν ο εκτυπωτής χρησιμοποιεί αυθεντική και υποστηρι-<br>ζόμενη κασέτα τόνερ. | Μεταβείτε στο βήμα 2. | Το πρόβλημα<br>επιλύθηκε. |
| <b>Σημ.:</b> Αν η κασέτα δεν υποστηρίζεται, εγκαταστήστε μια κασέτα<br>που να υποστηρίζεται. |                       |                           |
| β Εκτυπώστε το έγγραφο.                                                                      |                       |                           |
| Δεν εκτυπώνονται σωστά οι λεπτές γραμμές;                                                    |                       |                           |

| Ενέργεια                                                                                                    | Ναι                                          | Όχι                       |
|----------------------------------------------------------------------------------------------------|----------------------------------------------|---------------------------|
| <ul> <li>Βήμα 2</li> <li>α Αυξήστε τη σκουρότητα του τόνερ.</li> <li>Από τον πίνακα ελέγχου, μεταβείτε στις επιλογές:</li> <li>Ρυθμίσεις &gt; Εκτύπωση &gt; Ποιότητα &gt; Σκουρότητα τόνερ</li> <li>β Εκτυπώστε το έγγραφο.</li> </ul> | Επικοινωνήστε με τον<br><u>αντιπρόσωπο</u> . | Το πρόβλημα<br>επιλύθηκε. |
| Δεν εκτυπώνονται σωστά οι λεπτές γραμμές;                                                                                                    |                                              |                           |

### Διπλωμένο ή τσαλακωμένο χαρτί

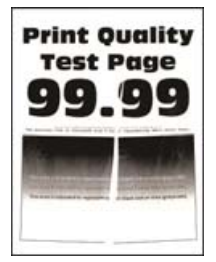

**Σημ.:** Προτού επιλύσετε το πρόβλημα, εκτυπώστε τις δοκιμαστικές σελίδες ποιότητας εκτύπωσης. Από τον πίνακα ελέγχου, μεταβείτε στο στοιχείο **Ρυθμίσεις > Αντιμετώπιση προβλημάτων > Δοκιμαστικές** 

| Ενέργεια                                                                                                    | Ναι                   | Όχι         |
|----------------------------------------------------------------------------------------------------|-----------------------|-------------|
| Βήμα 1                                                                                                    | Μεταβείτε στο βήμα 2. | Το πρόβλημα |
| <ul> <li>α Ελέγξτε αν ο εκτυπωτής χρησιμοποιεί αυθεντική και υποστηρι-<br/>ζόμενη κασέτα τόνερ.</li> </ul>                                                       |                       | επιλύθηκε.  |
| Σημ.: Αν η κασέτα δεν υποστηρίζεται, εγκαταστήστε μια κασέτα<br>που να υποστηρίζεται.                                                                            |                       |             |
| β Εκτυπώστε το έγγραφο.                                                                                                    |                       |             |
| Είναι το χαρτί διπλωμένο ή τσαλακωμένο;                                                                                                    |                       |             |
| Βήμα 2                                                                                                    | Μεταβείτε στο βήμα 3. | Το πρόβλημα |
| α Τοποθετήστε χαρτί από νέα συσκευασία.                                                                                                    |                       | επιλύθηκε.  |
| Σημ.: Το χαρτί έχει απορροφήσει υγρασία λόγω του εξαιρετικά υγρού περιβάλλοντος. Να αποθηκεύετε το χαρτί στην αρχική του συσκευασία μέχρι να το χρησιμοποιήσετε. |                       |             |
| β Εκτυπώστε το έγγραφο.                                                                                                    |                       |             |
| Είναι το χαρτί διπλωμένο ή τσαλακωμένο;                                                                                                    |                       |             |

| Ενέργεια                                                                                                    | Ναι                                   | Όχι                       |
|----------------------------------------------------------------------------------------------------|---------------------------------------|---------------------------|
| <ul> <li>Βήμα 3</li> <li>α Ανάλογα με το λειτουργικό σύστημα που χρησιμοποιείτε,<br/>προσδιορίστε τον τύπο χαρτιού από τις Προτιμήσεις εκτύπωσης<br/>ή από το παράθυρο διαλόγου "Εκτύπωση".</li> </ul> | Επικοινωνήστε με τον<br>αντιπρόσωπος. | Το πρόβλημα<br>επιλύθηκε. |
| Σημειώσεις:                                                                                                    |                                       |                           |
| <ul> <li>Βεβαιωθείτε ότι η ρύθμιση αντιστοιχεί στο χαρτί που έχει<br/>τοποθετηθεί.</li> </ul>                                                                                                    |                                       |                           |
| <ul> <li>Μπορείτε, επίσης, να αλλάξετε τη ρύθμιση στον πίνακα<br/>ελέγχου του εκτυπωτή. Επιλέξτε Ρυθμίσεις &gt; Χαρτί &gt;<br/>Ρύθμιση θήκης &gt; Μέγεθος/Τύπος χαρτιού.</li> </ul>                    |                                       |                           |
| β Εκτυπώστε το έγγραφο.                                                                                                    |                                       |                           |
| Είναι το χαρτί διπλωμένο ή τσαλακωμένο;                                                                                                    |                                       |                           |

#### Γκρι φόντο

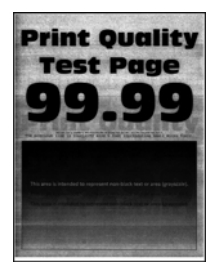

**Σημ.:** Προτού επιλύσετε το πρόβλημα, εκτυπώστε τις δοκιμαστικές σελίδες ποιότητας εκτύπωσης. Από τον πίνακα ελέγχου, μεταβείτε στο στοιχείο **Ρυθμίσεις > Αντιμετώπιση προβλημάτων > Δοκιμαστικές** 

| Ενέργεια                                                                                                    | Ναι                   | Όχι                       |
|----------------------------------------------------------------------------------------------------|-----------------------|---------------------------|
| <ul> <li>Βήμα 1</li> <li>α Απενεργοποιήστε τον εκτυπωτή, περιμένετε 10 δευτερόλεπτα και ενεργοποιήστε τον ξανά.</li> </ul> | Μεταβείτε στο βήμα 2. | Το πρόβλημα<br>επιλύθηκε. |
| β Μειώστε τη σκουρότητα του τόνερ.<br>Από τον πίνακα ελέγχου, μεταβείτε στις επιλογές:                                     |                       |                           |
| Ρυθμίσεις > Εκτύπωση > Ποιότητα > Σκουρότητα τόνερ<br>γ Εκτυπώστε το έγγραφο.                                              |                       |                           |
| Εμφανίζεται γκρι φόντο στις εκτυπώσεις;                                                                                    |                       |                           |

| Ενέργεια                                                                                                    | Ναι                                   | Όχι                       |
|----------------------------------------------------------------------------------------------------|---------------------------------------|---------------------------|
| <ul> <li>Βήμα 2</li> <li>α Ελέγξτε αν ο εκτυπωτής χρησιμοποιεί αυθεντική και υποστηριζόμενη κασέτα τόνερ.</li> <li>Σημ.: Αν η κασέτα τόνερ δεν υποστηρίζεται, εγκαταστήστε μια κασέτα που να μποστηρίζεται.</li> </ul>                                                                                                    | Μεταβείτε στο βήμα 3.                 | Το πρόβλημα<br>επιλύθηκε. |
| <ul> <li>β Εκτυπώστε το έγγραφο.</li> <li>Εμφανίζεται γκρι φόντο στις εκτυπώσεις;</li> </ul>                                                                                                    |                                       |                           |
| <ul> <li>Βήμα 3</li> <li>α Ανάλογα με το λειτουργικό σύστημα που χρησιμοποιείτε,<br/>προσδιορίστε τον τύπο χαρτιού από τις Προτιμήσεις εκτύπωσης<br/>ή από το παράθυρο διαλόγου "Εκτύπωση".</li> </ul>                                                                                                    | Επικοινωνήστε με τον<br>αντιπρόσωπος. | Το πρόβλημα<br>επιλύθηκε. |
| <ul> <li>Σημειώσεις:         <ul> <li>Βεβαιωθείτε ότι η ρύθμιση αντιστοιχεί στο χαρτί που έχει τοποθετηθεί.</li> <li>Μπορείτε, επίσης, να αλλάξετε τη ρύθμιση στον πίνακα ελέγχου του εκτυπωτή. Επιλέξτε Ρυθμίσεις &gt; Χαρτί &gt; Ρύθμιση θήκης &gt; Μέγεθος/Τύπος χαρτιού.</li> </ul> </li> <li>β Εκτυπώστε το έγγραφο.</li> </ul> |                                       |                           |
| Εμφανίζεται γκρι φόντο στις εκτυπώσεις;                                                                                                    |                                       |                           |

### Οριζόντιες αχνές λωρίδες

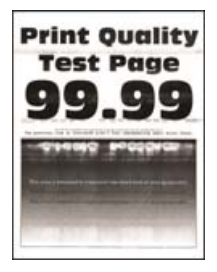

**Σημ.:** Προτού επιλύσετε το πρόβλημα, εκτυπώστε τις δοκιμαστικές σελίδες ποιότητας εκτύπωσης. Από τον πίνακα ελέγχου, μεταβείτε στο στοιχείο **Ρυθμίσεις > Αντιμετώπιση προβλημάτων > Δοκιμαστικές** 

| Ενέργεια                                                                                     | Ναι                   | Όχι                       |
|----------------------------------------------------------------------------------------------|-----------------------|---------------------------|
| Βήμα 1 α Ελέγξτε αν ο εκτυπωτής χρησιμοποιεί αυθεντική και υποστηρι-<br>ζόμενη κασέτα τόνερ. | Μεταβείτε στο βήμα 2. | Το πρόβλημα<br>επιλύθηκε. |
| <b>Σημ.:</b> Αν η κασέτα δεν υποστηρίζεται, εγκαταστήστε μια κασέτα<br>που να υποστηρίζεται. |                       |                           |
| β Εκτυπώστε το έγγραφο.                                                                      |                       |                           |
| Εμφανίζονται αχνές οριζόντιες λωρίδες στις εκτυπώσεις;                                       |                       |                           |

| Ενέργεια                                                                                                    | Ναι                                   | Όχι                       |
|----------------------------------------------------------------------------------------------------|---------------------------------------|---------------------------|
| <ul> <li>Βήμα 2</li> <li>α Απενεργοποιήστε τον εκτυπωτή, περιμένετε περίπου 10 δευτερόλεπτα και ενεργοποιήστε τον ξανά.</li> <li>β Εκτυπώστε το έγγραφο.</li> </ul> | Επικοινωνήστε με τον<br>αντιπρόσωπος. | Το πρόβλημα<br>επιλύθηκε. |
| Εμφανίζονται αχνές οριζόντιες λωρίδες στις εκτυπώσεις;                                                                                                    |                                       |                           |

#### Εσφαλμένα περιθώρια

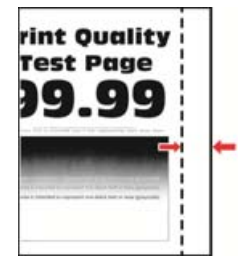

**Σημ.:** Προτού επιλύσετε το πρόβλημα, εκτυπώστε τις δοκιμαστικές σελίδες ποιότητας εκτύπωσης. Από τον πίνακα ελέγχου, μεταβείτε στο στοιχείο **Ρυθμίσεις > Αντιμετώπιση προβλημάτων > Δοκιμαστικές** 

| Ενέργεια                                                                                                    | Ναι                       | Όχι                                                             |
|----------------------------------------------------------------------------------------------------|---------------------------|-----------------------------------------------------------------|
| <ul> <li>Βήμα 1</li> <li>α Ρυθμίστε τους οδηγούς χαρτιού στη σωστή θέση για το τοποθε-<br/>τημένο χαρτί.</li> <li>β Εκτυπώστε το έγγραφο.</li> </ul>                                                   | Το πρόβλημα<br>επιλύθηκε. | Μεταβείτε στο βήμα 2.                                           |
| Είναι σωστά τα περιθώρια;                                                                                                    |                           |                                                                 |
| <ul> <li>Βήμα 2</li> <li>α Ανάλογα με το λειτουργικό σύστημα που χρησιμοποιείτε,<br/>προσδιορίστε το μέγεθος χαρτιού από τις Προτιμήσεις εκτύπωσης<br/>ή από το παράθυρο διαλόγου Εκτύπωση.</li> </ul> | Το πρόβλημα<br>επιλύθηκε. | Επικοινωνήστε με τον<br><u>αντιπρόσωπο της</u><br>περιοχής σας. |
| Σημειώσεις:                                                                                                    |                           |                                                                 |
| <ul> <li>Βεβαιωθείτε ότι η ρύθμιση αντιστοιχεί στο χαρτί που έχει<br/>τοποθετηθεί.</li> </ul>                                                                                                    |                           |                                                                 |
| <ul> <li>Μπορείτε επίσης να αλλάξετε τη ρύθμιση στον πίνακα<br/>ελέγχου του εκτυπωτή. Επιλέξτε Ρυθμίσεις &gt; Χαρτί &gt;<br/>Ρύθμιση θήκης &gt; Μέγεθος/Τύπος χαρτιού.</li> </ul>                      |                           |                                                                 |
| β Εκτυπώστε το έγγραφο.                                                                                                    |                           |                                                                 |
| Είναι σωστά τα περιθώρια;                                                                                                    |                           |                                                                 |

#### Φωτεινότητα εκτύπωσης

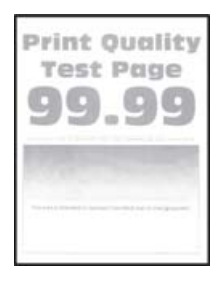

**Σημ.:** Προτού επιλύσετε το πρόβλημα, εκτυπώστε τις δοκιμαστικές σελίδες ποιότητας εκτύπωσης. Από τον πίνακα ελέγχου, μεταβείτε στο στοιχείο **Ρυθμίσεις > Αντιμετώπιση προβλημάτων > Δοκιμαστικές** 

| Ενέργεια                                                                                                    | Ναι                   | Όχι                       |
|----------------------------------------------------------------------------------------------------|-----------------------|---------------------------|
| <ul> <li>Βήμα 1</li> <li>α Ελέγξτε αν ο εκτυπωτής χρησιμοποιεί αυθεντική και υποστηριζόμενη κασέτα τόνερ.</li> <li>Σημ.: Αν η κασέτα δεν υποστηρίζεται, εγκαταστήστε μια κασέτα που να υποστηρίζεται.</li> <li>β Εκτυπώστε το έγγραφο.</li> <li>Είναι η εκτύπωση ελαφριά;</li> </ul>                                                                                                    | Μεταβείτε στο βήμα 2. | Το πρόβλημα<br>επιλύθηκε. |
| <ul> <li>Βήμα 2</li> <li>α Απενεργοποιήστε τον εκτυπωτή, περιμένετε περίπου 10 δευτερόλεπτα και ενεργοποιήστε τον ξανά.</li> <li>β Αυξήστε τη σκουρότητα του τόνερ. Από τον πίνακα ελέγχου, μεταβείτε στις επιλογές:</li> <li>Ρυθμίσεις &gt; Εκτύπωση &gt; Ποιότητα &gt; Σκουρότητα τόνερ</li> <li>γ Εκτυπώστε το έγγραφο.</li> </ul>                                                                                                    | Μεταβείτε στο βήμα 3. | Το πρόβλημα<br>επιλύθηκε. |
| <ul> <li>Βήμα 3</li> <li>α Ανάλογα με το λειτουργικό σύστημα που χρησιμοποιείτε, προσδιορίστε τον τύπο χαρτιού από τις Προτιμήσεις εκτύπωσης ή από το παράθυρο διαλόγου "Εκτύπωση".</li> <li>Σημειώσεις:</li> <li>Βεβαιωθείτε ότι η ρύθμιση αντιστοιχεί στο χαρτί που έχει τοποθετηθεί.</li> <li>Μπορείτε, επίσης, να αλλάξετε τη ρύθμιση στον πίνακα ελέγχου του εκτυπωτή. Επιλέξτε Ρυθμίσεις &gt; Χαρτί &gt; Ρύθμιση θήκης &gt; Μέγεθος/Τύπος χαρτιού</li> <li>β Εκτυπώστε το έγγραφο.</li> </ul> | Μεταβείτε στο βήμα 4. | Το πρόβλημα<br>επιλύθηκε. |

| Ενέργεια                                                                                                    | Ναι                                   | Όχι                       |
|----------------------------------------------------------------------------------------------------|---------------------------------------|---------------------------|
| <ul> <li>Βήμα 4</li> <li>Ελέγξτε αν η ανάλυση εκτύπωσης έχει οριστεί στα 600 dpi.</li> <li>α Από τον πίνακα ελέγχου, μεταβείτε στις επιλογές:</li> <li>Ρυθμίσεις &gt; Εκτύπωση &gt; Ποιότητα &gt; Ανάλυση εκτύπωσης</li> <li>β Εκτυπώστε το έγγραφο.</li> </ul>                               | Μεταβείτε στο βήμα 5.                 | Το πρόβλημα<br>επιλύθηκε. |
| <ul> <li>Βήμα 5</li> <li>Ελέγξτε την κατάσταση της κασέτας τόνερ και αντικαταστήστε την αν χρειάζεται.</li> <li>α Από τον πίνακα ελέγχου, μεταβείτε στις επιλογές:</li> <li>Κατάσταση/Αναλώσιμα &gt; Αναλώσιμα</li> <li>β Εκτυπώστε το έγγραφο.</li> <li>Είναι η εκτύπωση ελαφριά;</li> </ul> | Επικοινωνήστε με τον<br>αντιπρόσωπος. | Το πρόβλημα<br>επιλύθηκε. |

### Διάστικτη εκτύπωση και κουκκίδες

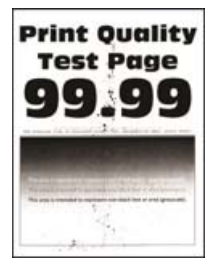

**Σημ.:** Προτού επιλύσετε το πρόβλημα, εκτυπώστε τις δοκιμαστικές σελίδες ποιότητας εκτύπωσης. Από τον πίνακα ελέγχου, μεταβείτε στο στοιχείο **Ρυθμίσεις > Αντιμετώπιση προβλημάτων > Δοκιμαστικές** 

| Ενέργεια                                                                                     | Ναι                   | Όχι                       |
|----------------------------------------------------------------------------------------------|-----------------------|---------------------------|
| Βήμα 1 α Ελέγξτε αν ο εκτυπωτής χρησιμοποιεί αυθεντική και υποστηρι-<br>ζόμενη κασέτα τόνερ. | Μεταβείτε στο βήμα 2. | Το πρόβλημα<br>επιλύθηκε. |
| <b>Σημ.:</b> Αν η κασέτα δεν υποστηρίζεται, εγκαταστήστε μια κασέτα<br>που να υποστηρίζεται. |                       |                           |
| β Εκτυπώστε το έγγραφο.                                                                      |                       |                           |
| Είναι διάστικτη η εκτύπωση;                                                                  |                       |                           |
| Βήμα 2                                                                                       | Μεταβείτε στο βήμα 3. | Επικοινωνήστε με τον      |
| Ελέγξτε εάν ο εκτυπωτής έχει μολυνθεί από διαρροή τόνερ.                                     |                       | <u>αντιπρόσωπος</u> .     |
| Υπάρχει διαρροή τόνερ στον εκτυπωτή;                                                         |                       |                           |

| Ενέργεια                                                                                                    | Ναι                                   | Όχι                                   |
|----------------------------------------------------------------------------------------------------|---------------------------------------|---------------------------------------|
| <ul> <li>Βήμα 3</li> <li>α Ελέγξτε την κατάσταση της μονάδας απεικόνισης.</li> <li>Από τον πίνακα ελέγχου, μεταβείτε στις επιλογές:</li> <li>Ρυθμίσεις &gt; Αναφορές &gt; Συσκευή &gt; Στατιστικά συσκευής</li> <li>β Από την ενότητα Πληροφορίες αναλώσιμων των σελίδων που εκτυπώθηκαν, ελέγξτε την κατάσταση των εξαρτημάτων και των αναλώσιμων.</li> </ul> | Μεταβείτε στο βήμα 4.                 | Επικοινωνήστε με τον<br>αντιπρόσωπος. |
| Πλησιάζει η μονάδα απεικόνισης προς το τέλος της ζωής της;                                                                                                    |                                       |                                       |
| Βήμα 4<br>α Αντικαταστήστε τη μονάδα απεικόνισης.<br>β Εκτυπώστε το έγγραφο.                                                                                                    | Επικοινωνήστε με τον<br>αντιπρόσωπος. | Το πρόβλημα<br>επιλύθηκε.             |
| Είναι διάστικτη η εκτύπωση;                                                                                                    |                                       |                                       |

### Κύρτωση χαρτιού

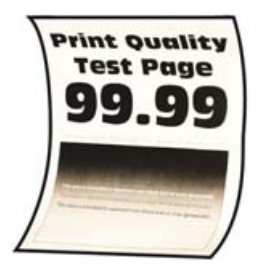

| Ενέργεια                                                                                                    | Ναι                   | Όχι                       |
|----------------------------------------------------------------------------------------------------|-----------------------|---------------------------|
| <ul> <li>Βήμα 1</li> <li>α Βεβαιωθείτε ότι υποστηρίζεται το χαρτί που τοποθετήθηκε.</li> <li>Σημ.: Αν όχι, τοποθετήστε ένα χαρτί που να υποστηρίζεται.</li> <li>β Εκτυπώστε το έγγραφο.</li> <li>Κυρτώνεται το χαρτί;</li> </ul>                                                | Μεταβείτε στο βήμα 2. | Το πρόβλημα<br>επιλύθηκε. |
| <ul> <li>Βήμα 2</li> <li>α Ελέγξτε αν ο εκτυπωτής χρησιμοποιεί αυθεντική και υποστηριζόμενη κασέτα τόνερ.</li> <li>Σημ.: Αν η κασέτα δεν υποστηρίζεται, εγκαταστήστε μια κασέτα που να υποστηρίζεται.</li> <li>β Εκτυπώστε το έγγραφο.</li> <li>Κυρτώνεται το χαρτί;</li> </ul> | Μεταβείτε στο βήμα 3. | Το πρόβλημα<br>επιλύθηκε. |
| <ul> <li>Βήμα 3</li> <li>α Ρυθμίστε τους οδηγούς της θήκης στη σωστή θέση για το τοποθετημένο χαρτί.</li> <li>β Εκτυπώστε το έγγραφο.</li> <li>Κυρτώνεται το χαρτί;</li> </ul>                                                                                                  | Μεταβείτε στο βήμα 4. | Το πρόβλημα<br>επιλύθηκε. |

| Ενέργεια                                                                                                    | Ναι                   | Όχι                       |
|----------------------------------------------------------------------------------------------------|-----------------------|---------------------------|
| <ul> <li>Βήμα 4</li> <li>α Ανάλογα με το λειτουργικό σύστημα που χρησιμοποιείτε, καθορίστε το μέγεθος και τον τύπο του χαρτιού από τις Προτιμήσεις εκτύπωσης ή από το παράθυρο διαλόγου Εκτύπωση.</li> </ul> | Μεταβείτε στο βήμα 5. | Το πρόβλημα<br>επιλύθηκε. |
| Σημειώσεις:                                                                                                    |                       |                           |
| <ul> <li>Βεβαιωθείτε ότι οι ρυθμίσεις αντιστοιχούν στο χαρτί που έχει<br/>τοποθετηθεί στη θήκη.</li> </ul>                                                                                                   |                       |                           |
| <ul> <li>Επίσης, μπορείτε να αλλάξετε τις ρυθμίσεις στον πίνακα<br/>ελέγχου του εκτυπωτή. Επιλέξτε Ρυθμίσεις &gt; Χαρτί &gt;<br/>Ρύθμιση θήκης &gt; Μέγεθος/Τύπος χαρτιού. Για μοντέλα</li> </ul>            |                       |                           |
| εκτυπωτή χωρίς οθόνη αφής, πατήστε ΟΚ για να περιηγη-<br>θείτε στις ρυθμίσεις.                                                                                                    |                       |                           |
| β Εκτυπώστε το έγγραφο.                                                                                                    |                       |                           |
| Κυρτώνεται το χαρτί;                                                                                                    |                       |                           |
| Βήμα 5                                                                                                    | Μεταβείτε στο βήμα 6. | Το πρόβλημα               |
| <ul> <li>α Αφαιρέστε το χαρτί, γυρίστε το από την άλλη πλευρά και τοποθε-<br/>τήστε το ξανά στη θήκη.</li> </ul>                                                                                             |                       | επιλύθηκε.                |
| β Εκτυπώστε το έγγραφο.                                                                                                    |                       |                           |
| Κυρτώνεται το χαρτί;                                                                                                    |                       |                           |
| Βήμα 6                                                                                                    | Επικοινωνήστε με τον  | Το πρόβλημα               |
| α Τοποθετήστε χαρτί από νέα συσκευασία.                                                                                                    | <u>αντιπρόσωπο</u> .  | επιλύθηκε.                |
| Σημ.: Το χαρτί έχει απορροφήσει υγρασία λόγω του εξαιρετικά<br>υγρού περιβάλλοντος. Να αποθηκεύετε το χαρτί στην αρχική του<br>συσκευασία, μέχρι να το χρησιμοποιήσετε.                                      |                       |                           |
| β Εκτυπώστε το έγγραφο.                                                                                                    |                       |                           |
| Κυρτώνεται το χαρτί;                                                                                                    |                       |                           |

### Παραμορφωμένη ή λοξή εκτύπωση

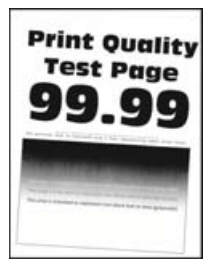

**Σημ.:** Προτού επιλύσετε το πρόβλημα, εκτυπώστε τις δοκιμαστικές σελίδες ποιότητας εκτύπωσης. Από τον πίνακα ελέγχου, μεταβείτε στο στοιχείο **Ρυθμίσεις > Αντιμετώπιση προβλημάτων > Δοκιμαστικές** 

| Ev  | έργεια                                                                                                    | Ναι                   | Όχι         |
|-----|----------------------------------------------------------------------------------------------------|-----------------------|-------------|
| Bŕ  | ίμα 1                                                                                                    | Μεταβείτε στο βήμα 2. | Το πρόβλημα |
| α   | Τραβήξτε έξω τη θήκη.                                                                                                    |                       | επιλύθηκε.  |
| β   | Αφαιρέστε το χαρτί και, στη συνέχεια, τοποθετήστε χαρτί από<br>καινούργιο πακέτο.                                                                                       |                       |             |
|     | <b>Σημ.:</b> Το χαρτί έχει απορροφήσει υγρασία λόγω του εξαιρετικά υγρού περιβάλλοντος. Να αποθηκεύετε το χαρτί στην αρχική του συσκευασία μέχρι να το χρησιμοποιήσετε. |                       |             |
| Y   | Πιέστε και σύρετε τους οδηγούς του χαρτιού στη σωστή θέση για το μέγεθος χαρτιού που τοποθετείτε.                                                                       |                       |             |
| δ   | Τοποθετήστε τη θήκη.                                                                                                    |                       |             |
| 3   | Εκτυπώστε το έγγραφο.                                                                                                    |                       |             |
| Eív | ναι η εκτύπωση παραμορφωμένη ή λοξή;                                                                                                    |                       |             |
| Bŕ  | ίμα 2                                                                                                    | Επικοινωνήστε με τον  | Το πρόβλημα |
| α   | Ελέγξτε αν εκτυπώνετε σε υποστηριζόμενο χαρτί.                                                                                                    | αντιπρόσωπος.         | επιλύθηκε.  |
| β   | Εκτυπώστε το έγγραφο.                                                                                                    |                       |             |
| Eív | ναι η εκτύπωση παραμορφωμένη ή λοξή;                                                                                                    |                       |             |

### Επαναλαμβανόμενα ελαττώματα

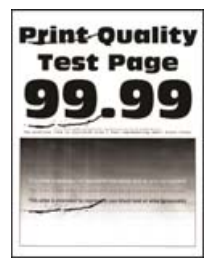

Επικοινωνήστε με τον αντιπρόσωπος.

### Τελείως μαύρες σελίδες

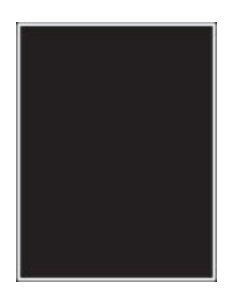

**Σημ.:** Προτού επιλύσετε το πρόβλημα, εκτυπώστε τις δοκιμαστικές σελίδες ποιότητας εκτύπωσης. Από τον πίνακα ελέγχου, μεταβείτε στο στοιχείο **Ρυθμίσεις > Αντιμετώπιση προβλημάτων > Δοκιμαστικές** 

| Ενέργεια                                                                                           | Ναι                                   | Όχι                       |
|----------------------------------------------------------------------------------------------------|---------------------------------------|---------------------------|
| α Ελέγξτε αν ο εκτυπωτής χρησιμοποιεί αυθεντική και υποστηρι-<br>ζόμενη κασέτα τόνερ.              | Επικοινωνήστε με τον<br>αντιπρόσωπος. | Το πρόβλημα<br>επιλύθηκε. |
| <b>Σημ.:</b> Αν η κασέτα τόνερ δεν υποστηρίζεται, εγκαταστήστε μια<br>κασέτα που να υποστηρίζεται. |                                       |                           |
| β Εκτυπώστε το έγγραφο.                                                                            |                                       |                           |
| Εξακολουθεί ο εκτυπωτής να εκτυπώνει τελείως μαύρες σελίδες;                                       |                                       |                           |

### Υπάρχει κομμένο κείμενο ή εικόνες

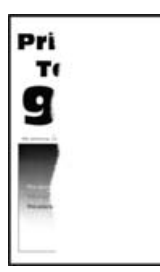

**Σημ.:** Προτού επιλύσετε το πρόβλημα, εκτυπώστε τις δοκιμαστικές σελίδες ποιότητας εκτύπωσης. Από τον πίνακα ελέγχου, μεταβείτε στο στοιχείο **Ρυθμίσεις > Αντιμετώπιση προβλημάτων > Δοκιμαστικές** 

**σελίδες ποιότητας εκτύπωσης**. Για μοντέλα εκτυπωτή χωρίς οθόνη αφής, πατήστε **ΟΚ** για να περιηγηθείτε στις ρυθμίσεις.

| Ενέργεια                                                                                           | Ναι                                   | Όχι                       |
|----------------------------------------------------------------------------------------------------|---------------------------------------|---------------------------|
| α Ελέγξτε αν ο εκτυπωτής χρησιμοποιεί αυθεντική και υποστηρι-<br>ζόμενη κασέτα τόνερ.              | Επικοινωνήστε με τον<br>αντιπρόσωπος. | Το πρόβλημα<br>επιλύθηκε. |
| <b>Σημ.:</b> Αν η κασέτα τόνερ δεν υποστηρίζεται, εγκαταστήστε μια<br>κασέτα που να υποστηρίζεται. |                                       |                           |
| β Εκτυπώστε το έγγραφο.                                                                            |                                       |                           |
| Είναι κομμένο το κείμενο ή οι εικόνες;                                                             |                                       |                           |

### Το τόνερ ξεθωριάζει εύκολα

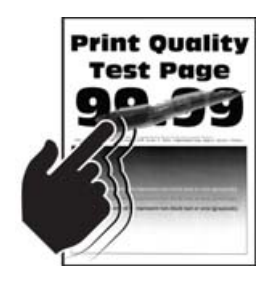

**Σημ.:** Προτού επιλύσετε το πρόβλημα, εκτυπώστε τις δοκιμαστικές σελίδες ποιότητας εκτύπωσης. Από τον πίνακα ελέγχου, μεταβείτε στο στοιχείο **Ρυθμίσεις > Αντιμετώπιση προβλημάτων > Δοκιμαστικές** 

| Ενέργεια                                                                                                    | Ναι                                   | Όχι                       |
|----------------------------------------------------------------------------------------------------|---------------------------------------|---------------------------|
| <ul> <li>Βήμα 1</li> <li>α Ελέγξτε αν ο εκτυπωτής χρησιμοποιεί αυθεντική και υποστηριζόμενη κασέτα τόνερ.</li> <li>Σημ.: Αν η κασέτα δεν υποστηρίζεται, εγκαταστήστε μια κασέτα που να υποστηρίζεται.</li> <li>β Εκτυπώστε το έγγραφο.</li> </ul> | Μεταβείτε στο βήμα 2.                 | Το πρόβλημα<br>επιλύθηκε. |
| Ξεβάφει το τόνερ εύκολα αν τρίψετε το χαρτί;                                                                                                    |                                       |                           |
| <ul> <li>Βήμα 2</li> <li>α Ανάλογα με το λειτουργικό σύστημα που χρησιμοποιείτε,<br/>προσδιορίστε τον τύπο χαρτιού από τις Προτιμήσεις εκτύπωσης<br/>ή από το παράθυρο διαλόγου "Εκτύπωση".</li> </ul>                                            | Επικοινωνήστε με τον<br>αντιπρόσωπος. | Το πρόβλημα<br>επιλύθηκε. |
| Σημειώσεις:                                                                                                    |                                       |                           |
| <ul> <li>Βεβαιωθείτε ότι η ρύθμιση αντιστοιχεί στο χαρτί που έχει<br/>τοποθετηθεί.</li> </ul>                                                                                                    |                                       |                           |
| <ul> <li>Μπορείτε, επίσης, να αλλάξετε τη ρύθμιση στον πίνακα<br/>ελέγχου του εκτυπωτή. Επιλέξτε Ρυθμίσεις &gt; Χαρτί &gt;<br/>Ρύθμιση θήκης &gt; Μέγεθος/Τύπος χαρτιού.</li> </ul>                                                               |                                       |                           |
| β Εκτυπώστε το έγγραφο.                                                                                                    |                                       |                           |
| Ξεβάφει το τόνερ εύκολα αν τρίψετε το χαρτί;                                                                                                    |                                       |                           |

### Κατακόρυφες σκούρες λωρίδες

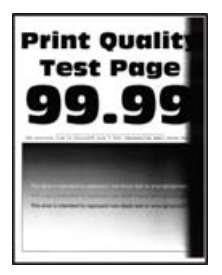

**Σημ.:** Προτού επιλύσετε το πρόβλημα, εκτυπώστε τις δοκιμαστικές σελίδες ποιότητας εκτύπωσης. Από τον πίνακα ελέγχου, μεταβείτε στο στοιχείο **Ρυθμίσεις > Αντιμετώπιση προβλημάτων > Δοκιμαστικές** 

| Ενέργεια                                                                                           | Ναι                                   | Όχι                       |
|----------------------------------------------------------------------------------------------------|---------------------------------------|---------------------------|
| α Ελέγξτε αν ο εκτυπωτής χρησιμοποιεί αυθεντική και υποστηρι-<br>ζόμενη κασέτα τόνερ.              | Επικοινωνήστε με τον<br>αντιπρόσωπος. | Το πρόβλημα<br>επιλύθηκε. |
| <b>Σημ.:</b> Αν η κασέτα τόνερ δεν υποστηρίζεται, εγκαταστήστε μια<br>κασέτα που να υποστηρίζεται. |                                       |                           |
| β Εκτυπώστε το έγγραφο.                                                                            |                                       |                           |
| Εμφανίζονται κατακόρυφες σκούρες λωρίδες στις εκτυπώσεις;                                          |                                       |                           |

### Κατακόρυφες σκούρες γραμμές ή λωρίδες

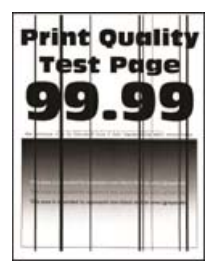

**Σημ.:** Προτού επιλύσετε το πρόβλημα, εκτυπώστε τις δοκιμαστικές σελίδες ποιότητας εκτύπωσης. Από τον πίνακα ελέγχου, μεταβείτε στο στοιχείο **Ρυθμίσεις > Αντιμετώπιση προβλημάτων > Δοκιμαστικές** 

**σελίδες ποιότητας εκτύπωσης**. Για μοντέλα εκτυπωτή χωρίς οθόνη αφής, πατήστε ΟΚ, για να περιηγηθείτε στις ρυθμίσεις.

| Ενέργεια   |                                                                                                    | Ναι                                                 | Όχι                       |
|------------|----------------------------------------------------------------------------------------------------|-----------------------------------------------------|---------------------------|
| α          | Ελέγξτε αν ο εκτυπωτής χρησιμοποιεί αυθεντική και υποστηρι-<br>ζόμενη κασέτα τόνερ.                | Επικοινωνήστε με τον<br><mark>αντιπρόσωπος</mark> . | Το πρόβλημα<br>επιλύθηκε. |
|            | <b>Σημ.:</b> Αν η κασέτα τόνερ δεν υποστηρίζεται, εγκαταστήστε μια<br>κασέτα που να υποστηρίζεται. |                                                     |                           |
| β          | Εκτυπώστε το έγγραφο.                                                                              |                                                     |                           |
| Εμα<br>λωι | φανίζονται στις εκτυπώσεις κατακόρυφες σκούρες γραμμές ή<br>ρίδες;                                 |                                                     |                           |

#### Κατακόρυφες σκούρες λωρίδες και μη εκτύπωση τμημάτων

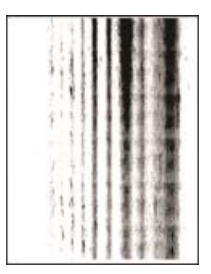

Επικοινωνήστε με τον αντιπρόσωπος.

#### Κατακόρυφες αχνές λωρίδες

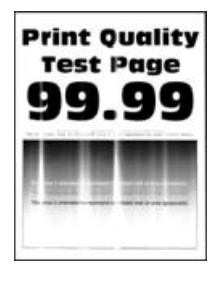

**Σημ.:** Προτού επιλύσετε το πρόβλημα, εκτυπώστε τις δοκιμαστικές σελίδες ποιότητας εκτύπωσης. Από τον πίνακα ελέγχου, μεταβείτε στο στοιχείο **Ρυθμίσεις > Αντιμετώπιση προβλημάτων > Δοκιμαστικές** 

**σελίδες ποιότητας εκτύπωσης**. Για μοντέλα εκτυπωτή χωρίς οθόνη αφής, πατήστε για να περιηγηθείτε στις ρυθμίσεις.

| Ενέργεια                                                                                     | Ναι                                   | Όχι                       |
|----------------------------------------------------------------------------------------------|---------------------------------------|---------------------------|
| α Ελέγξτε αν ο εκτυπωτής χρησιμοποιεί αυθεντική και υποστηρι-<br>ζόμενη κασέτα τόνερ.        | Επικοινωνήστε με τον<br>αντιπρόσωπος. | Το πρόβλημα<br>επιλύθηκε. |
| <b>Σημ.:</b> Αν η κασέτα δεν υποστηρίζεται, εγκαταστήστε μια κασέτα<br>που να υποστηρίζεται. |                                       |                           |
| β Εκτυπώστε το έγγραφο.                                                                      |                                       |                           |
| Εμφανίζονται κατακόρυφες αχνές λωρίδες στις εκτυπώσεις;                                      |                                       |                           |

### Κατακόρυφες λευκές γραμμές

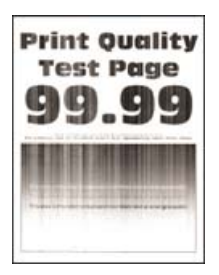

**Σημ.:** Προτού επιλύσετε το πρόβλημα, εκτυπώστε τις δοκιμαστικές σελίδες ποιότητας εκτύπωσης. Από τον πίνακα ελέγχου, μεταβείτε στο στοιχείο **Ρυθμίσεις > Αντιμετώπιση προβλημάτων > Δοκιμαστικές** 

| Ενέργεια                                                                                                    | Ναι                                           | Όχι                       |
|----------------------------------------------------------------------------------------------------|-----------------------------------------------|---------------------------|
| <ul> <li>Βήμα 1</li> <li>α Ελέγξτε αν ο εκτυπωτής χρησιμοποιεί αυθεντική και υποστηρι-<br/>ζόμενη κασέτα τόνερ.</li> </ul>            | Μεταβείτε στο βήμα 2.                         | Το πρόβλημα<br>επιλύθηκε. |
| <b>Σημ.:</b> Αν η κασέτα δεν υποστηρίζεται, εγκαταστήστε μια κασέτα<br>που να υποστηρίζεται.                                          |                                               |                           |
| β Εκτυπώστε το έγγραφο.                                                                                                    |                                               |                           |
| Εμφανίζονται κατακόρυφες λευκές γραμμές στις εκτυπώσεις;                                                                              |                                               |                           |
| <b>Βήμα 2</b><br>Διόρθωση προβλημάτων αργής εκτύπωσης. Για περισσότερες<br>πληροφορίες, δείτε <u>"Αργή εκτύπωση" στη σελίδα 109</u> . | Επικοινωνήστε με τον<br><u>αντιπρόσωπος</u> . | Το πρόβλημα<br>επιλύθηκε. |
| Εμφανίζονται κατακόρυφες λευκές γραμμές στις εκτυπώσεις;                                                                              |                                               |                           |
# Αργή εκτύπωση

| Ενέργεια                                                                                                    | Ναι                   | Όχι                       |
|----------------------------------------------------------------------------------------------------|-----------------------|---------------------------|
| <b>Βήμα 1</b><br>Βεβαιωθείτε ότι το καλώδιο του εκτυπωτή είναι καλά συνδεδεμένο<br>στον εκτυπωτή και τον υπολογιστή, στον διακομιστή εκτύπωσης, στο<br>πρόσθετο εξάρτημα ή σε άλλη συσκευή του δικτύου.                                                                                                    | Μεταβείτε στο βήμα 2. | Το πρόβλημα<br>επιλύθηκε. |
|                                                                                                    |                       |                           |
| <ul> <li>Βήμα 2</li> <li>α Βεβαιωθείτε ότι ο εκτυπωτής δεν βρίσκεται στην Αθόρυβη λειτουργία.</li> <li>Από τον πίνακα ελέγχου, μεταβείτε στις επιλογές:</li> <li>Ρυθμίσεις &gt; OK &gt; Συσκευή &gt; OK &gt; Συντήρηση &gt; OK &gt; Μενού διαμόρφωσης &gt; OK &gt; Λειτουργίες συσκευής &gt; OK &gt; Αθόρυβη λειτουργία &gt; OK</li> <li>β Εκτυπώστε το έγγραφο.</li> </ul>                                                                                                    | Μεταβείτε στο βήμα 3. | Το πρόβλημα<br>επιλύθηκε. |
|                                                                                                    |                       | T                         |
| <ul> <li>Βημα 3</li> <li>α Ανάλογα με το λειτουργικό σύστημα που χρησιμοποιείτε, προσδιορίστε την ανάλυση της εκτύπωσης από τις Προτιμήσεις εκτύπωσης ή από το παράθυρο διαλόγου "Εκτύπωση".</li> <li>Σημ.: Επίσης, μπορείτε να αλλάξετε τις ρυθμίσεις στον πίνακα ελέγχου του εκτυπωτή. Μεταβείτε στις επιλογές:</li> <li>Ρυθμίσεις &gt; OK &gt; Εκτύπωση &gt; OK &gt; Ποιότητα &gt; OK &gt; Ανάλυση εκτύπωσης &gt; OK</li> <li>β Ρυθμίστε την ανάλυση στα 600 dpi.</li> <li>γ Εκτυπώστε το έγγραφο.</li> <li>Ο εκτυπωτής εκτυπώνει αργά;</li> </ul> | Μεταβειτε στο βημα 4. | ιο προβλημα<br>επιλύθηκε. |
| Βήμα 4                                                                                                    | Μεταβείτε στο βήμα 5. | Το πρόβλημα               |
| <ul> <li>α Ανάλογα με το λειτουργικό σύστημα που χρησιμοποιείτε, προσδιορίστε τον τύπο χαρτιού από τις Προτιμήσεις εκτύπωσης ή από το παράθυρο διαλόγου Εκτύπωση.</li> <li>Σημειώσεις: <ul> <li>Βεβαιωθείτε ότι η ρύθμιση αντιστοιχεί στο χαρτί που έχει τοποθετηθεί.</li> <li>Η εκτύπωση με βαρύτερο χαρτί είναι πιο αργή.</li> <li>Η εκτύπωση σε χαρτί με πλάτος μικρότερο από εκείνο του χαρτιού μεγέθους letter, A4 και legal ενδέχεται να είναι πιο αργή.</li> </ul> </li> <li>β Εκτυπώστε το έγγραφο.</li> </ul>                                |                       | επιλύθηκε.                |
| υ εκτοτιωτης εκτοτιώνει άργα,                                                                                                    |                       |                           |

| Ενέργεια                                                                                                    | Ναι                                   | Όχι                       |
|----------------------------------------------------------------------------------------------------|---------------------------------------|---------------------------|
| <ul> <li>Βήμα 5</li> <li>α Βεβαιωθείτε ότι οι ρυθμίσεις του εκτυπωτή για την υφή και το βάρος αντιστοιχούν στο χαρτί που έχει τοποθετηθεί.<br/>Από τον πίνακα ελέγχου, μεταβείτε στις επιλογές:</li> <li>Ρυθμίσεις &gt; OK &gt; Χαρτί &gt; OK &gt; Διαμόρφωση μέσων εκτύπωσης &gt; OK &gt; Τύποι μέσων &gt; OK</li> <li>Σημ.: Η εκτύπωση σε τραχύ και βαρύ χαρτί ενδέχεται να είναι πιο αργή.</li> <li>β Εκτυπώστε το έγγραφο.</li> <li>Ο εκτυπωτής εκτυπώνει αργά;</li> </ul>                | Μεταβείτε στο βήμα 6.                 | Το πρόβλημα<br>επιλύθηκε. |
| <b>Βήμα 6</b><br>Καταργήστε εργασίες σε αναμονή.<br>Ο εκτυπωτής εκτυπώνει αργά;                                                                                                    | Μεταβείτε στο βήμα 7.                 | Το πρόβλημα<br>επιλύθηκε. |
| <ul> <li>Βήμα 7</li> <li>α Βεβαιωθείτε ότι ο εκτυπωτής δεν υπερθερμαίνεται.</li> <li>Σημειώσεις: <ul> <li>Μετά από μια μεγάλη εργασία εκτύπωσης, περιμένετε μέχρι η θερμοκρασία του εκτυπωτή να επανέλθει στο φυσιολογικό.</li> <li>Να τηρείτε τη συνιστώμενη θερμοκρασία περιβάλλοντος για τον εκτυπωτή. Για περισσότερες πληροφορίες, δείτε<br/>"Επιλογή θέσης για τον εκτυπωτή" στη σελίδα 8.</li> </ul> </li> <li>β Εκτυπώστε το έγγραφο.</li> <li>Ο εκτυπωτής εκτυπώνει αργά;</li> </ul> | Επικοινωνήστε με τον<br>αντιπρόσωπος. | Το πρόβλημα<br>επιλύθηκε. |

# Οι εργασίες εκτύπωσης δεν εκτυπώνονται

| Ενέργεια                                                                                                    | Ναι                       | Όχι                   |
|----------------------------------------------------------------------------------------------------|---------------------------|-----------------------|
| <ul> <li>Βήμα 1</li> <li>α Από το έγγραφο που προσπαθείτε να εκτυπώσετε, ανοίξτε το παράθυρο διαλόγου Εκτύπωση και βεβαιωθείτε ότι έχετε επιλέξει τον σωστό εκτυπωτή.</li> <li>β Εκτυπώστε το έγγραφο.</li> <li>Εκτυπώνεται το έγγραφο;</li> </ul> | Το πρόβλημα<br>επιλύθηκε. | Μεταβείτε στο βήμα 2. |
| <ul> <li>Βήμα 2</li> <li>α Ελέγξτε αν ο εκτυπωτής είναι ενεργοποιημένος.</li> <li>β Επιλύστε τυχόν μηνύματα σφάλματος που εμφανίζονται στην οθόνη.</li> <li>γ Εκτυπώστε το έγγραφο.</li> </ul>                                                     | Το πρόβλημα<br>επιλύθηκε. | Μεταβείτε στο βήμα 3. |
| Εκτυπώνεται το έγγραφο;                                                                                                    |                           |                       |

| Ενέργεια                                                                                                    | Ναι                       | Όχι                                                      |
|----------------------------------------------------------------------------------------------------|---------------------------|----------------------------------------------------------|
| <ul> <li>Βήμα 3</li> <li>α Ελέγξτε αν οι θύρες λειτουργούν και αν τα καλώδια έχουν συνδεθεί σωστά στον υπολογιστή και τον εκτυπωτή.</li> <li>Για περισσότερες πληροφορίες, ανατρέξτε στην τεκμηρίωση εγκατάστασης που συνοδεύει τον εκτυπωτή.</li> <li>β Εκτυπώστε το έγγραφο;</li> </ul> | Το πρόβλημα<br>επιλύθηκε. | Μεταβείτε στο βήμα 4.                                    |
| <ul> <li>Βήμα 4</li> <li>α Απενεργοποιήστε τον εκτυπωτή, περιμένετε περίπου 10 δευτερόλεπτα και ενεργοποιήστε τον ξανά.</li> <li>β Εκτυπώστε το έγγραφο.</li> <li>Εκτυπώνεται το έγγραφο;</li> </ul>                                                                                      | Το πρόβλημα<br>επιλύθηκε. | Μεταβείτε στο βήμα 5.                                    |
| <ul> <li>Βήμα 5</li> <li>α Κατάργηση και επανεγκατάσταση του προγράμματος οδήγησης του εκτυπωτή.</li> <li>β Εκτυπώστε το έγγραφο.</li> <li>Εκτυπώνεται το έγγραφο;</li> </ul>                                                                                                    | Το πρόβλημα<br>επιλύθηκε. | Επικοινωνήστε με τον<br>αντιπρόσωπο της<br>περιοχής σας. |

# Ο εκτυπωτής δεν αποκρίνεται

| Ενέργεια                                                                                                    | Ναι                                      | Όχι                            |
|----------------------------------------------------------------------------------------------------|------------------------------------------|--------------------------------|
| <ul> <li>Βήμα 1</li> <li>Ελέγξτε αν το καλώδιο τροφοδοσίας είναι συνδεδεμένο στην πρίζα.</li> <li>▲ ΠΡΟΣΟΧΗ—ΚΙΝΔΥΝΟΣ ΤΡΑΥΜΑΤΙΣΜΟΥ: Για να αποφύγετε τον κίνδυνο πυρκαγιάς ή ηλεκτροπληξίας, συνδέστε το καλώδιο τροφοδοσίας σε μια σωστά γειωμένη πρίζα με κατάλληλη ονομαστική ισχύ, που βρίσκεται κοντά στο προϊόν και στην οποία είναι εύκολη η πρόσβαση.</li> </ul> | Το πρόβλημα<br>επιλύθηκε.                | Μεταβείτε στο βήμα 2.          |
| <ul> <li>Βήμα 2</li> <li>Ελέγξτε εάν η πρίζα είναι απενεργοποιημένη με διακόπτη ή με ασφάλεια.</li> <li>Είναι η πρίζα απενεργοποιημένη με διακόπτη;</li> </ul>                                                                                                    | Ενεργοποιήστε το<br>διακόπτη της πρίζας. | Μεταβείτε στο βήμα 3.          |
| <b>Βήμα 3</b><br>Ελέγξτε αν ο εκτυπωτής είναι ενεργοποιημένος.<br>Είναι ενεργοποιημένος ο εκτυπωτής;                                                                                                    | Μεταβείτε στο βήμα 4.                    | Ενεργοποιήστε τον<br>εκτυπωτή. |

| Ενέργεια                                                                                                    | Ναι                                                                     | Όχι                              |
|----------------------------------------------------------------------------------------------------|-------------------------------------------------------------------------|----------------------------------|
| <b>Βήμα 4</b><br>Ελέγξτε μήπως ο εκτυπωτής βρίσκεται σε κατάσταση αναστολής<br>λειτουργίας ή αδρανοποίησης. | Πατήστε το κουμπί<br>λειτουργίας για να<br>επαναφέρετε τον<br>εκτυπωτή. | Μεταβείτε στο βήμα 5.            |
| Βρίσκεται ο εκτυπωτής σε κατάσταση αναστολής λειτουργίας ή<br>αδρανοποίησης;                                |                                                                         |                                  |
| Βήμα 5                                                                                                    | Μεταβείτε στο βήμα 6.                                                   | Συνδέστε τα καλώδια              |
| Ελεγετε αν τα καλωσία που ενωνούν τον εκτύπωτη και τον υπολο-<br>γιστή έχουν συνδεθεί στις σωστές θύρες.    |                                                                         |                                  |
| Έχουν συνδεθεί τα καλώδια στις σωστές θύρες;                                                                |                                                                         |                                  |
| Βήμα 6<br>Εγκαταστήστε το σωστό πρόγραμμα οδήγησης εκτύπωσης.                                               | Το πρόβλημα<br>επιλύθηκε.                                               | Μεταβείτε στο βήμα 7.            |
| Ανταποκρίνεται ο εκτυπωτής;                                                                                 |                                                                         |                                  |
| Βήμα 7                                                                                                    | Το πρόβλημα                                                             | Επικοινωνήστε με τον             |
| Απενεργοποιήστε τον εκτυπωτή, περιμένετε περίπου 10 δευτερό-<br>λεπτα και ενεργοποιήστε τον ξανά.           | επιλύθηκε.                                                              | αντιπρόσωπο της<br>περιοχής σας. |
| Ανταποκρίνεται ο εκτυπωτής;                                                                                 |                                                                         |                                  |

# Προσαρμογή σκουρότητας τόνερ

1 Από τον πίνακα ελέγχου, μεταβείτε στις επιλογές:

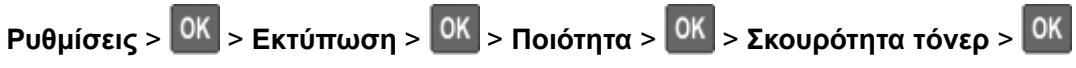

2 Προσαρμόστε τη ρύθμιση και πατήστε ΟΚ.

## Η εργασία εκτυπώνεται από λάθος θήκη ή σε λάθος χαρτί

| Ενέργεια                                                                     | Ναι                          | Όχι                                                  |
|------------------------------------------------------------------------------|------------------------------|------------------------------------------------------|
| Βήμα 1<br>α Ελέγξτε αν εκτυπώνετε σε σωστό χαρτί.<br>β Εκτυπώστε το έγγραφο. | aaa<br>Μεταβείτε στο βήμα 2. | Τοποθετήστε το<br>σωστό μέγεθος και<br>τύπο χαρτιού. |
| Το έγγραφο εκτυπώνεται σε σωστό χαρτί;                                       |                              |                                                      |

| Ενέργεια                                                                                                    | Ναι                       | Όχι                   |
|----------------------------------------------------------------------------------------------------|---------------------------|-----------------------|
| <ul> <li>Βήμα 2</li> <li>α Ανάλογα με το λειτουργικό σύστημα που χρησιμοποιείτε, καθορίστε το μέγεθος και τον τύπο του χαρτιού από τις Προτιμήσεις εκτύπωσης ή από το παράθυρο διαλόγου Εκτύπωση.</li> <li>Σημ.: Επίσης, μπορείτε να αλλάξετε τις ρυθμίσεις στον πίνακα ελέγχου του εκτυπωτή. Μεταβείτε στις επιλογές:</li> <li>Ρυθμίσεις &gt; OK &gt; Xαρτί &gt; OK &gt; Ρύθμιση θήκης &gt; OK &gt; Μέγεθος/τύπος χαρτιού &gt; OK</li> <li>β Βεβαιωθείτε ότι οι ρυθμίσεις αντιστοιχούν στο χαρτί που έχει τοποθετηθεί στη θήκη.</li> <li>γ Εκτυπώστε το έγγραφο.</li> </ul> | Το πρόβλημα<br>επιλύθηκε. | Μεταβείτε στο βήμα 3. |
| Βήμα 3                                                                                                    | Το ποόβλημα               | Επικοινωνήστε με τον  |
| α Ελέγξτε αν οι θήκες είναι συνδεδεμένες.                                                                                                    | επιλύθηκε.                | αντιπρόσωπος.         |
| Για περισσότερες πληροφορίες, δείτε <u>"Σύνδεση θηκών" στη</u><br><u>σελίδα 16</u> .                                                                                                    |                           |                       |
| β Εκτυπώστε το έγγραφο.                                                                                                    |                           |                       |
| Το έγγραφο εκτυπώνεται από τη σωστή θήκη;                                                                                                    |                           |                       |

# Ρύθμιση του διακομιστή SMTP

1 Ανοίξτε ένα πρόγραμμα περιήγησης στο Web και πληκτρολογήστε τη διεύθυνση IP του εκτυπωτή στο πεδίο διευθύνσεων.

#### Σημειώσεις:

- Δείτε τη διεύθυνση IP του εκτυπωτή στην αρχική οθόνη του εκτυπωτή. Η διεύθυνση IP εμφανίζεται ως τέσσερα σύνολα αριθμών που χωρίζονται με τελείες, όπως 123.123.123.123.
- Αν χρησιμοποιείτε διακομιστή μεσολάβησης, απενεργοποιήστε τον προσωρινά για να φορτωθεί σωστά η ιστοσελίδα.
- 2 Κάντε κλικ στις επιλογές Ρυθμίσεις > Συσκευή > Ειδοποιήσεις > Ρύθμιση ειδοποιήσεων email.
- 3 Στην ενότητα Ρύθμιση email, διαμορφώστε τις ρυθμίσεις.
- 4 Κάντε κλικ στην επιλογή Αποθήκευση.

# Προβλήματα σύνδεσης δικτύου

### Δεν είναι δυνατό το άνοιγμα του Embedded Web Server

| Ενέργεια                                                                                                    | Ναι                   | Όχι                                     |
|----------------------------------------------------------------------------------------------------|-----------------------|-----------------------------------------|
| Βήμα 1                                                                                                    | Μεταβείτε στο βήμα 2. | Ενεργοποιήστε τον                       |
| Ελέγξτε αν ο εκτυπωτής είναι ενεργοποιημένος.                                                                                  |                       | εκτυπωτή.                               |
| Είναι ενεργοποιημένος ο εκτυπωτής;                                                                                             |                       |                                         |
| Βήμα 2                                                                                                    | Μεταβείτε στο βήμα 3. | Πληκτρολογήστε τη                       |
| Βεβαιωθείτε ότι η διεύθυνση ΙΡ του εκτυπωτή είναι σωστή.                                                                       |                       | σωστή διεύθυνση IP                      |
| Σημειώσεις:                                                                                                    |                       | πεδίο διεύθυνσης.                       |
| <ul> <li>Δείτε τη διεύθυνση ΙΡ στην αρχική οθόνη.</li> </ul>                                                                   |                       |                                         |
| <ul> <li>Η διεύθυνση IP εμφανίζεται ως τέσσερα σύνολα αριθμών που<br/>χωρίζονται από τελείες, όπως 123.123.123.123.</li> </ul> |                       |                                         |
| Είναι σωστή η διεύθυνση ΙΡ του εκτυπωτή;                                                                                       |                       |                                         |
| Βήμα 3                                                                                                    | Μεταβείτε στο βήμα 4. | Εγκαταστήστε ένα                        |
| Ελέγξτε αν χρησιμοποιείτε ένα υποστηριζόμενο πρόγραμμα περιή-<br>γησης:                                                        |                       | υποστηριζόμενο<br>πρόγραμμα περιή-      |
| <ul> <li>Internet Explorer, έκδοση 11 ή νεότερη</li> </ul>                                                                     |                       | γησης.                                  |
| Microsoft Edge                                                                                                    |                       |                                         |
| <ul> <li>Safari, έκδοση 6 ή νεότερη</li> </ul>                                                                                 |                       |                                         |
| <ul> <li>Google Chrome™ έκδοση 32 ή νεότερη</li> <li>Masilla Einsfau, ένΣα σα 04 ένα έσασα</li> </ul>                          |                       |                                         |
| • Μοζιιία Ειτέτοχ, εκοσσή 24 η νεοτερή                                                                                         |                       |                                         |
| Υποστηρίζεται το πρόγραμμα περιήγησης που διαθέτετε;                                                                           |                       |                                         |
| Βήμα 4                                                                                                    | Μεταβείτε στο βήμα 5. | Επικοινωνήστε με το                     |
| Ελέγξτε αν η σύνδεση δικτύου λειτουργεί.                                                                                       |                       | διαχειριστή.                            |
| Λειτουργεί η σύνδεση δικτύου;                                                                                                  |                       |                                         |
| Βήμα 5                                                                                                    | Μεταβείτε στο βήμα 6. | Ασφαλίστε τις                           |
| Βεβαιωθείτε ότι οι συνδέσεις των καλωδίων με τον εκτυπωτή και το                                                               |                       | συνδέσεις των                           |
| διακομιστή εκτυπώσεων είναι ασφαλείς. Για περισσότερες πληρο-                                                                  |                       | καλωσίων.                               |
|                                                                                                    |                       |                                         |
| Είναι οι συνδέσεις καλωδίων ασφαλείς;                                                                                          |                       |                                         |
| Βήμα 6                                                                                                    | Μεταβείτε στο βήμα 7. | Επικοινωνήστε με το                     |
| Ελέγξτε αν οι διακομιστές μεσολάβησης είναι απενεργοποιημένοι.                                                                 |                       | διαχειριστή.                            |
| Είναι απενεργοποιημένοι οι διακομιστές μεσολάβησης ιστού;                                                                      |                       |                                         |
| Βήμα 7                                                                                                    | Το πρόβλημα           | Επικοινωνήστε με τον                    |
| Avoíξτε τον Embedded Web Server.                                                                                               | επιλύθηκε.            | <u>αντιπρόσωπο της</u><br>περιοχής σας. |
| Άνοιξε ο Embedded Web Server;                                                                                                  |                       |                                         |

# Αδυναμία σύνδεσης του εκτυπωτή στο δίκτυο Wi-Fi

| Ενέργεια                                                                                                    | Ναι                       | Όχι                                           |
|----------------------------------------------------------------------------------------------------|---------------------------|-----------------------------------------------|
| Βήμα 1<br>Βεβαιωθείτε ότι το στοιχείο Ενεργός προσαρμογέας έχει ρυθμιστεί σε<br>Αυτόματη λειτουργία.<br>Από τον πίνακα ελέγχου, μεταβείτε στις επιλογές:                                                                                                    | Το πρόβλημα<br>επιλύθηκε. | Μεταβείτε στο βήμα 2.                         |
| > <mark>ΟΚ</mark> > Ενεργός προσαρμογέας > <mark>ΟΚ</mark> > Αυτόματη > <mark>ΟΚ</mark>                                                                                                    |                           |                                               |
| Είναι δυνατή η σύνδεση του εκτυπωτή σε δίκτυο Wi-Fi;                                                                                                    |                           |                                               |
| <b>Βήμα 2</b><br>Ελέγξτε αν έχει επιλεγεί το σωστό δίκτυο Wi-Fi.<br><b>Σημ.:</b> Ορισμένοι δρομολογητές ενδέχεται να χρησιμοποιούν από<br>κοινού το προεπιλεγμένο SSID.                                                                                                    | Μεταβείτε στο βήμα 4.     | Μεταβείτε στο βήμα 3.                         |
| Συνδέεστε στο σωστό δίκτυο Wi-Fi;                                                                                                    |                           |                                               |
| <b>Βήμα 3</b><br>Συνδεθείτε στο σωστό δίκτυο Wi-Fi. Για περισσότερες πληροφορίες,<br>δείτε <u>"Σύνδεση του εκτυπωτή σε δίκτυο Wi-Fi" στη σελίδα 63</u> .                                                                                                    | Το πρόβλημα<br>επιλύθηκε. | Μεταβείτε στο βήμα 4.                         |
| Είναι δυνατή η σύνδεση του εκτυπωτή σε δίκτυο Wi-Fi;                                                                                                    |                           |                                               |
| Βήμα 4<br>Ελέγξτε τη λειτουργία ασφαλείας ασύρματης σύνδεσης.<br>Από τον πίνακα ελέγχου, μεταβείτε στις επιλογές:<br>Ρυθμίσεις > ΟΚ > Δίκτυο/Θύρες > ΟΚ > Ασύρματη σύνδεση ><br>ΟΚ > Λειτουργία ασφαλείας ασύρματης σύνδεσης > ΟΚ<br>Έχει επιλεγεί η σωστή λειτουργία ασφαλείας ασύρματης σύνδεσης; | Μεταβείτε στο βήμα 6.     | Μεταβείτε στο βήμα 5.                         |
| Βήμα 5                                                                                                    | Το πρόβλημα               | Μεταβείτε στο βήμα 6.                         |
| Επιλέξτε τη σωστή λειτουργία ασφαλείας ασύρματης σύνδεσης.                                                                                                    | επιλύθηκε.                |                                               |
| Είναι δυνατή η σύνδεση του εκτυπωτή σε δίκτυο Wi-Fi;                                                                                                    |                           |                                               |
| <b>Βήμα 6</b><br>Βεβαιωθείτε ότι έχετε εισαγάγει τον σωστό κωδικό πρόσβασης<br>δικτύου.<br><b>Σημ.:</b> Προσέξτε τα διαστήματα, τους αριθμούς και τα κεφαλαία/πεζά<br>γράμματα στον κωδικό πρόσβασης.                                                                                               | Το πρόβλημα<br>επιλύθηκε. | Επικοινωνήστε με τον<br><u>αντιπρόσωπος</u> . |
| Είναι δυνατή η σύνδεση του εκτυπωτή σε δίκτυο Wi-Fi;                                                                                                    |                           |                                               |

### Έλεγχος της συνδεσιμότητας του εκτυπωτή

1 Από τον πίνακα ελέγχου, μεταβείτε στις επιλογές:

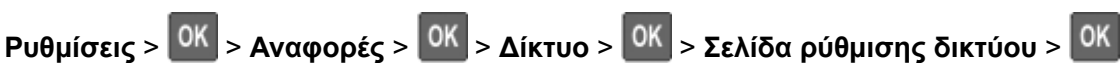

2 Ελέγξτε την πρώτη ενότητα της σελίδας και επιβεβαιώστε ότι η κατάσταση είναι "σε σύνδεση".

Αν η κατάσταση είναι "εκτός σύνδεσης", το τοπικό δίκτυο LAN μπορεί να είναι ανενεργό ή το καλώδιο δικτύου μπορεί να μην είναι συνδεδεμένο ή να μην λειτουργεί σωστά. Επικοινωνήστε με τον διαχειριστή του δικτύου για βοήθεια.

# Προβλήματα με αναλώσιμα

### Αντικαταστήστε την κασέτα, ασυμφωνία περιοχής εκτυπωτή

Τοποθετήστε τη σωστή κασέτα τόνερ.

#### Αναλώσιμο άλλου κατασκευαστή από του εκτυπωτή

Ο εκτυπωτής εντόπισε ένα μη αναγνωρίσιμο αναλώσιμο ή εξάρτημα στον εκτυπωτή, το οποίο προέρχεται από τρίτο κατασκευαστή.

Ο εκτυπωτής που διαθέτετε έχει σχεδιαστεί για να λειτουργεί καλύτερα με αυθεντικά αναλώσιμα και εξαρτήματα που παράγουν κατασκευαστές εκτυπωτών. Η χρήση εξαρτημάτων ή ανταλλακτικών τρίτων μπορεί να επηρεάσει την απόδοση, την αξιοπιστία, τη διάρκεια ζωής, καθώς και τα εξαρτήματα της μονάδας απεικόνισης του εκτυπωτή.

Όλες οι ενδείξεις διάρκειας ζωής έχουν σχεδιαστεί για να λειτουργούν με αναλώσιμα και εξαρτήματα από τους κατασκευαστές των εκτυπωτών. Η χρήση αναλώσιμων και εξαρτημάτων τρίτων μπορεί να έχει μη αναμενόμενα αποτελέσματα. Η χρήση ενός εξαρτήματος της μονάδας απεικόνισης μετά το τέλος της διάρκειας ζωής του μπορεί να καταστρέψει τον εκτυπωτή ή άλλα σχετικά εξαρτήματα.

**Προειδοποίηση—Πιθανή βλάβη:** Η χρήση αναλώσιμων ή εξαρτημάτων τρίτων μπορεί να επηρεάσει την κάλυψη που παρέχει η εγγύηση. Η εγγύηση δεν καλύπτει τις καταστροφές που προκαλούνται από τη χρήση αναλώσιμων ή εξαρτημάτων τρίτων.

Στον πίνακα ελέγχου, πατήστε ταυτόχρονα τα **X** και <mark>ΟΚ</mark> για 15 δευτερόλεπτα, προκειμένου να αποδεχτείτε όλους τους παραπάνω κινδύνους και να χρησιμοποιήσετε μη αυθεντικά αναλώσιμα ή εξαρτήματα στον εκτυπωτή.

Αν δεν θέλετε να αποδεχτείτε αυτούς τους κινδύνους, αφαιρέστε το αναλώσιμο ή το εξάρτημα τρίτου κατασκευαστή από τον εκτυπωτή και τοποθετήστε ένα αυθεντικό αναλώσιμο ή εξάρτημα από τον κατασκευαστή του εκτυπωτή.

# Προβλήματα τροφοδοσίας χαρτιού

## Ο φάκελος σφραγίζεται κατά την εκτύπωση

| Ενέργεια                                                                                        | Ναι                   | Όχι                       |
|-------------------------------------------------------------------------------------------------|-----------------------|---------------------------|
| Βήμα 1<br>α Χρησιμοποιήστε φάκελο που έχει αποθηκευτεί σε ξηρό                                  | Μεταβείτε στο βήμα 2. | Το πρόβλημα<br>επιλύθηκε. |
| περιβάλλον.<br>Σημ.: Αν εκτυπώνετε σε φακέλους με μεγάλη περιεκτικότητα σε                      |                       |                           |
| υγρασία, ενδέχεται να σφραγιστούν κατά την εκτύπωση.<br><b>β</b> Στείλτε την εργασία εκτύπωσης. |                       |                           |
| Σφραγίζεται ο φάκελος κατά την εκτύπωση;                                                        |                       |                           |
| Βήμα 2                                                                                          | Επικοινωνήστε με τον  | Το πρόβλημα               |
| α Βεβαιωθείτε ότι ο τύπος χαρτιού έχει ρυθμιστεί στην τιμή Φάκελος.                             | <u>αντιπρόσωπος</u> . | επιλύθηκε.                |
| Από τον πίνακα ελέγχου, μεταβείτε στις επιλογές:                                                |                       |                           |
| Ρυθμίσεις > <mark>ΟΚ</mark> > Χαρτί > <mark>ΟΚ</mark> > Ρύθμιση θήκης > <mark>ΟΚ</mark> >       |                       |                           |
| Μέγεθος/τύπος χαρτιού > ΟΚ                                                                      |                       |                           |
| β Στείλτε την εργασία εκτύπωσης.                                                                |                       |                           |
| Σφραγίζεται ο φάκελος κατά την εκτύπωση;                                                        |                       |                           |

## Η εκτύπωση με σελιδοποίηση δεν λειτουργεί

| Ενέργεια                                                                                                    | Ναι                       | Όχι                   |
|----------------------------------------------------------------------------------------------------|---------------------------|-----------------------|
| <ul> <li>Βήμα 1</li> <li>α Από τον πίνακα ελέγχου, μεταβείτε στις επιλογές:</li> <li>Ρυθμίσεις &gt; OK &gt; Εκτύπωση &gt; OK &gt; Διάταξη &gt; OK &gt;</li> <li>Σελιδοποίηση &gt; OK</li> <li>β Ορίστε την επιλογή Σελιδοποίηση σε Ενερνοποίηση [1.2.1.2.1.2]</li> </ul> | Το πρόβλημα<br>επιλύθηκε. | Μεταβείτε στο βήμα 2. |
| <ul> <li>και πατήστε ΟΚ.</li> <li>Υ Εκτυπώστε το έγγραφο.</li> <li>Σελιδοποιήθηκε σωστά το έγγραφο;</li> </ul>                                                                                                    |                           |                       |
| <ul> <li>Βήμα 2</li> <li>α Ανοίξτε το παράθυρο διαλόγου "Εκτύπωση" στο έγγραφο που προσπαθείτε να εκτυπώσετε και επιλέξτε Σελιδοποίηση.</li> <li>β Εκτυπώστε το έγγραφο.</li> </ul>                                                                                      | Το πρόβλημα<br>επιλύθηκε. | Μεταβείτε στο βήμα 3. |
|                                                                                                    |                           |                       |

| Ενέργεια                                                                             | Ναι                       | Όχι                                   |
|--------------------------------------------------------------------------------------|---------------------------|---------------------------------------|
| Βήμα 3<br>α Μειώστε τον αριθμό των σελίδων προς εκτύπωση.<br>β Εκτυπώστε το έγγραφο. | Το πρόβλημα<br>επιλύθηκε. | Επικοινωνήστε με τον<br>αντιπρόσωπος. |
| Σελιδοποιήθηκαν σωστά οι σελίδες;                                                    |                           |                                       |

# Δεν λειτουργεί η σύνδεση θήκης

| Ενέργεια                                                                                                    | Ναι                       | Όχι                                           |
|----------------------------------------------------------------------------------------------------|---------------------------|-----------------------------------------------|
| <ul> <li>Βήμα 1</li> <li>α Ελέγξτε αν οι θήκες περιέχουν το ίδιο μέγεθος και τον ίδιο τύπο χαρτιού.</li> <li>β Ελέγξτε αν είναι σωστά τοποθετημένοι οι οδηγοί χαρτιού.</li> <li>γ Εκτυπώστε το έγγραφο.</li> <li>Συνδέονται, τώρα, σωστά οι θήκες;</li> </ul>                                                                                                    | Το πρόβλημα<br>επιλύθηκε. | Μεταβείτε στο βήμα 2.                         |
| <ul> <li>Βήμα 2         <ul> <li>α Από τον πίνακα ελέγχου, μεταβείτε στις επιλογές:</li> <li>Ρυθμίσεις &gt; OK &gt; Χαρτί &gt; OK &gt; Ρύθμιση θήκης &gt; OK &gt; Μέγεθος/τύπος χαρτιού &gt; OK</li> <li>β Ρυθμίστε το μέγεθος και τον τύπο χαρτιού, ώστε να αντιστοιχούν στο χαρτί που έχει τοποθετηθεί στις συνδεδεμένες θήκες.</li> <li>γ Εκτυπώστε το έγγραφο.</li> </ul> </li> </ul> | Το πρόβλημα<br>επιλύθηκε. | Μεταβείτε στο βήμα 3.                         |
| <ul> <li>Βήμα 3</li> <li>α Βεβαιωθείτε ότι η επιλογή Σύνδεση θηκών έχει ρυθμιστεί σε Αυτόματη. Για περισσότερες πληροφορίες, δείτε <u>"Σύνδεση θηκών"</u> στη σελίδα 16.</li> <li>β Εκτυπώστε το έγγραφο.</li> <li>Συνδέονται, τώρα, σωστά οι θήκες;</li> </ul>                                                                                                    | Το πρόβλημα<br>επιλύθηκε. | Επικοινωνήστε με τον<br><u>αντιπρόσωπος</u> . |

## Συχνές εμπλοκές χαρτιού

| Ενέργεια                                                                                                    | Ναι                                   | Όχι                       |
|----------------------------------------------------------------------------------------------------|---------------------------------------|---------------------------|
| <ul> <li>Βήμα 1</li> <li>α Αφαιρέστε τη θήκη.</li> <li>β Ελέγξτε αν το χαρτί είναι τοποθετημένο σωστά.</li> <li>Σημειώσεις: <ul> <li>Βεβαιωθείτε ότι οι οδηγοί χαρτιού έχουν τοποθετηθεί σωστά.</li> <li>Βεβαιωθείτε ότι το ύψος της στοίβας βρίσκεται κάτω από την ένδειξη μέγιστου γεμίσματος χαρτιού.</li> <li>Βεβαιωθείτε ότι εκτυπώνετε στο συνιστώμενο μέγεθος και τύπο χαρτιού.</li> <li>γ Τοποθετήστε τη θήκη.</li> <li>δ Εκτυπώστε το έγγραφο.</li> </ul> </li> </ul> | Μεταβείτε στο βήμα 2.                 | Το πρόβλημα<br>επιλύθηκε. |
| <ul> <li>Βήμα 2</li> <li>α Από τον πίνακα ελέγχου, μεταβείτε στις επιλογές:</li> <li>Ρυθμίσεις &gt; OK &gt; Χαρτί &gt; OK &gt; Ρύθμιση θήκης &gt; OK &gt; Μέγεθος/τύπος χαρτιού &gt; OK</li> <li>β Ορίστε το σωστό μέγεθος και τον τύπο χαρτιού.</li> <li>γ Εκτυπώστε το έγγραφο.</li> <li>Συμβαίνουν συχνά εμπλοκές χαρτιού;</li> </ul>                                                                                                    | Μεταβείτε στο βήμα 3.                 | Το πρόβλημα<br>επιλύθηκε. |
| <ul> <li>Βήμα 3</li> <li>α Τοποθετήστε χαρτί από νέα συσκευασία.</li> <li>Σημ.: Το χαρτί έχει απορροφήσει υγρασία λόγω του εξαιρετικά υγρού περιβάλλοντος. Να αποθηκεύετε το χαρτί στην αρχική του συσκευασία, μέχρι να το χρησιμοποιήσετε.</li> <li>β Εκτυπώστε το έγγραφο.</li> <li>Συμβαίνουν συχνά εμπλοκές χαρτιού;</li> </ul>                                                                                                    | Επικοινωνήστε με τον<br>αντιπρόσωπος. | Το πρόβλημα<br>επιλύθηκε. |

# Δεν επανεκτυπώνονται οι σελίδες που παρουσίασαν εμπλοκή

| Ενέργεια                                                                                                    | Ναι                       | Όχι                                                       |
|----------------------------------------------------------------------------------------------------|---------------------------|-----------------------------------------------------------|
| <ul> <li>Από τον πίνακα ελέγχου, μεταβείτε στις επιλογές:</li> <li>Ρυθμίσεις &gt; OK &gt; Συσκευή &gt; OK &gt; Ειδοποιήσεις &gt; OK &gt; Αποκατά-<br/>σταση περιεχομένου εμπλοκής &gt; OK</li> </ul> | Το πρόβλημα<br>επιλύθηκε. | Επικοινωνήστε<br>με τον <u>αντιπρό-</u><br><u>σωπος</u> . |
| <ul> <li>2 Από το μενού Αποκατάσταση εμπλοκής, επιλέξτε Ενεργοποιημένη ή</li> <li>Αυτόματη και πατήστε ΟΚ.</li> <li>Έγινε επανεκτύπωση των μπλοκαρισμένων σελίδων;</li> </ul>                        |                           |                                                           |

# Επικοινωνώντας με τον αντιπρόσωπο της περιοχής σας

Προτού επικοινωνήσετε με τον αντιπρόσωπο της περιοχής σας, βεβαιωθείτε ότι γνωρίζετε τις εξής πληροφορίες:

- Πρόβλημα εκτυπωτή
- Μήνυμα σφάλματος
- Τύπος μοντέλου εκτυπωτή και σειριακό αριθμό

Επισκεφθείτε το κατάστημα από το οποίο προμηθευτήκατε τον εκτυπωτή σας.

# Αναβάθμιση και μετεγκατάσταση

# Υλικό

## Διαθέσιμες εσωτερικές επιλογές

- Μνήμη Flash
- Κάρτες γραμματοσειρών
- Κάρτες υλικολογισμικού
  - Φόρμες και γραμμικός κώδικας
  - IPDS
  - PRESCRIBE
- Εσωτερική θύρα λύσεων
  - Λεπτή, παράλληλη

# Πρόσβαση στην πλακέτα ελεγκτή

ΠΡΟΣΟΧΗ—ΚΙΝΔΥΝΟΣ ΗΛΕΚΤΡΟΠΛΗΞΙΑΣ: Για να αποκτήσετε πρόσβαση στην πλακέτα του ελεγκτή ή για να εγκαταστήσετε προαιρετικά εξαρτήματα ή συσκευές μνήμης χωρίς κίνδυνο ηλεκτροπληξίας κάποια στιγμή αργότερα από την εγκατάσταση του εκτυπωτή, απενεργοποιήστε τον εκτυπωτή και αποσυνδέστε το καλώδιο τροφοδοσίας από την πρίζα προτού συνεχίσετε. Εάν υπάρχουν άλλες συσκευές συνδεδεμένες στον εκτυπωτή, απενεργοποιήστε τις και αποσυνδέστε τυχόν καλώδια σύνδεσης με τον εκτυπωτή.

- 1 Απενεργοποιήστε τον εκτυπωτή.
- 2 Αποσυνδέστε το καλώδιο τροφοδοσίας πρώτα από την πρίζα και μετά από τον εκτυπωτή.
- **3** Ανοίξτε το κάλυμμα πρόσβασης της πλακέτας του ελεγκτή με ένα κατσαβίδι με επίπεδη μύτη.

**Προειδοποίηση—Πιθανή βλάβη:** Τα ηλεκτρονικά εξαρτήματα της πλακέτας ελεγκτή είναι πολύ ευπαθή στον στατικό ηλεκτρισμό. Αγγίξτε μια μεταλλική επιφάνεια στον εκτυπωτή προτού ακουμπήσετε οποιαδήποτε εξαρτήματα ή υποδοχές σύνδεσης της πλακέτας.

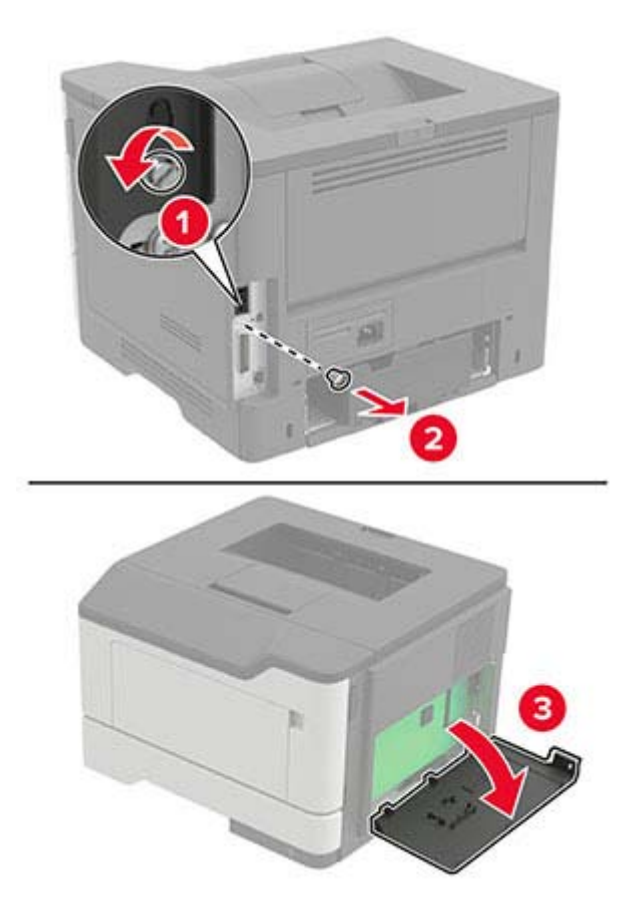

- 4 Κλείστε το κάλυμμα πρόσβασης.
- 5 Συνδέστε το καλώδιο τροφοδοσίας στον εκτυπωτή και μετά στην πρίζα.
  - ΠΡΟΣΟΧΗ—ΚΙΝΔΥΝΟΣ ΤΡΑΥΜΑΤΙΣΜΟΥ: Για να αποφύγετε τον κίνδυνο πυρκαγιάς ή ηλεκτροπληξίας, συνδέστε το καλώδιο τροφοδοσίας σε μια σωστά γειωμένη πρίζα με κατάλληλη ονομαστική ισχύ που βρίσκεται κοντά στο προϊόν και στην οποία είναι εύκολη η πρόσβαση.
- 6 Ενεργοποιήστε τον εκτυπωτή.

### Εγκατάσταση κάρτας μνήμης

- ΠΡΟΣΟΧΗ—ΚΙΝΔΥΝΟΣ ΗΛΕΚΤΡΟΠΛΗΞΙΑΣ: Για να αποκτήσετε πρόσβαση στην πλακέτα του ελεγκτή ή για να εγκαταστήσετε προαιρετικά εξαρτήματα ή συσκευές μνήμης χωρίς κίνδυνο ηλεκτροπληξίας κάποια στιγμή αργότερα από την εγκατάσταση του εκτυπωτή, απενεργοποιήστε τον εκτυπωτή και αποσυνδέστε το καλώδιο τροφοδοσίας από την πρίζα προτού συνεχίσετε. Εάν υπάρχουν άλλες συσκευές συνδεδεμένες στον εκτυπωτή, απενεργοποιήστε τις και αποσυνδέστε τυχόν καλώδια σύνδεσης με τον εκτυπωτή.
- 1 Απενεργοποιήστε τον εκτυπωτή.
- 2 Αποσυνδέστε το καλώδιο τροφοδοσίας πρώτα από την πρίζα και μετά από τον εκτυπωτή.
- 3 Κλείστε το κάλυμμα πρόσβασης της πλακέτας ελεγκτή.

**Προειδοποίηση—Πιθανή βλάβη:** Τα ηλεκτρονικά εξαρτήματα της πλακέτας ελεγκτή είναι πολύ ευπαθή στον στατικό ηλεκτρισμό. Αγγίξτε μια μεταλλική επιφάνεια στον εκτυπωτή προτού ακουμπήσετε οποιαδήποτε εξαρτήματα ή υποδοχές σύνδεσης της πλακέτας.

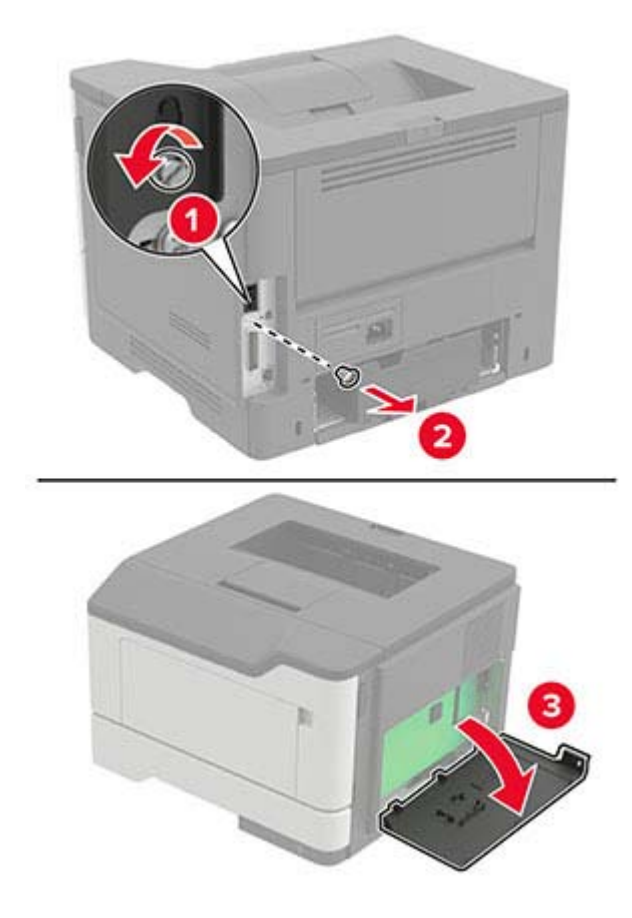

4 Βγάλτε την κάρτα μνήμης από τη συσκευασία.

**Προειδοποίηση—Πιθανή βλάβη:** Μην αγγίζετε τα σημεία σύνδεσης κατά μήκος των άκρων της κάρτας.

5 Τοποθετήστε την κάρτα μνήμης έτσι ώστε να ασφαλίσει στη θέση της με ένα κλικ.

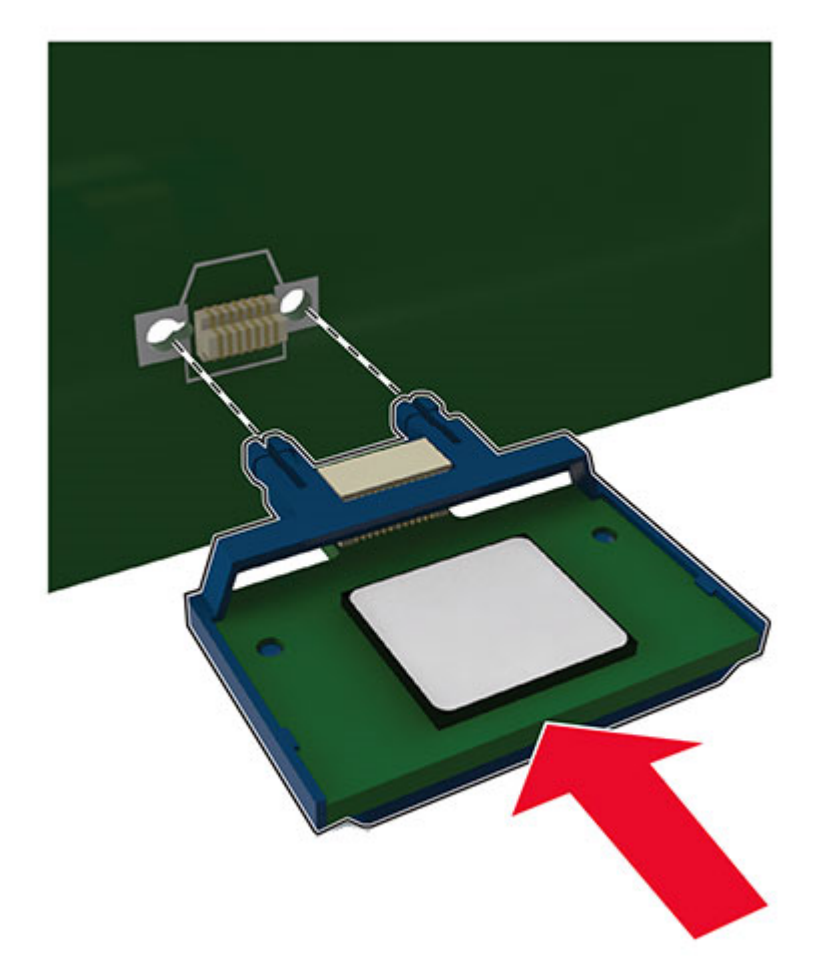

- 6 Κλείστε το επάνω κάλυμμα της πλακέτας ελεγκτή.
- 7 Συνδέστε το καλώδιο τροφοδοσίας στον εκτυπωτή και μετά στην πρίζα.
  - ΠΡΟΣΟΧΗ—ΚΙΝΔΥΝΟΣ ΤΡΑΥΜΑΤΙΣΜΟΥ: Για να αποφύγετε τον κίνδυνο πυρκαγιάς ή ηλεκτροπληξίας, συνδέστε το καλώδιο τροφοδοσίας σε μια σωστά γειωμένη πρίζα με κατάλληλη ονομαστική ισχύ που βρίσκεται κοντά στο προϊόν και στην οποία είναι εύκολη η πρόσβαση.
- 8 Ενεργοποιήστε τον εκτυπωτή.

### Εγκατάσταση προαιρετικής κάρτας

ΠΡΟΣΟΧΗ—ΚΙΝΔΥΝΟΣ ΗΛΕΚΤΡΟΠΛΗΞΙΑΣ: Για να αποκτήσετε πρόσβαση στην πλακέτα του ελεγκτή ή για να εγκαταστήσετε προαιρετικά εξαρτήματα ή συσκευές μνήμης χωρίς κίνδυνο ηλεκτροπληξίας κάποια στιγμή αργότερα από την εγκατάσταση του εκτυπωτή, απενεργοποιήστε τον εκτυπωτή και αποσυνδέστε το καλώδιο τροφοδοσίας από την πρίζα προτού συνεχίσετε. Εάν υπάρχουν άλλες συσκευές συνδεδεμένες στον εκτυπωτή, απενεργοποιήστε τις και αποσυνδέστε τυχόν καλώδια σύνδεσης με τον εκτυπωτή.

- 1 Απενεργοποιήστε τον εκτυπωτή.
- 2 Αποσυνδέστε το καλώδιο τροφοδοσίας πρώτα από την πρίζα και μετά από τον εκτυπωτή.

3 Κλείστε το κάλυμμα πρόσβασης της πλακέτας ελεγκτή.

**Προειδοποίηση—Πιθανή βλάβη:** Τα ηλεκτρονικά εξαρτήματα της πλακέτας ελεγκτή είναι πολύ ευπαθή στον στατικό ηλεκτρισμό. Αγγίξτε μια μεταλλική επιφάνεια στον εκτυπωτή προτού ακουμπήσετε οποιαδήποτε εξαρτήματα ή υποδοχές σύνδεσης.

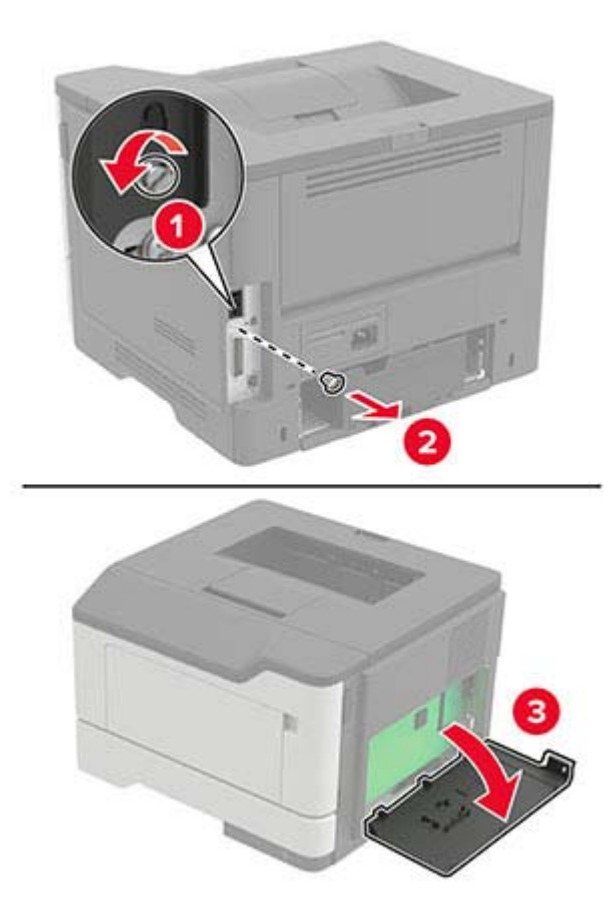

4 Βγάλτε την προαιρετική κάρτα από τη συσκευασία.

**Προειδοποίηση—Πιθανή βλάβη:** Μην αγγίζετε τα σημεία σύνδεσης κατά μήκος των άκρων της κάρτας.

5 Σπρώξτε την κάρτα μέχρι να ασφαλίσει στη θέση της.

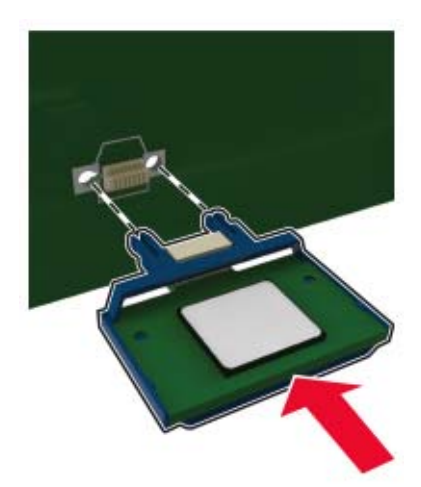

**Σημ.:** Ολόκληρο το μήκος της υποδοχής σύνδεσης στην κάρτα πρέπει να ακουμπά και να είναι συνδεδεμένο στην πλακέτα ελεγκτή.

**Προειδοποίηση—Πιθανή βλάβη:** Ακατάλληλη τοποθέτηση της κάρτας ενδέχεται να προκαλέσει βλάβη στην κάρτα και στην πλακέτα ελεγκτή.

- 6 Κλείστε το κάλυμμα πρόσβασης.
- 7 Συνδέστε το καλώδιο τροφοδοσίας στον εκτυπωτή και μετά στην πρίζα.

ΠΡΟΣΟΧΗ—ΚΙΝΔΥΝΟΣ ΤΡΑΥΜΑΤΙΣΜΟΥ: Για να αποφύγετε τον κίνδυνο πυρκαγιάς ή ηλεκτροπληξίας, συνδέστε το καλώδιο τροφοδοσίας σε μια σωστά γειωμένη πρίζα με κατάλληλη ονομαστική ισχύ που βρίσκεται κοντά στο προϊόν και στην οποία είναι εύκολη η πρόσβαση.

8 Ενεργοποιήστε τον εκτυπωτή.

#### Εγκατάσταση προαιρετικών θηκών

ΠΡΟΣΟΧΗ—ΚΙΝΔΥΝΟΣ ΗΛΕΚΤΡΟΠΛΗΞΙΑΣ: Για να αποκτήσετε πρόσβαση στην πλακέτα του ελεγκτή ή για να εγκαταστήσετε προαιρετικά εξαρτήματα ή συσκευές μνήμης χωρίς κίνδυνο ηλεκτροπληξίας μετά την εγκατάσταση του εκτυπωτή, απενεργοποιήστε τον εκτυπωτή και αποσυνδέστε το καλώδιο τροφοδοσίας από την πρίζα προτού συνεχίσετε. Εάν υπάρχουν άλλες συσκευές συνδεδεμένες στον εκτυπωτή, απενεργοποιήστε τις και αποσυνδέστε τυχόν καλώδια σύνδεσης με τον εκτυπωτή.

- 1 Απενεργοποιήστε τον εκτυπωτή.
- 2 Αποσυνδέστε το καλώδιο τροφοδοσίας πρώτα από την πρίζα και μετά από τον εκτυπωτή.
- 3 Αφαιρέστε τη συσκευασία της προαιρετικής θήκης και στη συνέχεια αφαιρέστε όλα τα υλικά συσκευασίας.
- 4 Ευθυγραμμίστε τον εκτυπωτή με την προαιρετική θήκη και στη συνέχεια χαμηλώστε τον εκτυπωτή στη θέση του.

ΠΡΟΣΟΧΗ—ΚΙΝΔΥΝΟΣ ΤΡΑΥΜΑΤΙΣΜΟΥ: Αν το βάρος του εκτυπωτή ξεπερνάει τα 20 kg (44 lb), για την ασφαλή μετακίνησή του απαιτούνται δύο ή περισσότερα εκπαιδευμένα άτομα.

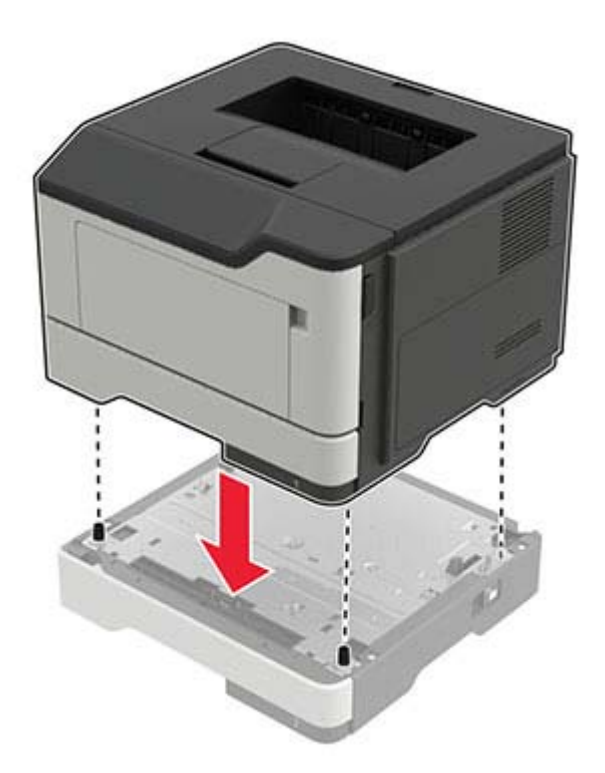

- 5 Συνδέστε το καλώδιο τροφοδοσίας στον εκτυπωτή και μετά στην πρίζα.
  - ΠΡΟΣΟΧΗ—ΚΙΝΔΥΝΟΣ ΤΡΑΥΜΑΤΙΣΜΟΥ: Για να αποφύγετε τον κίνδυνο πυρκαγιάς ή ηλεκτροπληξίας, συνδέστε το καλώδιο τροφοδοσίας σε μια σωστά γειωμένη πρίζα με κατάλληλη ονομαστική ισχύ, που βρίσκεται κοντά στο προϊόν και στην οποία είναι εύκολη η πρόσβαση.
- 6 Ενεργοποιήστε τον εκτυπωτή.

Προσθέστε τη θήκη στο πρόγραμμα οδήγησης εκτύπωσης, ώστε να είναι διαθέσιμη για τις εργασίες εκτύπωσης. Για περισσότερες πληροφορίες, δείτε <u>"Προσθήκη διαθέσιμων επιλογών στο πρόγραμμα</u> οδήγησης εκτυπωτή" στη σελίδα 129.

# Λογισμικό

#### Εγκατάσταση του λογισμικού του εκτυπωτή

- 1 Προμηθευτείτε ένα αντίγραφο του πακέτου εγκατάστασης του λογισμικού.
  - Από τον ιστότοπό μας.
  - Από το κατάστημα από το οποίο αγοράσατε τον εκτυπωτή.
- 2 Εκτελέστε το πρόγραμμα εγκατάστασης και, στη συνέχεια, ακολουθήστε τις οδηγίες.
- 3 Οι χρήστες Macintosh, προσθέστε τον εκτυπωτή.

**Σημ.:** Για υπολογιστές Macintosh με macOS, έκδοση 10.7 ή νεότερη, δεν χρειάζεται να εγκαταστήσετε το πρόγραμμα οδήγησης, για να εκτυπώσετε σε έναν εκτυπωτή με πιστοποίηση AirPrint.

### Προσθήκη εκτυπωτών σε υπολογιστή

Προτού ξεκινήσετε, κάντε μία από τις εξής ενέργειες:

- Συνδέστε τον εκτυπωτή και τον υπολογιστή στο ίδιο δίκτυο. Για περισσότερες πληροφορίες σχετικά με τη σύνδεση του εκτυπωτή σε δίκτυο, δείτε <u>"Σύνδεση του εκτυπωτή σε δίκτυο Wi-Fi" στη σελίδα 63</u>
- Συνδέστε τον υπολογιστή στον εκτυπωτή. Για περισσότερες πληροφορίες, δείτε <u>"Σύνδεση υπολογιστή στον</u> εκτυπωτή" στη σελίδα 66.
- Συνδέστε τον εκτυπωτή στον υπολογιστή χρησιμοποιώντας καλώδιο USB. Για περισσότερες πληροφορίες, δείτε <u>"Σύνδεση καλωδίων" στη σελίδα 10</u>.

**Σημ.:** Το καλώδιο USB πωλείται ξεχωριστά.

#### Για χρήστες Windows

1 Από έναν υπολογιστή, εγκαταστήστε το πρόγραμμα οδήγησης εκτύπωσης.

**Σημ.:** Για περισσότερες πληροφορίες, δείτε <u>"Εγκατάσταση του λογισμικού του εκτυπωτή" στη σελίδα</u> <u>127</u>.

- 2 Ανοίξτε το παράθυρο Εκτυπωτές και σαρωτές και, στη συνέχεια, κάντε κλικ στην επιλογή Προσθήκη εκτυπωτή ή σαρωτή.
- 3 Ανάλογα με τη σύνδεση του εκτυπωτή, κάντε ένα από τα παρακάτω:
  - Επιλέξτε έναν εκτυπωτή από τη λίστα και στη συνέχεια κάντε κλικ στην επιλογή Προσθήκη συσκευής.
  - Κάντε κλικ στην επιλογή Εμφάνιση εκτυπωτών Wi-Fi Direct, επιλέξτε έναν εκτυπωτή και, στη συνέχεια, κάντε κλικ στην επιλογή Προσθήκη συσκευής.
  - Κάντε κλικ στην επιλογή Ο εκτυπωτής που θέλω δεν εμφανίζεται στη λίστα και, στη συνέχεια, από το παράθυρο Προσθήκη εκτυπωτή, κάντε τα εξής:
    - α Επιλέξτε Add a printer using a TCP/IP address or hostname (Προσθήκη εκτυπωτή με χρήση διεύθυνσης TCP/IP ή ονόματος κεντρικού υπολογιστή, και μετά κάντε κλικ στο Next (Επόμενο).
    - β Στο πεδίο Όνομα κεντρικού υπολογιστή ή διεύθυνση IP, πληκτρολογήστε τη διεύθυνση IP του εκτυπωτή και κάντε κλικ στην επιλογή Επόμενο.

#### Σημειώσεις:

- Δείτε τη διεύθυνση IP του εκτυπωτή στην αρχική οθόνη του εκτυπωτή. Η διεύθυνση IP εμφανίζεται ως τέσσερα σύνολα αριθμών που χωρίζονται με τελείες, όπως 123.123.123.123.
- Αν χρησιμοποιείτε διακομιστή μεσολάβησης, απενεργοποιήστε τον προσωρινά, για να φορτωθεί σωστά η ιστοσελίδα.
- **γ** Επιλέξτε ένα πρόγραμμα οδήγησης εκτύπωσης και, στη συνέχεια, επιλέξτε Επόμενο.
- δ Επιλέξτε Χρήση του προγράμματος οδήγησης εκτύπωσης που είναι εγκατεστημένο (συνιστάται) και, στη συνέχεια, κάντε κλικ στο κουμπί Επόμενο.
- ε Πληκτρολογήστε ένα όνομα εκτυπωτή και, στη συνέχεια, κάντε κλικ στο κουμπί Επόμενο.
- στ Επιλέξτε μια επιλογή κοινής χρήσης εκτυπωτή και, στη συνέχεια, κάντε κλικ στο κουμπί Επόμενο.
- **ζ** Κάντε κλικ στην επιλογή **Τέλος**.

#### Για χρήστες Macintosh

- 1 Από έναν υπολογιστή, ανοίξτε την επιλογή Εκτυπωτές και σαρωτές.
- 2 Κάντε κλικ στο στοιχείο 🕂, και, στη συνέχεια, επιλέξτε έναν εκτυπωτή.
- 3 Από το μενού Χρήση, επιλέξτε ένα πρόγραμμα οδήγησης εκτύπωσης.

#### Σημειώσεις:

- Για να χρησιμοποιήσετε το πρόγραμμα οδήγησης εκτύπωσης Macintosh, επιλέξτε AirPrint ή Secure AirPrint.
- Εάν θέλετε προσαρμοσμένες λειτουργίες εκτύπωσης, επιλέξτε το πρόγραμμα οδήγησης εκτύπωσης του κατασκευαστή. Για να εγκαταστήσετε το πρόγραμμα οδήγησης, ανατρέξτε στην ενότητα <u>"Εγκατάσταση του λογισμικού του εκτυπωτή" στη σελίδα 127</u>.
- 4 Προσθέστε τον εκτυπωτή.

## Προσθήκη διαθέσιμων επιλογών στο πρόγραμμα οδήγησης εκτυπωτή

#### Για χρήστες των Windows

- 1 Ανοίξτε το φάκελο εκτυπωτών.
- 2 Επιλέξτε τον εκτυπωτή που θέλετε να ενημερώσετε και κάντε ένα από τα εξής:
  - Για τα Windows 7 ή μεταγενέστερες εκδόσεις, επιλέξτε Ιδιότητες εκτυπωτή.
  - Για προγενέστερες εκδόσεις, επιλέξτε Ιδιότητες.
- 3 Μεταβείτε στην καρτέλα "Ρύθμιση παραμέτρων" και κάντε κλικ στην επιλογή Ενημέρωση τώρα -Ερώτηση στον εκτυπωτή.
- 4 Εφαρμόστε τις αλλαγές.

#### Για χρήστες Macintosh

- 1 Από το "System Preferences" (Προτιμήσεις συστήματος) στο μενού Apple, μεταβείτε στον εκτυπωτή σας και επιλέξτε Options & Supplies (Πρόσθετα εξαρτήματα και αναλώσιμα).
- 2 Μεταβείτε στη λίστα των εξαρτημάτων υλικού και, στη συνέχεια, προσθέστε τυχόν εγκατεστημένα εξαρτήματα.
- 3 Εφαρμόστε τις αλλαγές.

# Υλικολογισμικ**ό**

### Εξαγωγή ή εισαγωγή αρχείου διαμόρφωσης

Μπορείτε να εξαγάγετε τις ρυθμίσεις διαμόρφωσης του εκτυπωτή σε αρχείο κειμένου και, στη συνέχεια, να κάνετε εισαγωγή του αρχείου για εφαρμογή των ρυθμίσεων σε άλλους εκτυπωτές.

1 Ανοίξτε ένα πρόγραμμα περιήγησης στο Web και πληκτρολογήστε τη διεύθυνση IP του εκτυπωτή στο πεδίο διευθύνσεων.

#### Σημειώσεις:

- Δείτε τη διεύθυνση IP του εκτυπωτή στην αρχική οθόνη του εκτυπωτή. Η διεύθυνση IP εμφανίζεται ως τέσσερα σύνολα αριθμών που χωρίζονται με τελείες, όπως 123.123.123.123.
- Αν χρησιμοποιείτε διακομιστή μεσολάβησης, απενεργοποιήστε τον προσωρινά για να φορτωθεί σωστά η ιστοσελίδα.
- 2 Στον Embedded Web Server, επιλέξτε Εξαγωγή διαμόρφωσης ή Εισαγωγή διαμόρφωσης.

- 3 Ακολουθήστε τις οδηγίες που εμφανίζονται στην οθόνη.
- 4 Εάν ο εκτυπωτής υποστηρίζει εφαρμογές, κάντε τα εξής:
  - α Κάντε κλικ στην επιλογή Εφαρμογές > επιλέξτε την εφαρμογή > Διαμόρφωση.
  - **β** Επιλέξτε **Εξαγωγή** ή **Εισαγωγή**.

### Ενημέρωση υλικολογισμικού

Για να βελτιώσετε την απόδοση του εκτυπωτή και να επιδιορθώσετε τα προβλήματα, να ενημερώνετε τακτικά το υλικολογισμικό του εκτυπωτή.

Για περισσότερες πληροφορίες σχετικά με την ενημέρωση του υλικολογισμικού, επικοινωνήστε με τον τοπικό σας αντιπρόσωπο πωλήσεων.

1 Ανοίξτε ένα πρόγραμμα περιήγησης στο διαδίκτυο και πληκτρολογήστε τη διεύθυνση IP του εκτυπωτή στο πεδίο διευθύνσεων.

#### Σημειώσεις:

- Δείτε τη διεύθυνση IP του εκτυπωτή στην αρχική οθόνη του εκτυπωτή. Η διεύθυνση IP εμφανίζεται ως τέσσερα σύνολα αριθμών που χωρίζονται με τελείες, όπως 123.123.123.123.
- Αν χρησιμοποιείτε διακομιστή μεσολάβησης, απενεργοποιήστε τον προσωρινά για να φορτωθεί σωστά η ιστοσελίδα.
- 2 Επιλέξτε διαδοχικά Ρυθμίσεις > Συσκευή > Ενημέρωση υλικολογισμικού.
- 3 Κάντε ένα από τα εξής:
  - Κάντε κλικ στις επιλογές Έλεγχος για ενημερώσεις > Συμφωνώ, έναρξη ενημέρωσης.
  - Αποστείλετε το αρχείο flash.
    - **α** Μεταβείτε στο αρχείο flash.
    - **β** Κάντε κλικ στις επιλογές **Αποστολή** > Έναρξη.

# Ειδοποιήσεις

### Πληροφορίες προϊόντος

Όνομα προϊόντος:

ΕΚΤΥΠΩΤΗΣ ΛΕΙΖΕΡ ΜΧ-Β467Ρ

Τύπος μηχανήματος:

4600

Μοντέλο:

69H

### σημείωση για την έκδοση

Νοέμβριος 2021

Η ακόλουθη παράγραφος δεν ισχύει στις χώρες στις οποίες οι εν λόγω όροι δεν είναι συμβατοί με το εθνικό δίκαιο: ΤΟ ΠΑΡΟΝ ΕΓΧΕΙΡΙΔΙΟ ΠΑΡΕΧΕΤΑΙ "ΩΣ ΕΧΕΙ" ΧΩΡΙΣ ΚΑΝΕΝΟΣ ΕΙΔΟΥΣ ΕΓΓΥΗΣΗ, ΡΗΤΗ Ή ΣΙΩΠΗΡΗ, ΣΥΜΠΕΡΙΛΑΜΒΑΝΟΜΕΝΩΝ, ΕΝΔΕΙΚΤΙΚΑ ΤΩΝ ΣΙΩΠΗΡΩΝ ΕΓΓΥΗΣΕΩΝ ΠΕΡΙ ΕΜΠΟΡΕΥΣΙΜΟΤΗΤΑΣ Ή ΚΑΤΑΛΛΗΛΟΤΗΤΑΣ ΓΙΑ ΣΥΓΚΕΚΡΙΜΕΝΟ ΣΚΟΠΟ. Ορισμένες χώρες δεν επιτρέπουν την αποποίηση ρητών ή σιωπηρών εγγυήσεων σε συγκεκριμένες συναλλαγές και, συνεπώς, η παρούσα δήλωση μπορεί να μην έχει ισχύ για εσάς.

Το παρόν εγχειρίδιο είναι πιθανό να περιέχει ανακριβή τεχνικά στοιχεία ή τυπογραφικά σφάλματα. Οι περιεχόμενες πληροφορίες υπόκεινται σε περιοδικές αλλαγές. Οι δε αλλαγές ενσωματώνονται σε μεταγενέστερες εκδόσεις. Βελτιώσεις ή αλλαγές στα προϊόντα ή στα προγράμματα που περιγράφονται μπορούν να πραγματοποιηθούν οποτεδήποτε.

### Αναλώσιμα

Τα τυποποιημένα αναλώσιμα αυτού του προϊόντος, τα οποία μπορούν να αντικατασταθούν από τον χρήστη, περιλαμβάνουν κασέτες τόνερ.

Βεβαιωθείτε ότι χρησιμοποιείτε μόνο προϊόντα SHARP για τις κασέτες τόνερ.

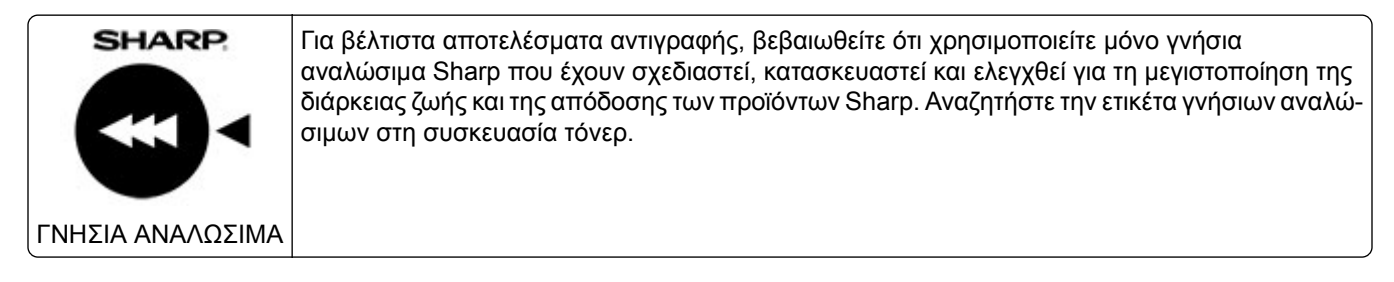

# Επίπεδα εκπομπής ήχου

Οι παρακάτω μετρήσεις έγιναν σύμφωνα με το πρότυπο ISO 7779 και αναφέρονται σύμφωνα με το πρότυπο ISO 9296.

Σημ.: Ορισμένες λειτουργίες ενδέχεται να μην είναι διαθέσιμες για το προϊόν σας.

| Μέση ακουστική πίεση σε απόσταση 1 μέτρου, dBA |                                  |  |
|------------------------------------------------|----------------------------------|--|
| Εκτύπωση                                       | Μίας όψης: 56<br>Διπλής όψης: 55 |  |
| Έτοιμο                                         | 14                               |  |

# Οδηγία ΑΗΗΕ σχετικά με τα απόβλητα ειδών ηλεκτρικού και ηλεκτρονικού εξοπλισμού

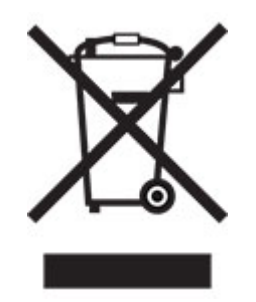

Το λογότυπο ΑΗΕΕ συμβολίζει ειδικά προγράμματα ανακύκλωσης για ηλεκτρονικά προϊόντα σε χώρες της Ευρωπαϊκής Ένωσης. Ενθαρρύνουμε την ανακύκλωση των προϊόντων μας. Εάν έχετε επιπλέον ερωτήσεις σχετικά με τις επιλογές ανακύκλωσης, επικοινωνήστε με το τοπικό σημείο πώλησης.

### Επαναφορτιζόμενη μπαταρία ιόντων λιθίου

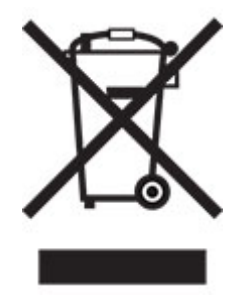

Αυτό το προϊόν μπορεί να περιέχει μια επαναφορτιζόμενη μπαταρία ιόντων λιθίου σε σχήμα νομίσματος, η οποία πρέπει να αφαιρείται μόνο από εκπαιδευμένο τεχνικό. Ο διαγραμμένος τροχήλατος κάδος απορριμμάτων σημαίνει ότι το προϊόν δεν πρέπει να απορρίπτεται ως μη ταξινομημένα απόβλητα, αλλά να αποστέλλεται σε ξεχωριστές εγκαταστάσεις συλλογής για ανάκτηση και ανακύκλωση. Σε περίπτωση αφαίρεσης της μπαταρίας, μην την πετάξετε μαζί με τα οικιακά σας απορρίμματα. Ενδέχεται να υπάρχουν ξεχωριστά συστήματα συλλογής για μπαταρίες στην τοπική σας κοινότητα, όπως σημεία επιστροφής των μπαταριών για ανακύκλωση. Η χωριστή συλλογή των μπαταριών εξασφαλίζει την κατάλληλη επεξεργασία τους ως απόβλητα, συμπεριλαμβανομένης της επαναχρησιμοποίησης και της ανακύκλωσής τους, και αποτρέπει πιθανές αρνητικές επιπτώσεις στην ανθρώπινη υγεία και το περιβάλλον. Απορρίψτε τις μπαταρίες με υπεύθυνο τρόπο.

## Πληροφορίες σχετικά με την απόρριψη

#### Πληροφορίες σχετικά με την απόρριψη αυτού του εξοπλισμού και των μπαταριών του

ΕΑΝ ΘΕΛΕΤΕ ΝΑ ΑΠΟΡΡΙΨΕΤΕ ΑΥΤΟΝ ΤΟΝ ΕΞΟΠΛΙΣΜΟ, ΜΗΝ ΧΡΗΣΙΜΟΠΟΙΗΣΕΤΕ ΤΟΝ ΣΥΝΗΘΙΣΜΕΝΟ ΚΑΔΟ ΑΠΟΡΡΙΜΜΑΤΩΝ ΚΑΙ ΜΗΝ ΤΟΝ ΡΙΞΕΤΕ ΣΤΗ ΦΩΤΙΑ!

Ο χρησιμοποιημένος ηλεκτρικός και ηλεκτρονικός εξοπλισμός και οι μπαταρίες θα πρέπει πάντα να συλλέγονται και να υποβάλλονται σε διαχείριση ΞΕΧΩΡΙΣΤΑ σύμφωνα με την τοπική νομοθεσία.

Η χωριστή συλλογή προωθεί τη φιλική προς το περιβάλλον επεξεργασία, την ανακύκλωση των υλικών και την ελαχιστοποίηση των τελικών απορριμμάτων. Η ΑΚΑΤΑΛΛΗΛΗ ΑΠΟΡΡΙΨΗ μπορεί να είναι επιβλαβής για την ανθρώπινη υγεία και το περιβάλλον λόγω ορισμένων ουσιών! Μεταφέρετε τον ΧΡΗΣΙΜΟΠΟΙΗΜΕΝΟ ΕΞΟΠΛΙΣΜΟ στον τοπικό, συνήθως δημοτικό, χώρο συλλογής, εφόσον υπάρχει. Αυτός ο εξοπλισμός περιέχει μια ΜΠΑΤΑΡΙΑ που δεν μπορεί να αφαιρεθεί από το χρήστη. Για την αντικατάσταση της μπαταρίας, επικοινωνήστε με τον αντιπρόσωπο.

Αν έχετε αμφιβολίες σχετικά με την απόρριψη, επικοινωνήστε με τις τοπικές αρχές ή τον αντιπρόσωπο και ρωτήστε σχετικά με τη σωστή μέθοδο απόρριψης.

ΜΟΝΟ ΓΙΑ ΧΡΗΣΤΕΣ ΣΤΗΝ ΕΥΡΩΠΑΪΚΗ ΕΝΩΣΗ ΚΑΙ ΣΕ ΟΡΙΣΜΕΝΕΣ ΑΛΛΕΣ ΧΩΡΕΣ, ΓΙΑ ΠΑΡΑΔΕΙΓΜΑ ΣΤΗ ΝΟΡΒΗΓΙΑ ΚΑΙ ΤΗΝ ΕΛΒΕΤΙΑ: Η συμμετοχή σας στην ξεχωριστή διαδικασία συλλογής απαιτείται από το νόμο.

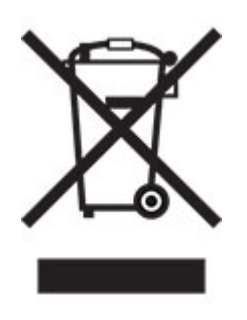

Οι ΟΙΚΙΑΚΟΙ ΧΡΗΣΤΕΣ παρακαλούνται να χρησιμοποιούν τις υφιστάμενες εγκαταστάσεις επιστροφής του χρησιμοποιημένου εξοπλισμού. Η επιστροφή είναι δωρεάν.

Το παραπάνω σύμβολο εμφανίζεται στον ηλεκτρικό και τον ηλεκτρονικό εξοπλισμό (ή στη συσκευασία) για να υπενθυμίσει στους χρήστες αυτήν την απαίτηση. Αν ο εξοπλισμός έχει χρησιμοποιηθεί ΓΙΑ ΕΠΑΓΓΕΛΜΑΤΙΚΟΥΣ ΣΚΟΠΟΥΣ, επικοινωνήστε με τον αντιπρόσωπο της SHARP που θα σας ενημερώσει για την επιστροφή. Ενδέχεται να επιβαρυνθείτε με τα έξοδα που προκύπτουν από την επιστροφή. Ο μικρός εξοπλισμός (και οι μικρές ποσότητες) μπορεί να γίνουν δεκτά από το τοπικό κέντρο συλλογής. Για την Ισπανία: Επικοινωνήστε με το καθιερωμένο σύστημα συλλογής ή τις τοπικές αρχές για την παραλαβή των χρησιμοποιημένων προϊόντων σας.

#### Απόρριψη και επεξεργασία κασετών

Όσον αφορά τις χρησιμοποιημένες κασέτες τόνερ Sharp και τα λοιπά αναλώσιμα των φωτοτυπικών/πολυλειτουργικών μηχανημάτων Sharp, λάβετε υπόψη ότι αυτά τα απόβλητα θα υποβάλλονται σε κατάλληλη επεξεργασία σύμφωνα με τις νομικές απαιτήσεις στην περιοχή σας. Συνιστούμε να επικοινωνήσετε με τους αρμόδιους παρόχους υπηρεσιών (π.χ. εταιρείες ανακύκλωσης αποβλήτων) για το σκοπό αυτό και να ζητήσετε υποστήριξη από τις τοπικές αρχές, αν είναι απαραίτητο. Για πληροφορίες σχετικά με τα υπάρχοντα προγράμματα της Sharp για τη συλλογή και την ανακύκλωση, τα οποία υπάρχουν σε ορισμένες χώρες, επισκεφθείτε την τοποθεσία web μας στη διεύθυνση <u>www.sharp.eu</u>.

### Σημείωση για την ευαισθησία στον στατικό ηλεκτρισμό

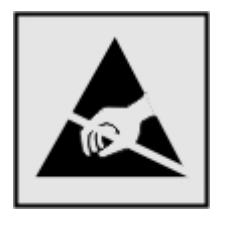

Αυτό το σύμβολο προσδιορίζει εξαρτήματα ευαίσθητα στον στατικό ηλεκτρισμό. Μην αγγίζετε τις περιοχές κοντά σε αυτά τα σύμβολα, αν δεν έχετε πρώτα αγγίξει μια μεταλλική επιφάνεια σε απόσταση από το σύμβολο.

Για να αποτρέψετε την πρόκληση βλάβης από ηλεκτροστατική εκκένωση κατά την εκτέλεση εργασιών συντήρησης, όπως η αποκατάσταση εμπλοκών χαρτιού ή η αντικατάσταση των αναλώσιμων, αγγίξτε οποιοδήποτε εκτεθειμένο μεταλλικό πλαίσιο του εκτυπωτή πριν από την πρόσβαση στα εσωτερικά σημεία του εκτυπωτή. Θα πρέπει να το κάνετε αυτό ακόμα κι αν δεν υπάρχει το αντίστοιχο σύμβολο.

### **ENERGY STAR**

Κάθε προϊόν που φέρει την ένδειξη ENERGY STAR<sup>®</sup> ή την προβάλλει σε κάποια οθόνη εκκίνησης, διαθέτει πιστοποίηση συμμόρφωσης με τις απαιτήσεις ENERGY STAR της Υπηρεσίας Προστασίας Περιβάλλοντος των Η.Π.Α. (EPA), όπως αυτές ισχύουν κατά την ημερομηνία κατασκευής.

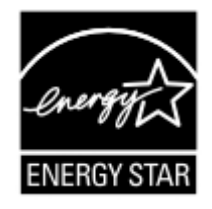

### Πληροφορίες σχετικά με τη θερμοκρασία

| Θερμοκρασία λειτουργίας και σχετική υγρασία                                                                                                    | 10 έως 32,2°C (50 έως 90°F) και 15 έως 80% RH<br>15,6 έως 32,2°C (60 έως 90°F) και 8 έως 80% RH<br>Μέγιστη θερμοκρασία υγρού θερμομέτρου <sup>2</sup> : 22,8°C (73°F)<br>Περιβάλλον χωρίς συμπύκνωση |  |
|----------------------------------------------------------------------------------------------------|----------------------------------------------------------------------------------------------------|--|
| Μακροπρόθεσμη αποθήκευση<br>εκτυπωτή/κασέτας/μονάδας απεικόνισης <sup>1</sup>                                                                                                    | 15,6 έως 32,2°C (60 έως 90°F) και 8 έως 80% RH<br>Μέγιστη θερμοκρασία υγρού θερμομέτρου²: 22,8°C (73°F)                                                                                              |  |
| Βραχυπρόθεσμη αποστολή εκτυπωτή/κασέτας/μονάδας<br>απεικόνισης                                                                                                    | -40 έως 40°C (-40 έως 104°F)                                                                                                    |  |
| <sup>1</sup> Η διάρκεια ζωής των αναλώσιμων είναι περίπου 2 χρόνια. Αυτός ο υπολογισμός βασίζεται στην αποθήκευση σε ένα σταθερό περιβάλλον γραφείου στους 22°C (72°F) με υγρασία 45%. |                                                                                                    |  |

<sup>2</sup> Η θερμοκρασία υγρού βολβού καθορίζεται από τη θερμοκρασία του αέρα και τη σχετική υγρασία.

## Σημείωση laser

Αυτός ο εκτυπωτής έχει πιστοποιηθεί στις Η.Π.Α. για συμμόρφωση με τις απαιτήσεις του DHHS 21 CFR, Κεφάλαιο Ι, Υποκεφάλαιο J για προϊόντα laser Κλάσης Ι (1), και σε άλλες χώρες έχει πιστοποιηθεί ως προϊόν laser Κλάσης Ι που πληροί τις απαιτήσεις του IEC 60825-1: 2014.

Τα προϊόντα laser Κλάσης Ι δεν θεωρούνται επικίνδυνα. Το σύστημα laser και ο εκτυπωτής είναι σχεδιασμένα ώστε να μην υπάρχει ποτέ ανθρώπινη πρόσβαση σε ακτινοβολία laser που υπερβαίνει τα επίπεδα της Κλάσης Ι κατά τη διάρκεια της κανονικής λειτουργίας, τη συντήρηση από το χρήστη ή τα προβλεπόμενα σέρβις. Ο εκτυπωτής διαθέτει μια μη επισκευάσιμη διάταξη κεφαλής εκτύπωσης που περιέχει ένα λέιζερ με τα παρακάτω χαρακτηριστικά:

Κλάση: IIIb (3b) AlGaInP

Ονομαστική ισχύς εξόδου (μW): 15

Μήκος κύματος (νανόμετρα): 650-670

### κατανάλωση ηλεκτρικού ρεύματος

#### Κατανάλωση ενέργειας του προϊόντος

Στον ακόλουθο πίνακα παρουσιάζονται τα χαρακτηριστικά κατανάλωσης ενέργειας του προϊόντος.

Σημ.: Ορισμένες λειτουργίες ενδέχεται να μην είναι διαθέσιμες για το προϊόν σας.

| Mode (Κατάσταση<br>λειτουργίας) | Περιγραφή                                                                       | Κατανάλωση ενέργειας<br>(Watt)     |
|---------------------------------|---------------------------------------------------------------------------------|------------------------------------|
| Εκτύπωση                        | Το προϊόν αυτό δημιουργεί έντυπα έγγραφα από ηλεκτρονικά αρχεία.                | Μίας όψης: 620<br>Διπλής όψης: 370 |
| Αντιγραφή                       | Το προϊόν δημιουργεί έντυπα έγγραφα από πρωτότυπα έντυπα έγγραφα.               | Δ/Υ                                |
| Σάρωση                          | Το προϊόν πραγματοποιεί σάρωση σε έντυπα έγγραφα.                               | Δ/Υ                                |
| Έτοιμο                          | Το προϊόν είναι έτοιμο να λάβει μια εργασία εκτύπωσης.                          | 8                                  |
| Λειτουργία αδράνειας            | Το προϊόν βρίσκεται σε κατάσταση εξοικονόμησης ενέργειας<br>υψηλού επιπέδου.    | 1,31                               |
| Hibernate (Αδρανο-<br>ποίηση)   | Το προϊόν βρίσκεται σε κατάσταση εξοικονόμησης ενέργειας<br>χαμηλού επιπέδου.   | 0,1                                |
| Απενεργοποίηση                  | Το προϊόν είναι συνδεδεμένο σε ηλεκτρική πρίζα, αλλά είναι<br>απενεργοποιημένο. | 0,1                                |

Τα επίπεδα κατανάλωσης ενέργειας που περιγράφονται στον προηγούμενο πίνακα αφορούν τη μέση κατανάλωση σε ορισμένο χρονικό διάστημα. Η κατανάλωση ενέργειας σε μια συγκεκριμένη στιγμή μπορεί να είναι σημαντικά μεγαλύτερη.

#### Κατάσταση αναστολής λειτουργίας

Το παρόν προϊόν έχει σχεδιαστεί ώστε να υποστηρίζει μια κατάσταση λειτουργίας κατά την οποία μειώνεται η κατανάλωση ενέργειας, η οποία αποκαλείται *Λειτουργία αναστολής*. Η λειτουργία αναστολής εξοικονομεί

ενέργεια με μείωση της κατανάλωσης όταν το προϊόν δεν χρησιμοποιείται για μεγάλο χρονικό διάστημα. Η λειτουργία αναστολής ενεργοποιείται αυτόματα όταν περάσει μια συγκεκριμένη χρονική περίοδος χωρίς να χρησιμοποιηθεί το προϊόν. Η περίοδος αυτή αποκαλείται *Χρονικό όριο λειτουργίας αναστολής*.

Η εργοστασιακή ρύθμιση για το χρονικό όριο λειτουργίας αναστολής για το προϊόν αυτό είναι (σε λεπτά): 15

Από τα μενού διαμόρφωσης, μπορείτε να προσαρμόσετε το χρονικό όριο της λειτουργίας αναστολής ανάμεσα στο 1 λεπτό και τα 120 λεπτά. Αν η ταχύτητα εκτύπωσης είναι μικρότερη ή ίση με 30 σελίδες ανά λεπτό, μπορείτε να ορίσετε το χρονικό όριο μόνο έως τα 60 λεπτά. Αν ορίσετε το χρονικό όριο της λειτουργίας αναστολής σε μια χαμηλή τιμή, μειώνεται η κατανάλωση ενέργειας αλλά ενδέχεται να αυξηθεί ο χρόνος απόκρισης του προϊόντος. Αν ορίσετε το χρονικό όριο της λειτουργίας αναστολής σε μια υψηλή τιμή, διαταναλώνεται περισσότερη ενέργειας αλλά ενδέχεται να αυξηθεί ο χρόνος απόκρισης του προϊόντος. Αν ορίσετε το χρονικό όριο της λειτουργίας αναστολής σε μια υψηλή τιμή,

#### Λειτουργία αδρανοποίησης

Το παρόν προϊόν έχει σχεδιαστεί ώστε να υποστηρίζει μια κατάσταση λειτουργίας με εξαιρετικά χαμηλή κατανάλωση ενέργειας που αποκαλείται *Λειτουργία αδρανοποίησης*. Κατά τη Λειτουργία αδρανοποίησης, η τροφοδοσία όλων των συστημάτων και συσκευών διακόπτεται με ασφάλεια.

Η Λειτουργία αδρανοποίησης μπορεί να ενεργοποιηθεί σε οποιαδήποτε από τις παρακάτω μεθόδους:

- Χρήση της λήξης χρονικού ορίου αδρανοποίησης
- Χρήση των λειτουργιών προγραμματισμού καταστάσεων λειτουργίας

Εργοστασιακά προεπιλεγμένη Λειτουργία αδρανοποίησης για το συγκεκριμένο προϊόν σε όλες τις χώρες ή τις 3 ημέρες περιοχές

Η διάρκεια χρόνου αναμονής του εκτυπωτή για την είσοδο σε λειτουργία αδρανοποίησης μετά από την εκτύπωση μιας εργασίας, μπορεί να τροποποιηθεί σε ρυθμίσεις μεταξύ μίας ώρας και ενός μήνα.

#### Σημειώσεις για τα προϊόντα εξοπλισμού απεικόνισης που είναι καταχωρημένα στο μητρώο ΕΡΕΑΤ:

- Το επίπεδο ισχύος σε κατάσταση αναμονής εμφανίζεται στη λειτουργία Αδρανοποίησης ή Απενεργοποίησης.
- Το προϊόν θα απενεργοποιείται αυτόματα σε επίπεδο ισχύος σε κατάσταση αναμονής ≤1 W. Η αυτόματη λειτουργία αναμονής (Αδρανοποίηση ή Απενεργοποίηση) θα ενεργοποιηθεί κατά την αποστολή του προϊόντος.

#### Κατάσταση απενεργοποίησης

Εάν όταν είναι απενεργοποιημένο αυτό το προϊόν εξακολουθεί να καταναλώνει ενέργεια, θα πρέπει να αποσυνδέσετε το καλώδιο τροφοδοσίας από την ηλεκτρική πρίζα προκειμένου να σταματήσει τελείως η κατανάλωση ενέργειας.

#### Συνολική κατανάλωση ενέργειας

Ορισμένες φορές είναι χρήσιμο να υπολογίζετε τη συνολική κατανάλωση ενέργειας του προϊόντος. Δεδομένου ότι η χρέωση της κατανάλωσης ηλεκτρικού ρεύματος υπολογίζεται με βάση τη μονάδα Watt, για να υπολογίσετε τη συνολική κατανάλωση ενέργειας θα πρέπει να πολλαπλασιάσετε την ενέργεια επί τον χρόνο παραμονής του προϊόντος σε κάθε κατάσταση λειτουργίας. Η συνολική κατανάλωση ενέργειας του προϊόντος είναι το άθροισμα της ενέργειας που καταναλώνει σε κάθε κατάσταση λειτουργίας.

# Πληροφορίες σχετικά με το περιβάλλον

Διαβάστε προσεκτικά αυτό το σημείο. Θα σας βοηθήσει να μειώσετε ταυτόχρονα τις επιπτώσεις στο περιβάλλον και το κόστος.

#### Εξοικονόμηση χαρτιού

- Η αυτόματη λειτουργία εκτύπωσης διπλής όψης χρησιμεύει για την αυτόματη εκτύπωση και στις δύο πλευρές του χαρτιού, χωρίς να χρειάζεται να γυρίσετε το χαρτί χειροκίνητα. Εάν το μηχάνημα είναι εξοπλισμένο με την αυτόματη λειτουργία εκτύπωσης διπλής όψης, ορίστε τις ρυθμίσεις εκτύπωσης στον υπολογιστή σας σε αυτόματη εκτύπωση διπλής όψης. Χρησιμοποιήστε την αυτόματη λειτουργία εκτύπωσης διπλής όψης αυτού του μηχανήματος όπου είναι δυνατόν.
- 2 Με την εκτύπωση σε ανακυκλωμένο χαρτί και λεπτό χαρτί 64 g/m<sup>2</sup> που συμμορφώνεται με το πρότυπο EN12281:2002 και παρόμοια πρότυπα ποιότητας, μπορείτε να μειώσετε τις επιπτώσεις στο περιβάλλον.

#### Εξοικονόμηση ενέργειας

Το πρόγραμμα ENERGY STAR® είναι ένα εθελοντικό σχήμα για την προώθηση της ανάπτυξης και της αγοράς ενεργειακά αποδοτικών μοντέλων, που συμβάλλει στην ελαχιστοποίηση των επιπτώσεων στο περιβάλλον. Τα προϊόντα που πληρούν τις αυστηρές απαιτήσεις του προγράμματος ENERGY STAR τόσο για τα περιβαλλοντικά οφέλη όσο και το ποσοστό κατανάλωσης ενέργειας μπορεί να φέρουν το λογότυπο ENERGY STAR σε περίπτωση που έχουν δηλωθεί με ένα πρόγραμμα ENERGY STAR.

# Συμμόρφωση με τις οδηγίες της Ευρωπαϊκής Κοινότητας (ΕΚ)

Το παρόν προϊόν συμμορφώνεται με τις απαιτήσεις προστασίας των Οδηγιών 2014/30/ΕΕ, 2014/35/ΕΕ, 2009/125/ΕΚ και 2011/65/ΕΕ του Ευρωπαϊκού Συμβουλίου, όπως τροποποιήθηκαν από την οδηγία (ΕΕ) 2015/863, ως προς την προσέγγιση και την εναρμόνιση της νομοθεσίας των κρατών μελών σχετικά με την ηλεκτρομαγνητική συμβατότητα, την ασφάλεια του ηλεκτρολογικού υλικού που προορίζεται να χρησιμοποιηθεί εντός ορισμένων ορίων τάσης, τον οικολογικό σχεδιασμό των σχετικών με την ενέργεια προϊόντων και τον περιορισμό στη χρήση ορισμένων επικίνδυνων ουσιών σε ηλεκτροικό και ηλεκτρονικό εξοπλισμό.

Το παρόν προϊόν πληροί τα όρια της Κλάσης Β του προτύπου ΕΝ 55032 και τις απαιτήσεις ασφαλείας του 62368-1.

# Ευρετήριο

#### Α

AirPrint χρήση 20

#### W

Wi-Fi Direct διαμόρφωση 65 εκτύπωση από κινητή συσκευή 21 ενεργοποίηση 65

### A

αδυναμία σύνδεσης του εκτυπωτή στο δίκτυο Wi-Fi 115 αναλώσιμα συντήρηση 81 αναλώσιμα, παραγγελία κασέτα τόνερ 68 Αναλώσιμο διαφορετικού κατασκευαστή από τον εκτυπωτή 116 αντικατάσταση αναλώσιμων κασέτα τόνερ 69 μονάδα απεικόνισης 70 αντικατάσταση εξαρτημάτων λάστιχα συλλογής 73 αντικατάσταση της μονάδας κυλίνδρου επιλογής 75 Αντικαταστήστε την κασέτα, ασυμφωνία περιοχής εκτυπωτή 116 αντιμετώπιση προβλημάτων αδυναμία σύνδεσης του εκτυπωτή στο δίκτυο Wi-Fi 115 δεν είναι δυνατό το άνοιγμα του Embedded Web Server 114 ο εκτυπωτής δεν αποκρίνεται 111 προβλήματα ποιότητας εκτύπωσης 92 αντιμετώπιση προβλημάτων εκτύπωσης αργή εκτύπωση 109 δεν επανεκτυπώνονται οι σελίδες που παρουσίασαν εμπλοκή 119

δεν λειτουργεί η σύνδεση θήκης 118 εσφαλμένα περιθώρια 99 η εκτύπωση με σελιδοποίηση δεν λειτουργεί 117 η εργασία εκτυπώνεται από τη λάθος θήκη 112 η εργασία εκτυπώνεται σε λάθος χαρτί 112 ο φάκελος σφραγίζει κατά την εκτύπωση 117 οι εμπλοκές χαρτιού είναι συχνές 119 οι εργασίες εκτύπωσης δεν εκτυπώνονται 110 αντιμετώπιση προβλημάτων ποιότητας εκτύπωσης γκρι φόντο σε εκτυπώσεις 97 διάστικτη εκτύπωση και κουκκίδες 101 διπλωμένο ή τσαλακωμένο χαρτί 96 επαναλαμβανόμενα ελαττώματα 104 κατακόρυφες αχνές λωρίδες 107 κατακόρυφες λευκές γραμμές 108 κατακόρυφες σκούρες γραμμές ή λωρίδες 107 κατακόρυφες σκούρες λωρίδες 106 κατακόρυφες σκούρες λωρίδες και μη εκτύπωση τμημάτων 107 κενές σελίδες 93 κύρτωση χαρτιού 102 λευκές σελίδες 93 λοξή εκτύπωση 103 οι λεπτές γραμμές δεν εκτυπώνονται σωστά 95 οριζόντιες αχνές λωρίδες 98 παραμορφωμένη εκτύπωση 103 προβλήματα ποιότητας εκτύπωσης 92 σελίδες αμιγώς μαύρες 104 σκοτεινή εκτύπωση 94

το κείμενο ή οι εικόνες είναι κομμένες 105 το τόνερ ξεθωριάζει εύκολα 105 φωτεινή εκτύπωση 100 αντιμετώπιση προβλημάτων, εκτύπωση αργή εκτύπωση 109 δεν επανεκτυπώνονται οι σελίδες που παρουσίασαν εμπλοκή 119 εσφαλμένα περιθώρια 99 η εκτύπωση με σελιδοποίηση δεν λειτουργεί 117 ο φάκελος σφραγίζει κατά την εκτύπωση 117 οι εμπλοκές χαρτιού είναι συχνές 119 οι εργασίες εκτύπωσης δεν εκτυπώνονται 110 αντιμετώπιση προβλημάτων, ποιότητα εκτύπωσης γκρι φόντο σε εκτυπώσεις 97 διάστικτη εκτύπωση και κουκκίδες 101 διπλωμένο ή τσαλακωμένο χαρτί 96 επαναλαμβανόμενα ελαττώματα 104 κατακόρυφες αχνές λωρίδες 107 κατακόρυφες λευκές γραμμές 108 κατακόρυφες σκούρες γραμμές ή λωρίδες 107 κατακόρυφες σκούρες λωρίδες 106 κατακόρυφες σκούρες λωρίδες και μη εκτύπωση τμημάτων 107 κενές σελίδες 93 κύρτωση χαρτιού 102 λευκές σελίδες 93 λοξή εκτύπωση 103 οι λεπτές γραμμές δεν εκτυπώνονται σωστά 95 οριζόντιες αχνές λωρίδες 98

παραμορφωμένη εκτύπωση 103 σελίδες αμιγώς μαύρες 104 σκοτεινή εκτύπωση 94 το κείμενο ή οι εικόνες είναι κομμένες 105 το τόνερ ξεθωριάζει εύκολα 105 φωτεινή εκτύπωση 100 αντιπρόσωπος επικοινωνία 120 απενεργοποίηση δικτύου Wi-Fi 67 αποκατάσταση εμπλοκής στη θύρα Α 84 στη μονάδα εκτύπωσης διπλής όψης 88 στην πίσω θύρα πρόσβασης 87 στις θήκες 89 απομάκρυνση εμπλοκής στη μονάδα εκτύπωσης διπλής όψης 88 στην πίσω θύρα πρόσβασης 87 αποστολή του εκτυπωτή 80 αποσύνδεση θηκών 16 αποφυγή εμπλοκών χαρτιού 82 αργή εκτύπωση 109 ασύρματο δίκτυο 63 Λειτουργία προστατευμένης πρόσβασης Wi-Fi Protected Setup 64 σύνδεση του εκτυπωτή σε 63 αφαίρεση εμπλοκών χαρτιού στη θύρα Α 84 στις θήκες 89

#### Δ

δεν είναι δυνατό το άνοιγμα του Embedded Web Server 114 δεν επανεκτυπώνονται οι σελίδες που παρουσίασαν εμπλοκή 119 δεν λειτουργεί η σύνδεση θήκης 118 δήλωση πτητικότητας 62 διαγραφή μνήμης του εκτυπωτή 61 διακομιστή email ρύθμιση 113 διακομιστής SMTP διαμόρφωση 113 διαμορφώσεις εκτυπωτή 9 διαμόρφωση Wi-Fi Direct 65 διαμόρφωση ρυθμίσεων χαρτί Universal 13 διαμόρφωση των ειδοποιήσεων για αναλώσιμα 68 διάστικτη εκτύπωση 101 διαχωριστικά φύλλα τοποθέτηση 23 δίκτυο Wi-Fi απενεργοποίηση 67 διπλωμένο χαρτί 96 Δοκιμαστικές σελίδες ποιότητας εκτύπωσης 60

#### Ε

έγγραφα, εκτύπωση από υπολογιστή 20 εγκατάσταση κάρτας μνήμης 122 εγκατάσταση λογισμικού εκτυπωτή 127 εγκατάσταση προαιρετικής κάρτας 124 ειδοποιήσεις 132, 135, 136 ειδοποιήσεις αναλώσιμων διαμόρφωση 68 ειδοποιήσεις σχετικά με την εκπομπή ακτινοβολίας 132 εισαγωγή αρχείου διαμόρφωσης χρήση του Embedded Web Server 129 εκτύπωση από υπολογιστή 20 εκτύπωση από κινητή συσκευή 20, 21 εμπιστευτικές εργασίες εκτύπωσης 22 επαλήθευση εργασιών εκτύπωσης 22 επανάληψη εργασιών εκτύπωσης 22 εργασίες σε αναμονή 22 λίστα δειγμάτων γραμματοσειρών 23 παρακράτηση εργασιών εκτύπωσης 22 Σελίδα ρυθμίσεων μενού 60 Σελίδα ρύθμισης δικτύου 116 χρήση Wi-Fi Direct 21 εκτύπωση από υπολογιστή 20

εκτυπωτής αποστολή 80 ελάχιστα περιθώρια 8 επιλογή θέσης 8 έλεγχος κατάστασης εξαρτήματα και αναλώσιμα 68 εμπιστευτικές εργασίες εκτύπωσης διαμόρφωση 21 εμπλοκές αποφυγή 82 εμπλοκές χαρτιού αποφυγή 82 εμπλοκές χαρτιού, αποκατάσταση στην τυπική υποδοχή 88 εμπλοκές, αποκατάσταση στην τυπική υποδοχή 88 στον τροφοδότη διαφορετικών μεγεθών 90 εμπλοκή χαρτιού στη θύρα Α 84 εμπλοκή χαρτιού στη μονάδα εκτύπωσης διπλής όψης 88 εμπλοκή χαρτιού στην πίσω θύρα πρόσβασης 87 εμπλοκή χαρτιού στις θήκες 89 εμπλοκή χαρτιού στον τροφοδότη διαφορετικών μεγεθών 90 εμπλοκή χαρτιού, αποκατάσταση στον τροφοδότη διαφορετικών μεγεθών 90 ενδεικτική λυχνία κατανόηση της κατάστασης 12 ενεργοποίηση Wi-Fi Direct 65 ενημέρωση υλικολογισμικού 130 εντοπισμός εμπλοκών χαρτιού 83 εντοπισμός θέσεων εμπλοκής 83 εντοπισμός υποδοχής ασφαλείας 61 εξαγωγή αρχείου διαμόρφωσης χρήση του Embedded Web Server 129 εξάρτημα κυλίνδρου επιλογής αντικατάσταση 75 εξαρτήματα και αναλώσιμα κατάσταση, έλεγχος 68 εξοικονόμηση αναλώσιμων 81

επαναφορά μετρητών χρήσης αναλώσιμων 79 επικοινωνία με τον αντιπρόσωπο 120 επιλογές υλικού θήκες 126 επιλογές υλικού, προσθήκη πρόγραμμα οδήγησης εκτύπωσης 129 επιλογή θέσης για τον εκτυπωτή 8 επίπεδα εκπομπής ήχου 132 εσωτερικά πρόσθετα εξαρτήματα εγκατάσταση 124 εσωτερική θύρα λύσεων 121 κάρτα μνήμης 122 κάρτες γραμματοσειρών 121 κάρτες υλικολογισμικού 121 μνήμη flash 121 εσωτερικά πρόσθετα εξαρτήματα, προσθήκη πρόγραμμα οδήγησης εκτύπωσης 129 ευμετάβλητη μνήμη 62 διαγραφή 61

### Η

η εκτύπωση με σελιδοποίηση δεν λειτουργεί 117 η εργασία εκτυπώνεται από τη λάθος θήκη 112 η εργασία εκτυπώνεται σε λάθος χαρτί 112

## Θ

θερμοκρασία γύρω από τον εκτυπωτή 134 θήκες αποσύνδεση 16 εγκατάσταση 126 σύνδεση 16 τοποθέτηση 13 Θύρα Ethernet 10 θύρα εκτυπωτή USB 10 θύρες εκτυπωτή 10

#### Κ

καθαρισμός εξωτερικό εκτυπωτή 67

εσωτερική επιφάνεια του εκτυπωτή 67 καθαρισμός του εκτυπωτή 67 κάρτα μνήμης εγκατάσταση 122 κασέτα τόνερ αντικατάσταση 69 παραγγελία 68 κατακόρυφες λωρίδες στις εκτυπώσεις 107 κατακόρυφες σκούρες γραμμές στις εκτυπώσεις 107 Κατάσταση αναστολής λειτουργίας ορισμός 81 κατάσταση εκτυπωτή 12 κινητή συσκευή εκτύπωση από 20, 21 σύνδεση με εκτυπωτή 65 κιτ συντήρησης παραγγελία 68 κουκίδες στην εκτύπωση 101 κύρτωση χαρτιού 102

#### ٨

λάστιχα συλλογής αντικατάσταση 73 Λειτουργία αδρανοποίησης ορισμός 81 Λειτουργία προστατευμένης πρόσβασης Wi-Fi Protected Setup ασύρματο δίκτυο 64 λειτουργίες εξοικονόμησης ενέργειας ορισμός 81 λευκές γραμμές 108 λίστα δειγμάτων γραμματοσειρών εκτύπωση 23 λογισμικό εκτυπωτή εγκατάσταση 127 λοξή εκτύπωση 103 λυχνία κουμπιού τροφοδοσίας κατανόηση της κατάστασης 12

#### Μ

μεγέθη χαρτιού υποστηριζόμενα 17 Μέθοδος με πάτημα κουμπιού 64 μέθοδος προσωπικού αριθμού αναγνώρισης 64 μενού 802.1x 51 Ethernet 45 HTML 38 IPSec 50 PCL 37 **PDF 36** PostScript 36 SNMP 49 TCP/IP 47 **USB 53** Wi-Fi Direct 45 **XPS 36** Αντιμετώπιση προβλημάτων 60 Ανώνυμη συλλογή δεδομένων 28 Αρχείο καταγραφής ελέγχου ασφαλείας 54 Ασύρματη σύνδεση 42 Βοήθεια 59 Γενική ρύθμιση 41 Διαγραφή εκτός λειτουργίας 31 Διαγραφή προσωρινών αρχείων δεδομένων 58 Διαμόρφωση LPD 52 Διαμόρφωση θήκης 40 Διαμόρφωση ρυθμίσεων 33 Διάταξη 32 Διάφορα 58 Διαχείριση τροφοδοσίας 28 Δίκτυο 59 Ειδοποιήσεις 26 Εικόνα 39 Εκτύπωση 59 Επαναφορά προεπιλεγμένων εργοστασιακών ρυθμίσεων 29 Επισκόπηση δικτύου 42 Λειτουργία Eco-Mode 26 Λογιστική καταγραφή εργασιών 34 Μενού διαμόρφωσης 29 Ορατά εικονίδια της αρχικής οθόνης 31 Περιορισμοί σύνδεσης 56 Περιορισμός πρόσβασης εξωτερικού δικτύου 54 Πίνακας τηλεχειρισμού 26

Πληροφορίες για τον εκτυπωτή 32 Ποιότητα 34 Προτιμήσεις 25 Ρυθμίσεις HTTP/FTP 52 Ρυθμίσεις λύσεων LDAP 58 Ρύθμιση εκτύπωσης εμπιστευτικών εργασιών 57 Σελίδα ρυθμίσεων μενού 58 Συσκευή 59 Τύποι μέσων 41 μενού εκτυπωτή 24 μεταβλητότητα δήλωση 62 μεταφορά του εκτυπωτή 8, 80 μετρητές χρήσης αναλώσιμων επαναφορά 79 μη ευμετάβλητη μνήμη 62 διαγραφή 61 μηνύματα εκτυπωτή Αναλώσιμο διαφορετικού κατασκευαστή από τον εκτυπωτή 116 Αντικαταστήστε την κασέτα, ασυμφωνία περιοχής εκτυπωτή 116 μνήμη εγκατεστημένοι τύποι στον εκτυπωτή 62 μνήμη εκτυπωτή διαγραφή 61 μονάδα απεικόνισης αντικατάσταση 70 παραγγελία 68

### 0

ο εκτυπωτής δεν αποκρίνεται 111 ο φάκελος σφραγίζει κατά την εκτύπωση 117 οι εμπλοκές χαρτιού είναι συχνές 119 οι εργασίες εκτύπωσης δεν εκτυπώνονται 110 οι λεπτές γραμμές δεν εκτυπώνονται σωστά 95

### Π

παραγγελία κασέτα τόνερ 68 μονάδα απεικόνισης 68

παραγγελία αναλώσιμων κιτ συντήρησης 68 παραμορφωμένη εκτύπωση 103 πίνακας ελέγχου ενδεικτική λυχνία 11 κουμπιά 11 χρήση 11 πλακέτα ελεγκτή πρόσβαση 121 πληροφορίες ασφαλείας 6, 7 προαιρετική κάρτα εγκατάσταση 124 προβλήματα ποιότητας εκτύπωσης 92 πρόγραμμα οδήγησης εκτύπωσης επιλογές υλικού, προσθήκη 129 προεπιλεγμένες εργοστασιακές ρυθμίσεις επαναφορά 62 προσαρμογή σκουρότητας τόνερ 112 πρόσβαση στην πλακέτα ελεγκτή 121 προσθήκη εκτυπωτών σε υπολογιστή 128 προσθήκη επιλογών υλικού πρόγραμμα οδήγησης εκτύπωσης 129 προσθήκη εσωτερικών πρόσθετων εξαρτημάτων πρόγραμμα οδήγησης εκτύπωσης 129

#### Ρ

ρυθμίσεις εκτυπωτή επαναφορά στις εργοστασιακές προεπιλογές 62 ρυθμίσεις φιλικές προς το περιβάλλον 81 ρύθμιση email 113 ρύθμιση του διακομιστή SMTP 113 ρύθμιση του μεγέθους του χαρτιού 13 ρύθμιση του τύπου του χαρτιού 13

#### Σ

Σελίδα ρυθμίσεων μενού εκτύπωση 60 σκουρότητα τόνερ προσαρμογή 112 σύνδεση θηκών 16 σύνδεση καλωδίων 10 σύνδεση κινητής συσκευής σε εκτυπωτή 65 σύνδεση σε ασύρματο δίκτυο χρήση της μεθόδου ΡΙΝ 64 χρήση της μεθόδου κουμπιού 64 σύνδεση του εκτυπωτή σε ασύρματο δίκτυο 63 σύνδεση υπολογιστή στον εκτυπωτή 66 συνδεσιμότητα εκτυπωτή έλεγχος 116

#### Т

τοποθέτηση τροφοδότης διαφορετικών μεγεθών 15 τοποθέτηση διαχωριστικών φύλλων 23 τοποθέτηση θηκών 126 τοποθέτηση στις θήκες 13 τοποθέτηση φακέλων στον τροφοδότη διαφορετικών μεγεθών 15 τροφοδότης διαφορετικών μεγεθών τοποθέτηση 15 τσαλακωμένο χαρτί 96 τύποι χαρτιού υποστηριζόμενα 19

### Y

υγρασία γύρω από τον εκτυπωτή 134 υλικολογισμικό, ενημέρωση 130 υποδοχή ασφαλείας εντοπισμός 61 υποδοχή καλωδίου τροφοδοσίας 10 υπολογιστής σύνδεση στον εκτυπωτή 66 υποστηριζόμενα βάρη χαρτιού 19 υποστηριζόμενα μεγέθη χαρτιού 17 υποστηριζόμενοι τύποι χαρτιού 19

## Χ

χαρτί Universal διαμόρφωση ρυθμίσεων 13